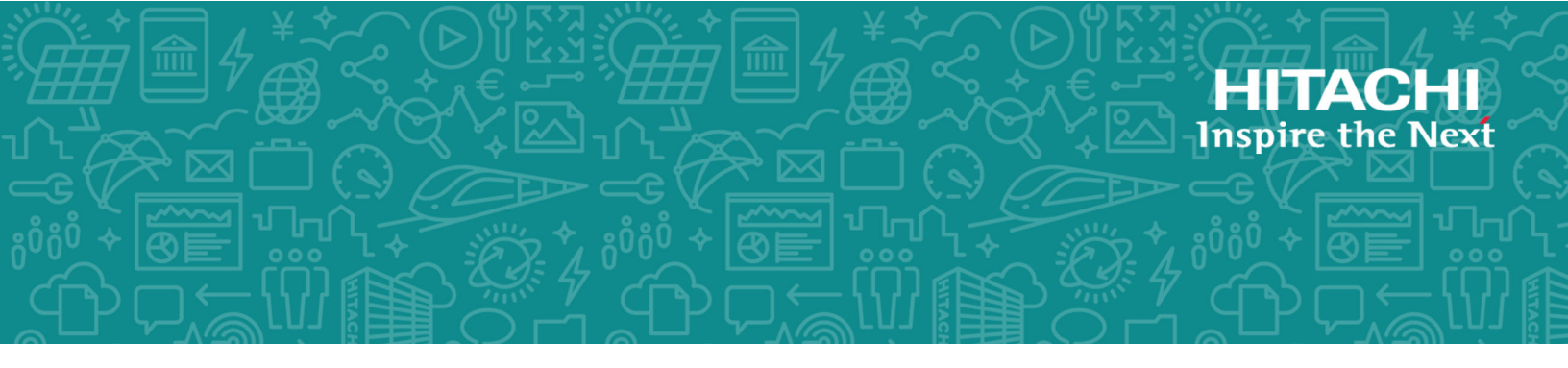

# Hitachi Virtual Storage Platform Fx00 and Gx00

# Service Processor Technical Reference

This guide is intended for system administrators, Hitachi Vantara representatives, and authorized service providers who install, configure, or operate VSP Gx00 models and VSP Fx00 models. In addition, this guide provides information about setup, configuring, and maintaining both physical and virtual service processor.

© 2015, 2018 2018 Hitachi, Ltd. All rights reserved.

No part of this publication may be reproduced or transmitted in any form or by any means, electronic or mechanical, including copying and recording, or stored in a database or retrieval system for commercial purposes without the express written permission of Hitachi, Ltd., or Hitachi Vantara Corporation (collectively "Hitachi"). Licensee may make copies of the Materials provided that any such copy is: (i) created as an essential step in utilization of the Software as licensed and is used in no other manner; or (ii) used for archival purposes. Licensee may not make any other copies of the Materials. "Materials" mean text, data, photographs, graphics, audio, video and documents.

Hitachi reserves the right to make changes to this Material at any time without notice and assumes no responsibility for its use. The Materials contain the most current information available at the time of publication.

Some of the features described in the Materials might not be currently available. Refer to the most recent product announcement for information about feature and product availability, or contact Hitachi Vantara Corporation at <a href="https://support.hitachivantara.com/en\_us/contact-us.html">https://support.hitachivantara.com/en\_us/contact-us.html</a>.

**Notice:** Hitachi products and services can be ordered only under the terms and conditions of the applicable Hitachi agreements. The use of Hitachi products is governed by the terms of your agreements with Hitachi Vantara Corporation.

By using this software, you agree that you are responsible for:

- 1. Acquiring the relevant consents as may be required under local privacy laws or otherwise from authorized employees and other individuals; and
- 2. Verifying that your data continues to be held, retrieved, deleted, or otherwise processed in accordance with relevant laws.

**Notice on Export Controls.** The technical data and technology inherent in this Document may be subject to U.S. export control laws, including the U.S. Export Administration Act and its associated regulations, and may be subject to export or import regulations in other countries. Reader agrees to comply strictly with all such regulations and acknowledges that Reader has the responsibility to obtain licenses to export, re-export, or import the Document and any Compliant Products.

Hitachi is a registered trademark of Hitachi, Ltd., in the United States and other countries.

AIX, AS/400e, DB2, Domino, DS6000, DS8000, Enterprise Storage Server, eServer, FICON, FlashCopy, IBM, Lotus, MVS, OS/390, PowerPC, RS/6000, S/390, System z9, System z10, Tivoli, z/OS, z9, z10, z13, z/VM, and z/VSE are registered trademarks or trademarks of International Business Machines Corporation.

Active Directory, ActiveX, Bing, Excel, Hyper-V, Internet Explorer, the Internet Explorer logo, Microsoft, the Microsoft Corporate Logo, MS-DOS, Outlook, PowerPoint, SharePoint, Silverlight, SmartScreen, SQL Server, Visual Basic, Visual C++, Visual Studio, Windows, the Windows logo, Windows Azure, Windows PowerShell, Windows Server, the Windows start button, and Windows Vista are registered trademarks or trademarks of Microsoft Corporation. Microsoft product screen shots are reprinted with permission from Microsoft Corporation.

iPad is a trademark of Apple Inc., registered in the U.S. and other countries.

All other trademarks, service marks, and company names in this document or website are properties of their respective owners.

#### Disposal

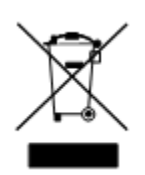

This symbol on the product or on its packaging means that your electrical and electronic equipment should be disposed at the end of life separately from your household wastes.

There are separate collection systems for recycling in the European Union. For more information, contact the local authority or the dealer where you purchased the product.

#### Recycling

A nickel-metal hydride battery is used in the Cache Backup Battery.

A nickel-metal hydride battery is a resource that can be recycled. When you want to replace the Cache Backup Battery, call the service personnel. They will dispose of it for you. This nickel-metal hydride battery, which is designated as recycling product by a recycling promotion low, must be recycled.

The mark posted on the Cache Backup Battery is a three-arrow mark that indicates a recyclable part.

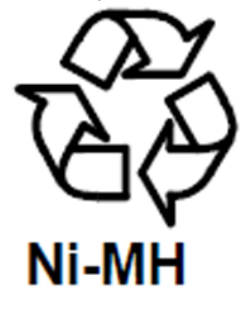

# Contents

| Preface                                                           | 9  |
|-------------------------------------------------------------------|----|
| Intended audience                                                 | 9  |
| Document conventions                                              | 9  |
| Changes in this revision                                          | 10 |
| Conventions for storage capacity values                           | 11 |
| Accessing product documentation                                   | 12 |
| Getting help                                                      | 12 |
| Comments                                                          | 12 |
| Chapter 1: SVP overview                                           | 13 |
| Chapter 2: Physical SVP (Windows 7 Enterprise) hardware           |    |
| description                                                       | 17 |
| SVP front panel                                                   | 17 |
| SVP rear panel                                                    | 18 |
| Service processor (Windows 7) hardware specifications             | 18 |
| Physical SVP (Windows 7) electrical specifications                | 19 |
| Physical SVP (Windows 7) environmental specifications             | 20 |
| Chapter 3: Physical SVP (Windows 10 Enterprise) hardware          | 22 |
| description                                                       |    |
| SVP front panel                                                   |    |
| SVP rear panel                                                    | 23 |
| Service Processor (windows 10 Enterprise) hardware specifications | 23 |
| Physical SVP (Windows 10 Enterprise) electrical specifications    |    |
| Physical SVP (windows TO Enterprise) environmental specifications | 25 |
| Chapter 4: Installing the Hitachi Vantara-supplied SVP            | 26 |
| Physical SVP network configuration                                | 26 |
| Physical SVP LAN port assignment                                  | 27 |
| Default IP address settings                                       | 28 |
| Installing a physical SVP                                         | 29 |
| Mounting the physical SVP                                         | 29 |
| Choosing a mounting location                                      | 30 |
| Installing the inner rail extension                               | 30 |
| Installing the outer rails to the rack                            | 31 |

Contents

| Installing the physical SVP into the rack                         | 32 |
|-------------------------------------------------------------------|----|
| Connecting to the physical SVP                                    | 33 |
| Turning on power to the physical SVP                              | 34 |
| Operating the physical SVP in a non-bridged network configuration | 35 |
| Setting the SVP date, time, and time zone settings                | 37 |
| Disconnecting the management console from the physical SVP        | 43 |

# Chapter 5: Installing the SVP software on a customer-supplied server.

| •                                                                                    |    |
|--------------------------------------------------------------------------------------|----|
| Minimum requirements for installing the SVP software on customer-<br>supplied server | 44 |
| Setting up the SVP locale                                                            |    |
| Configuring the operating system                                                     | 45 |
| Logging on to the operating system                                                   | 45 |
| Configuring the Control Panel display                                                | 46 |
| Configuring the desktop                                                              | 46 |
| Configuring the task bar and the start menu properties                               | 46 |
| Configuring the time settings                                                        | 47 |
| Configuring region settings                                                          | 47 |
| Configuring the power management settings                                            | 48 |
| Configuring Action Center settings                                                   | 48 |
| Configuring the troubleshooting settings                                             | 48 |
| Configuring the Remote Desktop settings                                              | 49 |
| Configuring Internet Explorer settings                                               | 49 |
| Disabling the auto-execute feature                                                   | 50 |
| Configuring the Registry                                                             | 50 |
| Enabling ICMP (ping) reply                                                           | 51 |
| Changing the computer name                                                           | 52 |
| Changing the account name                                                            | 52 |
| Configuring the password setting for Administrator                                   | 52 |
| Changing the password setting                                                        | 53 |
| Configuring Internet Information Services                                            | 53 |
| Installing the SVP software                                                          | 54 |

# Chapter 6: Installing the SVP software on an Oracle Linux KVM host.....

| st                                                                                                    | 57                   |
|----------------------------------------------------------------------------------------------------|----------------------|
| Physical network connection for an Oracle Linux KVM-based SVP                                                                              | 57                   |
| Minimum requirements for an Oracle Linux KVM SVP                                                                                           | 58                   |
| Hyper-threading                                                                                                    | 59                   |
| Configuring the Oracle Linux KVM-based SVP                                                                                                 | 60                   |
| Where to go from here                                                                                                    | 63                   |
| Minimum requirements for an Oracle Linux KVM SVP<br>Hyper-threading<br>Configuring the Oracle Linux KVM-based SVP<br>Where to go from here | 58<br>59<br>60<br>63 |

44

| Chapter 7: Installing the SVP software on a VMware ESXi host      | 64       |
|-------------------------------------------------------------------|----------|
| Setting up the SVP locale                                         | 64       |
| Network connection for virtual SVP                                | 64       |
| Virtual SVP requirements                                          | 65       |
| Hyper-threading                                                   | 66       |
| Configuring the virtual SVP                                       | 66       |
| Configuring the SVP guest OS                                      | 69       |
| Logging on to the operating system                                | 69       |
| Configuring the Control Panel display                             | 70       |
| Configuring the desktop                                           | 70       |
| Configuring the task bar and the start menu properties            | 71       |
| Configuring the time settings                                     | 71       |
| Configuring region settings                                       | 72       |
| Configuring the power management settings                         | 72       |
| Configuring Action Center settings                                | 73       |
| Configuring the troubleshooting settings                          | 73       |
| Configuring the Remote Desktop settings                           | 73       |
| Configuring Internet Explorer settings                            | 74       |
| Disabling the auto-execute feature                                | 75       |
| Configuring the Registry                                          | 75       |
| Enabling ICMP (ping) reply                                        | 76       |
| Changing the computer name                                        | 76       |
| Changing the account name                                         | 77       |
| Configuring the password setting for Administrator                | 77       |
| Changing the password setting                                     | 77       |
| Installing the SVP software                                       | 78       |
| Deploying a cloned virtual SVP                                    | 80       |
| Detecting SVP failures                                            | 80       |
| Chapter 8: Installing the SVP software on a Microsoft Hyper-V     |          |
| Server 2012 R2 Virtual Machine                                    | 82       |
| Setting up the SVP locale                                         | 82       |
| Network connection for Hyper-V                                    | 82       |
| Minimum requirements for Hyper-V Server 2012 R2 VM                | 83       |
| Installing and Configuring Hyper-V on Windows 2012 R2 Server      | 84       |
| Installing the SVP software on a guest OS                         | 85       |
| Chapter 9: Upgrading the SVP software                             | 90       |
| Stopping the service in each storage system                       | 90       |
| Upgrading the SVP software only                                   | 90<br>91 |
| Upgrading the storage management SV/P software and storage system |          |
| firmware                                                          | 96       |

### Contents

| Stopping the SVP service                                                                            | 103   |
|----------------------------------------------------------------------------------------------------|-------|
| Upgrading the SVP software using Storage Device List                                                | . 104 |
| Downgrading the SVP software                                                                        | . 107 |
| Chapter 10: Security patch and antivirus software                                                   | 108   |
| Windows and Antivirus Lindate Policies                                                              | 100   |
| Opline undete                                                                                       | 100   |
|                                                                                                    | 109   |
| Installing antivirus software on the SVP                                                            | 110   |
| Windows upgrade path                                                                                |       |
|                                                                                                    | . 110 |
| Chapter 11: Setting up SSL encryption                                                               | .112  |
| About SSL                                                                                           | 112   |
| SSL encryption of the storage system                                                                | . 112 |
| Setting up SSL communications                                                                       | . 114 |
| Updating the SVP server certificate                                                                 | . 115 |
| Creating a private key (.key file)                                                                  | 115   |
| Creating a public key (.csr file)                                                                   | 115   |
| Acquiring a signed certificate for the private key                                                  | 117   |
| Acquiring a signed and trusted certificate                                                          | . 117 |
| Removing the passphrase from an SSL certificate                                                     | 117   |
| Converting the SSL certificate into the PKCS#12 format                                              | 118   |
| Uploading the signed server certificate of the SSL communication between the SVP and client PC      | 119   |
| Returning the certificate of the SSL communication between the SVP and the client PC to the default | 119   |
| Uploading the certificate to the SVP                                                                | . 120 |
| Uploading the certificate to the web server                                                         | 121   |
| Returning the web server certificate to the default                                                 | . 121 |
| Resolving security certificate messages                                                             | .122  |
| Blocking HTTP communications to the SVP                                                             | 122   |
| Releasing HTTP communications to the SVP                                                            | . 123 |
| Chapter 12: Changing the storage IP address                                                         | 124   |
| Using the SVP to set the storage system IP address                                                  | . 124 |
| Changing storage system information in the Storage Device List                                      | . 125 |
| Chapter 13: Changing the SVP IP address                                                             | 127   |
| Changing the SVP IP address in Windows                                                              | 127   |
| Changing the SVP IP address using Storage Device List                                               | . 127 |
| Chapter 14: Changing and initializing SVP port numbers                                              | 129   |
| Changing SVP port numbers                                                                           | 129   |
| Initializing SVP port numbers                                                                       | .133  |
|                                                                                                    |       |

#### Contents

| Behavior when changing SVP port numbers.134Reallocating automatically allocated port numbers.136Initializing automatically allocated port numbers.137Changing range of port numbers to be allocated automatically.138Initializing range of port numbers to be allocated automatically.140Viewing the port number to be used in the SVP.140                                                                                                    |
|----------------------------------------------------------------------------------------------------|
| Chapter 15: Editing the Storage Device List                                                                                                    |
| Chapter 16: Deleting and registering the storage system                                                                                                    |
| Chapter 17: Back up and restore the SVP.       163         Backing up the SVP configuration.       163         Restoring the SVP configuration.       164                                                                                                    |
| Chapter 18: Rebooting the SVP                                                                                                    |
| Chapter 19: Replacing the Hitachi Vantara-supplied SVP.       166         Detecting SVP failures.       166         Replacing the physical SVP.       167         Recovering the operating system.       167         Backing up the OS.       168         Restoring the replacement physical SVP.       168         Configuring the replacement physical SVP.       168         Mapping the internal SVP network adapters.       168         Renaming the internal SVP network adapters.       169         Setting the IP address.       170         Configuring bridge settings.       171         Installing Hitachi Device Manager - Storage Navigator.       181 |
|                                                                                                    |
| Chapter 20: Troubleshooting.       187         Troubleshooting the spanning tree protocol.       187         SVP emergency logon procedure.       187                                                                                                    |

# **Preface**

### Intended audience

This document is intended for Hitachi Vantara representatives, system administrators, authorized service providers, or customers who install, configure, and operate the VSP Fx00 models and VSP Gx00 models.

Readers of this document should be familiar with the following:

- Data processing and RAID storage systems and their basic functions
- RAID storage system hardware components and operational specifications

### **Document conventions**

This document uses the following typographic conventions:

| Convention | Description                                                                                                    |
|------------|----------------------------------------------------------------------------------------------------|
| Bold       | <ul> <li>Indicates text in a window, including window titles, menus,<br/>menu options, buttons, fields, and labels. Example:</li> </ul>         |
|            | Click <b>OK</b> .                                                                                                    |
|            | <ul> <li>Indicates emphasized words in list items.</li> </ul>                                                                                   |
| Italic     | <ul> <li>Indicates a document title or emphasized words in text.</li> </ul>                                                                     |
|            | <ul> <li>Indicates a variable, which is a placeholder for actual text<br/>provided by the user or for output by the system. Example:</li> </ul> |
|            | pairdisplay -g <i>group</i>                                                                                                    |
|            | (For exceptions to this convention for variables, see the entry for angle brackets.)                                                            |
| Monospace  | Indicates text that is displayed on screen or entered by the user.<br>Example: pairdisplay -g oradb                                             |

| Convention             | Description                                                                                                    |  |
|------------------------|----------------------------------------------------------------------------------------------------|--|
| < > angle              | Indicates variables in the following scenarios:                                                                         |  |
| brackets               | <ul> <li>Variables are not clearly separated from the surrounding text or<br/>from other variables. Example:</li> </ul> |  |
|                        | Status- <report-name><file-version>.csv</file-version></report-name>                                                    |  |
|                        | <ul> <li>Variables in headings.</li> </ul>                                                                              |  |
| [ ] square<br>brackets | Indicates optional values. Example: [ a   b ] indicates that you can choose a, b, or nothing.                           |  |
| { } braces             | Indicates required or expected values. Example: { a   b } indicates that you must choose either a or b.                 |  |
| vertical bar           | Indicates that you have a choice between two or more options or arguments. Examples:                                    |  |
|                        | [ a   b ] indicates that you can choose a, b, or nothing.                                                               |  |
|                        | { a   b } indicates that you must choose either a or b.                                                                 |  |

This document uses the following icons to draw attention to information:

| lcon | Label   | Description                                                                                                    |
|------|---------|----------------------------------------------------------------------------------------------------|
|      | Note    | Calls attention to important or additional information.                                                                            |
| 0    | Тір     | Provides helpful information, guidelines, or suggestions for performing tasks more effectively.                                    |
|      | Caution | Warns the user of adverse conditions and/or consequences<br>(for example, disruptive operations, data loss, or a system<br>crash). |
|      | WARNING | Warns the user of a hazardous situation which, if not avoided, could result in death or serious injury.                            |

## Changes in this revision

- Updated Security patch and antivirus software to reflect new policies related to Microsoft<sup>®</sup> Windows<sup>®</sup> and antivirus software upgrade path and installation.
- Revised table listing SVP OS and Hypervisor support for VSP Gx00 and Fx00 models.

# **Conventions for storage capacity values**

Physical storage capacity values (for example, disk drive capacity) are calculated based on the following values:

| Physical capacity unit | Value                                |
|------------------------|--------------------------------------|
| 1 kilobyte (KB)        | 1,000 (10 <sup>3</sup> ) bytes       |
| 1 megabyte (MB)        | 1,000 KB or 1,000 <sup>2</sup> bytes |
| 1 gigabyte (GB)        | 1,000 MB or 1,000 <sup>3</sup> bytes |
| 1 terabyte (TB)        | 1,000 GB or 1,000 <sup>4</sup> bytes |
| 1 petabyte (PB)        | 1,000 TB or 1,000 <sup>5</sup> bytes |
| 1 exabyte (EB)         | 1,000 PB or 1,000 <sup>6</sup> bytes |

Logical capacity values (for example, logical device capacity, cache memory capacity) are calculated based on the following values:

| Logical capacity unit | Value                                |
|-----------------------|--------------------------------------|
| 1 block               | 512 bytes                            |
| 1 cylinder            | Mainframe: 870 KB                    |
|                       | Open-systems:                        |
|                       | • OPEN-V: 960 KB                     |
|                       | Others: 720 KB                       |
| 1 KB                  | 1,024 (2 <sup>10</sup> ) bytes       |
| 1 MB                  | 1,024 KB or 1,024 <sup>2</sup> bytes |
| 1 GB                  | 1,024 MB or 1,024 <sup>3</sup> bytes |
| 1 TB                  | 1,024 GB or 1,024 <sup>4</sup> bytes |
| 1 PB                  | 1,024 TB or 1,024 <sup>5</sup> bytes |
| 1 EB                  | 1,024 PB or 1,024 <sup>6</sup> bytes |

## Accessing product documentation

Product user documentation is available on Hitachi Vantara Support Connect: <u>https://knowledge.hitachivantara.com/Documents</u>. Check this site for the most current documentation, including important updates that may have been made after the release of the product.

# **Getting help**

<u>Hitachi Vantara Support Connect</u> is the destination for technical support of products and solutions sold by Hitachi Vantara. To contact technical support, log on to Hitachi Vantara Support Connect for contact information: <u>https://support.hitachivantara.com/en\_us/contact-us.html</u>.

<u>Hitachi Vantara Community</u> is a global online community for Hitachi Vantara customers, partners, independent software vendors, employees, and prospects. It is the destination to get answers, discover insights, and make connections. **Join the conversation today!** Go to <u>community.hitachivantara.com</u>, register, and complete your profile.

## Comments

Please send us your comments on this document to <u>doc.comments@hitachivantara.com</u>. Include the document title and number, including the revision level (for example, -07), and refer to specific sections and paragraphs whenever possible. All comments become the property of Hitachi Vantara Corporation.

### Thank you!

# **Chapter 1: SVP overview**

The Service Processor (SVP) provides out-of-band configuration and management of the storage system, and collects performance data for key components to enable diagnostic testing and analysis.

The Hitachi Vantara-provided SVP is available as a physical 1U management server or as a 64-bit software application. For this current version, the physical SVP server and SVP software applications are supported in the environments shown in the following table. For the latest interoperability updates and details, see the <u>OS and Hypervisor Support for</u> <u>SVP: Service Processor for Virtual Storage Platform VSP Gxx0 and Fxx0</u> report.

|                                  |                               | Minimum SVP version                                       |                                                            |                                                                           |
|----------------------------------|-------------------------------|-----------------------------------------------------------|------------------------------------------------------------|---------------------------------------------------------------------------|
| Operating<br>System              | Server/VM                     | VSP F400/F600/<br>F800<br>VSP G200/<br>G400/G600/<br>G800 | VSP F350/F370/<br>F700/F900<br>VSP G350/G370/<br>G700/G900 | Notes (additional requirements)                                           |
| Windows 7<br>Professional        | Bare metal<br>install         | 83-01-03-x0/00                                            | 88-01-02-x0/00                                             |                                                                           |
|                                  | VMware<br>ESXi 6.0.0          | 83-03-02-x0/00                                            | 88-01-02-x0/00                                             |                                                                           |
|                                  | KVM on<br>Oracle<br>Linux 7.2 | 83-03-23-x0/00                                            | 88-01-02-x0/00                                             | 3.8.13-98.7.1.el7ue<br>k.x86_64,<br>qemu-<br>kvm-1.5.3-105.el7.x<br>86_64 |
| Windows 7<br>Professional<br>SP1 | VMware<br>ESXi 6.0 U2         | 83-03-23-x0/00                                            | 88-01-02-x0/00                                             | Cluster is<br>supported                                                   |
| Windows<br>Server 2012           | Bare metal<br>install         | 83-01-03-x0/00                                            | N/A                                                        |                                                                           |
|                                  | VMWare<br>ESXi 6.0 U2         | N/A                                                       | 88-01-02-x0/00                                             |                                                                           |
| Windows<br>Server 2012           | Bare metal<br>install         | 83-01-03-x0/00                                            | 88-01-02-x0/00                                             |                                                                           |
| R2                               | Hyper-V<br>Server<br>2012 R2  | 83-04-02-x0/00                                            | N/A                                                        |                                                                           |
|                                  | VMWare<br>ESXi 6.0 U2         | N/A                                                       | 88-01-02-x0/00                                             |                                                                           |
| Windows 8<br>Professional        | Bare metal<br>install         | 83-04-02-x0/00                                            | 88-01-02-x0/00                                             |                                                                           |
| Windows 10<br>Professional       | Bare metal<br>install         | 83-04-02-x0/00                                            | 88-01-02-x0/00                                             |                                                                           |
| Windows 10<br>Enterprise         | Bare metal<br>install         | 83-04-02-x0/00                                            | 88-01-02-x0/00                                             |                                                                           |
|                                  | Hyper-V<br>Server<br>2012 R2  | 83-04-02-x0/00                                            | 88-01-02-x0/00                                             |                                                                           |

|                     |            | Minimum SVP version                                       |                                                            |                                 |
|---------------------|------------|-----------------------------------------------------------|------------------------------------------------------------|---------------------------------|
| Operating<br>System | Server/VM  | VSP F400/F600/<br>F800<br>VSP G200/<br>G400/G600/<br>G800 | VSP F350/F370/<br>F700/F900<br>VSP G350/G370/<br>G700/G900 | Notes (additional requirements) |
| Windows             | Bare metal | 83-04-27-x0/00                                            | 88-01-02-x0/00                                             |                                 |
| Server 2016         | Install    | 83-04-47-x0/00                                            |                                                            |                                 |

The bare metal servers must meet the following requirements.

| Item                  | Specification                                                    |
|-----------------------|------------------------------------------------------------------|
| Processor:            | One core with hyper-threading, two cores without hyper-threading |
|                       | Processor performance comparable to<br>Celeron 1.6 GHz           |
| Random-access memory: | 3.5 GB per storage system                                        |
| Hard drive capacity:  | 120 GB per storage system                                        |
| LAN connection:       | One 1000Base-T                                                   |

The following table lists SVP VM requirements.

| VM platform      | Requirements                                     | Corresponding SVP guest<br>OS                   |
|------------------|--------------------------------------------------|-------------------------------------------------|
| ESX Server       | VMware ESXi server 6.0                           | SVP guest OS (maximum one DKC per SVP guest OS) |
|                  | Iwo quad core processors,<br>Intel Xeon 2.29 GHz | Two virtual CPUs                                |
|                  | One port network interface card (NIC)            | One virtual network<br>adapter                  |
|                  | 32 GB RAM                                        | 4 GB RAM                                        |
|                  |                                                  | 120 GB disk space                               |
| Linux KVM Server | Oracle Linux 7.2                                 | Same as ESX Server                              |
|                  | Two quad core processors,<br>Intel Xeon 2.29 GHz |                                                 |
|                  | One-port NIC                                     |                                                 |

| VM platform    | Requirements                                     | Corresponding SVP guest<br>OS |
|----------------|--------------------------------------------------|-------------------------------|
|                | 128 GB RAM                                       |                               |
| Hyper-V Server | Hyper-V server 2012 R2                           | Same as ESX Server            |
|                | Two quad core processors,<br>Intel Xeon 2.29 GHz |                               |
|                | One-port NIC                                     |                               |
|                | 32 GB RAM                                        |                               |

**Note:** Only one storage array (DKC) can be managed per SVP software instance. Only one SVP software instance can be installed per OS instance. However, multiple virtual machines that each run their own OS/SVP software instance can be installed on a physical server. Other software is not supported when run in the same OS instance with the SVP software.

# Chapter 2: Physical SVP (Windows 7 Enterprise) hardware description

The physical SVP with Windows 7 operating system is provided by Hitachi Vantara. The physical SVP is a 1U management server that attaches to each VSP disk controller (DKC). The following sections describe the front and rear panels of the Hitachi Vantara-supplied physical SVP, along with the physical, electrical, and environmental specifications.

## **SVP** front panel

The front panel of the physical SVP is equipped with LEDs, a reset button, and a power button.

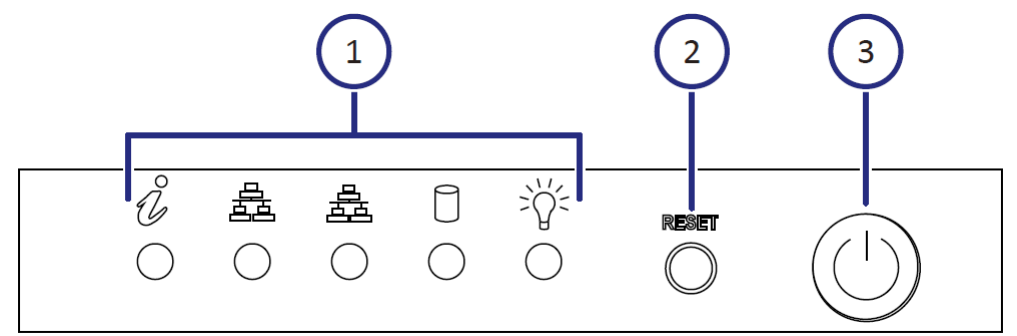

### Table 1 SVP (Windows 7) front panel

| Item | Description                                                   |
|------|---------------------------------------------------------------|
| 1    | LEDs. From left to right, the LEDs are:                       |
|      | BMC Heartbeat                                                 |
|      | LAN card 2                                                    |
|      | LAN card 1                                                    |
|      | Hard drive                                                    |
|      | <ul> <li>System standby power</li> </ul>                      |
| 2    | Reset button.                                                 |
| 3    | Power button. Applies power to or removes power from the SVP. |

### **SVP** rear panel

The only ports used at the rear panel of the physical SVP are the power socket and the four LAN ports. The following ports connect to your IP network, the management console PC, and the user LAN port on each storage system controller.

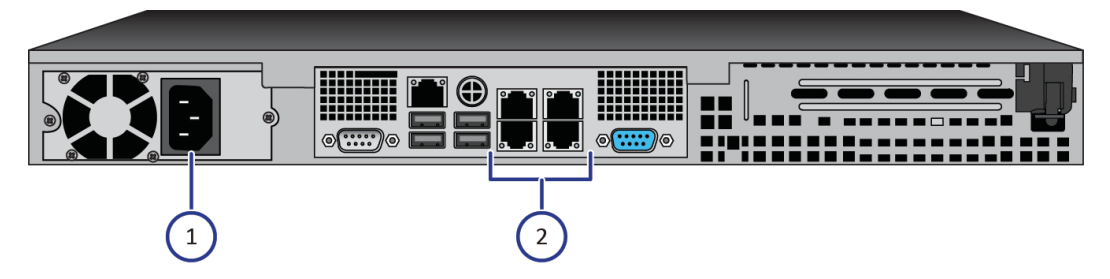

Table 2 SVP (Windows 7) rear panel

| Item | Description                                                                                                    |
|------|----------------------------------------------------------------------------------------------------|
| 1    | Power socket. Attach the power cable supplied with the SVP.                                                                          |
| 2    | Four LAN ports arranged as follows:                                                                                                  |
|      | LAN3 LAN4                                                                                                    |
|      | LAN1 LAN2                                                                                                    |
|      | These ports connect to your IP network,<br>the management console PC, and the user<br>LAN port on each storage system<br>controller. |

**Note:** After the Initial Startup Wizard is run, the SVP can be used in nonbridge mode. In this mode, the cables can be removed from SVP ports LAN3 and LAN4 and attached to switches. For more information, contact customer support.

## Service processor (Windows 7) hardware specifications

The following table lists the hardware specifications for the service processor (SVP) provided by Hitachi Vantara.

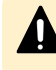

**Caution:** The SVP is not supported in high-temperature environments. Do not operate it in locations with temperatures above 40°C.

| Item                   | Specification                                                      |
|------------------------|--------------------------------------------------------------------|
| Dimensions             | Height: 1.7 inches (43 mm)                                         |
|                        | Width: 17.2 inches (437 mm)                                        |
|                        | Depth: 14.5 inches (369 mm)                                        |
|                        | Weight: 14 lbs (6.4 kg)                                            |
| Processor              | Celeron G1820 2.7-GHz 2M, 2C, 2T                                   |
|                        | <ul> <li>Cores: 2</li> </ul>                                       |
|                        | <ul> <li>Instruction set: 64-bit</li> </ul>                        |
|                        | <ul> <li>SmartCache: 2 MB</li> </ul>                               |
|                        | <ul> <li>Maximum memory size: 32 GB</li> </ul>                     |
|                        | <ul> <li>Memory types: DDR3-1333,<br/>DDR3L-1333 @ 1.5V</li> </ul> |
| Memory                 | 8-GB RAM DDR3                                                      |
| Hard drive             | 2 TB                                                               |
| Network interface card | x4 ports (on-board NIC) + x1 IPMI (BMC)<br>port                    |
| Fans                   | 2 x 4-cm 4-pin PWM fans                                            |
| Operating system       | Windows Embedded Standard 7                                        |

## Physical SVP (Windows 7) electrical specifications

The following table lists the electrical specifications for the physical SVP supplied by Hitachi Vantara.

| Item                      | Specification                                                                                          |  |
|---------------------------|----------------------------------------------------------------------------------------------------|--|
| Rated AC voltage          | 100-240 V, 50-60 Hz, 4.2 - 1.8A                                                                        |  |
| Power supply              | 350 W AC power supply with PFC                                                                         |  |
| AC voltage                | 100-240 V, 50-60 Hz, 4.2 - 1.8 Amp                                                                     |  |
| Power supply safety / EMC | <ul> <li>USA - UL listed, FCC</li> <li>Canada - CUL listed</li> <li>Germany - TUV Certified</li> </ul> |  |

| Item | Specification                                    |  |
|------|--------------------------------------------------|--|
|      | <ul> <li>Europe/CE Mark</li> </ul>               |  |
|      | <ul> <li>EN 60950/IEC 60950-Compliant</li> </ul> |  |

| MFT p-code         | Description                                                                       | watts    |
|--------------------|-----------------------------------------------------------------------------------|----------|
| MBD-X10SLM+-LN4F-O | Single-socket H3 (LGA<br>1150) / 32-GB DDR3 ECC<br>1600 MHz / 6x SATA / 4x<br>GbE | 20 W     |
| CSE-512F-350B      | Two 350 W 3.5-inch internal<br>drive bays                                         | 26.4 W   |
| CM8064601483405    | Intel Celeron G1820 2.7<br>Ghz 2M tray                                            | 53 W     |
| 0F11000            | 3.5-inch 25.4 mm 2 TB 32<br>MB 7200 RPM                                           | 9.1 W    |
| KVR16E11S8         | 4 GB 1600 Mhz DIMM SR x8<br>with TS Kingston F                                    | 4.05 W   |
|                    | Total                                                                             | 112.55 W |

VA is 140.69, with a 0.8 power factor.

Note: The measurements are not kilo values.

## Physical SVP (Windows 7) environmental specifications

The following table lists the environmental specifications for the physical SVP supplied by Hitachi Vantara.

| ltem                            | Specification |
|---------------------------------|---------------|
| Operating temperature           | 41°F ~ 95°F   |
|                                 | (5°C ~ 35°C)  |
| Non-operating temperature range | -40°F ~ 140°F |

|                                       | (-40°C ~ 60°C)            |  |
|---------------------------------------|---------------------------|--|
| Operating relative humidity range     | 8% ~ 90% (non-condensing) |  |
| Non-operating relative humidity range | 5% - 95% (non-condensing) |  |

# Chapter 3: Physical SVP (Windows 10 Enterprise) hardware description

The physical SVP with Windows 10 Enterprise operating system is provided by Hitachi Vantara. The physical SVP is a 1U management server that attaches to each VSP disk controller (DKC). The following sections describe the front and rear panels of the Hitachi Vantara-supplied physical SVP, along with the physical, electrical, and environmental specifications.

### **SVP** front panel

The front panel of the physical SVP with Windows 10 Enterprise operating system is equipped with LEDs, a reset button, and a power button.

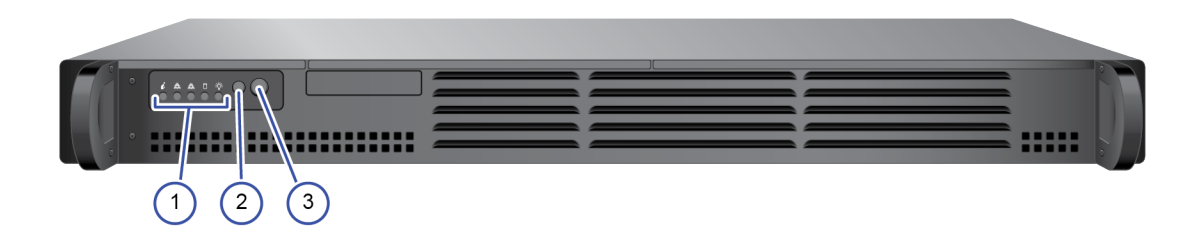

| Item | Description                              |  |  |
|------|------------------------------------------|--|--|
| 1    | LED (left to right):                     |  |  |
|      | • N/A                                    |  |  |
|      | LAN card 2                               |  |  |
|      | LAN card 1                               |  |  |
|      | Hard drive                               |  |  |
|      | <ul> <li>System standby power</li> </ul> |  |  |
| 2    | Reset button                             |  |  |
| 3    | Power button                             |  |  |

Table 3 SVP (Windows 10 Enterprise) front panel

### **SVP** rear panel

The only ports used at the rear panel of the physical SVP are the power socket and the four LAN ports. The following ports connect to your IP network, the management console PC, and the user LAN port on each storage system controller.

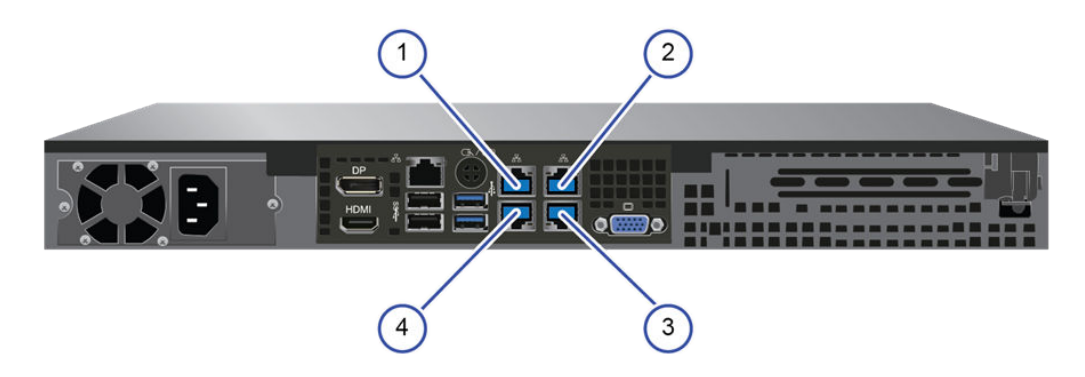

Table 4 SVP (Windows 10 Enterprise) rear panel

| Item | Description                       |  |  |
|------|-----------------------------------|--|--|
| 1    | Management (DKC CTL1) - LAN3 port |  |  |
| 2    | Management (DKC CTL2) - LAN4 port |  |  |
| 3    | Maintenance - LAN2 port           |  |  |
| 4    | Management (User) - LAN1 port     |  |  |

**Note:** The SVP running Windows 10 operating system does not provide an option to disable Spanning Tree Protocol (STP). If your network has BPDU enabled to prevent loops, connect the user LAN port on controllers 1 and 2 to an Ethernet switch that is also connected to the LAN1 port on the SVP.

**Note:** After the Initial Startup Wizard is complete, the SVP can be used in nonbridge mode. In this mode, the cables can be removed from SVP ports LAN3 and LAN4 and attached to switches. For more information, contact customer support.

# Service Processor (Windows 10 Enterprise) hardware specifications

The following table lists the hardware specifications for the service processor (Windows 10 Enterprise) provided by Hitachi Vantara.

| Item                   | Specification                                                                                                    |  |
|------------------------|----------------------------------------------------------------------------------------------------|--|
| Dimensions             | Height: 1.7 inches (43 mm)                                                                                                    |  |
|                        | Width: 17.2 inches (437 mm)                                                                                                    |  |
|                        | Depth: 9.8 inches (249 mm)                                                                                                    |  |
|                        | Weight: 10 lbs (4.5 kg)                                                                                                    |  |
| Processor              | Intel N3710 Pentium processor, 4C/4<br>threads, 1.6 GHz 2M cache, 6W                                                                           |  |
| Memory                 | 2 x 4 GB DDR3 1600MHz                                                                                                    |  |
| Storage media          | 1 TB 5400 RPM SATA HDD                                                                                                    |  |
| Network interface card | 1-GbE x 4 ports (on-board NIC) x1 IPMI<br>(BMC) port                                                                                           |  |
| Fans                   | 2 x 4028 mm 13KPRM 4-pin PWM fans                                                                                                    |  |
| Operating system       | Windows 10 Enterprise                                                                                                    |  |
| Maximum temperature    | Up to 40° C (104° Fahrenheit)                                                                                                    |  |
|                        | The SVP is supported in high-temperature<br>environments. Do not operate in any<br>location with temperatures above 40°C<br>(104° Fahrenheit). |  |

# Physical SVP (Windows 10 Enterprise) electrical specifications

The following table lists the electrical specifications for the physical SVP provided by Hitachi Vantara.

| Item                      | Specification                                                          |  |  |
|---------------------------|------------------------------------------------------------------------|--|--|
| Rated AC voltage          | 100-240 V, 50-60 Hz, 4 - 2A                                            |  |  |
| Power supply              | 200 W AC power supply                                                  |  |  |
| AC voltage                | 100-240 V, 50-60 Hz, 4 - 2 Amp                                         |  |  |
| Power supply safety / EMC | <ul> <li>USA - UL listed, FCC</li> <li>Capada - CLIL listed</li> </ul> |  |  |
|                           | <ul> <li>Germany - TUV Certified</li> </ul>                            |  |  |

| Item | Specification                                    |  |  |
|------|--------------------------------------------------|--|--|
|      | <ul> <li>Europe/CE Mark</li> </ul>               |  |  |
|      | <ul> <li>EN 60950/IEC 60950-Compliant</li> </ul> |  |  |

# Physical SVP (Windows 10 Enterprise) environmental specifications

The following table lists the environmental specifications for the physical SVP supplied by Hitachi Vantara.

| Item                                  | Specification             |  |
|---------------------------------------|---------------------------|--|
| Operating temperature                 | 41°F ~ 104°F              |  |
|                                       | (5°C ~ 40°C)              |  |
| Non-operating temperature range       | -40°F ~ 158°F             |  |
|                                       | (-40°C ~ 70°C)            |  |
| Operating relative humidity range     | 8% ~ 90% (non-condensing) |  |
| Non-operating relative humidity range | 5% - 95% (non-condensing) |  |

# Chapter 4: Installing the Hitachi Vantarasupplied SVP

Hitachi Vantara provides a 1U SVP for use with VSP Gx00 models and VSP Fx00 models. The SVP operates independently from the storage system's CPU and operating system.

The SVP provides out-of-band configuration and management of the storage system, and collects performance data for key components to enable diagnostic testing and analysis. The SVP runs the Windows Embedded Standard 7 or 10 Enterprise operating system, and is installed above the controller and drive trays in the rack.

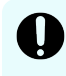

**Important:** The Hitachi Vantara-supplied SVP can only be installed, upgraded, or replaced by a Hitachi Vantara representative or an authorized service provider. Contact a Hitachi Vantara representative for more information about installing, upgrading, or replacing a Hitachi Vantara-supplied SVP.

## **Physical SVP network configuration**

In networking terms, a *network bridge* is software or hardware that connects two or more networks so that they can communicate. For the physical SVP, a network bridge configures the three local-area network (LAN) ports on the SVP using the Bridge Connections setting in the Windows operating system. This configuration requires an external switching hub.

The following figure shows the physical SVP in a bridged network configuration.

**Note:** The Hitachi Vantara-supplied SVP running the Windows operating system cannot be used with the storage system if the SVP belongs to different subnets, and if a router or a firewall is filtering packets according to a defined condition. There is not a limit for distance between the server running the SVP application and the storage system being managed if they belong to the same subnet.

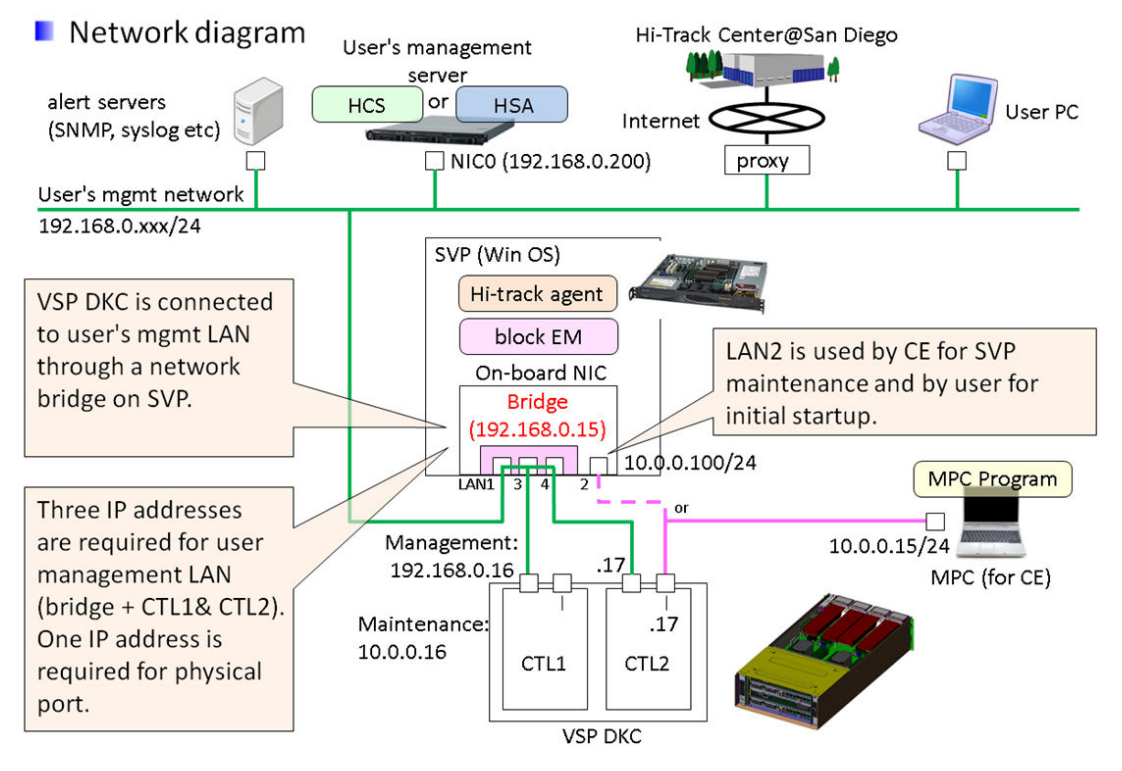

The following figure shows a physical SVP in non-bridged environment.

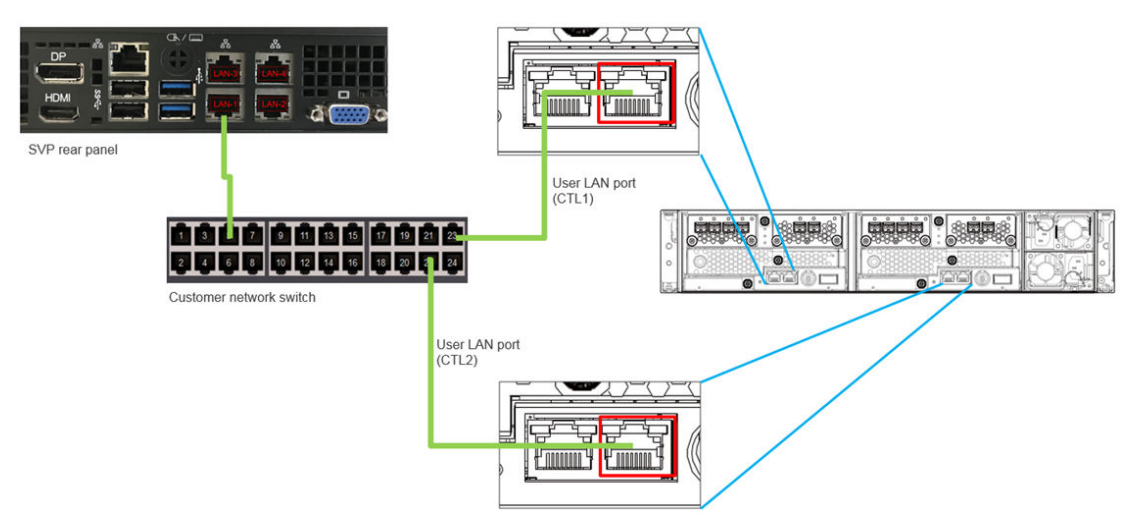

For information about configuring an SVP for a non-bridged network environment, see <u>Operating the physical SVP in a non-bridged network configuration (on page 35)</u>.

### **Physical SVP LAN port assignment**

The LAN port assignments on the physical SVP should match the ones in the following figure.

The IPMI port is an IPMI-dedicated port connected to the BMC in the SVP and does not appear in the Windows operating system. For security reasons, the IPMI port cannot be enabled in the SVP BIOS setting and is not supported for the SVP.

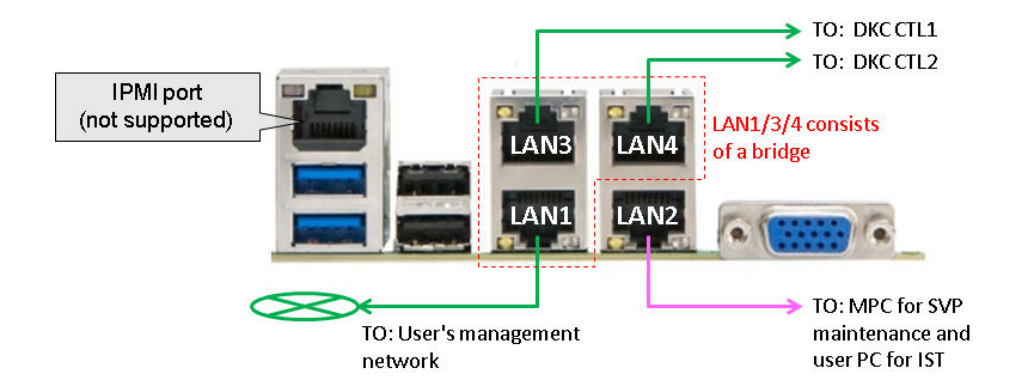

### **Default IP address settings**

The physical SVP is pre-configured with a default IP addresses and bridge the LAN 1/3/4.

The user connects to the SVP using the IP address 192.168.0.15 for LAN1/3/4 ports (management) or 10.0.0.100 for LAN2 port (maintenance).

| Port     | Name of NIC<br>(user can change<br>a NIC name) | Connected<br>to   | Default IP<br>address | IP address<br>after bridge<br>is<br>configured | Notes                                                                                                   |
|----------|------------------------------------------------|-------------------|-----------------------|------------------------------------------------|----------------------------------------------------------------------------------------------------|
| LAN<br>1 | Management<br>(User)                           | Management<br>LAN | N/A (DHCP)            | 192.168.0.15<br>/24                            | Part of<br>bridge. IST<br>uses<br>LAN1/3/4 or 2<br>ports for<br>Remote<br>Desktop<br>Protocol<br>(RDP). |
| LAN<br>2 | Maintenance                                    | MPC or User<br>PC | 10.0.0.100/2<br>4     | -                                              | Not a part of<br>bridge. IST<br>uses<br>LAN1/3/4 or 2<br>ports for RDP.                                 |
| LAN<br>3 | Management<br>(CTL1)                           | DKC CTL1          | N/A (DHCP)            | 192.168.0.15<br>/24                            | Part of the bridge.                                                                                     |
| LAN<br>4 | Management<br>(CTL2)                           | DKC CTL2          | N/A (DHCP)            | 192.168.0.15<br>/24                            | Part of the bridge.                                                                                     |
| IPMI     | N/A                                            | User PC           | N/A<br>(disabled)     | -                                              | Not<br>supported<br>(user's<br>discretion)                                                              |

### Installing a physical SVP

The following describes how to install the physical SVP into a rack and configure it for your network environment.

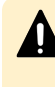

**Caution:** The physical SVP (Windows 7) is not supported in a high-temperature environment. Do not operate the SVP at temperatures above 95°F (35°C).

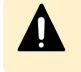

**Caution:** The SVP (Windows 10) is supported in a high-temperature environment. Do not operate the SVP at temperatures above 104°F (40°C).

### Mounting the physical SVP

The physical SVP has a depth of 14.5 inches (369 mm). The 4U CBL controller and dense intermix drive tray (DB60) have a depth of 34.1 inches (865 mm) and 33.9 inches (860 mm), respectively.

If the SVP is rack-mounted between a CBL and DB60, as shown in the following figure, there is not enough space to access the rear I/O panel of the SVP.

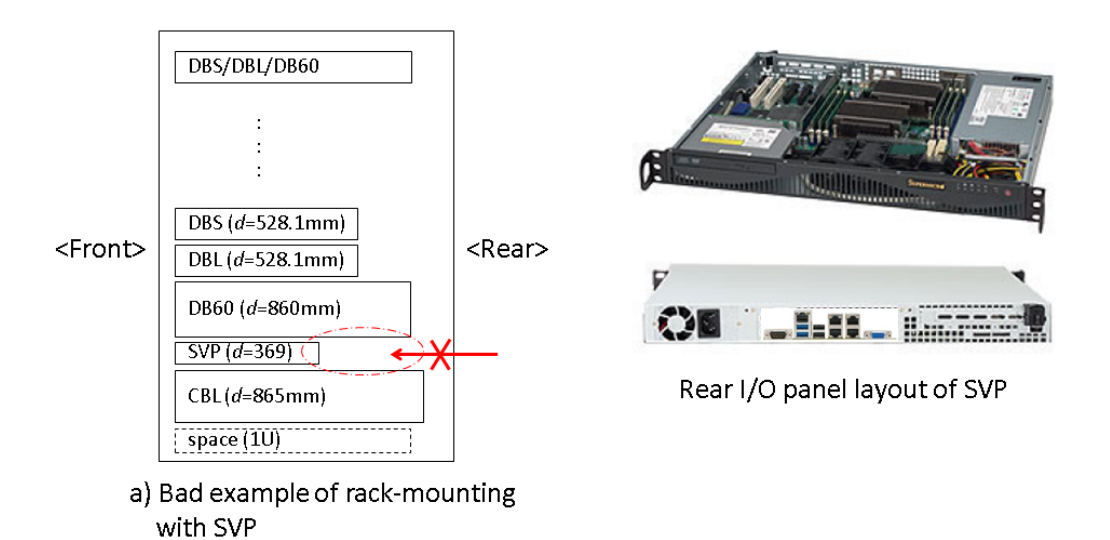

To verify the SVP can be accessed for maintenance:

- Locate the SVP at the top of the rack or above the system.
- If a small form factor drive tray (DBS) or DB60 is added at the top of the rack, prepare a 1U space between the system and the small form-factor, large form-factor, and DB60 trays.

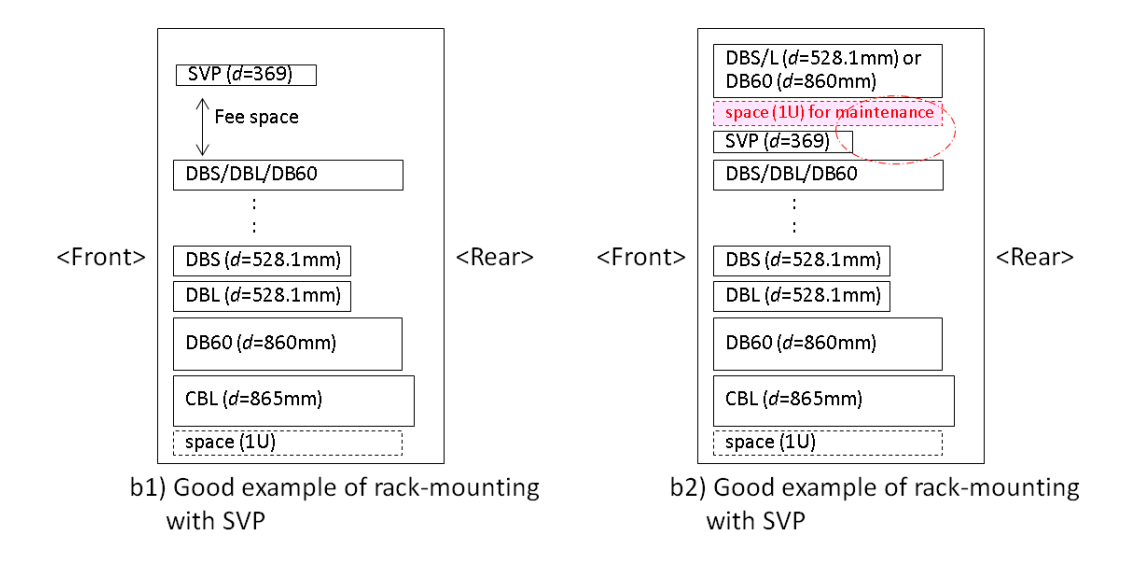

### **Choosing a mounting location**

Mounting the physical SVP appropriately in the rack is critical to ensure optimum performance.

#### Procedure

- **1.** Install the physical SVP in the top bay of the rack or as close to the top bay as possible.
- **2.** Leave approximately 25 inches in front of the rack to enable you to open the front bezel.
- **3.** Leave approximately 30 inches of clearance in the back of the rack to allow for sufficient airflow and ease in servicing.

### Installing the inner rail extension

The physical SVP contains two rack rail assemblies. Each assembly consists of an inner fixed chassis rail that secures directly to the SVP chassis, and an outer fixed-rack rail that secures directly to the rack itself.

The physical SVP includes chassis ears that you must remove before installing the rails.

### Procedure

- **1.** Remove the chassis ears.
  - a. Locate and remove the three screws holding the chassis ear in place.
  - b. Repeat action with the other chassis ear.

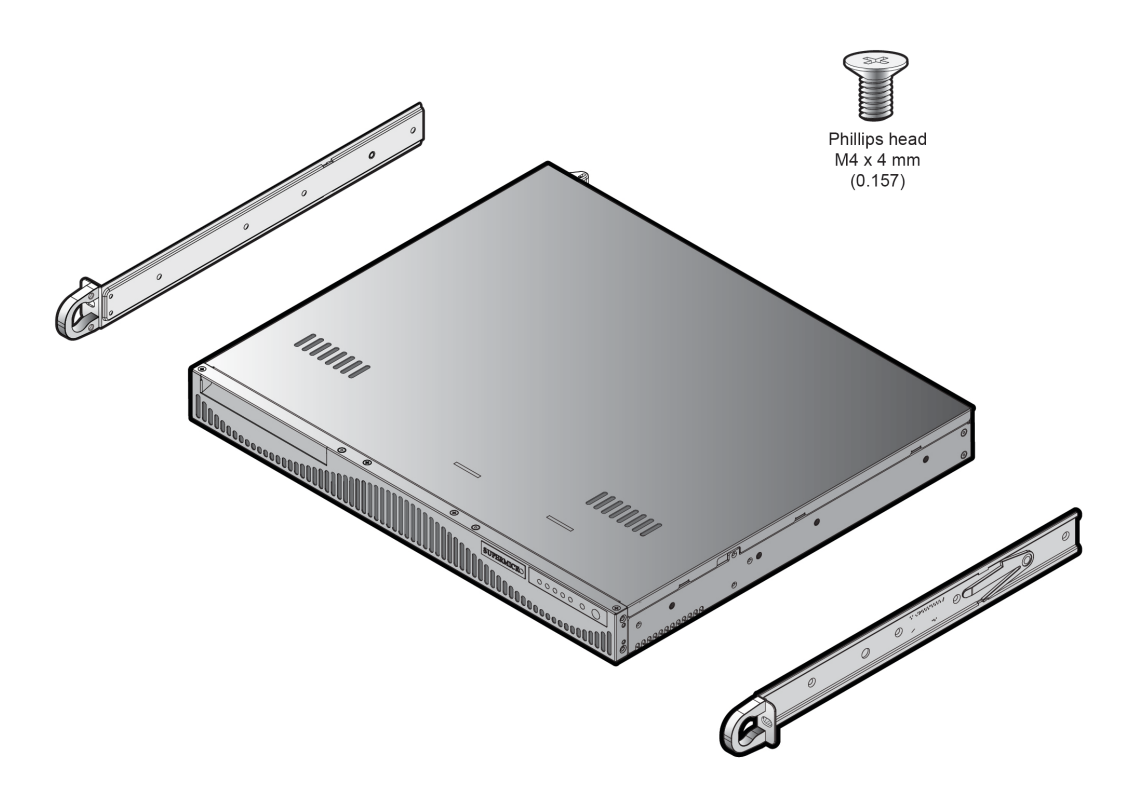

- **2.** Find the **Front** marking on the rails, and then orient the rails appropriately for attaching to the SVP chassis.
- **3.** Screw the internal racks onto the SVP chassis using the four large screws and the two small screws.
- **4.** Repeat steps 2 and 3 for the inner rail extension on the other side of the SVP chassis.

### Installing the outer rails to the rack

The outer rails that secure the physical SVP directly to the rack.

### Procedure

- Attach the short bracket to the outside of the long bracket. You must align the pin with the slide.
- 2. Using the directions on the rails, orient the rails so the front of the rail faces the front of the rack. Adjust the short rail and long rail to the proper distance, so that they fit snugly into the rack. Then insert two small screws and two large M5 screws into the threaded holes in the slide area on the rails, as shown in the following figure, to prevent the rails from moving.
- **3.** Secure the long outer rail to the vertical rail at the front of the rack using a washer and an M5 screw on one side of the rail and a safety nut on the other side. Then connect the short outer rail to the vertical rail at the rear of the rack using another washer and M5 screw.

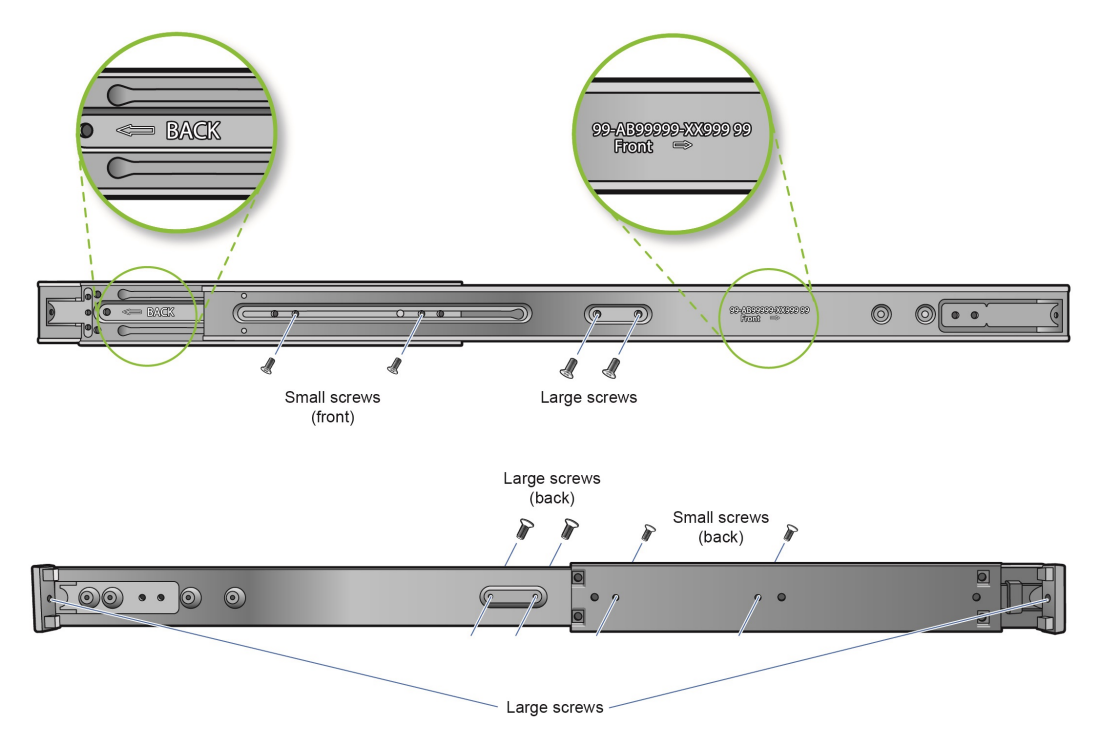

4. Repeat steps 1 through 3 for the other outer rail.

### Installing the physical SVP into the rack

After the inner and outer rails are attached to the physical SVP, the SVP can be installed in a rack.

### Before you begin

Confirm the following:

- The inner rails are attached to the SVP enclosure.
- The outer rails are attached to the rack.

#### Procedure

- **1.** Align the SVP enclosure inner rails with the front of the horizontal outer rails on the rack.
- **2.** Slide the SVP enclosure inner rails into the outer rails on the rack, keeping the pressure even on both sides.

If necessary, press the locking tabs when inserting.

When the SVP enclosure is pushed completely into the rack, the locking tabs snap into the locked position.

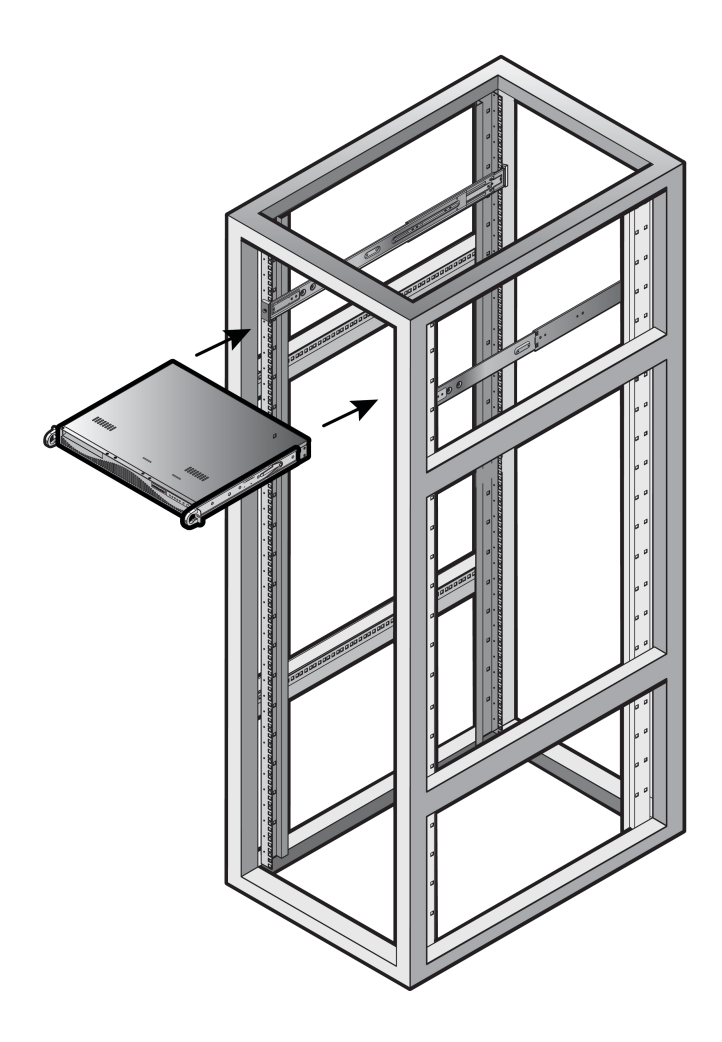

### Connecting to the physical SVP

All port connections to the physical SVP are located at the rear of the SVP.

The management console must be able to access the SVP. Use Category 5 or higher Ethernet cables to connect to SVP.

**Note:** The SVP running Windows 10 operating system does not provide an option to disable Spanning Tree Protocol (STP). If your network has BPDU enabled to prevent loops, connect the user LAN port on controllers 1 and 2 to an Ethernet switch that is also connected to the LAN1 port on the SVP.

### Procedure

1. Connect the LAN1 port to a switch on your IP network.

**Note:** If your network uses IP addresses 192.168.0.15-17, do not connect the **LAN1** port to your switch until after you complete the Initial Startup.

- **2.** Connect the **LAN2** port to a management console PC. Typically, this is a notebook PC.
- 3. Connect the LAN3 port to the user LAN port on storage system controller 1.

- SVP LAN3 Connected to user LAN port on Controller 1 Network Switch LAN2 Management Console PC
- **4.** Connect the **LAN4** port to the user LAN port on storage system controller 2.

After you connect the physical SVP, you can set up an encrypted Secure Sockets Layer (SSL) connection between the storage system and the SVP.

Note: Creating private and public keys requires a dedicated program, OpenSSL. OpenSSL is installed along with Storage Navigator but not allowed to be used for different purposes. To use OpenSSL for SSL communication settings, download one from the OpenSSL website (http://www.openssl.org/).

### Turning on power to the physical SVP

When turning on the power to the physical SVP, use only the power cable supplied with the SVP. Do not use a power cable designed for another device.

### Procedure

**1.** Attach the supplied power cable to the power socket on the rear panel of the physical SVP.

SVP (rear)

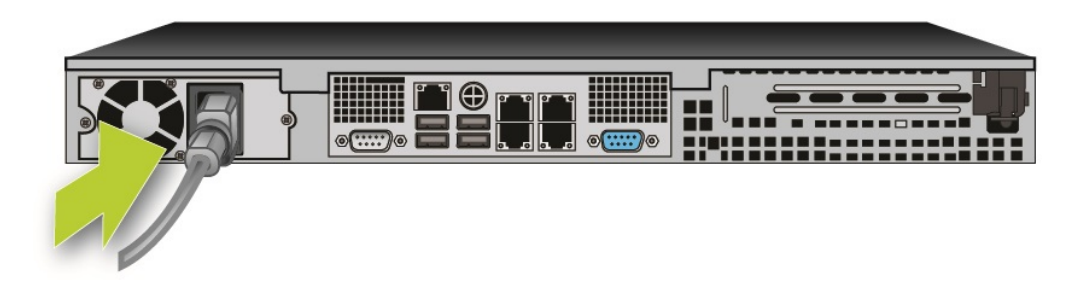

**2.** Plug the other end of the power cable into an AC power source.

After you turn on the power, you can change the physical SVP configuration from a bridged network connection to a non-bridged network connection if BDPU guard is enabled in your networking environment.

### Operating the physical SVP in a non-bridged network configuration

If BPDU is enabled in your network environment, use a non-bridged configuration. This configuration disables the SVP's internal bridge, and allows you to connect the Ethernet cables from the user LAN port on CTL1 and CTL2 to an Ethernet switch.

### Procedure

- 1. Connect a PC to the LAN2 port on the SVP.
- 2. Log on to the SVP using the Remote Desktop Connection:
  - a. Configure the PC to use an IP address of 10.0.0.xxx, where xxx = 1-99 or 101-254, and a subnet mask of 255.255.255.0.
  - b. Click **Start > All Programs**, and then select **Accessories > Remote Desktop Connection**.
  - c. In the **Computer** field, type 10.0.0.100 and click **Connect**.
  - d. In the **Windows Security** screen, type SVP-PC\SVP in the top field and raidlogin in the bottom field.
  - e. Click **OK**.
  - f. If prompted that the identity of the remote computer cannot be verified, click **Yes** to continue.
- 3. In the **Remote Desktop Connection** window, select **Control Panel** > **Network and Sharing Center**.
- 4. Click Change adapter settings.
- **5.** Right-click the network bridge icon, and then click **Disable**.

The SVP internal bridge is now disabled.

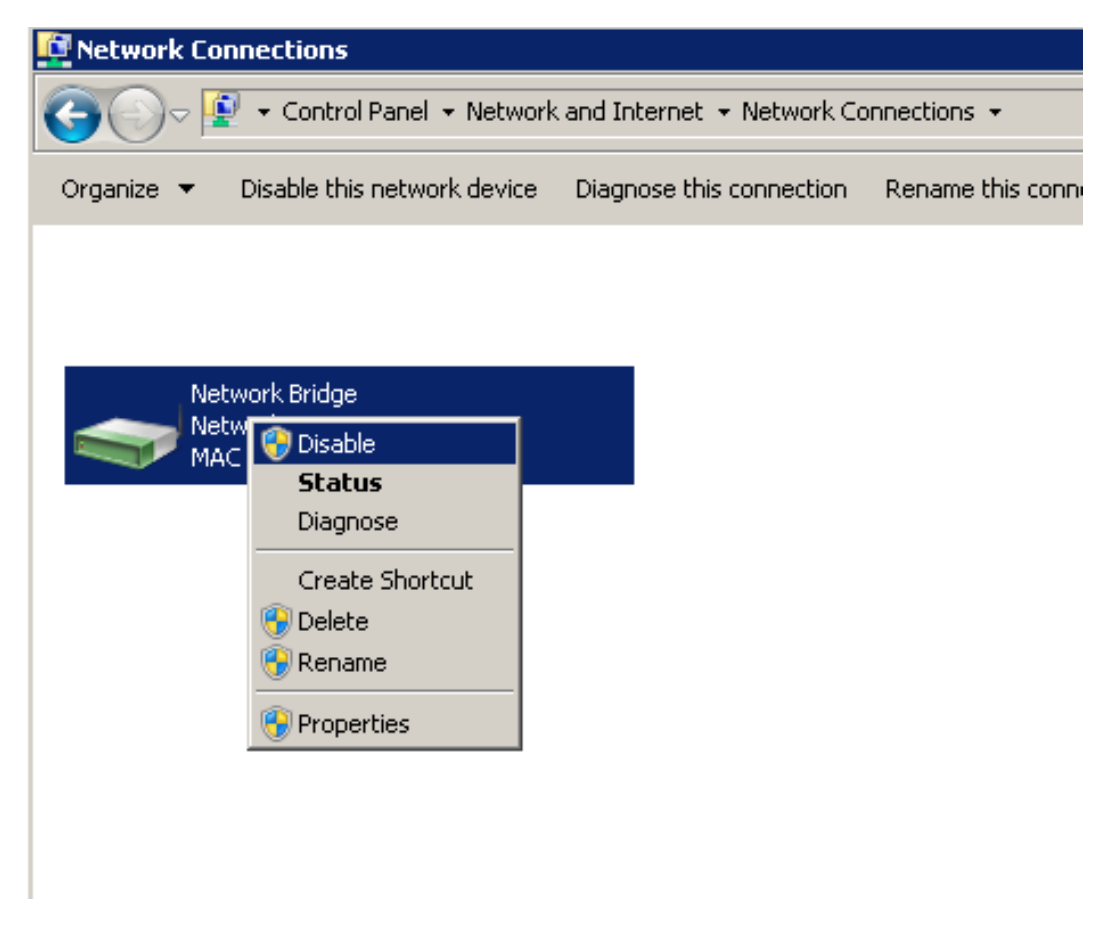

**6.** Remove the Ethernet cables from SVP ports LAN3 and LAN4, and attach them to the Ethernet switches.

The following figure shows a CBSS and CBSL storage system in a non-bridged environment.

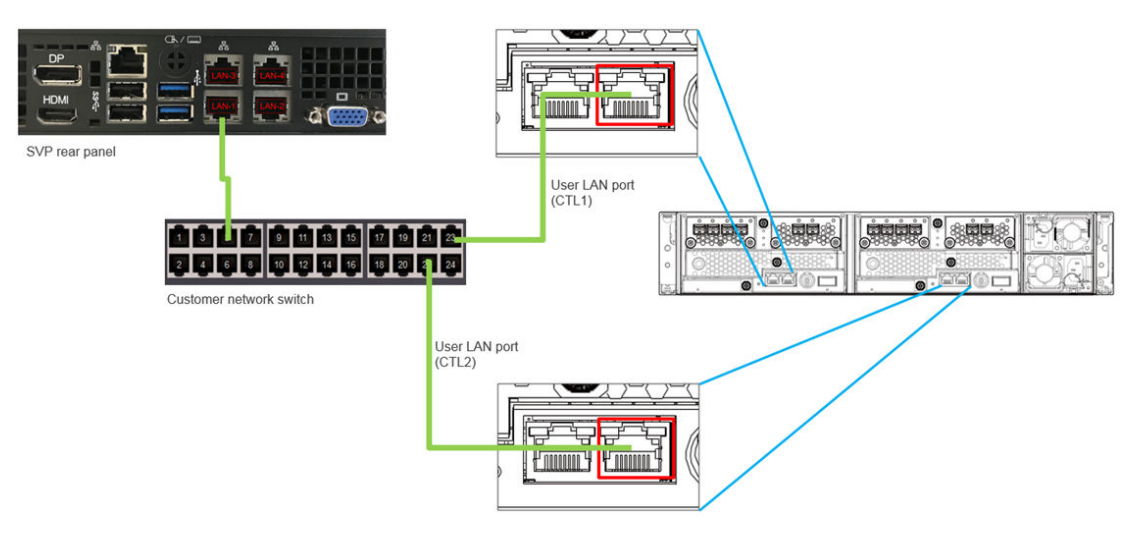

The following figure shows a CBLM and CBLH storage system in a non-bridged environment.
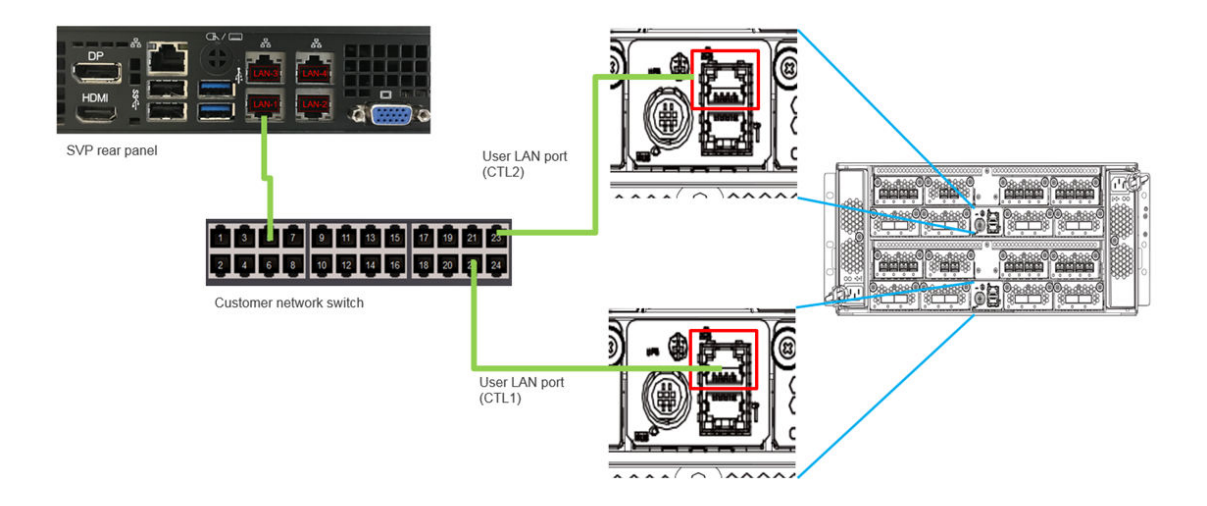

# Setting the SVP date, time, and time zone settings

Use the management console PC to set the SVP date, time, and time zone according to the local time of the location of the installed SVP. You specify these settings using a Windows operating system running on the SVP, and then specify the same settings in the maintenance utility.

#### Before you begin

- Verify the management PC is connected to the LAN2 port on the SVP.
- Verify the PC establishes a Remote Desktop Connection to the SVP.
- Confirm the Management Utility window opens on the PC.

#### Procedure

- 1. In the desktop, click the **Start** button, and then click **Control Panel**.
- 2. Click Clock, Language, and Region.
- 3. Click Date and Time.
- 4. Click Change date and time.

| 📽 Date and Time                                                | x                                                        |
|----------------------------------------------------------------|----------------------------------------------------------|
| Date and Time Additional Cloc                                  | ks   Internet Time                                       |
| Time zone                                                      | Date:<br>Tuesday, March 24, 2015<br>Time:<br>12:28:42 AM |
| (UTC) Coordinated Univer                                       | rsal Time                                                |
|                                                                | Change time <u>z</u> one                                 |
| Daylight Saving Time is n                                      | ot observed by this time zone.                           |
| <u>Get more time zone inform</u><br>How do I set the clock and | nation online<br>d time zone?                            |
|                                                                | OK Cancel Apply                                          |

**5.** Set the year, month, day, and time, and then click **OK**.

| 📽 Date and Time Settings                                                                                                    | ×                                              |
|----------------------------------------------------------------------------------------------------|------------------------------------------------|
| Set the date and time:<br>Date:                                                                                                    | Time:                                          |
| March, 2015 🕨                                                                                                    | A allow                                        |
| Su         Mo         Tu         We         Th         Fr         S           22         23         24         25         26         27         2           1         2         3         4         5         6           8         9         10         11         12         13         2           15         16         17         18         19         20         2           22         23         24         25         26         27         2           20         30         31         1         2         3         3 | A<br>7<br>14<br>21<br>28<br>4<br>12:33:17 AM ★ |
| <u>Change calendar settings</u>                                                                                                    | OK Cancel                                      |

6. In the Date and Time tab, click Change time zone.

| 📸 Date and Time                                                     | x                                                                                        |
|---------------------------------------------------------------------|------------------------------------------------------------------------------------------|
| Date and Time Additional Close                                      | ks   Internet Time                                                                       |
|                                                                     | Date:<br>Tuesday, March 24, 2015<br>Time:<br>12:28:42 AM<br>Change <u>d</u> ate and time |
| Time zone                                                           |                                                                                          |
| (UTC) Coordinated Univer                                            | rsal Time                                                                                |
|                                                                     | Change time <u>z</u> one                                                                 |
| Daylight Saving Time is n                                           | ot observed by this time zone.                                                           |
| <u>Get more time zone infon</u><br><u>How do I set the clock an</u> | mation online<br>d time zone?                                                            |
|                                                                     | OK Cancel Apply                                                                          |

**Note:** Set the SVP date, time, and time zone according to the local time of the location of the installed SVP.

7. Select a UTC time zone from the drop-down list, and then click **OK**.

| 📸 Time Zone Settings                                          | l I      |
|---------------------------------------------------------------|----------|
| Set the time zone:                                            |          |
| occure unicizone.                                             |          |
| Time zone:                                                    |          |
| (UTC). Compliants of Universe Times                           |          |
| (UTC) Coordinated Universal Time                              | <u> </u> |
| (UTC) Coordinated Universal Time                              | <b></b>  |
| (UTC) Dublin, Edinburgh, Lisbon, London                       |          |
| (UTC+01:00) Amsterdam Berlin Bern Rome Stockholm Vienna       |          |
| (UTC+01:00) Amsterdam, Benn, Bern, Kome, Stockholm, Vienna    |          |
| (UTC+01:00) Beigrade, Bratislava, Budapest, Ejdbijana, Prague |          |
| (UTC +01:00) Sarajevo, Skopie, Warsaw, Zagreb                 |          |
| (UTC+01:00) West Central Africa                               |          |
| (UTC+01:00) Windhoek                                          |          |
| (UTC+02:00) Amman                                             |          |
| (UTC +02:00) Athens, Bucharest, Istanbul                      |          |
| (UTC+02:00) Beirut                                            |          |
| (UTC+02:00) Cairo                                             |          |
| (UTC +02:00) Damascus                                         |          |
| (UTC +02:00) Harare, Pretoria                                 |          |
| (UTC+02:00) Helsinki, Kyiv, Riga, Sofia, Tallinn, Vilnius     |          |
| (UTC+02:00) Jerusalem                                         |          |
| (UTC+02:00) Minsk<br>(UTC+02:00) Produkted                    |          |
| (UTC+03:00) Bagnuau<br>(UTC+03:00) Kuwait Biyadh              |          |
| (ITC+03:00) Moscow St Petersburg Volgograd                    |          |
| (UTC+03:00) Nairobi                                           |          |
| (UTC+03:30) Tehran                                            |          |
| (UTC+04:00) Abu Dhabi, Muscat                                 |          |
| (UTC+04:00) Baku                                              |          |
| (UTC+04:00) Port Louis                                        |          |
| (UTC+04:00) Tbilisi                                           |          |
| (UTC+04:00) Yerevan                                           |          |
| (UTC+04:30) Kabul                                             |          |
| (UTC+05:00) Ekaterinburg                                      | <b>•</b> |

- 8. Click **OK**.
- **9.** Close the Windows Control Panel.
- **10.** Log on to the maintenance utility.
  - a. In the left pane, click **Administration** > **Date & Time**.
  - b. To the right, under **Date & Time**, click **Set Up**.

| Maintenance Utility                           |                                                     |                         |                           | HITACHI   |
|-----------------------------------------------|-----------------------------------------------------|-------------------------|---------------------------|-----------|
| Storage System                                | Date & Time                                         | Alert System Unlocked   | Logged in as: maintenance | Log Out ? |
| Ready                                         | Set Up                                              |                         |                           |           |
| Serial Number : 407001<br>Connected to : CTL2 | System Date & Time                                  | 2015/09/17 20:21 Reload |                           |           |
| Hardware                                      | Automatically adjust clock for Daylight Saving Time | -                       |                           |           |
| Administration                                | Use NTP Server                                      | Yes                     |                           |           |
| Sirmware                                      | NTP Server                                          | ntp.nict.jp             |                           |           |
| N Alert Notifications                         | Synchronizing Time                                  | 09:00                   |                           |           |
| M Licenses                                    |                                                     |                         |                           |           |
| 📇 Network Settings                            |                                                     |                         |                           |           |
| Date & Time                                   |                                                     |                         |                           |           |
| 🖺 Atom Lug Settings                           |                                                     |                         |                           |           |
| Menu                                          |                                                     |                         |                           |           |
| 🙀 Initial Setup Wizard                        |                                                     |                         |                           |           |
| no Power Management 🗸                         |                                                     |                         |                           |           |
| 🐧 System Management 🛛 👻                       |                                                     |                         |                           |           |

c. In the **Set Up Date & Time** page, enter the date and time settings.

| To set the date and time of the system, specify the UTC Timezone, the NTP Server information, and Synchronizing Time.<br>When the settings are complete, verify the settings, and then click [Apply].<br>UTC Timezone: (UTC-08:00)Pacific Time (US & Canada)<br>@ Automatically adjust clock for Daylight Saving Time<br>Use NTP Server: @ Yes: NTP Server: ntp.nict.jp<br>+ Add NTP Server:<br>@ No: Date & Time: 2015/10/08 20 : 4<br>Synchronizing Time: 16 : 0 | Set Up Date & 1                                                                                                    | Time                                                |                  |                |  |  |  |
|----------------------------------------------------------------------------------------------------|----------------------------------------------------------------------------------------------------|-----------------------------------------------------|------------------|----------------|--|--|--|
| UTC Timezone: UTC-08:00)Pacific Time (US & Canada)<br>Automatically adjust clock for Daylight Saving Time Use NTP Server:<br>• Yes: NTP Server:  ntp.nict.jp<br>+ Add NTP Server<br>• No: Date & Time: 2015/10/08 20 : 4<br>Synchronizing Time: 16 : 0                                                                                                    | To set the date and time of the system, specify the UTC Timezone, the NTP Server information, and Synchronizing Time.<br>When the settings are complete, verify the settings, and then click [Apply]. |                                                     |                  |                |  |  |  |
| ✓ Automatically adjust clock for Daylight Saving Time         Use NTP Server:         ● Yes:       NTP Server:         ● No:       Date & Time:       2015/10/08         Synchronizing Time:       16       :                                                                                                    | UTC Timezone:                                                                                                    | (UTC-08:00)Pacific Time                             | (US & Canada)    |                |  |  |  |
| Use NTP Server: NTP Server: ntp.nict.jp<br>+ Add NTP Server<br>No: Date & Time: 2015/10/08 20 : 4<br>Synchronizing Time: 16 : 0                                                                                                    |                                                                                                    | Automatically adjust clock for Daylight Saving Time |                  |                |  |  |  |
| + Add NTP Server<br>No: Date & Time: 2015/10/08 20 : 4<br>Synchronizing Time: 15 : 0                                                                                                    | Use NTP Server:                                                                                                    | Yes: NTP Server:                                    | ntp.nict.jp      |                |  |  |  |
| No: Date & Time: 2015/10/08 20 : 4           Synchronizing Time:         16 : 0                                                                                                    |                                                                                                    |                                                     | + Add NTP Server |                |  |  |  |
| Synchronizing lime: 16 : 0                                                                                                    |                                                                                                    | No: Date & Time:                                    | 2015/10/08 20 4  |                |  |  |  |
|                                                                                                    | Synchronizing Time:                                                                                                    | 16 : 0                                              |                  |                |  |  |  |
|                                                                                                    |                                                                                                    |                                                     |                  |                |  |  |  |
|                                                                                                    |                                                                                                    |                                                     |                  |                |  |  |  |
|                                                                                                    |                                                                                                    |                                                     |                  |                |  |  |  |
|                                                                                                    |                                                                                                    |                                                     |                  |                |  |  |  |
|                                                                                                    |                                                                                                    |                                                     |                  |                |  |  |  |
|                                                                                                    |                                                                                                    |                                                     |                  |                |  |  |  |
|                                                                                                    |                                                                                                    |                                                     |                  |                |  |  |  |
|                                                                                                    |                                                                                                    |                                                     |                  |                |  |  |  |
|                                                                                                    |                                                                                                    |                                                     |                  |                |  |  |  |
|                                                                                                    |                                                                                                    |                                                     |                  |                |  |  |  |
|                                                                                                    |                                                                                                    |                                                     |                  |                |  |  |  |
|                                                                                                    |                                                                                                    |                                                     |                  |                |  |  |  |
|                                                                                                    |                                                                                                    |                                                     |                  |                |  |  |  |
| Apply Cancel ?                                                                                                    |                                                                                                    |                                                     |                  | Apply Cancel ? |  |  |  |

| Field                                                     | Description                                                                                                    |                                                                                                    |  |  |
|-----------------------------------------------------------|----------------------------------------------------------------------------------------------------|----------------------------------------------------------------------------------------------------|--|--|
| UTC Time zone                                             | Select a time zone on the<br>Time map.                                                                              | Coordinated Universal                                                                                                    |  |  |
| Automatically adjust<br>clock for Daylight Saving<br>Time | This field is available only<br>zone supports daylight sa<br>option if your location ob<br>time (also known as sumr | if the selected UTC time<br>wing time. Check this<br>serves daylight saving<br>mer time).                                                                                                    |  |  |
| Use NTP Server                                            | Select an option for main utility time.                                                                             | taining the maintenance                                                                                                    |  |  |
|                                                           | Yes: NTP Server                                                                                                    | <ul> <li>Maintenance utility time<br/>will synchronize with a<br/>Network Time Protocol<br/>(NTP) server. Enter an IP<br/>address or a server<br/>name.</li> <li>Click + Add NTP<br/>Server to add up to<br/>five NTP servers.</li> <li>Enter the IP address<br/>in IPv4 or IPv6<br/>format.</li> <li>Enter the server<br/>name (up to 255</li> </ul> |  |  |
|                                                           |                                                                                                    | one-byte<br>alphanumeric<br>characters). Spaces<br>can be used in the<br>server name, but the<br>following symbols<br>cannot be used: !"#\$<br>%&'()*+,/;<=>?<br>@[\]^`{ }                                                                                                    |  |  |
|                                                           | No: Date & Time                                                                                                    | Set the date and time manually.                                                                                                    |  |  |
|                                                           |                                                                                                    | <ul> <li>Click the field, and<br/>then click a date<br/>from the pop-up<br/>calendar.</li> </ul>                                                                                                    |  |  |
|                                                           |                                                                                                    | <ul> <li>Enter the minutes<br/>and seconds<br/>manually.</li> </ul>                                                                                                    |  |  |

| Field              | Description                                                                                                    |
|--------------------|----------------------------------------------------------------------------------------------------|
| Synchronizing Time | To synchronize the maintenance utility time with<br>the NTP server at a specific time, enter the<br>synchronizing time. |

- d. Click **Apply**.
- e. In the confirmation message, click **Close**.

## Disconnecting the management console from the physical SVP

If you need to disconnect the management console from the physical SVP, use the following procedure.

#### Procedure

- **1.** Click the **Start** button on the SVP desktop.
- 2. Click Log off > Disconnect.

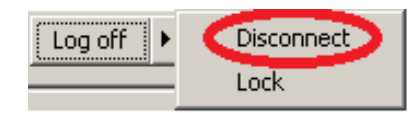

#### Result

The SVP disconnects from the PC.

# Chapter 5: Installing the SVP software on a customer-supplied server

The SVP provides out-of-band configuration and management of the storage system, and collects performance data for key components to enable diagnostic testing and analysis. To meet the SVP requirement for VSP Gx00 models and VSP Fx00 models, Hitachi Vantara supports bare-metal SVP installations.

# Minimum requirements for installing the SVP software on customer-supplied server

Hitachi Vantara allows the SVP software to be installed on customer-supplied servers that meet the following minimum requirements.

- Processor:
  - One core with hyper-threading, two cores without hyper-threading
  - Processor performance comparable to Celeron 1.6 GHz
- Random-access memory: 3.5 GB per storage system
- Hard drive: 120 GB per storage system
- LAN connection: one 1000Base-T
- Windows 7 Professional (64-bit), Windows Server 2012 (64-bit), Windows Server 2012 R2 (64-bit), Windows Server 2016, Windows 10 Professional (64-bit), or Windows 10 Enterprise (64-bit)

**Note:** The customer-supplied server running the Windows operating system cannot be used with the storage system if it belongs to different subnets, and if a router or a firewall is filtering packets according to a defined condition. There is not a limit for distance between the server running the SVP application and storage array being managed if they belong to the same subnet.

# Setting up the SVP locale

The SVP and storage management software support the English and Japanese languages.

If you intend to install the SVP software using a language other than English and Japanese, change the SVP's locale setting to reflect the appropriate language using the procedure for the Windows version installed on the SVP. For more information, see the instructions for your Windows operating system.

# Configuring the operating system

The SVP runs on a customer-supplied version of Windows 7 Professional (64-bit), Windows Server 2012 (64-bit), Windows Server 2012 R2 (64-bit), Windows Server 2016 (64-bit), Windows 10 Professional (64-bit), or Windows 10 Enterprise (64-bit).

The following procedures describe how to configure the Windows 7 Professional (64-bit) operating system on the customer-supplied server. These procedures assume that the operating system has already been installed on the server.

## Logging on to the operating system

The log on procedure is performed using the Windows operating system installed on the SVP.

Using the Remote Desktop Connection, log on as the user who was specified during the Windows installation (for example, Administrator).

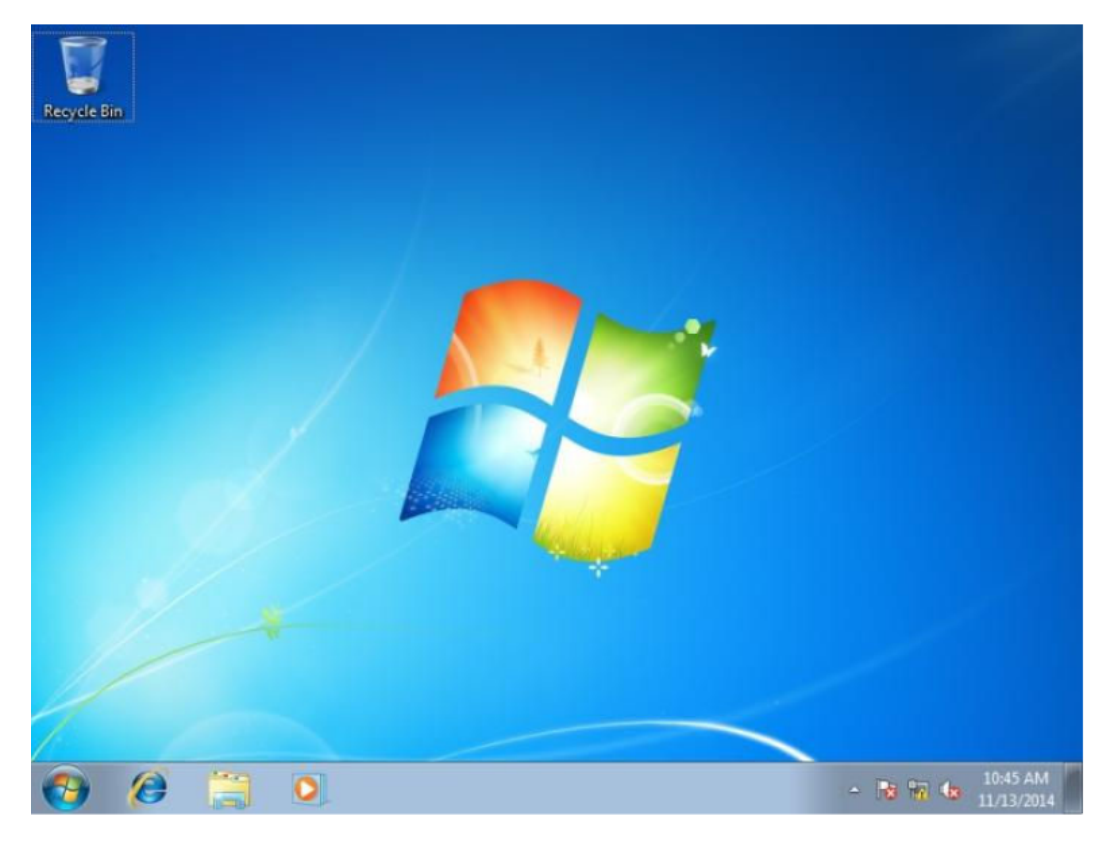

#### Next steps

Configure the Control Panel display.

# **Configuring the Control Panel display**

#### Procedure

- **1.** Open the Control Panel.
- 2. From the View by list, select Large icons.

**Note:** After configuring the control panel display, configure the desktop.

## Configuring the desktop

Configure the Windows screen saver function on the SVP.

#### Procedure

- 1. Click Control Panel > Personalization. For Basic and High Contrast Themes (6), click Windows Classic.
- 2. Click Screen saver.
- 3. In Screen saver, click Blank, and then set Wait to 60 (minutes).
- 4. Click **OK**.

#### **Next steps**

Configure the task bar and the start menu properties.

### Configuring the task bar and the start menu properties

Configure the Taskbar and Start menu properties on the Windows operating system running on the SVP.

#### Procedure

- 1. Click Control Panel > Taskbar and Start Menu Properties (task bar property), and then click the Taskbar tab.
- 2. Click Customize.
- **3.** In the **Notification Area Icons** window, check **Always show all icons and notifications on the taskbar**.
- 4. Click **OK**.
- 5. Click Control Panel > Taskbar and Start Menu Properties (task bar property), and then click the Start Menu tab.
- 6. Click Customize.
- 7. In the Customize Start Menu window, check Run command and click Display on the All Programs menu and the Start menu.
- 8. Under Music, check Don't display this item.
- **9.** Click **OK**.
- **10.** In the **Taskbar and Start Menu Properties** window, click **OK**.

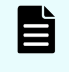

**Note:** After configuring the Task bar and Start Menu properties, configure the time settings.

# Configuring the time settings

Configure the SVP for Universal Coordinated Time, and then configure it to not synchronize with an Internet time server.

#### Procedure

- 1. Click Control Panel > Date and Time, and then click the Date and Time tab.
- 2. Click Change time zone.
- **3.** In the **Time Zone Settings** window, click **(UTC) Coordinated Universal Time**, and then click **OK**.
- 4. Click Control Panel > Date and Time, and then click the Internet Time tab.
- 5. Click Change settings. In the Internet Time Settings window, uncheck Synchronize with an Internet time server, and then click OK.
- 6. In the Date and Time window, click OK.

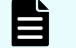

**Note:** After configuring the time settings, configure the region settings.

## **Configuring region settings**

Configure the region and language the language for your region or preference.

#### Procedure

- Click Control Panel > Region and Language, and then click the Keyboards and Languages tab.
- 2. Click Change keyboards.
- 3. In the **Text Service and Input Languages** window, click the **Language Bar** tab.
- 4. Click Hidden, and then click OK.
- Click Control Panel > Region and Language, and then click the Administrative tab.
- 6. Click Change system locale.
- **7.** In the Region and Language settings window, for **Current system locale**, select the language for your region or preference.
- 8. Click **OK**.
- 9. In the Change System Locale window, click Restart now.
- After the restart, click Control Panel > Region and Language, and then click the Keyboards and Languages tab.
- **11.** Click **Change Keyboards**, and then click the **General** tab.
- **12.** In the **Text Services and Input Languages** window, if **Japanese(Japan)** appears under **Installed services**, click the current selection, and then click **Remove**.
- 13. Click OK.

14. In the Region and Language window, click OK.

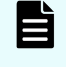

**Note:** After configuring the region settings, configure the power management settings.

### Configuring the power management settings

For optimum performance, the SVP requires specific power management settings.

#### Procedure

- Click Control Panel > Power Options, and then click the Show additional plans list.
- 2. Click Change settings that are currently unavailable.
- 3. Click High Performance and Change plan settings.
- 4. In the Edit Plan Setting window, click Change settings that are currently unavailable.
- 5. In Turn off the display, select Never, and then click Change advanced power settings.
- 6. In the Advanced settings tab of the Power Options window, click Change settings that are currently unavailable. Then click Hard disk > Turn off hard disk after, and select Never.
- Click Processor power management > Minimum processor state, and then select
   5.
- 8. Click OK.
- 9. In the Edit Plan Setting window, click Save change, and then close the window.

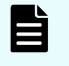

**Note:** After defining the power management settings, configure the Action Center settings.

## **Configuring Action Center settings**

All settings in the Windows Action Center must be disabled.

#### Procedure

- Click Control Panel > Action Center, and then click Change Action Center settings.
- **2.** In the **Change Action Center settings** window, clear all the items, click **OK**, and then close the window.

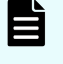

**Note:** After configuring Action Center settings, configure the troubleshooting settings.

# Configuring the troubleshooting settings

The Windows Computer Maintenance setting must be disabled.

#### Procedure

- 1. Click Control Panel > Troubleshooting, and then click Change settings.
- 2. In the Change settings window, for Computer Maintenance, click Off, and clear all configuration options below Other settings.
- 3. Click **OK**, and then close the window.

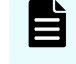

**Note:** After configuring the troubleshooting settings, configure the Remote Desktop settings.

## **Configuring the Remote Desktop settings**

Remote access to the SVP is required and appropriate Windows firewall settings must be configured.

#### Procedure

- 1. Click Control Panel > System, and then click Remote settings.
- 2. In the System Properties window, click the Remote tab.
- **3.** Under **Remote Assistance**, clear **Allow Remote Assistance connections to this computer**.
- 4. Under Remote Desktop, click Allow connections only from computers running Remote Desktop with Network Level Authentication (more secure).
- 5. Click OK.
- 6. If a message states that the Remote Desktop Firewall will be enabled, click **OK**.
- 7. Click OK to close the System Properties window.
- 8. Close the System window.
- 9. Click Control Panel > Windows Firewall, and then click Allow a program or feature through Windows firewall.
- 10. Click Change settings, and then verify Remote Desktop and Remote Desktop RemoteFX for both Home/Work (Private) and Public are selected.
- 11. Click OK.
- 12. Close the Windows Firewall window.

**Note:** After configuring the Remote Desktop settings, configure the Internet Explorer settings.

### **Configuring Internet Explorer settings**

Configure Internet Explorer advanced, security, and properties settings.

#### Procedure

- Click Control Panel > Internet Options, and then click the Advanced tab to modify the settings.
- 2. Under Security, select Allow active content to run in files on My Computer.
- **3.** Clear **Use SSL 3.0**.

- 4. If SSL 2.0 is selected, clear it.
- 5. Select Use TLS 1.0, Use TLS 1.1, and Use TLS 1.2.
- 6. Click OK.
- 7. Close the Internet Properties window.
- 8. From the Control Panel window, click System and Security > Action Center.
- 9. If the SmartScreen Filter window appears, click OK.
- 10. Click All Programs > Internet Explorer.
- 11. If the Set Up Windows Internet Explorer 8 window appears, click Next.
- In the Turn on Suggested Sites window, click No, don't turn on, and then click Next.
- **13.** In the **Choose your settings** window, click **Use express settings**, and then click **Finish**.
- **14.** When an error indicates that an Internet connection is not established, close Internet Explorer.

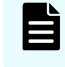

**Note:** After configuring Internet Explorer settings, disable the autoexecute feature.

#### Disabling the auto-execute feature

The SVP requires the Windows AutoPlay feature be turned off.

#### Procedure

- 1. Click Start > Run, and then type gpedit.msc to start the Group Policy Editor.
- 2. Click Local Computer Policy > Computer Configuration, click Administrative Templates > Windows Components, and then click AutoPlay Policies.
- 3. From the items on the right, double-click **Turn off Autoplay**.
- 4. In the **Property** window, click **Enabled** and select **All drives**, and then click **OK**.
- 5. Close the Group Policy Editor.
- 6. Click Control Panel > Autoplay.
- 7. Clear Use Autoplay for all media and devices, and then click Save.

**Note:** After disabling the auto-execute feature, configure the Registry.

## **Configuring the Registry**

Use Regedit to edit the Windows Registry on the SVP.

#### **Procedure**

- 1. Disable anonymous logon (null connection):
  - a. Click **Start > Run**, and then type regedit and press **Enter**.
  - b. In the **User Account Control** menu, click **Yes** to open the **Registry Editor** window.

- c. Navigate to HKEY\_LOCAL\_MACHINE\SYSTEM\CurrentControlSet\Control \Lsa.
- d. Double-click **restrictanonymous**.
- e. Set **Value data** to 1, verify Hexadecimal is selected, and then click **OK**.
- 2. Disable the beep when Remote Desktop Connection is connected:
  - a. In the **Registry Editor** window, navigate to HKEY\_LOCAL\_MACHINE\System \CurrentControlSet\Control\Terminal Server.
  - b. In the **Edit** menu, click **New** > **DWORD (32-bit) Value**.
  - c. Type DisableBeep.
  - d. Double-click **DisableBeep**.
  - e. Set **Value data** to 1, verify Hexadecimal is selected, and then click **OK**.
- **3.** Configure Remote Desktop Connection:
  - a. In the **Registry Editor** window, navigate to HKEY\_LOCAL\_MACHINE\SOFTWARE \Policies\Microsoft\Windows NT\Terminal Services.
  - b. In the **Edit** menu, click **New** > **DWORD (32-bit) Value**.
  - c. Type fPromptForPassword.
  - d. Double-click **fPromptForPassword**.
  - e. Set **Value data** to 1, verify Hexadecimal is selected, and then click **OK**.
  - f. In the Edit menu, click New > DWORD (32-bit) Value.
  - g. Type SecurityLayer.
- **4.** Restart the server.

**Note:** After configuring the Registry, enable ICMP (ping) reply.

# Enabling ICMP (ping) reply

The Internet Control Message Protocol (ICMP) is a supporting protocol in the Internet protocol suite. The protocol is used by network devices, such as routers, to send error messages and operational information indicating, as an example, a requested service is not available or a host or router could not be reached.

#### Procedure

- 1. Click Control Panel > Administrative Tools, and then start Windows Firewall with Advanced Security.
- 2. In the left pane, click **Inbound Rules**.
- **3.** Click all the following inbound rules, and then right-click and click **Enable Rules**.
  - File and Printer Sharing (Echo Request ICMPv4-In) (Profile=Domain)
  - File and Printer Sharing (Echo Request ICMPv4-In) (Profile=Private)
  - File and Printer Sharing (Echo Request ICMPv6-In) (Profile=Domain)
  - File and Printer Sharing (Echo Request ICMPv6-In) (Profile=Private)

**Note:** After enabling ICMP (ping) reply, change the computer name.

## Changing the computer name

Changing the computer name allows the SVP to be identified easily.

#### Procedure

- 1. Click Control Panel > System, and then click Change settings under Computer name, domain, and workgroup settings.
- 2. In the System Properties window, click the Computer Name tab, and then click Change.
- 3. In the **Computer Name** field, type SVP-PC.
- 4. When prompted to restart your computer, click **OK**.
- 5. Click Close.
- 6. Click Restart Now.
- 7. Wait for the server to restart.

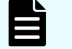

**Note:** After changing the computer name, change the account name.

### Changing the account name

The following user names might differ from the user name that was specified during the Windows installation.

#### **Procedure**

- 1. Click Control Panel > User Accounts, and then click Change your account name.
- 2. Type SVP for the new account name, and then click Change Name.
- 3. Close the User Accounts window.
- Click Control Panel > Administrative Tools, and then click Computer Management.
- 5. Click Computer Management (Local) > System Tools, and then click Local Users and Groups > Users.
- 6. In the right window, right-click **User**, and then click **Rename**.
- 7. Rename User to SVP.
- 8. Close the **Computer Management** window, and then close the **Administrative Tools** window.

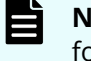

**Note:** After changing the account name, configure the password setting for the Administrator.

## Configuring the password setting for Administrator

The Windows Administrator password must be configured for use with the SVP.

#### Procedure

- 1. Click Control Panel > Administrative Tools, and then click Computer Management.
- 2. Click Computer Management (Local) > System Tools, and then click Local Users and Groups > Users.
- 3. In the right window, right-click **Administrator**, and then click **Set Password**.
- 4. In the warning message, click **Proceed**.
- 5. In the **New password** and **Confirm password** fields, type the administrator password raid-login.
- 6. Click **OK**.
- 7. Close the **Computer Management** window, and then close the **Administrative Tools** window.
- 8. Restart Windows.

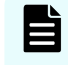

**Note:** After configuring the password setting for Administrator, change the password setting.

# Changing the password setting

Change the password for the Windows operating system running on the SVP.

#### Procedure

- 1. Click Control Panel > User Accounts.
- 2. Click Create a password for your account.
- **3.** In the top two fields, type the password raid-login. Leave the password hint field empty.
- 4. Click Create password.
- 5. Close the window.

**Note:** After changing the password setting, install the SVP software.

# **Configuring Internet Information Services**

Internet Information Services (IIS) is an extensible web server created by Microsoft for use with Windows operating systems.

#### Procedure

- 1. Click the Start button, and then click **Control Panel**.
- 2. Click Programs and Features > Turn Windows Features On or Off.
- 3. Expand Internet Information Services.

- **4.** Check the following check boxes:
  - FTP Server
    - FTP Extensibility
    - FTP Service
  - Web Management Tools
    - IIS 6 Management Compatibility
    - IIS 6 Scripting Tools
    - IIS 6 WMI Compatibility
    - IIS Metabase and IIS 6 configuration compatibility
    - IIS Management Console
    - IIS Management Scripts and Tools
    - IIS Management Service
- 5. Uncheck World Wide Web Services.

#### Next steps

Install the SVP software.

# Installing the SVP software

You install the SVP software from the SVP ISO image for your storage system. This image is part of the microcode distribution set and has the file name **H8-SVP-XXX-XX.iso**.

#### Procedure

- **1.** Obtain the appropriate SVP ISO image for your storage system from the firmware distribution set. Verify the ISO image corresponds to the firmware currently running on the storage system.
- **2.** Download the SVP ISO from TISC to the CE notebook, and then use an ISO reader to mount the SVP ISO as the next available drive letter.
- 3. Launch Remote Desktop Connection and click the Show Options drop-down menu.
- 4. Click the Local Resources tab, and then click More.
- 5. Expand **Drives**, and then check the drive that has the ISO.
- 6. Click Connect.
- 7. When prompted to enter your credentials, enter your SVP password and click **OK**.

- **8.** Perform the appropriate step:
  - If you have WinZip installed on the VM, extract the ISO locally, and then go to step 9 to run the setup application.
  - Otherwise, click the mapped drive in the left pane and double-click the **Setup** application in the workspace to the right of the pane (see the following figures), and then go to step 9.

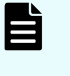

**Note:** Using WinZip is the preferred method. The alternative method performs the installation over the network and can take significantly longer to complete.

- 9. In the Windows Security Alert window, select Private networks, such as my home or work network. Then clear Public networks, such as those in airports and coffee shops (not recommended because the networks often have little or no security).
- **10.** Type the SVP IP address.
- 11. Click Apply.
- **12.** Add the storage system.
- **13.** Register the storage system.
- **14.** Click the storage system. You are presented with the following two options:
  - Upgrading the firmware and adding the storage system
  - Adding the storage system without upgrading the firmware
- **15.** If the storage system firmware is current, click **Select Update Objects** and clear **Firmware (Storage System)**. Doing so adds the storage system without upgrading the firmware.
- 16. Click Apply, and then click Confirm to added the storage system to the SVP.
- 17. On the Desktop, click the **Open StorageDevice List** shortcut.

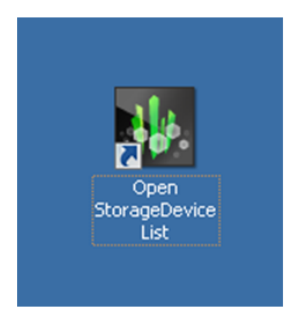

Wait 10-15 minutes for all the services to start.

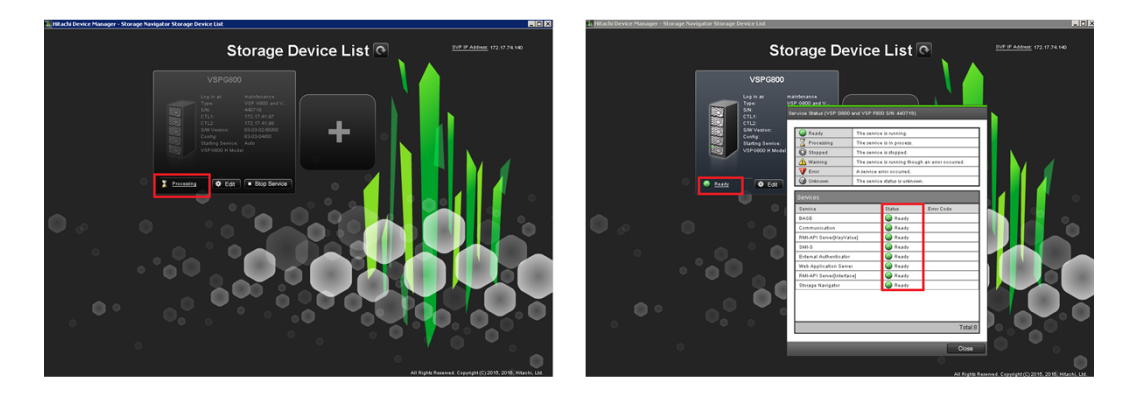

**18.** After the services are ready, click the storage system to start Hitachi Device Manager - Storage Navigator.

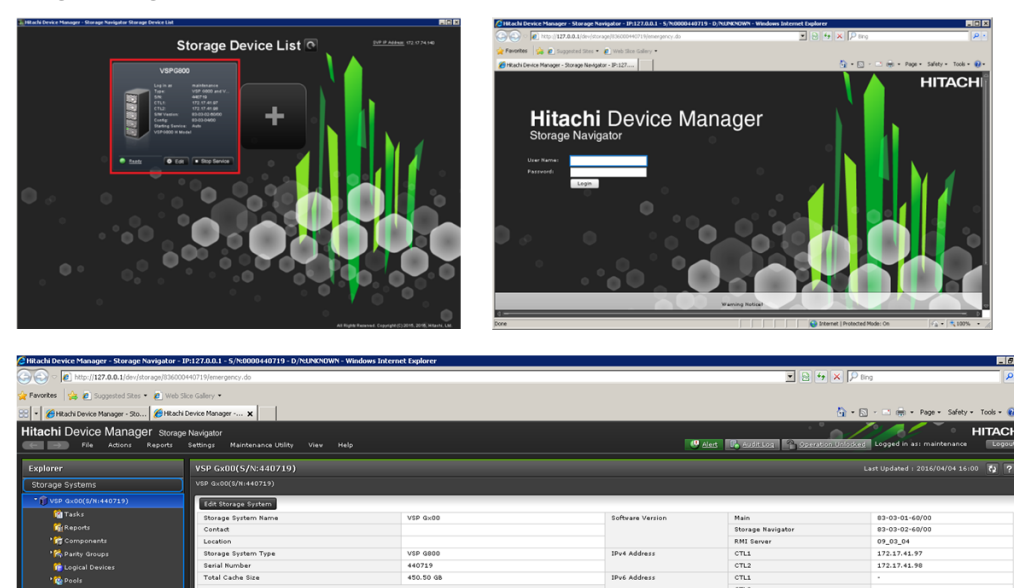

# Chapter 6: Installing the SVP software on an Oracle Linux KVM host

Hitachi Vantara supports configurations where a single SVP communicates with a single VSP Gx00 or VSP Fx00 model. This configuration can coexist with, or replace, all other physical, virtual, and bare-metal SVP configurations.

# Physical network connection for an Oracle Linux KVM-based SVP

SVP and storage system connections are performed using the ports on the back of these devices.

The following figure shows the physical network connection for an Oracle Linux KVMbased SVP configuration using the Hitachi Virtual Storage Platform G800. Adjust your connections appropriately if you use different VSP Gx00 models or VSP Fx00 models.

**Note:** The Oracle Linux KVM server running the VM instance cannot be used with the storage system if it belongs to different subnets, and if a router or a firewall is filtering packets according to a defined condition. There is no distance limit between the server running the SVP application and the storage array being managed if they belong to the same subnet.

Chapter 6: Installing the SVP software on an Oracle Linux KVM host

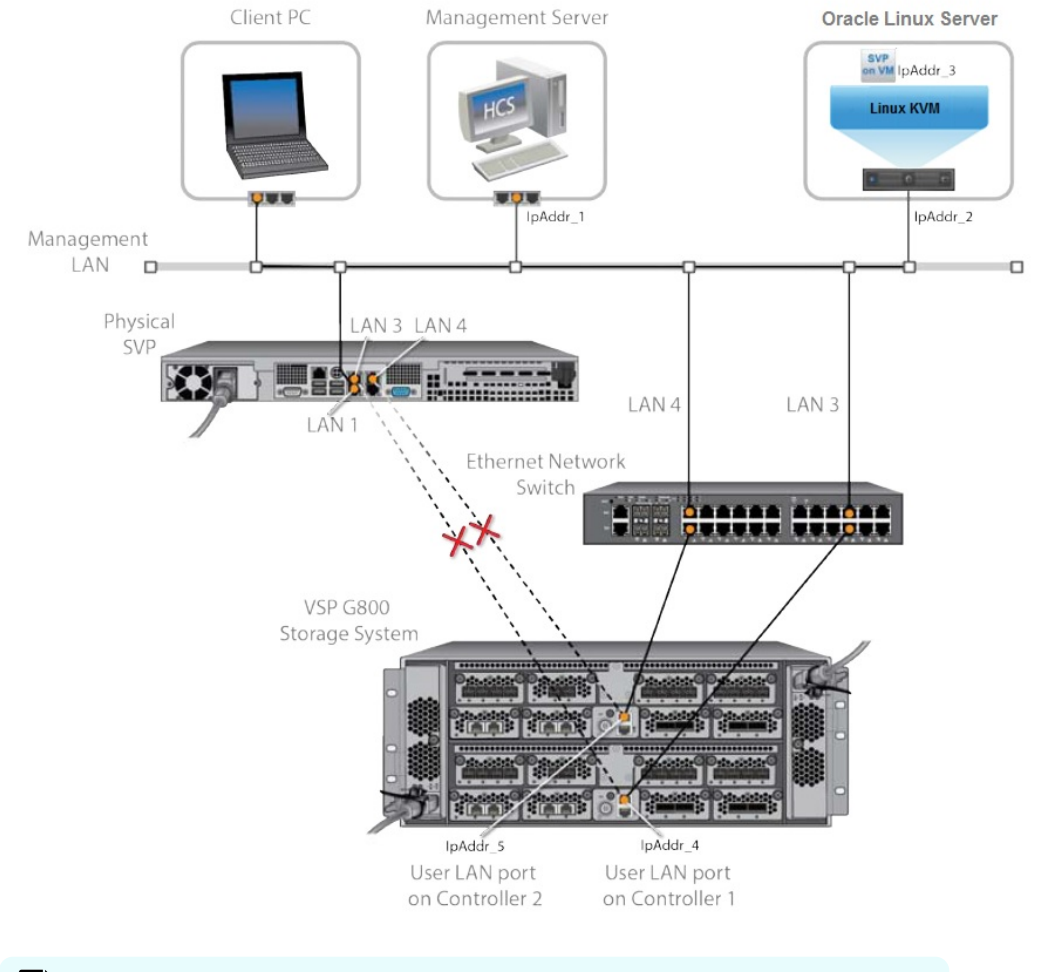

**Note:** In this figure, the HCS instance can also run as a VM instance.

# Minimum requirements for an Oracle Linux KVM SVP

Using an SVP in an Oracle Linux KVM environment must meet the following minimum requirements.

#### Prerequisites

Linux KVM Server (provided by the customer)

- Oracle Linux 7.x server
- Two quad core processors, Intel Xeon 2.29 GHz
- One-port NIC
- SVP guest OS
- 128-GB RAM

Chapter 6: Installing the SVP software on an Oracle Linux KVM host

SVP Guest OS (1 DKC) (maximum 1 DKC per SVP guest OS)

- Two vCPUs
- One virtual network adapter
- 4-GB RAM
- 120-GB disk space
- Windows 7 Professional (64-bit) or Windows 10 IoT Enterprise

#### Miscellaneous

WinZip

# Hyper-threading

Verify that hyper-threading is active for the Oracle Linux KVM server and VM guest host. (Hyper-threading is enabled by default.)

The following figure shows an example of hyper-threading on an Oracle Linux KVM server.

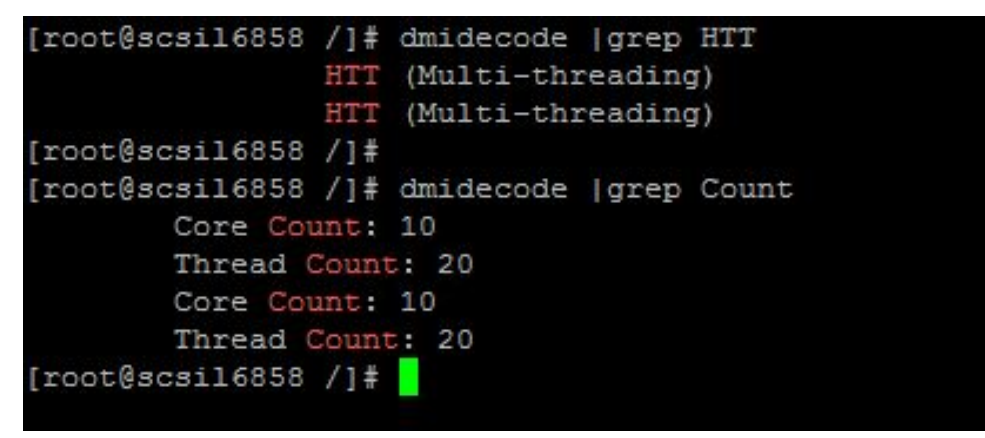

The following figure shows an example of hyper-threading on a VM guest host.

|                            |              | virtual    | SVP_1    | /irtual | Machi  | ne                 |        | - ×   |
|----------------------------|--------------|------------|----------|---------|--------|--------------------|--------|-------|
| File Virtual Machine View  | Send Key     |            |          |         |        |                    |        |       |
|                            | • 6          |            |          |         |        |                    |        | •     |
| 🖳 Overview                 | CPUs         |            |          |         |        |                    |        |       |
| Performance                | Logical ho   | st CPUs    | : 20     |         |        |                    |        |       |
| Drocessor                  | Current a    | llocation  | : 2      | -       | +      |                    |        |       |
| Memory                     | N4           |            |          |         | F      |                    |        |       |
| Boot Options               | Maximum a    | llocation  | 4        |         | -11    |                    |        |       |
| DE Disk 1                  | Configuratio | n          |          |         |        |                    |        |       |
| 🚅 NIC :15:c0:c7            | Copy ho      | ost CPU o  | onfigura | tion    |        |                    |        |       |
| 👌 Mouse                    | Model: H     | aswell-n   | oTSX     |         | •      |                    |        |       |
| 🛋 Keyboard                 |              |            |          |         |        |                    |        |       |
| 🛒 Display Spice            | ▼ Topology   |            |          |         |        |                    |        |       |
| 🧾 Sound: ich6              | Manua Manua  | illy set C | PU topo  | logy    |        |                    |        |       |
| 🚵 Serial 1                 | Sockets:     | 2          | - +      |         |        |                    |        |       |
| Channel spice              | Cores:       | 1          | - +      | Ĩ       |        |                    |        |       |
| 🛒 Video QXL                |              | _          |          |         |        |                    |        |       |
| Controller USB             | Threads:     | 2          | - +      | J       |        |                    |        |       |
| Controller PCI             | ▼ Pinning    |            |          |         |        |                    |        |       |
| Controller IDE             | Default pir  | nning:     |          |         |        | (ex: 0, 1, 3-5, 7) |        |       |
| 📑 Controller VirtIO Serial |              |            |          |         |        |                    |        |       |
| 😲 USB Redirector 1         |              |            | Generat  | e from  | host N | IUMA configuration |        |       |
| USB Redirector 2           |              |            |          |         |        |                    |        |       |
| Add Hardware               |              |            |          |         |        |                    | Cancel | Apply |

# Configuring the Oracle Linux KVM-based SVP

After preparing the environment, activating hyper-threading on both the Oracle Linux KVM server and VM guest host, and verifying the configuration layout, configure the SVP in the Oracle Linux KVM environment.

#### Procedure

- **1.** On the Oracle Linux KVM host, create a VM that is appropriate for the Windows operating system being used.
- **2.** Verify that the virtual network connection is properly assigned to the appropriate virtual machine network.

Chapter 6: Installing the SVP software on an Oracle Linux KVM host

|          |                  | QEMU/KVM Co    | nnection Details   | - |    |   |
|----------|------------------|----------------|--------------------|---|----|---|
| e        |                  |                |                    |   |    |   |
| Overview | Virtual Networks | Storage        | Network Interfaces |   |    |   |
| br0      | Bridge brO:      |                |                    |   |    |   |
| ens255f0 | MAC:             | Unknown        |                    |   |    |   |
| ens9     | State:           | ⊵ Active       |                    |   |    |   |
| lo       | Start mode       | onboot 💌       |                    |   |    |   |
|          | In use hu        |                |                    |   |    |   |
|          | in use by:       | -              |                    |   |    |   |
|          | ▼ IPv4 Co        | nfiguration    |                    |   |    |   |
|          | Mode: St         | tatic          |                    |   |    |   |
|          | Address: 1       | /2.17.08.58/24 |                    |   |    |   |
|          | ► IPv6 Co        | nfiguration    |                    |   |    |   |
|          | Slave Inter      | faces          |                    |   |    |   |
|          | Name 🔻           | Interface Type |                    |   |    |   |
|          | ens255f1         | ethernet       |                    |   |    |   |
|          | vnetO            | ethernet       |                    |   |    |   |
|          | vnet1            | ethernet       |                    |   |    |   |
|          | vnet2            | ethernet       |                    |   |    |   |
|          | vnet3            | ethernet       |                    |   |    |   |
|          |                  |                |                    |   |    | _ |
| + 🕨 💥 (  | 3                |                |                    |   | Ap | p |

**3.** Configure the network settings for the VM. The IP address must allow communication with the storage system controllers.

Chapter 6: Installing the SVP software on an Oracle Linux KVM host

| nternet Protocol Version 4 (TCP/II                                                                                | Pv4) Properties 🛛 🔗 🛛                                                    |
|----------------------------------------------------------------------------------------------------|--------------------------------------------------------------------------|
| General                                                                                                    |                                                                          |
| You can get IP settings assigned auto<br>this capability. Otherwise, you need<br>for the appropriate IP settings. | omatically if your network supports<br>to ask your network administrator |
| 🔘 Obtain an IP address automatic                                                                                  | ally                                                                     |
| ☐ Use the following IP address:—                                                                                  |                                                                          |
| IP address:                                                                                                    |                                                                          |
| Subnet mask:                                                                                                    | 255 .255 .255 . 0                                                        |
| Default gateway:                                                                                                  | · · ·                                                                    |
| C Obtain DN5 server address aut                                                                                   | omatically                                                               |
| 🕞 Use the following DNS server a                                                                                  | ddresses:                                                                |
| Preferred DNS server:                                                                                             |                                                                          |
| Alternate DNS server:                                                                                             | · · ·                                                                    |
| Validate settings upon exit                                                                                       | Advanced                                                                 |
|                                                                                                    | OK Cancel                                                                |

**4.** Configure a Remote Desktop connection.

| System Properties 🛛 🔀                                                                                                    |
|----------------------------------------------------------------------------------------------------|
| Computer Name   Hardware   Advanced   System Protection   Remote                                                                     |
| Remote Assistance                                                                                                    |
| Allow Remote Assistance connections to this computer                                                                                 |
| What happens when Lenable Remote Assistance?                                                                                         |
| Advanced                                                                                                    |
| Remote Desktop                                                                                                    |
| Click an option, and then specify who can connect, if needed.                                                                        |
| C Don't allow connections to this computer                                                                                           |
| C Allow connections from computers running any version of<br>Remote Desktop (less secure)                                            |
| <ul> <li>Allow connections only from computers running Remote<br/>Desktop with Network Level Authentication (more secure)</li> </ul> |
| Help me choose Select Users                                                                                                    |
| OK Cancel Apply                                                                                                    |

# Where to go from here

To complete the installation, perform the following steps. For details, refer to the equivalent instructions for installing the SVP on a VMware ESXi host.

#### Procedure

- **1.** Configure the SVP guest OS.
- 2. Install the SVP software.
- 3. Deploy a cloned virtual SVP (optional).
- **4.** Change the locale setting if the currently configured language is not appropriate.

Chapter 6: Installing the SVP software on an Oracle Linux KVM host

# Chapter 7: Installing the SVP software on a VMware ESXi host

You can use a virtual SVP with the VSP Gx00 models and VSP Fx00 models. The virtual SVP is a software application that runs on either Windows 7 Professional x64 (64-bit) on a VMware ESXi 6.0.0 host or on Windows 7 Professional Service Pack 1 (64-bit) on a VMware ESXi 6.0 U2 host.

Observe the following guidelines when installing a virtual SVP:

- vSphere Cluster Failover: Due to the numerous vSphere server/cluster configurations and workloads, validate failover prior to placing the virtual SVP in production environments.
- Number of SVP virtual machines per vSphere cluster: One server supports up to eight VMs. Each VM can communicate independently with one storage system. Due to the wide variety of vSphere server/cluster configurations and workloads, perform simultaneous multi-system performance monitoring and log collections to verify trouble-free management.

To provide the highest level of trouble-free operations, observe the following rules:

- Do not locate a virtual machine on a storage system being managed by the same virtual machine.
- Do not start the SVP virtual machine from the storage system it is managing.

# Setting up the SVP locale

The SVP and storage management software support the English and Japanese languages.

If you intend to install the SVP software using a language other than English and Japanese, change the SVP's locale setting to reflect the appropriate language using the procedure for the Windows version installed on the SVP. For more information, see the instructions for your Windows operating system.

# Network connection for virtual SVP

The SVP and storage system connection ports located at the rear of the components.

The following figure shows the physical network connection for a virtual SVP and Hitachi Virtual Storage Platform G800. Adjust your connections appropriately if using different VSP Gx00 models or VSP Fx00 models.

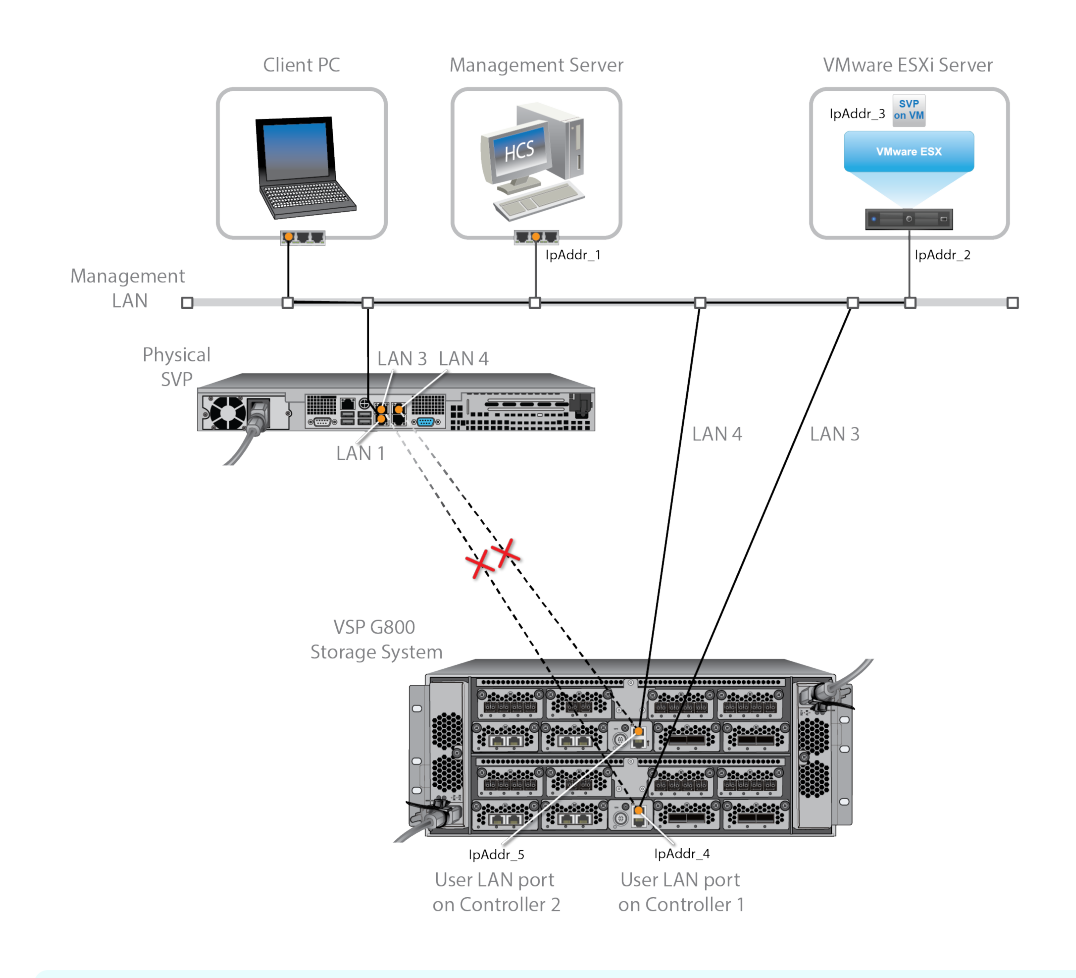

**Note:** The ESXi server running the VM instance cannot be used with the storage system they belong to different subnets, and if a router or a firewall is filtering packets according to a defined condition. There is no distance limit between the server running the SVP application and the storage array being managed if they belong to the same subnet.

## **Virtual SVP requirements**

The virtual SVP must meet the following minimum requirements.

ESX Server (provided by the customer)

- VMware ESXi server 6.x
- Two quad core processors, Intel Xeon 2.29 GHz
- One port network interface card (NIC)
- SVP guest OS
- 32 GB RAM

SVP Guest OS (maximum one DKC per SVP guest OS)

- Two virtual CPUs
- One virtual network adapter
- 4 GB RAM
- 120 GB disk space
- One of the following 64-bit operating systems:
  - For VMware ESXi 6.0.0: Windows 7 Professional (64-bit)
  - For VMware ESXi 6.0 U2: Windows 7 Professional Service Pack 1 (64-bit)

#### Miscellaneous

WinZip

# Hyper-threading

To support a virtual SVP, verify that hyper-threading is active for the ESXi server and VM guest host.

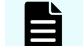

**Note:** Hyper-threading is enabled by default.

| ESXi server<br>172.17.74.130 VHware ESXi, 6.0.0, 3029758                |                                                                                                    | VM guest host                   |                                                      |                                                                                                    |  |
|-------------------------------------------------------------------------|----------------------------------------------------------------------------------------------------|---------------------------------|------------------------------------------------------|----------------------------------------------------------------------------------------------------|--|
|                                                                         |                                                                                                    | Ø                               | 🖉 scsilvm74140_SVP_WES7 - Virtual Machine Properties |                                                                                                    |  |
| Getting Started Summary Virt                                            | ual Machines Resource Allocation                                                                            | Hardware Options Res            | ources vServices                                     | Virtual Machine Version: 11 🧵                                                                                                    |  |
| General                                                                 |                                                                                                    | Settings                        | Summary                                              |                                                                                                    |  |
| Manufacturer:<br>Model:<br>CPU Cores:                                   | Quanta Computer Inc<br>DS1B-2U (dual 10G LoM)<br>20 CPUs x 2.294 GHz                                        | CPU<br>Memory<br>Disk           | 0 MHz<br>0 MB<br>Normal                              | Hyperthreaded Core Sharing<br>Mode: Any<br>Allow sharing of physical CPU cores when the host supports<br>hyperthreading.                                               |  |
| Processor Type:<br>License:                                             | Intel(R) Xeon(R) CPU E5-2650<br>v3 @ 2.30GHz<br>WMware vSphere 6 Enterprise<br>Plus - Licensed for 2 physic | Advanced CPU<br>Advanced Memory | HT Sharing: Any<br>NUMA Nodes: 2                     | Scheduling Affeity                                                                                                    |  |
| Processor Sockets:<br>Cores per Socket:<br>Logical Processors:          | 2<br>10<br>40                                                                                               |                                 |                                                      | Hyperthreading Status: Active<br>Available CPUs: 40 (logical CPUs)<br>Salact logical processors affinity for this with all machine                                     |  |
| Hyperthreading:<br>Number of NICs:<br>State:                            | Active<br>2<br>Connected                                                                                    |                                 |                                                      | Use 1-1 for ranges and 1/1 to separate values. For example,<br>10,2-4,7" would indicate processors 0, 2, 3, 4, and 7.<br>Clear the string to remove affinity settings. |  |
| Virtual Machines and Templates:<br>vMotion Enabled:<br>VMware EVC Mode: | 15<br>No<br>Disabled 💭                                                                                      |                                 |                                                      |                                                                                                    |  |
| vSphere HA State<br>Host Configured for FT:                             | ② N/A<br>No □                                                                                               |                                 |                                                      |                                                                                                    |  |

# **Configuring the virtual SVP**

After preparing the environment, activating hyper-threading on both the ESXi server and VM guest host, and verifying the configuration layout, use the following procedure to configure the virtual SVP.

#### Procedure

- **1.** Create a Windows 7 Professional x64 Service Pack 1 on the ESXi host.
- **2.** Verify the virtual network connection is properly assigned to the appropriate virtual machine network.

| 0                                                                  |                        | Virtual Machine Properties |  |  |  |  |  |
|--------------------------------------------------------------------|------------------------|----------------------------|--|--|--|--|--|
| Hardware Options Resources vServices Virtual Machine Version: 11 🔔 |                        |                            |  |  |  |  |  |
| Show All Devices                                                   | Add Remove             | Connected                  |  |  |  |  |  |
| Hardware                                                           | Summary                | Connect at power on        |  |  |  |  |  |
| Memory (edited)                                                    | 4096 MB                | Adapter Type               |  |  |  |  |  |
| U CPUs                                                             | 1<br>Video card        | Current adapter: E1000     |  |  |  |  |  |
| VMCI device                                                        | Deprecated             |                            |  |  |  |  |  |
| SCSI controller 0                                                  | LSI Logic SAS          | MAC Address                |  |  |  |  |  |
| CD/DVD drive 1                                                     | [datastore1 (4)] H8-SV |                            |  |  |  |  |  |
| 😅 Hard disk 1                                                      | Virtual Disk           | Automatic C Manual         |  |  |  |  |  |
| Eloppy drive 1                                                     | Client Device          |                            |  |  |  |  |  |
| Network adapter 1                                                  | VM Network             | DirectPath I/O             |  |  |  |  |  |
|                                                                    |                        | Status: Not supported 😈    |  |  |  |  |  |
|                                                                    |                        | Network Connection         |  |  |  |  |  |
|                                                                    |                        | Network label:             |  |  |  |  |  |
|                                                                    |                        | VM Network                 |  |  |  |  |  |
|                                                                    |                        | VM Network                 |  |  |  |  |  |
|                                                                    |                        |                            |  |  |  |  |  |
|                                                                    |                        |                            |  |  |  |  |  |
|                                                                    |                        |                            |  |  |  |  |  |
|                                                                    |                        |                            |  |  |  |  |  |
|                                                                    |                        |                            |  |  |  |  |  |
|                                                                    |                        |                            |  |  |  |  |  |
|                                                                    |                        |                            |  |  |  |  |  |
|                                                                    |                        |                            |  |  |  |  |  |
|                                                                    |                        |                            |  |  |  |  |  |
|                                                                    |                        | OK Correct                 |  |  |  |  |  |
|                                                                    |                        |                            |  |  |  |  |  |
|                                                                    |                        |                            |  |  |  |  |  |

**3.** Configure network settings for the VM. The specified IP address must allow communication with the storage system controllers.

| Internet Protocol Version 4 (TCP/IPv4) Properties 🛛 🛛 🛛 🔀                                                                                                    |                   |      |  |  |  |  |  |
|----------------------------------------------------------------------------------------------------|-------------------|------|--|--|--|--|--|
| General                                                                                                    |                   |      |  |  |  |  |  |
| You can get IP settings assigned automatically if your network supports this capability. Otherwise, you need to ask your network administrator for the appropriate IP settings. |                   |      |  |  |  |  |  |
| Obtain an IP address automatically                                                                                                    |                   |      |  |  |  |  |  |
| • Use the following IP address:                                                                                                    |                   | _    |  |  |  |  |  |
| IP address:                                                                                                    |                   |      |  |  |  |  |  |
| Subnet mask:                                                                                                    | 255 .255 .255 . 0 |      |  |  |  |  |  |
| Default gateway:                                                                                                    |                   |      |  |  |  |  |  |
| C Obtain DNS server address autor                                                                                                    | natically         |      |  |  |  |  |  |
| • Use the following DNS server add                                                                                                    | Iresses:          |      |  |  |  |  |  |
| Preferred DNS server:                                                                                                    |                   |      |  |  |  |  |  |
| Alternate DNS server:                                                                                                    |                   |      |  |  |  |  |  |
| Validate settings upon exit                                                                                                    | Advanced          |      |  |  |  |  |  |
|                                                                                                    | OK Car            | ncel |  |  |  |  |  |

**4.** Configure a Remote Desktop connection.

| System Properties                                                                                                    |  |  |  |  |  |  |
|----------------------------------------------------------------------------------------------------|--|--|--|--|--|--|
| Computer Name   Hardware   Advanced   System Protection Remote                                                                       |  |  |  |  |  |  |
| Remote Assistance                                                                                                    |  |  |  |  |  |  |
| Allow Remote Assistance connections to this computer                                                                                 |  |  |  |  |  |  |
| What happens when Lenable Remote Assistance?                                                                                         |  |  |  |  |  |  |
| Advanced                                                                                                    |  |  |  |  |  |  |
| Remote Desktop                                                                                                    |  |  |  |  |  |  |
| Click an option, and then specify who can connect, if needed.                                                                        |  |  |  |  |  |  |
| C Don't allow connections to this computer                                                                                           |  |  |  |  |  |  |
| C Allow connections from computers running any version of<br>Remote Desktop (less secure)                                            |  |  |  |  |  |  |
| <ul> <li>Allow connections only from computers running Remote<br/>Desktop with Network Level Authentication (more secure)</li> </ul> |  |  |  |  |  |  |
| Help me choose Select Users                                                                                                    |  |  |  |  |  |  |
|                                                                                                    |  |  |  |  |  |  |
| OK Cancel Apply                                                                                                    |  |  |  |  |  |  |
|                                                                                                    |  |  |  |  |  |  |

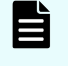

**Note:** After completing the configuration task, configure the SVP guest OS.

# Configuring the SVP guest OS

The following procedures describe how to configure the SVP guest OS. Before you begin, ensure Hyper-Threading is active for the ESXi server and VM guest host is configured.

## Logging on to the operating system

Using the Remote Desktop Connection, log on as the specified user assigned during the guest OS installation (for example, Administrator).

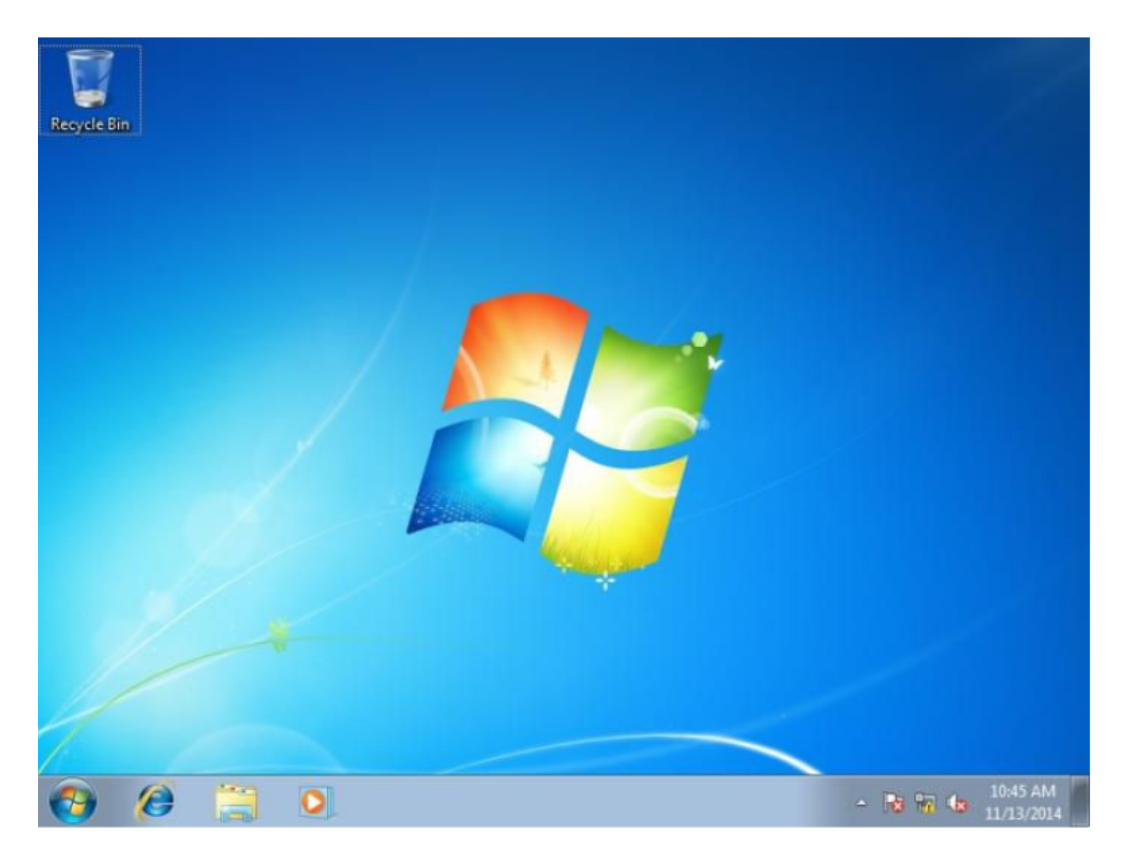

After logging on successfully, configure the control panel display.

# **Configuring the Control Panel display**

#### Procedure

- **1.** Open the Control Panel.
- 2. From the View by list, select Large icons.

**Note:** After configuring the control panel display, configure the desktop.

## **Configuring the desktop**

Configure the Windows screen saver function on the SVP.

#### Procedure

- 1. Click Control Panel > Personalization. For Basic and High Contrast Themes (6), click Windows Classic.
- 2. Click Screen saver.
- 3. In Screen saver, click Blank, and then set Wait to 60 (minutes).
- 4. Click **OK**.

#### Next steps

Configure the task bar and the start menu properties.

## Configuring the task bar and the start menu properties

Configure the Taskbar and Start menu properties on the Windows operating system running on the SVP.

#### Procedure

- 1. Click Control Panel > Taskbar and Start Menu Properties (task bar property), and then click the Taskbar tab.
- 2. Click Customize.
- 3. In the Notification Area Icons window, check Always show all icons and notifications on the taskbar.
- 4. Click OK.
- Click Control Panel > Taskbar and Start Menu Properties (task bar property), and then click the Start Menu tab.
- 6. Click Customize.
- 7. In the Customize Start Menu window, check Run command and click Display on the All Programs menu and the Start menu.
- 8. Under Music, check Don't display this item.
- 9. Click OK.
- **10.** In the **Taskbar and Start Menu Properties** window, click **OK**.

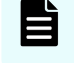

**Note:** After configuring the Task bar and Start Menu properties, configure the time settings.

### Configuring the time settings

Configure the SVP for Universal Coordinated Time, and then configure it to not synchronize with an Internet time server.

#### Procedure

- 1. Click Control Panel > Date and Time, and then click the Date and Time tab.
- 2. Click Change time zone.
- **3.** In the **Time Zone Settings** window, click **(UTC) Coordinated Universal Time**, and then click **OK**.
- 4. Click Control Panel > Date and Time, and then click the Internet Time tab.
- 5. Click Change settings. In the Internet Time Settings window, uncheck Synchronize with an Internet time server, and then click OK.
- 6. In the Date and Time window, click OK.

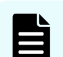

**Note:** After configuring the time settings, configure the region settings.

# **Configuring region settings**

Configure the region and language the language for your region or preference.

#### Procedure

- Click Control Panel > Region and Language, and then click the Keyboards and Languages tab.
- 2. Click Change keyboards.
- 3. In the Text Service and Input Languages window, click the Language Bar tab.
- 4. Click Hidden, and then click OK.
- Click Control Panel > Region and Language, and then click the Administrative tab.
- 6. Click Change system locale.
- **7.** In the Region and Language settings window, for **Current system locale**, select the language for your region or preference.
- 8. Click **OK**.
- 9. In the Change System Locale window, click Restart now.
- After the restart, click Control Panel > Region and Language, and then click the Keyboards and Languages tab.
- **11.** Click **Change Keyboards**, and then click the **General** tab.
- **12.** In the **Text Services and Input Languages** window, if **Japanese(Japan)** appears under **Installed services**, click the current selection, and then click **Remove**.
- **13.** Click **OK**.
- 14. In the Region and Language window, click OK.

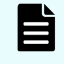

**Note:** After configuring the region settings, configure the power management settings.

## Configuring the power management settings

For optimum performance, the SVP requires specific power management settings.

#### Procedure

- Click Control Panel > Power Options, and then click the Show additional plans list.
- 2. Click Change settings that are currently unavailable.
- 3. Click High Performance and Change plan settings.
- 4. In the Edit Plan Setting window, click Change settings that are currently unavailable.
- 5. In Turn off the display, select Never, and then click Change advanced power settings.
- 6. In the Advanced settings tab of the Power Options window, click Change settings that are currently unavailable. Then click Hard disk > Turn off hard disk after, and select Never.
- Click Processor power management > Minimum processor state, and then select
   5.
- 8. Click **OK**.
- 9. In the Edit Plan Setting window, click Save change, and then close the window.

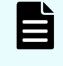

**Note:** After defining the power management settings, configure the Action Center settings.

## **Configuring Action Center settings**

All settings in the Windows Action Center must be disabled.

#### Procedure

- Click Control Panel > Action Center, and then click Change Action Center settings.
- **2.** In the **Change Action Center settings** window, clear all the items, click **OK**, and then close the window.

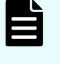

**Note:** After configuring Action Center settings, configure the troubleshooting settings.

## Configuring the troubleshooting settings

The Windows Computer Maintenance setting must be disabled.

#### Procedure

- 1. Click Control Panel > Troubleshooting, and then click Change settings.
- 2. In the **Change settings** window, for **Computer Maintenance**, click **Off**, and clear all configuration options below **Other settings**.
- **3.** Click **OK**, and then close the window.

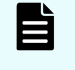

**Note:** After configuring the troubleshooting settings, configure the Remote Desktop settings.

## **Configuring the Remote Desktop settings**

Remote access to the SVP is required and appropriate Windows firewall settings must be configured.

#### Procedure

- 1. Click Control Panel > System, and then click Remote settings.
- 2. In the System Properties window, click the Remote tab.
- **3.** Under **Remote Assistance**, clear **Allow Remote Assistance connections to this computer**.

- 4. Under Remote Desktop, click Allow connections only from computers running Remote Desktop with Network Level Authentication (more secure).
- 5. Click **OK**.
- 6. If a message states that the Remote Desktop Firewall will be enabled, click **OK**.
- 7. Click OK to close the System Properties window.
- 8. Close the System window.
- 9. Click Control Panel > Windows Firewall, and then click Allow a program or feature through Windows firewall.
- 10. Click Change settings, and then verify Remote Desktop and Remote Desktop -RemoteFX for both Home/Work (Private) and Public are selected.
- 11. Click OK.
- 12. Close the Windows Firewall window.

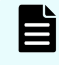

**Note:** After configuring the Remote Desktop settings, configure the Internet Explorer settings.

## **Configuring Internet Explorer settings**

Configure Internet Explorer advanced, security, and properties settings.

#### Procedure

- Click Control Panel > Internet Options, and then click the Advanced tab to modify the settings.
- 2. Under Security, select Allow active content to run in files on My Computer.
- 3. Clear Use SSL 3.0.
- 4. If SSL 2.0 is selected, clear it.
- 5. Select Use TLS 1.0, Use TLS 1.1, and Use TLS 1.2.
- 6. Click OK.
- 7. Close the Internet Properties window.
- 8. From the Control Panel window, click System and Security > Action Center.
- 9. If the SmartScreen Filter window appears, click OK.
- **10.** Click **All Programs > Internet Explorer**.
- **11.** If the **Set Up Windows Internet Explorer 8** window appears, click **Next**.
- In the Turn on Suggested Sites window, click No, don't turn on, and then click Next.
- **13.** In the **Choose your settings** window, click **Use express settings**, and then click **Finish**.
- **14.** When an error indicates that an Internet connection is not established, close Internet Explorer.

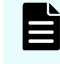

**Note:** After configuring Internet Explorer settings, disable the autoexecute feature.

## Disabling the auto-execute feature

The SVP requires the Windows AutoPlay feature be turned off.

## Procedure

- 1. Click Start > Run, and then type gpedit.msc to start the Group Policy Editor.
- 2. Click Local Computer Policy > Computer Configuration, click Administrative Templates > Windows Components, and then click AutoPlay Policies.
- **3.** From the items on the right, double-click **Turn off Autoplay**.
- 4. In the **Property** window, click **Enabled** and select **All drives**, and then click **OK**.
- **5.** Close the Group Policy Editor.
- 6. Click Control Panel > Autoplay.
- 7. Clear Use Autoplay for all media and devices, and then click Save.

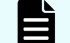

**Note:** After disabling the auto-execute feature, configure the Registry.

## **Configuring the Registry**

Use Regedit to edit the Windows Registry on the SVP.

#### Procedure

- 1. Disable anonymous logon (null connection):
  - a. Click **Start** > **Run**, and then type regedit and press **Enter**.
  - b. In the **User Account Control** menu, click **Yes** to open the **Registry Editor** window.
  - c. Navigate to HKEY\_LOCAL\_MACHINE\SYSTEM\CurrentControlSet\Control \Lsa.
  - d. Double-click restrictanonymous.
  - e. Set Value data to 1, verify Hexadecimal is selected, and then click OK.
- 2. Disable the beep when Remote Desktop Connection is connected:
  - a. In the **Registry Editor** window, navigate to HKEY\_LOCAL\_MACHINE\System \CurrentControlSet\Control\Terminal Server.
  - b. In the Edit menu, click New > DWORD (32-bit) Value.
  - c. Type DisableBeep.
  - d. Double-click DisableBeep.
  - e. Set Value data to 1, verify Hexadecimal is selected, and then click OK.
- **3.** Configure Remote Desktop Connection:
  - a. In the **Registry Editor** window, navigate to <code>HKEY\_LOCAL\_MACHINE\SOFTWARE \Policies\Microsoft\Windows NT\Terminal Services.</code>
  - b. In the **Edit** menu, click **New** > **DWORD** (32-bit) Value.
  - c. Type fPromptForPassword.
  - d. Double-click **fPromptForPassword**.

- e. Set **Value data** to 1, verify Hexadecimal is selected, and then click **OK**.
- f. In the Edit menu, click New > DWORD (32-bit) Value.
- g. Type SecurityLayer.
- **4.** Restart the server.

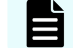

**Note:** After configuring the Registry, enable ICMP (ping) reply.

## Enabling ICMP (ping) reply

The Internet Control Message Protocol (ICMP) is a supporting protocol in the Internet protocol suite. The protocol is used by network devices, such as routers, to send error messages and operational information indicating, as an example, a requested service is not available or a host or router could not be reached.

#### Procedure

- 1. Click Control Panel > Administrative Tools, and then start Windows Firewall with Advanced Security.
- 2. In the left pane, click Inbound Rules.
- 3. Click all the following inbound rules, and then right-click and click **Enable Rules**.
  - File and Printer Sharing (Echo Request ICMPv4-In) (Profile=Domain)
  - File and Printer Sharing (Echo Request ICMPv4-In) (Profile=Private)
  - File and Printer Sharing (Echo Request ICMPv6-In) (Profile=Domain)
  - File and Printer Sharing (Echo Request ICMPv6-In) (Profile=Private)

**Note:** After enabling ICMP (ping) reply, change the computer name.

## Changing the computer name

Changing the computer name allows the SVP to be identified easily.

#### Procedure

- 1. Click Control Panel > System, and then click Change settings under Computer name, domain, and workgroup settings.
- 2. In the System Properties window, click the Computer Name tab, and then click Change.
- 3. In the Computer Name field, type SVP-PC.
- 4. When prompted to restart your computer, click OK.
- 5. Click Close.
- 6. Click Restart Now.
- **7.** Wait for the server to restart.

**Note:** After changing the computer name, change the account name.

## Changing the account name

The following user names might differ from the user name that was specified during the Windows installation.

## Procedure

- 1. Click **Control Panel** > **User Accounts**, and then click **Change your account name**.
- 2. Type SVP for the new account name, and then click **Change Name**.
- 3. Close the User Accounts window.
- Click Control Panel > Administrative Tools, and then click Computer Management.
- 5. Click Computer Management (Local) > System Tools, and then click Local Users and Groups > Users.
- 6. In the right window, right-click **User**, and then click **Rename**.
- 7. Rename User to SVP.
- 8. Close the **Computer Management** window, and then close the **Administrative Tools** window.

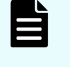

**Note:** After changing the account name, configure the password setting for the Administrator.

## Configuring the password setting for Administrator

The Windows Administrator password must be configured for use with the SVP.

#### Procedure

- Click Control Panel > Administrative Tools, and then click Computer Management.
- 2. Click Computer Management (Local) > System Tools, and then click Local Users and Groups > Users.
- 3. In the right window, right-click Administrator, and then click Set Password.
- 4. In the warning message, click **Proceed**.
- 5. In the **New password** and **Confirm password** fields, type the administrator password raid-login.
- 6. Click OK.
- 7. Close the **Computer Management** window, and then close the **Administrative Tools** window.
- 8. Restart Windows.

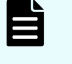

**Note:** After configuring the password setting for Administrator, change the password setting.

## Changing the password setting

Change the password for the Windows operating system running on the SVP.

#### Procedure

- 1. Click Control Panel > User Accounts.
- 2. Click Create a password for your account.
- **3.** In the top two fields, type the password raid-login. Leave the password hint field empty.
- 4. Click Create password.
- **5.** Close the window.

**Note:** After changing the password setting, install the SVP software.

## Installing the SVP software

You install the SVP software from the SVP ISO image for your storage system. This image is part of the microcode distribution set and has the file name **H8-SVP-XXX-XX.iso**.

#### Procedure

- 1. Obtain the appropriate SVP ISO image for your storage system from the firmware distribution set. Verify the ISO image corresponds to the firmware currently running on the storage system.
- **2.** Download the SVP ISO from TISC to the CE notebook, and then use an ISO reader to mount the SVP ISO as the next available drive letter.
- 3. Launch Remote Desktop Connection and click the Show Options drop-down menu.
- 4. Click the Local Resources tab, and then click More.
- 5. Expand **Drives**, and then check the drive that has the ISO.
- 6. Click Connect.
- 7. When prompted to enter your credentials, enter your SVP password and click OK.
- 8. Perform the appropriate step:
  - If you have WinZip installed on the VM, extract the ISO locally, and then go to step 9 to run the setup application.
  - Otherwise, click the mapped drive in the left pane and double-click the **Setup** application in the workspace to the right of the pane (see the following figures), and then go to step 9.

**Note:** Using WinZip is the preferred method. The alternative method performs the installation over the network and can take significantly longer to complete.

- 9. In the Windows Security Alert window, select Private networks, such as my home or work network. Then clear Public networks, such as those in airports and coffee shops (not recommended because the networks often have little or no security).
- **10.** Type the SVP IP address.
- 11. Click Apply.
- **12.** Add the storage system.

- **13.** Register the storage system.
- **14.** Click the storage system. You are presented with the following two options:
  - Upgrading the firmware and adding the storage system
  - Adding the storage system without upgrading the firmware
- **15.** If the storage system firmware is current, click **Select Update Objects** and clear **Firmware (Storage System)**. Doing so adds the storage system without upgrading the firmware.
- **16.** Click **Apply**, and then click **Confirm** to added the storage system to the SVP.
- **17.** On the Desktop, click the **Open StorageDevice List** shortcut.

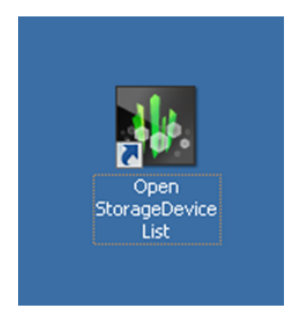

Wait 10-15 minutes for all the services to start.

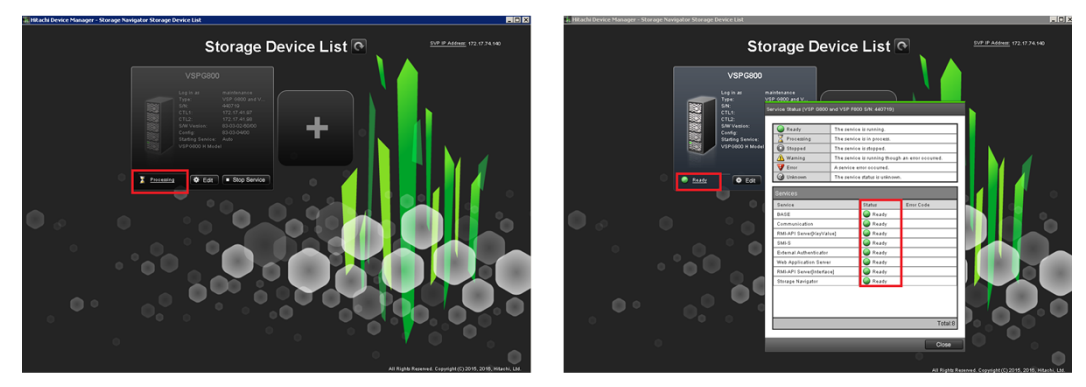

**18.** After the services are ready, click the storage system to start Hitachi Device Manager - Storage Navigator.

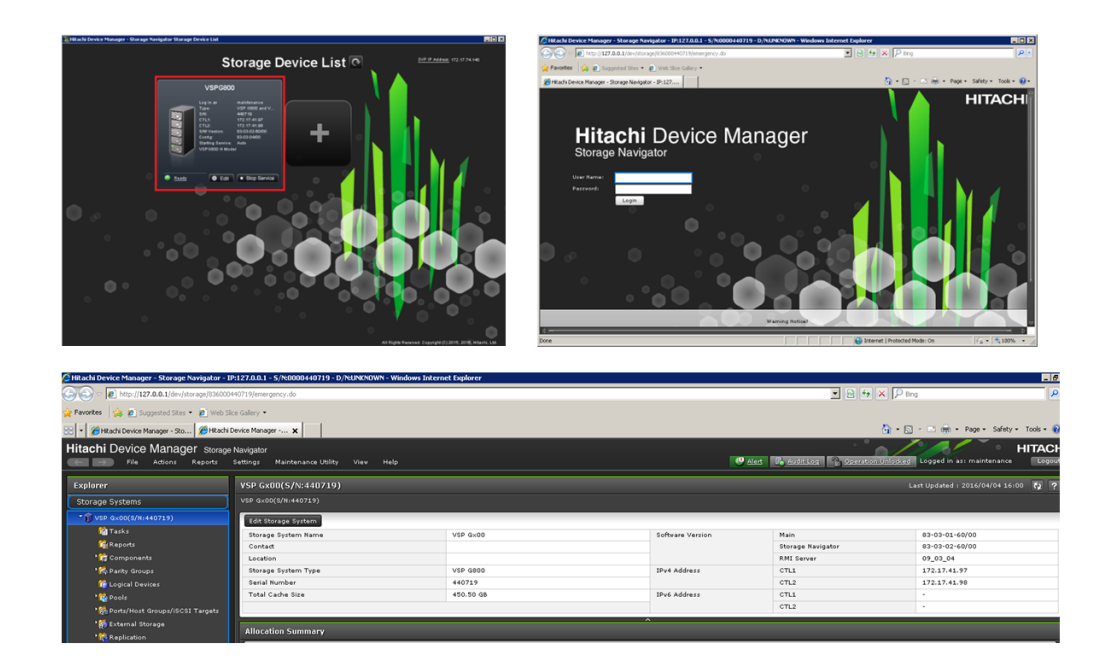

## **Deploying a cloned virtual SVP**

To avoid management outages for the working storage system, clone a virtual SVP image to an unregistered storage system.

#### Procedure

- **1.** Prepare a master virtual SVP image:
  - a. Create the virtual SVP using the procedure in <u>Configuring the virtual SVP (on page 66)</u>. You do not have to set up the network at this time.
  - b. Configure the SVP guest OS using the procedure in <u>Configuring the SVP guest</u> OS (on page 69).
  - c. Install the SVP using the procedure in <u>Completing the configuration (on page 54)</u>. You do not have to configure the SVP IP address at this time. In addition, do not register a DKC using the Storage Device List.
- 2. Turn off the master virtual SVP.
- 3. Clone the master virtual SVP, and then start the cloned virtual SVP.
- 4. Configure the Windows OS network information in the cloned virtual SVP.
- **5.** Set the IP address for the SVP. This IP address is used to communicate with the storage system.
- **6.** Register a storage system using the Storage Device List.

## **Detecting SVP failures**

SVP failures are detected and resolved using the following methods.

| Failure detection method             | How a failure is detected                                                                              | Action to be taken                                                                                                    |
|--------------------------------------|----------------------------------------------------------------------------------------------------|----------------------------------------------------------------------------------------------------|
| Hi-Track Remote<br>Monitoring System | No report from the agent<br>during a 24-hour health<br>check                                           | Hi-Track detects SVP failure<br>-> SVP replacement. For<br>information about Hi-Track,<br>go to the Hi-Track website:<br><u>http://hitrack.hds.com/</u> . |
| Hitachi Command Suite<br>(HCS)       | RMI connection error (not alert)                                                                       | See the Hitachi Command<br>Suite Administrator Guide<br>(MK-90HC175).                                                                                     |
| Hitachi Storage Advisor<br>(HSA)     | Hardware alerts appear in<br>Alert tiles, along with drill-<br>down views for detailed<br>information. | See Hitachi Storage Advisor<br>User Guide (MK-94HSA004).                                                                                                  |

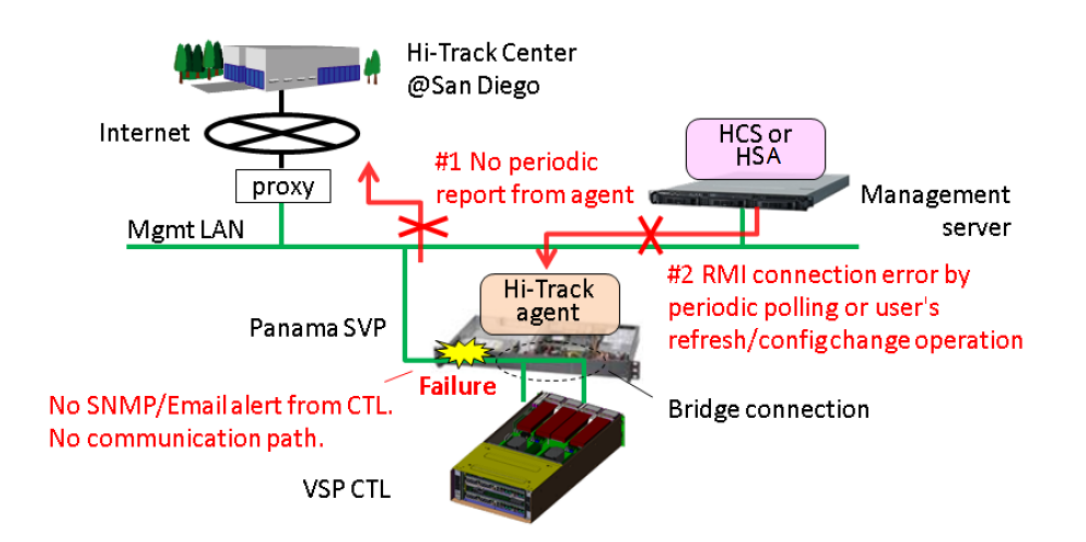

## Chapter 8: Installing the SVP software on a Microsoft Hyper-V Server 2012 R2 Virtual Machine

You can install the SVP software on a Windows Server 2012 R2 (64-bit), Windows Server 2016 (64-bit) or Windows 10 Enterprise (64-bit) operating system running on a Microsoft Hyper-V Server 2012 R2 Virtual Machine (VM).

## Setting up the SVP locale

The SVP and storage management software support the English and Japanese languages.

If you intend to install the SVP software using a language other than English and Japanese, change the SVP's locale setting to reflect the appropriate language using the procedure for the Windows version installed on the SVP. For more information, see the instructions for your Windows operating system.

## Network connection for Hyper-V

The following figure shows a high-level view of a Hyper-V VM implementation and migration in a non-clustered environment. In this example, eight Hitachi Virtual Storage Platform G200 storage systems are connected to a Windows server designated Hyper-V1. The Hyper-V1 server is running eight instances of SVP VMs (one for each VSP G200 storage system) and is connected to a second Windows server (Hyper-V2) that is also running Hyper-V. Both the Hyper-V1 and Hyper-V2 servers have their own connection to a Hitachi Virtual Storage Platform G1000 storage system.

**Note:** The Hyper-V server running the VM instance cannot be used with the storage system if it belongs to different subnets, and if a router or a firewall is filtering packets according to a defined condition. There is no distance limit between the server running the SVP application and the storage array being managed if they belong to the same subnet.

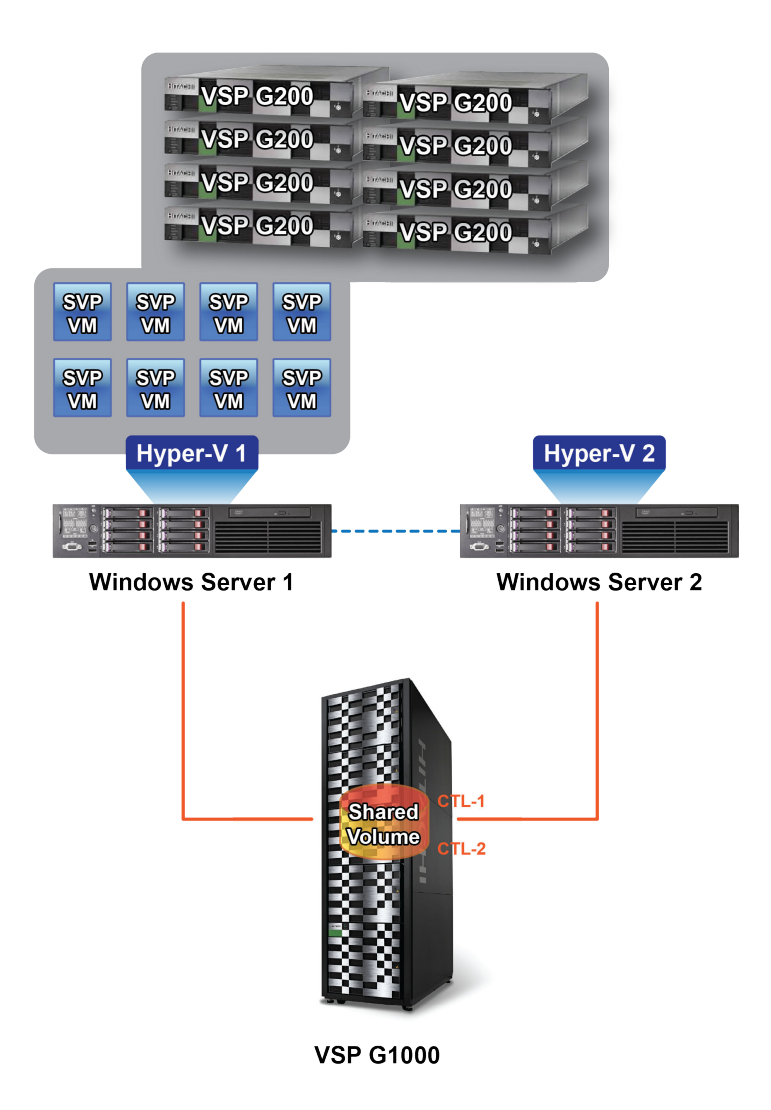

## Minimum requirements for Hyper-V Server 2012 R2 VM

A host that runs the SVP software on a customer-supplied Microsoft Hyper-V Server 2012 R2 VM requires the following minimum requirements.

- Hyper-V Server Windows 2012R supplied by the customer
- Two quad core processors, Intel Xeon 2.29 GHz
- One-port NIC
- SVP guest OS
- 32-GB RAM

The SVP guest (1 DKC) (maximum one DKC per SVP guest OS)

- Two vCPUs
- One virtual network adapter
- 4-GB RAM
- 120-GB disk space
- One of the following 64-bit operating systems:
  - Windows 10 Professional
  - Windows 10 Enterprise
  - Windows Server 2012
  - Windows Server 2012 R2
  - Windows Server 2016

To use Hyper-V Manager successfully, you must first configure your hosts correctly. In particular, confirm that each host:

- Is licensed for Windows 2012R2 OS.
- Meets the shared storage requirements for Hyper-V Management.
- Meets the networking requirements for Hyper-V Management.

## Installing and Configuring Hyper-V on Windows 2012 R2 Server

When you install and configure a customer-supplied version of Microsoft Hyper-V on Windows 2012 R2 Server, you configure the virtual switch. A virtual switch allows VMs created on Hyper-V hosts to communicate with other computers. You can also configure the default stores. Default stores are default locations for storing virtual hard disk files and virtual configuration files.

In the following procedure, you will define virtual switch settings. However, you will accept the default settings for the default stores; you can specify different locations later by modifying the Hyper-V settings.

#### Procedure

- 1. Go to Start > Programs, and then click Administrative Tools > Server Manager.
- 2. In the Dashboard, click Add roles and features.

**3.** In the left pane of the **Add Roles and Features Wizard** window, click **Hyper-V** > **Virtual Switches**. Then check the appropriate Ethernet controller.

|                                                                                     |                                                                                                    | Server Manager                                                                                                    |                                                                                                    |                                                  |                   |
|-------------------------------------------------------------------------------------|----------------------------------------------------------------------------------------------------|----------------------------------------------------------------------------------------------------|----------------------------------------------------------------------------------------------------|--------------------------------------------------|-------------------|
| €⊙- Serv                                                                            | ver Manager • Dash                                                                                                    | board                                                                                                    |                                                                                                    | • 🗵   🚩 Manage                                   | Tools View Help   |
| Exchange     Local Server     All Servers     All Servers     File and Storage Serv | E<br>Create Virtual Sw<br>Before You Begin<br>Installation Type<br>Server Roles<br>Peatures<br>Hyper-V<br>Virtual Sanches<br>Migration<br>Defaul Stores<br>Confirmation<br>Results | Add Roles and Features Wizard  itches  Vitual machines require vitual switches to communicate with other role; you can create vitual machines and attach them to a vituals One vitual witch will be created for each network adapter you use at least one vitual switches later by using the  Network adapters:  Name Description  Name Description  Remert Intel® Ethernet Controller 2  Remert 2 Intel® Ethernet Controller 2  We recommend that you reserve one network adapter for reme metwork adapter, do not select it for use with a virtual switch. | Computers. After you install this inch.<br>I wrw.rdw.2.5u.loosi<br>rcomputers. After you install this inch.<br>c. We recommend that you create nectivity to a physical network. You<br>y firtual Switch Manager.<br>(540-AT2<br>(540-AT2<br>(540-AT2)<br>the access to this server. To reserve a |                                                  | Hide              |
|                                                                                     | BPA results                                                                                                    | Previous     Next >      BPA results                                                                                                    | Install Cancel Ac<br>BPA results Go                                                                                                    | ctivate Windows<br>to System in Control Panel to | activate Windows. |

**4.** Accept the default **Hyper-V** > **Default Stores** locations for storing files. If you need to change the locations later, do so by using the Hyper-V settings.

| A                                                                                                    |                                                                                                    | Server Manager                                                                                                    |                                                                                                    |                                                |               | - 0    | x   |
|----------------------------------------------------------------------------------------------------|----------------------------------------------------------------------------------------------------|----------------------------------------------------------------------------------------------------|----------------------------------------------------------------------------------------------------|------------------------------------------------|---------------|--------|-----|
| Serve                                                                                                    | er Manager 🕨 Dash                                                                                                    | board                                                                                                    |                                                                                                    | • ②   🏲 Manage                                 | Tools V       | iew He | elp |
| Bashboard           ■         Local Server           ■         All Servers           ■         File and Storage Serv | EL<br>Default Stores<br>Before You Begin<br>Installation Type<br>Server Selection<br>Server Roles<br>Features<br>Hyper-V<br>Virtual Switches<br>Migration<br>Default Stores<br>Confirmation<br>Results | Add Roles and Features Wizard  Hyper-V uses default locations to store virtual hard disk files and virtual mac unless you specify different locations when you create the files. You can chan one, ery our an change them later by modifying hyper-V settings.  Default location for virtual hard disk files:  C4.Users/Public/Locuments/Hyper-VV/virtual Hard Disks  Default location for virtual machine configuration files:  C4.ProgramData/Microsoft/Windows/Hyper-V  Previous           Vertex         Next > | DESTINATION SERVER<br>INTRACTO SERVER<br>INTRACTO SERVER<br>Inter default locations<br>Bronse_<br>Bronse_<br>Bronse_<br>Bronse_<br>Bronse_<br>Go | tivate Windows<br>to System in Control Panel t | o activate Wi | Hide   |     |

## Installing the SVP software on a guest OS

After you perform the host configuration, install the SVP software on a guest OS.

You install the SVP software using Hitachi Device Manager - Storage Navigator.

#### Procedure

- 1. Double-click the Setup.exe file for Device Manager Storage Navigator.
- 2. When prompted, select a language and accept the license agreement.

**3.** Accept the default directory or select a different one, and then click **OK**.

| 3                       | Hitachi Device Manager - Storage Navigator                                                                          | <b>– –</b> × |
|-------------------------|----------------------------------------------------------------------------------------------------|--------------|
| Hitachi Device M        | anager - Storage Navigator                                                                                          |              |
| 111110111 19 07 100 111 |                                                                                                    |              |
|                         |                                                                                                    |              |
|                         |                                                                                                    |              |
|                         |                                                                                                    |              |
|                         | Hitachi Device Manager - Storage Navigator                                                                          |              |
|                         | Choose Destination Location                                                                                         |              |
|                         | Select folder where setup will install files.                                                                       |              |
|                         | Setup will install Hitachi Device Manager - Storage Navigator in the following folder.                              |              |
|                         | To install to this folder, click Next. To install to a different folder, click Browse and select<br>another folder. |              |
|                         |                                                                                                    |              |
|                         |                                                                                                    |              |
|                         |                                                                                                    |              |
|                         | Destination Folder                                                                                                  |              |
|                         | C:\Mapp Browse                                                                                                    |              |
|                         | InstallShield                                                                                                    |              |
|                         | OK. Cancel                                                                                                    |              |
|                         |                                                                                                    |              |

**4.** Select the IP addressing method (IPv4 or IPv5), enter the IP address of the SVP port connecting the SVP and the storage system, and then click **Apply**.

| 172.17.   | 71.246 - Remote [ | Desktop Connection                             | Incoment Mart                                    |         |
|-----------|-------------------|------------------------------------------------|--------------------------------------------------|---------|
|           | ·2                |                                                | VM7_g1 on HYPVSKV-2 - Virtual Machine Connection |         |
|           | File Action M     | dedia Clipboard View Help                      |                                                  |         |
| Recycle E | 43 💿 🖲 🧕          | 0 0 11 11 12 13 13                             |                                                  |         |
|           | Environm          | ental Settings                                 |                                                  | HITACHI |
|           | Please input the  | ID address of the SVD before updation the for  | uses or the software of the storage system       |         |
|           | The second second | in address of the over before updating the min | mane of the solutions of the solvinge system.    |         |
|           | SVP IP Address:   | IPv4 O IPv6                                    |                                                  |         |
|           |                   | 172.17.71.263                                  |                                                  |         |
|           |                   |                                                |                                                  |         |
|           |                   |                                                |                                                  |         |
|           |                   |                                                |                                                  |         |
|           |                   |                                                |                                                  |         |
|           |                   |                                                |                                                  |         |
|           |                   |                                                |                                                  |         |
|           |                   |                                                |                                                  |         |
|           |                   |                                                |                                                  |         |
|           |                   |                                                |                                                  |         |
|           |                   |                                                |                                                  |         |
|           |                   |                                                |                                                  |         |
|           |                   |                                                |                                                  |         |
|           |                   |                                                |                                                  |         |
|           |                   |                                                |                                                  |         |
|           |                   |                                                |                                                  |         |
|           |                   |                                                |                                                  |         |
|           |                   |                                                |                                                  |         |
|           |                   |                                                |                                                  |         |
|           |                   |                                                |                                                  |         |
|           |                   |                                                |                                                  |         |
|           |                   |                                                |                                                  |         |
|           |                   |                                                | Activate Man                                     | Cancel  |
|           | -                 |                                                |                                                  |         |

5. Complete the fields in the Add System window.

| 5                                                                                                    | VM.                    | 7_g1 on HYPVSRV-2 - Virtual Machine Connection | _                                |
|----------------------------------------------------------------------------------------------------|------------------------|------------------------------------------------|----------------------------------|
| File Action Media Clipboard View                                                                      | Help                   |                                                |                                  |
| 8   0   0   0   1     1   5                                                                           | 惠                      |                                                |                                  |
| nvironmental Settings                                                                                 |                        |                                                | • HITACH                         |
| In the case of adding the storage system, pus                                                         | h [Add] button.        |                                                |                                  |
| In the case of changing the target of update, so<br>In the case of editing the setting of the storage | Add System             |                                                |                                  |
|                                                                                                    | Set values for the new | v System and click [Apply] to confirm.         |                                  |
| Storage Systems                                                                                       | System Selection:      | Auto Discovery     Manual                      | Refresh                          |
| Select All                                                                                            | IP Address (CTL1):     | ● IPv4 ○ IPv6                                  |                                  |
| System Name Typ                                                                                       | IP Address (CTL2):     | 172.17.42.231     IPv4    IPv6                 | irmware Version (Storage System) |
|                                                                                                    |                        | 172.17.42.232                                  |                                  |
|                                                                                                    |                        |                                                |                                  |
|                                                                                                    | System Name:           | HM800_42.231                                   |                                  |
|                                                                                                    |                        | ( Max, 100 characters )                        |                                  |
|                                                                                                    | Description:           |                                                |                                  |
|                                                                                                    |                        | (Max, 180 characters, or blank)                |                                  |
|                                                                                                    |                        | · · ·                                          |                                  |
|                                                                                                    | User Name:             | maintenance                                    |                                  |
|                                                                                                    |                        | ( Max, 256 characters )                        |                                  |
|                                                                                                    | Password:              |                                                |                                  |
|                                                                                                    |                        | (Max, 200 characters)                          |                                  |
|                                                                                                    | Not start service a    | after addition immediately                     |                                  |
| Add Select Update Objects                                                                             |                        | Apply Cancel                                   | Selected: 0 of 0                 |

| Field              | Description                                                                                                    |
|--------------------|----------------------------------------------------------------------------------------------------|
| System Selection   | Select one of the following methods to discover the storage system.                                                                                                    |
|                    | <ul> <li>Auto Discovery: Acquire the storage<br/>system information automatically.<br/>(default)</li> </ul>                                                                                                   |
|                    | <ul> <li>Manual: Specify the storage system<br/>manually.</li> </ul>                                                                                                    |
| IP Address (CTL 1) | Enter the IP address for controller 1.<br>Accept the default <b>IPv4</b> setting or select<br><b>IPv6</b> , and then enter the IP address in<br>the appropriate format for the<br>addressing method selected. |
| IP Address (CTL 2) | Enter the IP address for controller 2.<br>Accept the default <b>IPv4</b> setting or select<br><b>IPv6</b> , and then enter the IP address in<br>the appropriate format for the<br>addressing method selected. |

| Field                                                     | Description                                                                                                    |
|-----------------------------------------------------------|----------------------------------------------------------------------------------------------------|
| System Name                                               | Enter the display name of the storage system, up to 180 characters. Permitted characters are one-byte alphanumeric characters and symbols (#  % & ' * + / = ? @ ^ ` {   } ~). You cannot use one-byte spaces. |
| Description                                               | Enter the description of the storage system, up to 360 characters.                                                                                                    |
| User Name                                                 | Enter a user name. Permitted<br>characters are one-byte alphanumeric<br>characters and symbols (# \$ % & ' * +<br>/ = ? @ ^ _ ` {   } ~).                                                                     |
| Password                                                  | Enter a password.                                                                                                    |
| Not start service after addition immediately <sup>2</sup> | Check if you do not want to start service<br>after adding the storage system.<br>(Default is unchecked.)                                                                                                    |
| 1. Service personnel set the storage syste                | em information manually. User should                                                                                                    |

not select **Manual** to set it.

2. To register multiple storage systems, best practice is to check this check box for the settings so that they do not start services while they are added.

6. When the target storage systems list window opens, click **Apply**.

|                                                                                           | Jotango                                                            |                                                                    |                                                                                       |                                  |
|-------------------------------------------------------------------------------------------|--------------------------------------------------------------------|--------------------------------------------------------------------|---------------------------------------------------------------------------------------|----------------------------------|
| n the case of adding the st<br>n the case of changing the<br>n the case of editing the se | torage system, push [Add] but<br>target of update, select the sile | ton.<br>torage systems and push [Se<br>elect the storage system an | riect Update Objects] button.<br>I oush (Edit) button Push (Apoly) button for executi | no sebup.                        |
|                                                                                           |                                                                    |                                                                    | have freed agreed a second bible to second                                            |                                  |
|                                                                                           |                                                                    |                                                                    |                                                                                       | Refres                           |
| Storage System                                                                            | ns                                                                 |                                                                    |                                                                                       |                                  |
| Select All                                                                                |                                                                    |                                                                    |                                                                                       |                                  |
| System Name                                                                               | Туре                                                               | Serial Number                                                      | Software Version (Storage Navigator)                                                  | Firmware Version (Storage System |
| THM800_42.231 VS                                                                          | SP G200                                                            | 450863                                                             | -> 83-04-02-20/00                                                                     | 83-04-02-20/00 -> 83-04-02-20/02 |
|                                                                                           |                                                                    |                                                                    |                                                                                       |                                  |
|                                                                                           |                                                                    |                                                                    |                                                                                       |                                  |

7. Confirm that the storage system appears in the Storage Device List.

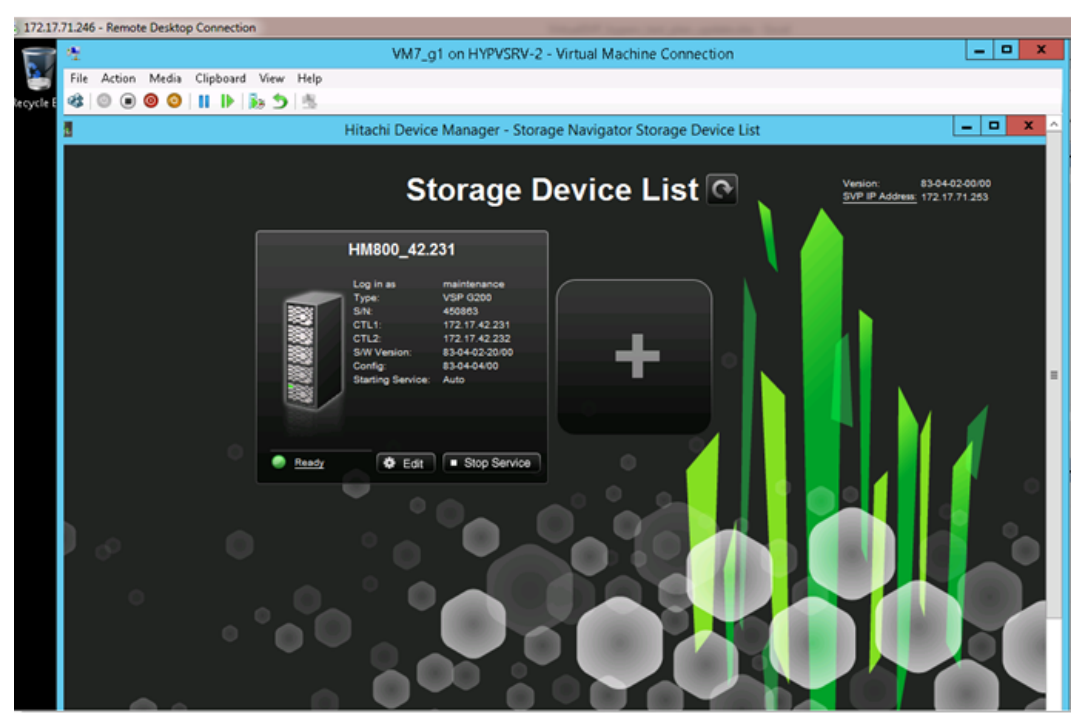

This completes the procedure for installing the SVP software on a guest OS. If you need to modify your configuration, refer to the instructions for installing the SVP on a VMware ESXi host.

## **Chapter 9: Upgrading the SVP software**

The following instructions describe how to upgrade the SVP software. Procedures are provided for upgrading the SVP software only, or installing the SVP software, Device Manager - Storage Navigator, and storage system firmware at the same time.

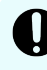

**Important:** The Hitachi Vantara-supplied SVP can only be installed, upgraded, or replaced by a Hitachi Vantara representative or an authorized service provider. Contact a Hitachi Vantara representative for more information about installing, upgrading, or replacing a Hitachi Vantara-supplied SVP.

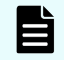

**Note:** Before upgrading the SVP software:

- Back up your SVP configuration. For details about backing up your SVP configuration, see <u>Backing up the SVP configuration (on page 163)</u>.
- Disable the Hi-Track Remote Monitoring System. Otherwise, the upgrade procedure fails. You can enable Hi-Track after you upgrade the SVP software using Storage Device List.
- View all active alerts (see <u>https://support.hitachivantara.com/en\_us/</u> <u>contact-us.html</u>).

## Stopping the service in each storage system

You must stop the service to upgrade the SVP software. After the software is upgraded, you can restart the service.

In the following cases, all the storage systems with **Ready** service status must be stopped in the Storage Device List.

- Update the SVP software.
- Start services on storage systems running **S/W Version** 83-01-xx or later.

To stop the service, perform the following procedure from the PC connected to the SVP.

Note: When the storage system with **S/W Version** 83-01-xx or later is registered, set all the registered storage systems so that they do not start services automatically when restarting the SVP. For more information, see <u>Changing storage system information in the Storage Device List (on page 125)</u>.

#### Procedure

1. In the **Storage Device List** window, click **Stop Service** of the storage system where you want to stop the service.

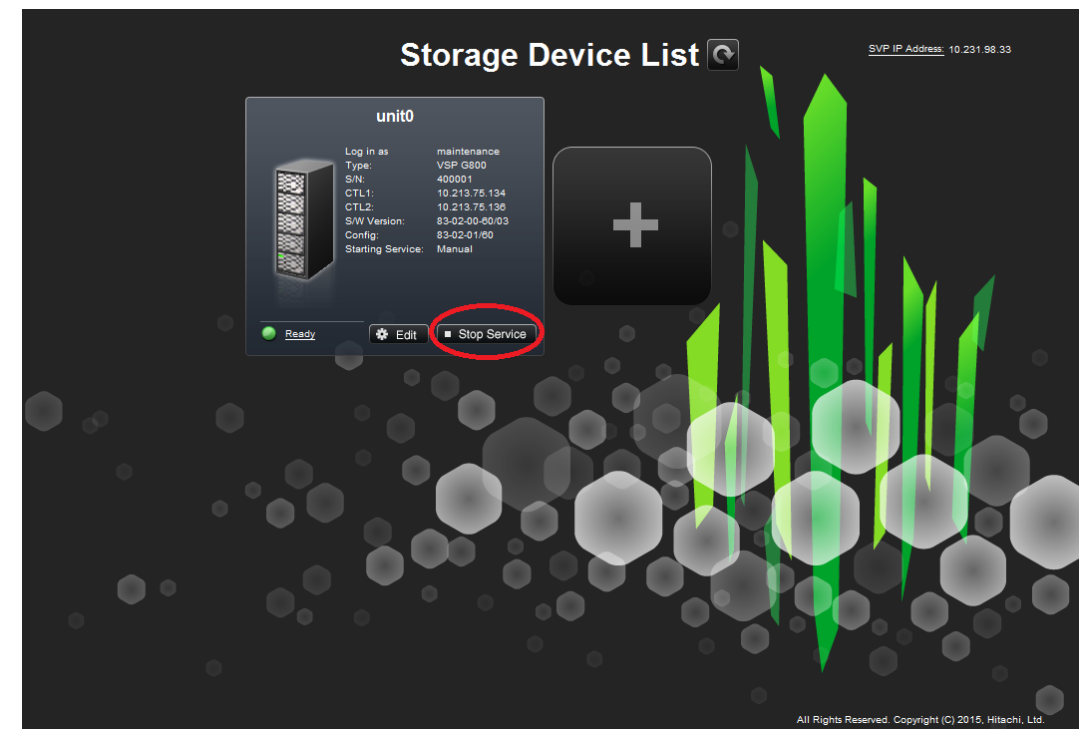

The Stop Service screen opens.

| Stop Service |                                 |        |  |  |
|--------------|---------------------------------|--------|--|--|
| i            | Please confirm to stop service. |        |  |  |
|              | Confirm                         | Cancel |  |  |

2. Click Confirm.

**Note:** To resume service, in the **Storage Device List** window, click **Start Service** of the storage system where you want to start the service.

## Upgrading the SVP software only

This procedure describes how to upgrade the SVP software, without upgrading the storage management software and storage system firmware. This procedure can be used with storage systems that have firmware version 83-01-21 or later.

This procedure assumes that the storage system is operating and that a console PC is connected to the SVP using Remote Desktop Client.

**Note:** Before upgrading the SVP software:

- Disable the Hi-Track Remote Monitoring System (see <u>http://</u><u>hitrack.hds.com</u>); otherwise, the upgrade procedure will fail. You can enable Hi-Track after you upgrade the SVP software.
- View all active alerts (see <u>https://support.hitachivantara.com/en\_us/</u> <u>contact-us.html</u>).

## Procedure

- **1.** At the console PC connected to the physical SVP or running the SVP software, insert the SVP software media.
- **2.** On the SVP, create a new folder, and then copy all of the files from the SVP software media into the new folder.
- 3. In the new folder, right-click the Setup.exe file and click Execute as Administrator.
- 4. In the following screens, click Next, accept the license agreement, and click Next, and then click Yes. If the Windows Security Alert window opens, click Allow access. In the following screen, click the top option, as shown, and then click Finish.

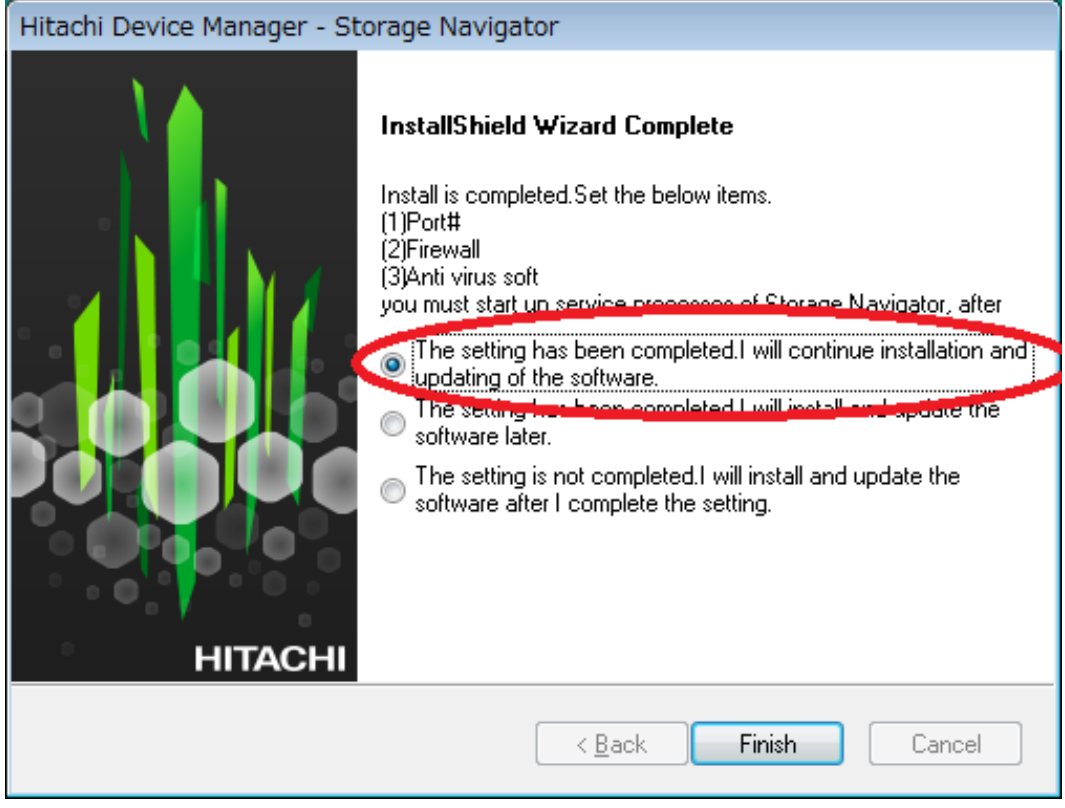

The **Environmental Settings** window opens as the system prepares for the upgrade.

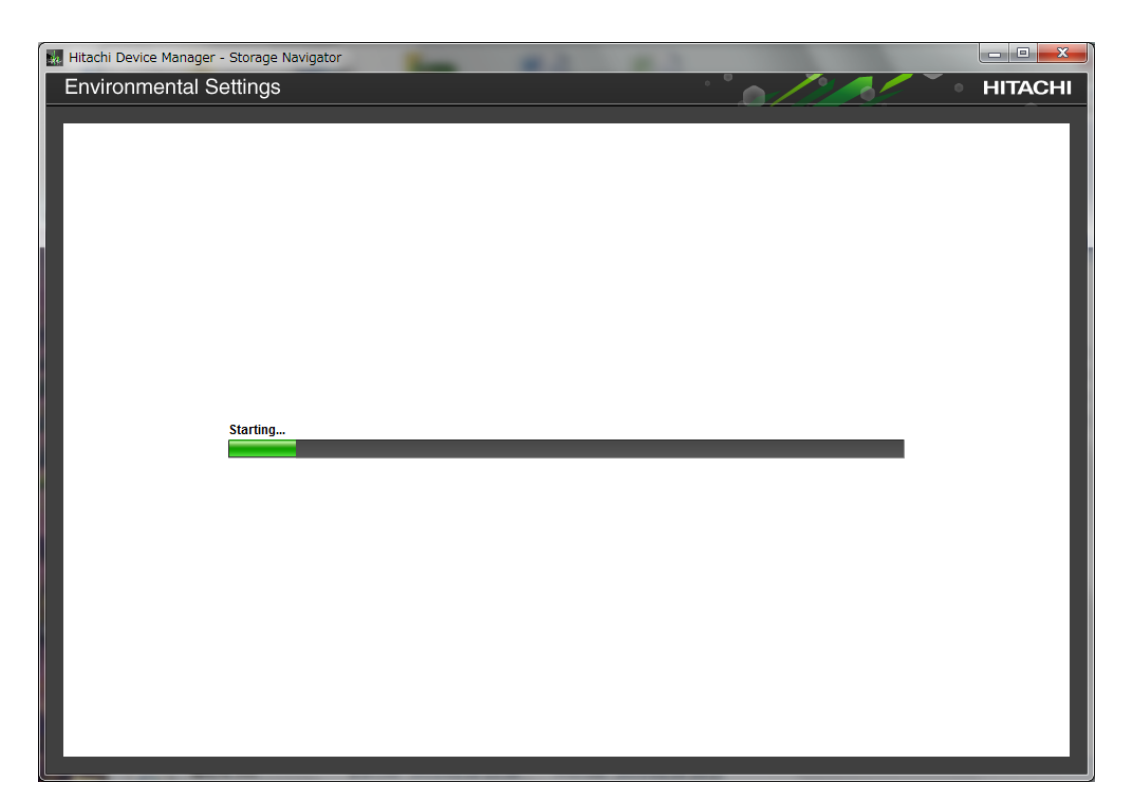

- **5.** Wait for the preparation to complete and for the target storage systems list window to open.
- **6.** When the target storage systems list window opens, select the appropriate storage systems, and then click **Select Update Objects**.

| Environmental S                | Settings               |                                       |                                                                | HITAC                             |
|--------------------------------|------------------------|---------------------------------------|----------------------------------------------------------------|-----------------------------------|
| n the case of adding the sto   |                        |                                       |                                                                |                                   |
| n the case of adding the sto   |                        | - dath hadden                         |                                                                |                                   |
| n the case of changing the t   | target of update, sele | addj button.<br>ect the storage syste | ems and push [Select Setup Object] button.                     | executing rature                  |
| in the case of editing the set | and of the storage s   | ystein, select die st                 | brage system and posit (Edit) botton. Posit (Apply) botton for | executing setup.                  |
|                                |                        |                                       |                                                                | Refresh                           |
| Storage System                 | S                      |                                       |                                                                |                                   |
| Select All                     |                        |                                       |                                                                |                                   |
| System Name                    | Туре                   | Serial Number                         | Software Version (Storage Navigator)                           | Firmware Version (Storage System) |
| 🍘 unit0                        | VSP G800               | 300001                                | 83-01-03-60/00 -> 83-01-20-60/02                               | 83-01-20-60/00 -> 83-01-20-60/02  |
|                                |                        |                                       |                                                                |                                   |
| Add Select L                   | Jpdate Objects         | Edit Rer                              | nove                                                           | Selected: 1 of 1                  |
|                                |                        |                                       |                                                                |                                   |
|                                |                        |                                       |                                                                |                                   |

The Select Update Objects window opens.

7. Check Software (Storage Navigator) and uncheck Firmware (Storage Navigator).

| Select Update Obje | cts                                                                                 |
|--------------------|-------------------------------------------------------------------------------------|
| Check the update   | bject and click Apply to confirm.                                                   |
| Update:            | <ul> <li>Software (Storage Navigator)</li> <li>Firmware (Storage System)</li> </ul> |
|                    | Apply Cancel                                                                        |

## 8. Click Apply.

The **Update software and firmware** window opens.

#### 9. Click Confirm.

The **Run update** window opens and the software update starts automatically.

| Environmental Settings HITAC                                                                    | -11 |
|-------------------------------------------------------------------------------------------------|-----|
| The software update in progress.<br>Push [Update] button for starting the firmware update.      |     |
| The software update in progress.<br>Push [Update] button for starting the firmware update.      |     |
| r ush (opcate) buttor for starting the inniviate opcate.                                        |     |
| All software and firmware are updated, push [Close] button for exit the Environmental Settings. |     |
|                                                                                                 |     |
| System Name Type Serial Number Software (Storage Navigator) Firmware (Storage System)           |     |
| Storage1 VSP 0800 400102 Inprogress                                                             |     |
|                                                                                                 |     |
|                                                                                                 |     |
|                                                                                                 |     |
|                                                                                                 |     |
|                                                                                                 |     |
|                                                                                                 |     |
|                                                                                                 |     |
|                                                                                                 |     |
|                                                                                                 |     |
|                                                                                                 |     |
|                                                                                                 |     |
|                                                                                                 |     |
|                                                                                                 |     |
|                                                                                                 |     |
|                                                                                                 |     |
|                                                                                                 |     |
|                                                                                                 |     |
|                                                                                                 |     |
|                                                                                                 |     |
|                                                                                                 |     |
|                                                                                                 |     |
|                                                                                                 |     |
| Clea                                                                                            |     |
|                                                                                                 |     |

## **10.** Check the upgrade status in the **Software (Storage Navigator)** row.

| Environmental Settings         Push Update[ button for starting the firmware update.         All software and firmware are updated, push [Close] button for exit the Environmental Settings.         System Name       Type         Serial Number       SoftWare (Storage Navigator)         Firmware (Storage System         Storage1       VSP 0e00         400102       Improgress         Storage1       VSP 0e00                                                                                                    |        |
|----------------------------------------------------------------------------------------------------|--------|
| The software update in progress.<br>Push [Update] button for starting the firmware update.<br>All software and firmware are updated, push [Close] button for exit the Environmental Settings.<br>System Name       Type       Serial Number       Software Storage Navigator)       Firmware (Storage System)         System Name       Type       Serial Number       Software Storage Navigator)       Firmware (Storage System)         Storage1       VSP 0800       400102       Improgress       Description       Up | HITACH |
| System Name Type Serial Number SoftWare (Storage Navigator) Firmware (Storage System<br>Storage1 VSP 0600 400102 Improgress on (Select Update) Up                                                                                                    |        |
| Storage1 VSP 6800 400102 Inprogress (Select Update) Up                                                                                                    | )      |
|                                                                                                    | ate    |
|                                                                                                    |        |
|                                                                                                    |        |

The following table shows the possible status conditions:

| Status       | Description                                                                                                    |
|--------------|----------------------------------------------------------------------------------------------------|
| Waiting      | Software waiting to be upgraded.<br>Software components are upgraded<br>individually.                                         |
| In Progress  | Software is running.                                                                                                    |
| Completed    | Software upgrade is complete.                                                                                                 |
| Failed       | Software upgrade failed. Click <b>Update</b><br>to display the <b>Update Firmware</b><br>window and review the error details. |
| (Not Update) | Not selected as a firmware upgrade target.                                                                                    |

- **11.** In the **Environmental Settings** window, click **Close**.
- **12.** In the **Confirm exit** window, click **Confirm**.
- **13.** If you disabled the Hi-Track Remote Monitoring System, enable it (see <u>http://hitrack.hds.com</u>).

## Upgrading the storage management, SVP software, and storage system firmware

The following procedure describes how to upgrade the SVP software, Device Manager - Storage Navigator, and storage system firmware.

## **Before you begin**

This procedure assumes the storage system is operating and a console PC is connected to the SVP through Remote Desktop Client.

- Disable the Hi-Track Remote Monitoring System otherwise, the upgrade procedure fails. Enable Hi-Track after the SVP software upgrade is complete.
- View all active alerts (see <u>https://support.hitachivantara.com/en\_us/contact-us.html</u>).

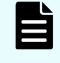

**Note:** This upgrade time is approximately 3.5 hours for storage systems with firmware version 83-01-21 or later.

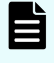

**Note:** The upgrade time can take up to 9 hours to complete when NAS modules are installed.

#### Procedure

- **1.** On the console PC connected to the physical SVP or running the SVP software, insert the SVP software media.
- **2.** On the SVP, create a new folder, and then copy all the files from the SVP software media into the new folder.
- 3. In the new folder, right-click the Setup.exe file, and click Execute as Administrator.
- 4. In the following screens, click Next, accept the license agreement, and click Next, and then click Yes. If the Windows Security Alert window opens, click Allow access. In the following screen, click the top option and then click Finish.

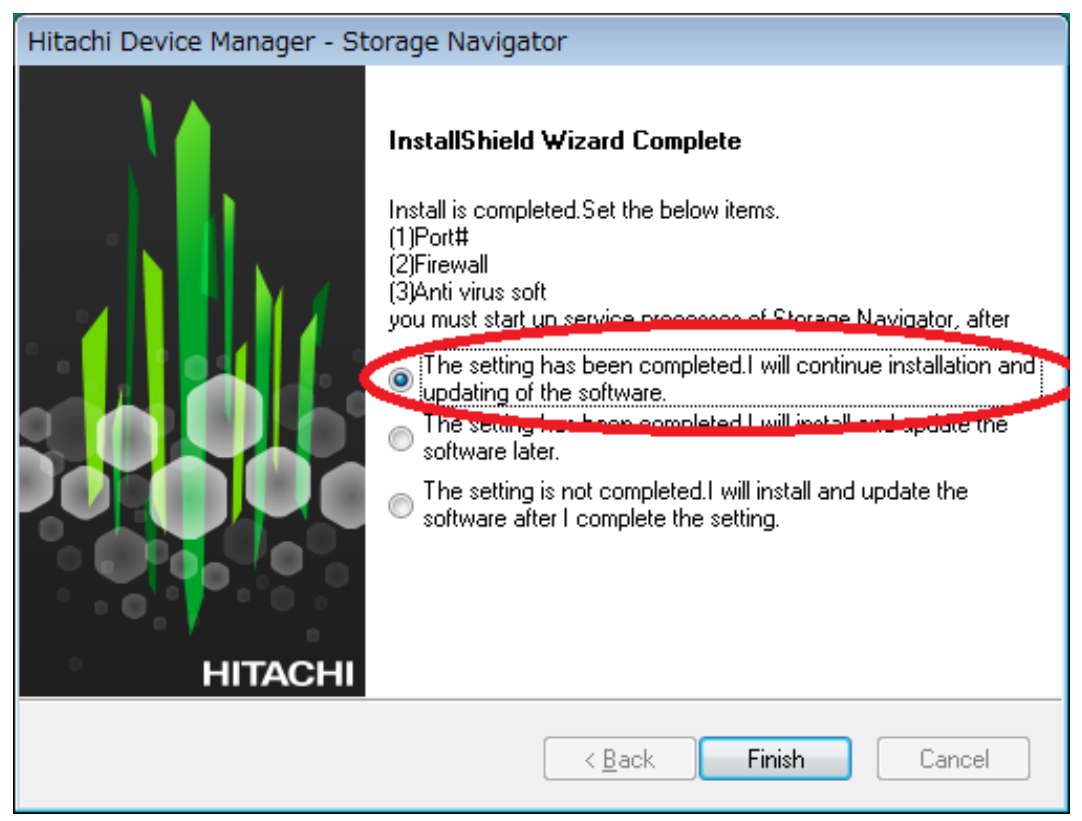

The **Environmental Settings** window opens as the system prepares for the upgrade.

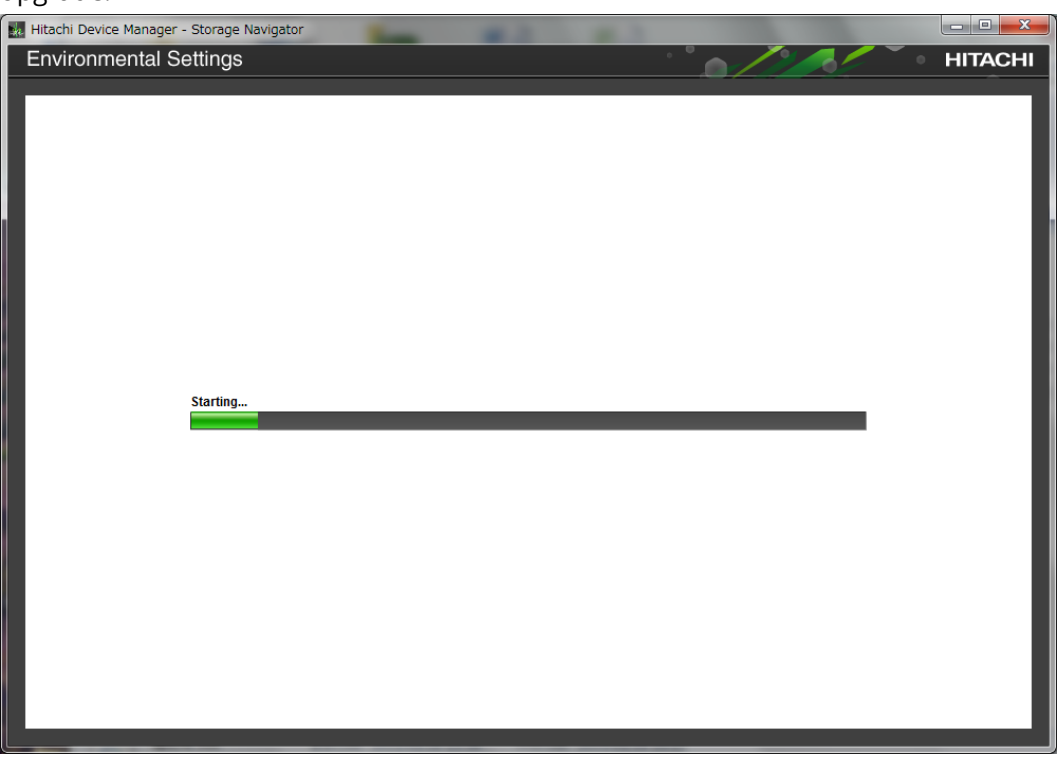

**5.** Wait for the preparation to complete and for the target storage systems list window to open.

**6.** When the target storage systems list window opens, select the appropriate storage systems, and then click **Select Update Objects**.

| 🗼 Hit | tachi Device Manage                                   | r - Storage Navig                            | ator                                   |                                                              |                                   |
|-------|-------------------------------------------------------|----------------------------------------------|----------------------------------------|--------------------------------------------------------------|-----------------------------------|
| Er    | nvironmental                                          | Settings                                     |                                        | , c                                                          | HITACHI                           |
| _     |                                                       |                                              |                                        |                                                              |                                   |
| In    | the case of adding the si<br>the case of changing the | torage system, push<br>target of update, sel | [add] button.<br>ect the storage syste | ms and push [Select Setup Object] button.                    |                                   |
| In    | the case of editing the s                             | etting of the storage s                      | system, select the st                  | orage system and push [Edit] button. Push [Appiy] button for | executing setup.                  |
|       |                                                       |                                              |                                        |                                                              | Refresh                           |
|       | Storage System                                        | ne                                           |                                        |                                                              |                                   |
|       | Select All                                            |                                              |                                        |                                                              |                                   |
|       | System Name                                           | Туре                                         | Serial Number                          | Software Version (Storage Navigator)                         | Firmware Version (Storage System) |
|       | unit0                                                 | VSP G800                                     | 300001                                 | 83-01-03-60/00 -> 83-01-20-60/02                             | 83-01-20-60/00 -> 83-01-20-60/02  |
|       | •                                                     | -                                            |                                        | 1                                                            |                                   |
|       |                                                       |                                              |                                        |                                                              |                                   |
|       |                                                       |                                              |                                        |                                                              |                                   |
|       |                                                       |                                              |                                        |                                                              |                                   |
|       |                                                       |                                              |                                        |                                                              |                                   |
|       |                                                       |                                              |                                        |                                                              |                                   |
|       |                                                       |                                              |                                        |                                                              |                                   |
|       |                                                       |                                              |                                        |                                                              |                                   |
|       |                                                       |                                              |                                        |                                                              |                                   |
|       |                                                       |                                              |                                        |                                                              |                                   |
|       |                                                       |                                              |                                        |                                                              |                                   |
|       |                                                       |                                              |                                        |                                                              |                                   |
|       |                                                       |                                              |                                        |                                                              |                                   |
|       |                                                       |                                              |                                        |                                                              |                                   |
|       |                                                       |                                              |                                        |                                                              |                                   |
|       |                                                       |                                              |                                        |                                                              |                                   |
|       | Add Select                                            | Update Objects                               | Edit Re                                | nove                                                         | Selected: 1 of 1                  |
|       |                                                       |                                              |                                        |                                                              |                                   |
|       |                                                       |                                              |                                        |                                                              | Apply                             |
|       |                                                       |                                              |                                        |                                                              |                                   |

The Select Update Objects window opens.

7. In the Select Update Objects window, select Software (Storage Navigator) and Firmware (Storage Navigator).

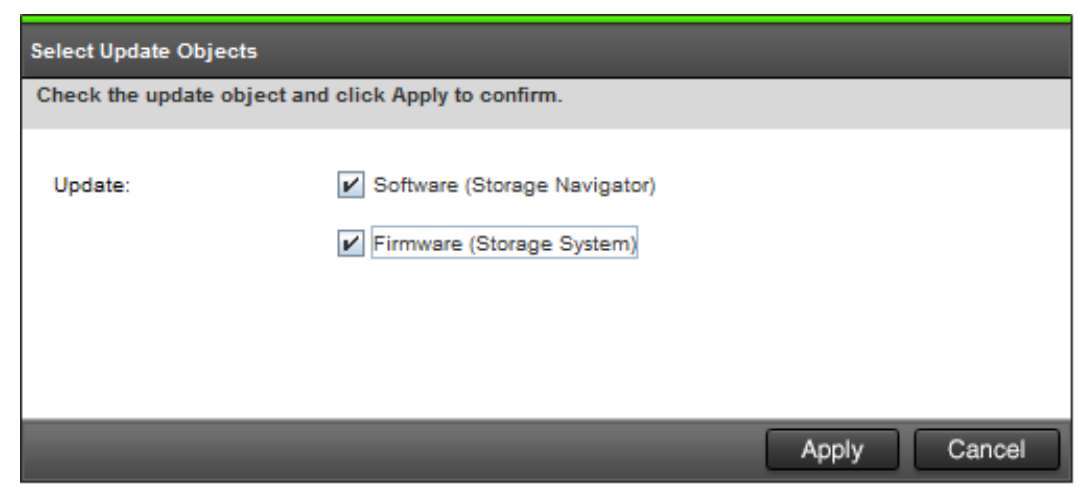

8. Click Apply.

The Update software and firmware window opens.

9. Click Confirm.

The **Run update** window opens and the software update starts automatically.

Upgrading the storage management, SVP software, and storage system firmware

| Environmental Settings The software update in progress. Push [Update] button for starting the firmware update. All software and firmware are updated, push [Close] button for exit the Environmental Settings. | HITACHI |
|----------------------------------------------------------------------------------------------------|---------|
| The software update in progress.<br>Push [Update] button for starting the firmware update.<br>All software and firmware are updated, push [Close] button for exit the Environmental Settings.                  |         |
| The software update in progress.<br>Push [Update] button for starting the firmware update.<br>All software and firmware are updated, push [Close] button for exit the Environmental Settings.                  |         |
| All software and firmware are updated, push [Close] button for exit the Environmental Settings.                                                                                                    |         |
|                                                                                                    |         |
|                                                                                                    |         |
| System Name Type Serial Number Software (Storage Navigator) Firmware (Storage System)                                                                                                    |         |
| Storage1 VSP 6800 400102 Inprogress (Select Update) Update                                                                                                    |         |
|                                                                                                    |         |
|                                                                                                    |         |
|                                                                                                    |         |
|                                                                                                    |         |
|                                                                                                    |         |
|                                                                                                    |         |
|                                                                                                    |         |
|                                                                                                    |         |
|                                                                                                    |         |
|                                                                                                    |         |
|                                                                                                    |         |
|                                                                                                    |         |
|                                                                                                    |         |
|                                                                                                    |         |
|                                                                                                    |         |
|                                                                                                    |         |
|                                                                                                    |         |
|                                                                                                    |         |
|                                                                                                    |         |
|                                                                                                    |         |
|                                                                                                    |         |
|                                                                                                    | Close   |

**10.** Verify the upgrade status in the **Software (Storage Navigator)** row.

| 💑 Hitachi                   | i Device Manager ·                                                      | - Storage Navigate                                      | or                               |                |                              |       |            |               | _ 🗆 ×   |
|-----------------------------|-------------------------------------------------------------------------|---------------------------------------------------------|----------------------------------|----------------|------------------------------|-------|------------|---------------|---------|
| Envi                        | ronmental S                                                             | Settings                                                |                                  |                |                              |       |            |               | HITACHI |
|                             |                                                                         |                                                         |                                  |                |                              |       |            |               |         |
| The so<br>Push [<br>All sof | ftware update in prog<br>Update] button for sta<br>tware and firmware a | gress.<br>arting the firmware u<br>are updated, push [C | odate.<br>ose] button for exit t | he Environment | al Settings.                 |       |            |               |         |
|                             |                                                                         | _                                                       |                                  |                |                              |       |            |               |         |
|                             | System Name                                                             | Type                                                    | Serial Number                    | 0              | Software (Storage Navigator) |       | Firmware ( | Storage Syste | m)      |
|                             | storage1                                                                | VSP 6800                                                | 400102                           | Inprogress     |                              | (Sele | ct Update) |               | pdate   |
|                             |                                                                         |                                                         |                                  |                |                              |       |            |               |         |
|                             |                                                                         |                                                         |                                  |                |                              |       |            |               |         |
|                             |                                                                         |                                                         |                                  |                |                              |       |            |               |         |
|                             |                                                                         |                                                         |                                  |                |                              |       |            |               |         |
|                             |                                                                         |                                                         |                                  |                |                              |       |            |               |         |
|                             |                                                                         |                                                         |                                  |                |                              |       |            |               |         |
|                             |                                                                         |                                                         |                                  |                |                              |       |            |               |         |
|                             |                                                                         |                                                         |                                  |                |                              |       |            |               |         |
|                             |                                                                         |                                                         |                                  |                |                              |       |            |               |         |
|                             |                                                                         |                                                         |                                  |                |                              |       |            |               |         |
|                             |                                                                         |                                                         |                                  |                |                              |       |            |               |         |
|                             |                                                                         |                                                         |                                  |                |                              |       |            |               |         |
|                             |                                                                         |                                                         |                                  |                |                              |       |            |               |         |
|                             |                                                                         |                                                         |                                  |                |                              |       |            |               |         |
|                             |                                                                         |                                                         |                                  |                |                              |       |            |               |         |
|                             |                                                                         |                                                         |                                  |                |                              |       |            |               |         |
|                             |                                                                         |                                                         |                                  |                |                              |       |            |               |         |
|                             |                                                                         |                                                         |                                  |                |                              |       |            |               |         |
|                             |                                                                         |                                                         |                                  |                |                              |       |            |               |         |
|                             |                                                                         |                                                         |                                  |                |                              |       |            |               |         |
|                             |                                                                         |                                                         |                                  |                |                              |       |            |               |         |
|                             |                                                                         |                                                         |                                  |                |                              |       |            |               |         |
|                             |                                                                         |                                                         |                                  |                |                              |       |            |               |         |
|                             |                                                                         |                                                         |                                  |                |                              |       |            |               | Close   |
|                             |                                                                         |                                                         |                                  |                |                              |       |            |               |         |

## Note:

Do not terminate the application forcibly while it is running otherwise, the message [32061-208063] might appear when you log on to the maintenance utility.

If the message displays, use the following corrective action:

- a. Open the **Update Firmware** window from the newly opened **Maintenance Utility** window.
- **b.** Verify the **Update Firmware** window is displaying. If the progress window appears, the firmware is currently updating. Wait until the firmware update is complete.
- **c.** Perform the Force Release System Lock.

The following table shows the possible status conditions.

| Status                | Description                                                                                                    |
|-----------------------|----------------------------------------------------------------------------------------------------|
| Waiting               | Software waiting to be upgraded.<br>Software components are upgraded<br>individually.                                    |
| In progress           | Software is running.                                                                                                    |
| Completed             | Software upgrade is complete.                                                                                            |
| Failed                | Software upgrade failed. Click <b>Update</b> to display the <b>Update Firmware</b> window and review the error details.  |
| Communication Timeout | The completion of the firmware update<br>in time <sup>1</sup> is not confirmed.<br>Verify the state in the <b>Update</b> |
|                       |                                                                                                    |
| (Not Update)          | Not selected as a firmware upgrade target.                                                                               |
| Note:                 |                                                                                                    |

1. When NAS Modules are not installed, the installation time is approximately 3.5 hours. When NAS modules are installed, the installation time is approximately 9 hours.

**11.** When the **Update software and firmware window** opens, click **Confirm**.

The **Run Update Firmware** window opens and the upgrade starts automatically.

12. When the following window opens, click Update.

Upgrading the storage management, SVP software, and storage system firmware

| He H | itachi Device Manager                                                                      | - Storage Navigato    | or                      |                              |                    | _ 🗆 ×   |  |  |  |
|------|--------------------------------------------------------------------------------------------|-----------------------|-------------------------|------------------------------|--------------------|---------|--|--|--|
| E    | Environmental S                                                                            | Settings              |                         |                              |                    | HITACHI |  |  |  |
| _    |                                                                                            |                       |                         |                              |                    |         |  |  |  |
|      | The software update in progress.<br>Push [Update] button for starting the firmware update. |                       |                         |                              |                    |         |  |  |  |
|      | All software and firmware                                                                  | are updated, push [Cl | osej button for exit tr | e Environmental Settings.    |                    |         |  |  |  |
|      | Svetam Nama                                                                                | Type                  | Serial Number           | Software (Storage Navigator) | Firmwara (Stor     |         |  |  |  |
|      | Storage1                                                                                   | VSP G800              | 400102                  | Inprogress                   | (Select Update) Up | date    |  |  |  |
|      | •                                                                                          | 1                     | 1                       |                              |                    |         |  |  |  |
|      |                                                                                            |                       |                         |                              |                    |         |  |  |  |
|      |                                                                                            |                       |                         |                              |                    |         |  |  |  |
|      |                                                                                            |                       |                         |                              |                    |         |  |  |  |
|      |                                                                                            |                       |                         |                              |                    |         |  |  |  |
|      |                                                                                            |                       |                         |                              |                    |         |  |  |  |
|      |                                                                                            |                       |                         |                              |                    |         |  |  |  |
|      |                                                                                            |                       |                         |                              |                    |         |  |  |  |
|      |                                                                                            |                       |                         |                              |                    |         |  |  |  |
|      |                                                                                            |                       |                         |                              |                    |         |  |  |  |
|      |                                                                                            |                       |                         |                              |                    |         |  |  |  |
|      |                                                                                            |                       |                         |                              |                    |         |  |  |  |
|      |                                                                                            |                       |                         |                              |                    |         |  |  |  |
|      |                                                                                            |                       |                         |                              |                    |         |  |  |  |
|      |                                                                                            |                       |                         |                              |                    |         |  |  |  |
|      |                                                                                            |                       |                         |                              |                    |         |  |  |  |
|      |                                                                                            |                       |                         |                              |                    |         |  |  |  |
|      |                                                                                            |                       |                         |                              |                    |         |  |  |  |
|      |                                                                                            |                       |                         |                              |                    |         |  |  |  |
|      |                                                                                            |                       |                         |                              |                    |         |  |  |  |
|      |                                                                                            |                       |                         |                              |                    | Close   |  |  |  |
|      |                                                                                            |                       |                         |                              |                    |         |  |  |  |

- Note: If a window reports a problem with this website security certificate, click Continue to this website, and then close the browser. If a Java Update Needed window opens, click Later. If a JRE Security Warning window opens, select the check boxes in each window and click Continue, Run, or Yes.
- **13.** During the upgrade, the **Update Firmware** window closes and the following window opens.

Upgrading the storage management, SVP software, and storage system firmware

| 🕌 Maintenance Utility |                                                                                      |         |           | 3 |  |  |  |
|-----------------------|--------------------------------------------------------------------------------------|---------|-----------|---|--|--|--|
| Update Firmware       |                                                                                      |         |           |   |  |  |  |
|                       | In Progress<br>Upload files : 14 % 9437440 / 67109120 Bytes<br>Update firmware : 0 % |         |           |   |  |  |  |
| Firmware              | Firmware Detail                                                                      | Approx. | Status    |   |  |  |  |
| GUM                   | -                                                                                    | 90 min  | Uploading |   |  |  |  |
|                       |                                                                                      |         |           |   |  |  |  |

- **14.** When the **Maintenance Utility** window specifies the restart of the GUM, click **OK**.
- **15.** In the **Environmental Settings** window, verify the firmware update status in **Firmware (Storage System)**. Wait for the firmware update to complete. The following table lists the status conditions.

| Status                | Description                                                                                                    |
|-----------------------|----------------------------------------------------------------------------------------------------|
| (Select Update)       | Click <b>Update</b> to display the <b>Update</b><br><b>Firmware</b> window.                                                                                 |
| In Progress           | The <b>Update Firmware</b> window started<br>and the firmware upgrade is not<br>complete. This status appears even if<br>the firmware upgrade is canceled.  |
| Completed             | Firmware upgrade is complete.                                                                                                    |
| Failed                | Firmware upgrade failed. Click <b>Update</b><br>to display the <b>Update Firmware</b><br>window and review the error details.                               |
| Communication Timeout | The time <sup>1</sup> required to complete the<br>firmware upgrade cannot be confirmed.<br>Verify the state in the <b>Update</b><br><b>Firmware</b> window. |
| (Not Update)          | Not selected as a firmware upgrade target.                                                                                                    |

#### Note:

1. When NAS Modules are not installed, the installation time is approximately 3.5 hours. When NAS modules are installed, the installation time is approximately 9 hours.

- **16.** In the **Environmental Settings** window, click **Close**.
- **17.** At the **Confirm exit** window, click **Confirm**.

## Stopping the SVP service

Before upgrading the SVP software, stop the SVP service.

#### Procedure

- **1.** Connect the management console PC attached to the SVP, connect to the SVP using Windows Remote Desktop Client.
- 2. On the SVP, click Start > All Programs > Hitachi Device Manager-Storage Navigator > StorageDeviceList. The Storage Device List window opens.
- 3. In the Storage Device List window, record the S/W Version:\_\_\_\_\_
- **4.** Click the **Stop Service** button for the registered storage system in the **Storage Device List** window.

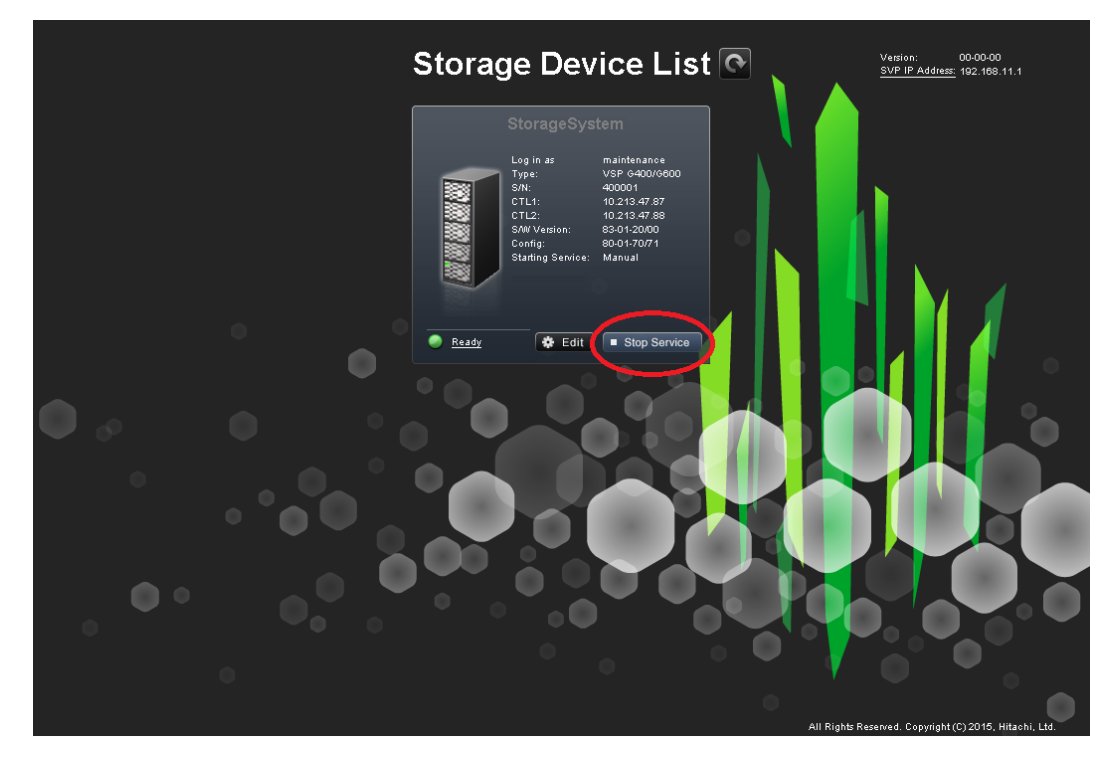

5. In the confirmation message, click the **Confirm** button.

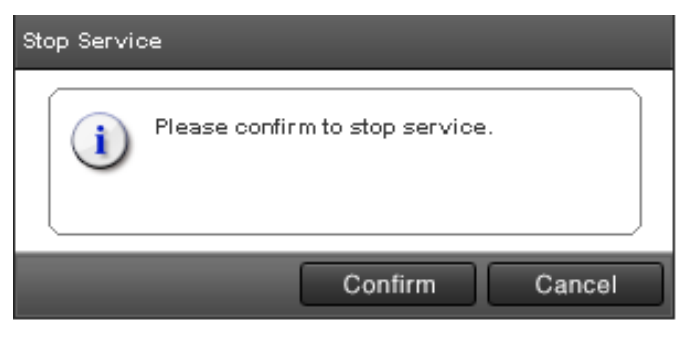

6. Proceed to <u>Upgrading the software (on page 104)</u>.

## Upgrading the SVP software using Storage Device List

After stopping the SVP service, upgrade the SVP software. You can specify the SVP service to restart when the SVP is restarted. Store the new SVP software file in a location that can be accessed by the PC.

#### Procedure

- On the SVP, click Start > All Programs > Hitachi Device Manager-Storage Navigator > StorageDeviceList. The Storage Device List window opens.
- **2.** In the **Storage Device List** window, click **Edit** for the storage system whose SVP software you want to upgrade.

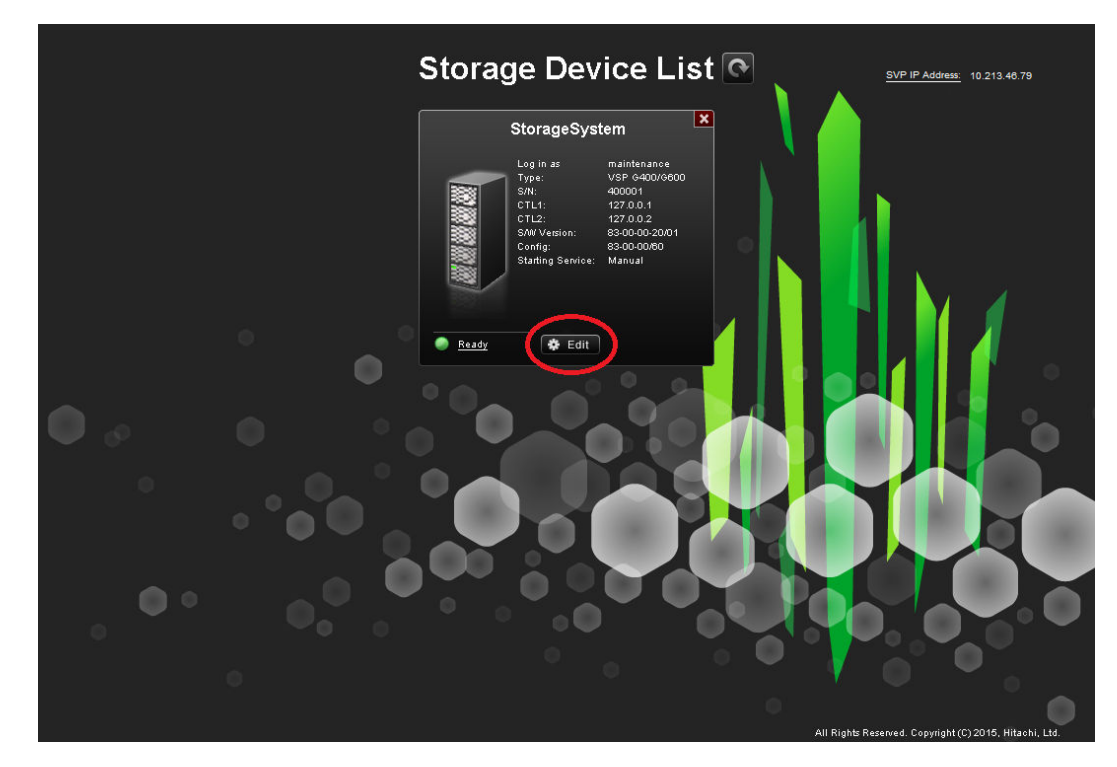

3. In the Edit System window, select Software and click Browse.

| Edit System                                            |                     |                 |       |        |  |  |  |
|--------------------------------------------------------|---------------------|-----------------|-------|--------|--|--|--|
| Set values for the new System                          | and click epplyto ( | - option        | -     |        |  |  |  |
| Software:                                              |                     |                 |       |        |  |  |  |
| Software Selection:                                    |                     |                 |       | Browse |  |  |  |
|                                                        |                     |                 | _     |        |  |  |  |
| Connect Information:                                   | <b>Q</b>            | 0               |       |        |  |  |  |
| IP Address (CTL1):                                     | (IPv4)              | () IPv6         |       |        |  |  |  |
|                                                        |                     |                 |       |        |  |  |  |
| IP Address (CTL2):                                     | IPv4                | () IPv6         |       |        |  |  |  |
|                                                        |                     |                 |       |        |  |  |  |
| Surtem Information:                                    |                     |                 |       |        |  |  |  |
| System monnauon.                                       |                     |                 |       |        |  |  |  |
| System Name:                                           |                     |                 |       |        |  |  |  |
|                                                        | (Max, 180 charaot   | ters )          |       |        |  |  |  |
| Description:                                           |                     |                 |       |        |  |  |  |
|                                                        |                     |                 |       |        |  |  |  |
|                                                        | (Max, 180 charact   | ters, or blank) |       |        |  |  |  |
|                                                        |                     |                 |       |        |  |  |  |
| User Information:                                      |                     |                 |       |        |  |  |  |
| User Name:                                             |                     |                 |       |        |  |  |  |
|                                                        | ( Max, 256 charact  | lers)           |       |        |  |  |  |
| Password:                                              |                     |                 |       |        |  |  |  |
|                                                        | (Max, 256 charact   | ters)           |       |        |  |  |  |
| Start service automatically, when the SVP is rebooted. |                     |                 |       |        |  |  |  |
|                                                        |                     |                 |       |        |  |  |  |
|                                                        |                     |                 | Apply | Cancel |  |  |  |

- 4. Go to the location where you downloaded the software file (for example, Software \productname.inf), click the software file, and then click **Open**.
- 5. At the bottom of the Edit System window, check Start service automatically, when the SVP is rebooted.
- 6. Click Apply.
- **7.** In the **Storage Device List** window, verify that the software version shown is later than the version you recorded prior to the upgrade.

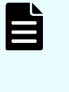

**Note:** If the update firmware window does not appear while upgrading the software, close the error window, and then update the software again.

**8.** If you disabled the Hi-Track Remote Monitoring System, go to the Hi-Track website and enable it (see <u>http://hitrack.hds.com</u>).

## Downgrading the SVP software

Before downgrading the SVP software, contact the customer support.

# Chapter 10: Security patch and antivirus software

## Windows and Antivirus Update Policies

#### VSP G1000, VSP G1500, and VSP F1500 models

For the VSP G1000, VSP G1500 and VSP F1500 storage system models. The SVP is required by Hitachi Vantara in order to provide maintenance services to the systems. Only Hitachi Vantara representatives and authorized technicians are able to perform Windows and antivirus security updates to the SVP.

#### VSP Fx00 models and VSP Gx00 models

The customers can use the SVP to provision storage, connect with other management software, execute scripts, or for maintenance purposes. Hitachi Vantara does not require an SVP but, is available as an option, for the VSP G/F350, G/F370, G/F700, G/F900 models. However, the SVP is required for the VSP G200, G400, G600, G800 and VSP F400, F600, F800 models.

More importantly, Hitachi Vantara does not require access to the SVP and customers have full control over the security of the SVP machine credentials. Customers are responsible for applying Windows and antivirus security updates by using a Windows Server Update Services server or other acceptable methods.

Chapter 10: Security patch and antivirus software
Online update

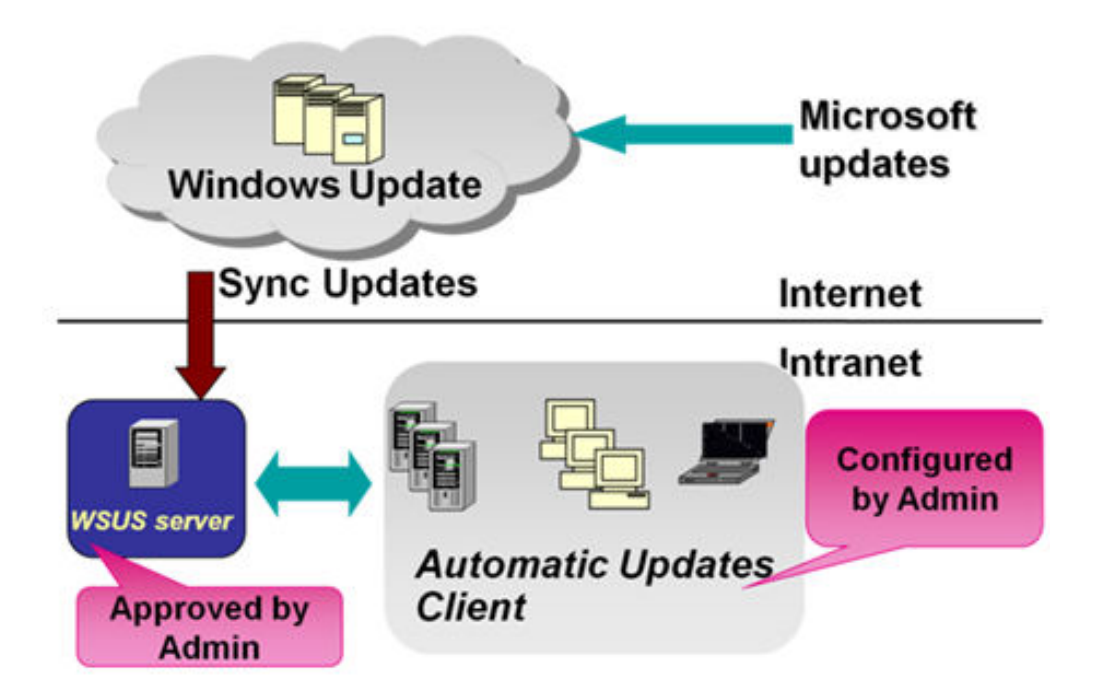

## **Online update**

Use automatic (recommended) or manual Windows updates to apply Microsoft security patches for storage systems configured for online environment.

| Choose how Windows can what all updates and watability dues for for important updates and watability, you can also install them before shutting down the computer.         The process can be also be also                                                                                                    | Choose there workshow can walkable, you can also install them before shutting down the computer. Use we walkable, you can also install them before shutting down the computer. Use workshow can also install them before shutting down the computer.         Image: Computer install, we can also install them before shutting down the computer.         Image: Computer install, we can also install them before shutting down the computer.         Image: Computer install, we can also install them before shutting down the computer.         Image: Computer install, we can also install them before shutting down the computer.         Image: Computer install, we can also install them before install the computer install the computer instal                                                                                                    | Sections                                                                                                    |
|----------------------------------------------------------------------------------------------------|----------------------------------------------------------------------------------------------------|----------------------------------------------------------------------------------------------------|
| When your computer is offen. Windows can advantidally check for the before shufting down that camputers.         In other windows can advantidally (recommended)         Image: Total quedes:         Image: Total quedes: <th>between very device very windows can accompatibly device the propertiest updates and mutation were under very device. The very device very device</th> <th>Choose how Windows can install updates</th> | between very device very windows can accompatibly device the propertiest updates and mutation were under very device. The very device very device                                                                                                    | Choose how Windows can install updates                                                                                                    |
| The work is automatic updating helps met<br>Upportant updating helps met<br>Upportant updating helps methods updating helps methods updating helps methods updating helps methods updating methods updating methods updating methods updating methods updating methods updating helps methods updating helps methods helps methods helps methods                                                                                                    | rev des automatic updating help me?                                                                                                    | When your computer is online, Windows can automatically check for important updates and install them using these<br>settions. When new undates are available, you can also install them before shuttion down the computer. |
| Important updates<br>Total new updates: [Sway day ] & \$200 AM ]<br>Total new updates: [Sway day ] & \$200 AM ]<br>Come ne commended updates the same way I receive inportant updates<br>Come ne commended updates the same way I receive inportant updates<br>Come ne commended updates on the compare<br>Commended updates<br>Commended updates are same way I receive inportant updates. Read our <u>interact</u><br>Statement online                                                                                                    | Important updates         Install updates automatically (inccommended)         Install updates         Commended updates         Commended upda                                                                                                    | How does automatic updating help me?                                                                                                    |
| Install updates automatically (recommended)       Image: The commended of the commended updates         Install new updates:       Image: The commended updates         Recommended updates:       Image: The commended updates         Image: The commended updates in the same way 1 receive important updates:       Image: The commended updates         Image: The commended updates in the computer       Image: The commended updates in the computer         Image: The twindows Updates in the computer       Image: The twindows Update in the updates in the view in the chain for other updates. Read our <u>researce</u> address in the computer                                                                                                    | Instal quodese automaticady (recommended) Instal new updates: <a href="https://www.www.www.www.www.www.www.www.www.w</td> <td>Important updates</td>                                                                                                    | Important updates                                                                                                    |
| Install new updates:     *     \$ \$ \$ \$ \$ \$ \$ \$ \$ \$ \$ \$ \$ \$ \$ \$ \$ \$ \$                                                                                                    | Instal new updates:<br>Recommended updates:<br>Commended updates: the same way I receive inportant updates:<br>Commended updates: on this computer<br>Commended updates: The same way I receive inportant updates.<br>The all updates:<br>Commended updates: The same way I receive inportant updates.<br>Read our <u>retrace</u><br>all updates:<br>Commended updates: The same way I receive inportant updates.<br>Read our <u>retrace</u><br>all updates:<br>Commended updates:<br>Commended u | 🐼 Install updates automatically (recommended)                                                                                                    |
| Recommended updates<br>☐ Give ne recommended updates the same way I receive important updates<br>Who can install updates<br>☐ Jakew all uses to rectal updates on this computer<br>Note: Windows Update night update ksr# automatically first when checking for other updates. Read our <u>privace</u><br><u>automatic update</u> .                                                                                                    | Recommended updates<br>G Were ner recommended updates the same way I receive important updates<br>The all updates<br>F Allow all users to install updates on this computer<br>Mere: Windows Update might update itself automatically first when checking for other updates. Read our <u>retrace</u><br>statement online.                                                                                                    | Install new updates: Every day 💌 at 3:00 AM                                                                                                    |
| IF       Give the rencommended updates the same way I receive important updates         Who can initial updates       IF         IF       Allow all users to initial updates on this computer         Note: Who use update might update loaf automatically first when checking for other updates. Read our <u>othercy statement online</u> .                                                                                                    | ✓ Give ne recommended updates the same way I receive important updates We can instal updates ✓ Allow all users to install updates on this computer ✓ Allow all users to install update load automatically first when decking for other updates. Read our <u>privacy</u> Statement online                                                                                                    | Recommended undetes                                                                                                    |
| Who can notal updates .<br>Fig. Allow all uses to install updates on this computer<br>Note: Who's update sight update Iself automatically first when checking for other updates. Read our <u>retract</u><br><u>datement online</u> .                                                                                                    | Whe can total au obdes.<br>Fin Alexe at users to instal updates on this computer<br>Neak work update might update leaf automatically first when checking for other updates. Read our <u>entropy</u><br><u>datament online</u> .                                                                                                    | Give me recommended updates the same way I receive important updates                                                                                                    |
| F Allow all users to install updates on this computer<br>Note: Wednes: Update might update. Itself automatically first when checking for other updates. Read our <u>reinsor</u><br><u>extension codes</u> .                                                                                                    | ☑ Allow all users to install updates on this computer           Note: Windows Update might update kself automatically first when diveding for other updates. Read our <u>entrance</u><br>statement online.                                                                                                    | Who can install updates                                                                                                    |
| Note: Windows Update night update itself automatically first when checking for other updates. Read our <u>retrany</u>                                                                                                    | Note: Windows Update night update itself automatically first when checking for other updates. Read our <u>retrace</u>                                                                                                    | Allow all users to install updates on this computer                                                                                                    |
| or                                                                                                    | or                                                                                                    | Note: Windows Update might update itself automatically first when checking for other updates. Read our <u>privacy</u><br>statement online.                                                                                 |
|                                                                                                    |                                                                                                    | or                                                                                                    |
|                                                                                                    |                                                                                                    |                                                                                                    |
|                                                                                                    |                                                                                                    |                                                                                                    |
|                                                                                                    |                                                                                                    |                                                                                                    |
|                                                                                                    |                                                                                                    |                                                                                                    |
|                                                                                                    |                                                                                                    |                                                                                                    |

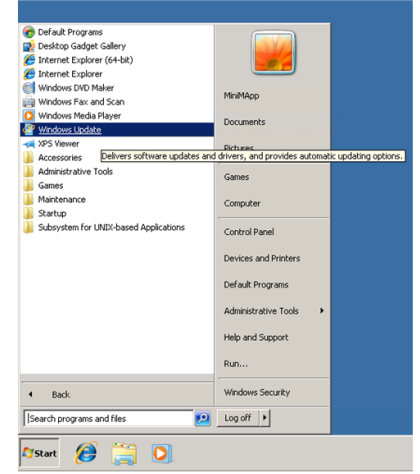

## Offline update

You can apply appropriate Windows security patches by downloading stand-alone packages from a Microsoft download site.

Chapter 10: Security patch and antivirus software

| Operating system                                     | Website                                                                                                    |
|------------------------------------------------------|----------------------------------------------------------------------------------------------------|
| Windows 7                                            | https://www.microsoft.com/EN-US/<br>SEARCH/DOWNLOADRESULTS.ASPX?<br>Q=WINDOWS+EMBEDDED+STANDARD<br>+7&FIRST=11 |
|                                                      | https://www.microsoft.com/EN-US/<br>DOWNLOAD/DETAILS.ASPX?ID=41269                                             |
| Windows 10 Professional and Windows 10<br>Enterprise | https://support.microsoft.com/en-us/help/<br>4000825/windows-10-update-history                                 |
| Windows Server 2012                                  | https://www.microsoft.com/en-us/<br>download/details.aspx?id=35626                                             |

## Installing antivirus software on the SVP

Contact your Hitachi Vantara representative for specific required settings for your approved antivirus product.

For best practice, use one of the following antivirus software applications:

- Trend Micro OfficeScan Corporate Edition 10.6 / 11.0 / 11.0 SP1 / XG
- Symantec Endpoint Protection 14.0.0
- McAfee VirusScan Enterprise 8.8
- Sophos Endpoint Security and Control 10.3 / 10.6

For more information about support for antivirus applications, go to <u>https://support.hitachivantara.com/en\_us/user/tech-tips/e/2018april/T2018041301.html</u> and log on to Support Connect.

**WARNING:** Installing antivirus software might affect SVP performance.

- Do not perform other maintenance operations. Doing so can delay processing or result in an error.
- Do not access the storage system or perform operations from remote sites using applications such as Hitachi Storage Navigator because it can delay processing or result in an error.
- When the SVP restarts during installation, data and logs monitored by the service information message or sense byte (SIM/SSB) might be interrupted temporarily.

## Windows upgrade path

Chapter 10: Security patch and antivirus software

| ltem                                                                | Virtual Storage<br>Platform and<br>Unified Storage VM<br>(HUS VM)                                                                                                    | Virtual Storage<br>Platform G1000<br>(VSP G1000)<br>Virtual Storage<br>Platform G1500<br>(VSP G1500)<br>Virtual Storage<br>Platform F1500<br>(VSP F1500) | VSP Gx00 models<br>and VSP Fx00<br>models                                                                  |
|---------------------------------------------------------------------|----------------------------------------------------------------------------------------------------|----------------------------------------------------------------------------------------------------|----------------------------------------------------------------------------------------------------|
| Windows version                                                     | Windows Vista                                                                                                    | Windows 7                                                                                                    | Windows 7                                                                                                  |
|                                                                     | EOL April 2017                                                                                                    | EOL January 2020                                                                                                    | EOL January 2020                                                                                           |
| Hitachi Vantara<br>supports Windows<br>and antivirus<br>maintenance | Yes                                                                                                    | Yes                                                                                                    | No                                                                                                    |
| Upgrade path                                                        | VSP: Windows 7<br>(VSP) SVP does not<br>support Windows<br>10<br>HUS VM: Windows<br>10                                                                                 | Windows 10                                                                                                    | Windows 10                                                                                                 |
| Customer billable                                                   | Yes                                                                                                    | Yes                                                                                                    | Yes                                                                                                    |
| Additional<br>information                                           | The VSP SVP cannot<br>upgrade from<br>Windows 7 to<br>Windows 10 due to<br>limitations of the<br>hardware.<br>Please contact a<br>Hitachi Vantara<br>service provider. | New sales ship<br>Windows 10<br>starting July 18,<br>2018<br>Windows 10<br>upgrade requires<br>new SVP hardware                                          | New sales ship<br>Windows 10<br>starting May 8, 2018<br>Windows 10<br>upgrade requires<br>new SVP hardware |

Chapter 10: Security patch and antivirus software

## Chapter 11: Setting up SSL encryption

You can set up a Secure Sockets Layer (SSL) connection to encrypt the Hitachi Device Manager - Storage Navigator user ID and password exchanged between the storage system and SVP.

## About SSL

SSL is a protocol for transmitting data securely over the Internet. Two SSL-enabled peers use their private key and public key to establish a secure communication session, with each peer encrypting transmitted data with a randomly generated and agreed-upon symmetric key.

The following terms are associated with SSL:

- Keypair: A keypair is two mathematically related cryptographic keys consisting of a private key and its associated public key.
- Server certificate: A server certificate forms an association between an identity (in this case, the SVP server) and a specific public key and private key. A server certificate is used to identify the SVP server to a client, so that the server and client can communicate using SSL. Certificates can be self-signed or issued by a certificate authority (CA). Self-signed certificates are generated by you, and the subject of the certificate is the same as the issuer of the certificate. A client PC and SVP on an internal LAN behind a firewall might provide sufficient security. Certificates issued by the CA are signed and trusted server certificates, where a Certificate Signing Request (CSR) is sent to and certified by a trusted CA such as VeriSign. Using a certificate from a CA provides higher reliability than a self-signed certificate, but is also more expensive and can include several requirements.

## SSL encryption of the storage system

The storage system uses SSL encryption for three connection paths. These paths are designated A to C in the following table and figure.

| Connection path in figure | Connection path description                    | Encryption<br>purpose                                 | Certificate to be<br>used                                                          |
|---------------------------|------------------------------------------------|-------------------------------------------------------|------------------------------------------------------------------------------------|
| A                         | Between the SVP<br>and client PC               | Operation of Device<br>Manager - Storage<br>Navigator | A signed certificate<br>of SSL encryption<br>between the SVP<br>and client PC      |
| В                         | Between the SVP<br>and storage system          | SVP exchanges the information with the storage system | The certificate for<br>"Connect to SVP"<br>and the certificate<br>for "Web server" |
| С                         | Between the client<br>PC and storage<br>system | Operation of maintenance utility                      | The certificate for<br>"Web server"                                                |

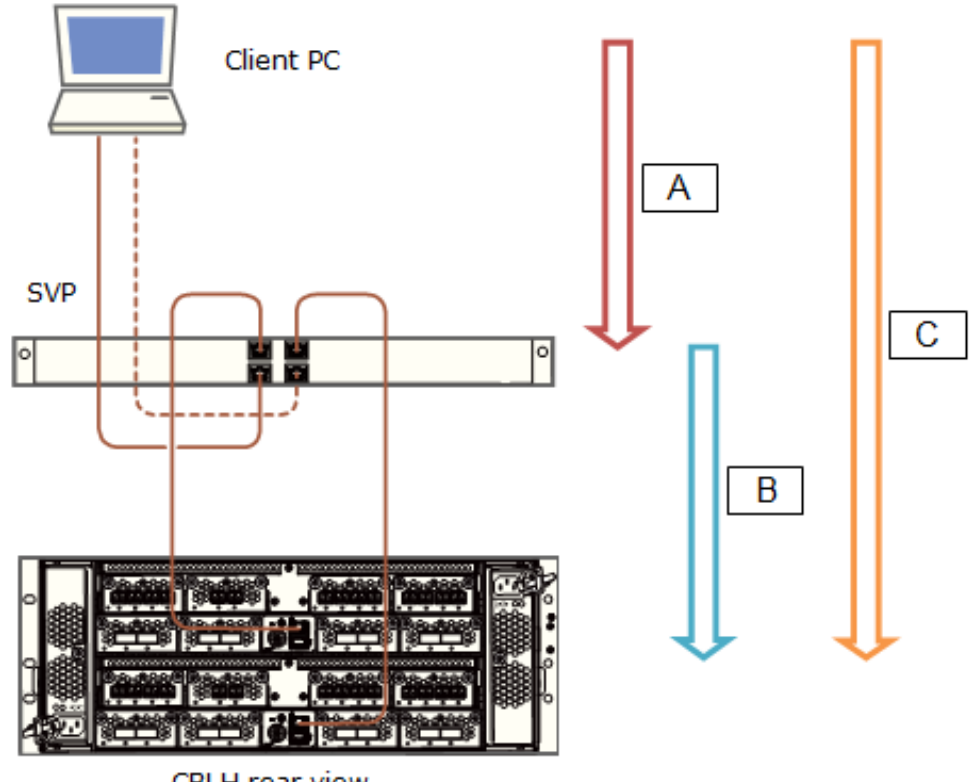

CBLH rear view

To prevent a man-in-the middle attack, the encryption shown in notation B (between SVP and storage system) verifies the validity of the connection by using the certificate that was uploaded to the SVP in advance and by using the certificate of the storage system. The same certificate must be uploaded to the SVP and the storage system.

**Note:** If a certificate for the SVP or the storage system is changed, the SVP does not operate normally. Upload the certificate to the storage system before uploading the certificate to the SVP.

Different certificates can be used to connect to the SVP and web server.

| Certificate                                                                | Upload destination     | Comments                                                                                                    |
|----------------------------------------------------------------------------|------------------------|----------------------------------------------------------------------------------------------------|
| A signed certificate of SSL<br>encryption between the<br>SVP and client PC | SVP                    | N/A                                                                                                    |
| For connecting to the SVP                                                  | SVP and storage system | If a certificate for the SVP<br>or the storage system was<br>uploaded, the SVP will not<br>operate normally. |
| For connecting to the web<br>server                                        | SVP and storage system | If a certificate for the SVP<br>or storage system was<br>uploaded, the SVP will not<br>operate normally.     |

Creating private and public keys requires a dedicated program, such as those you can download from the OpenSSL website.

## Setting up SSL communications

In the following procedure, you create private and public keys using a dedicated program, such as those you can download form the OpenSSL website.

#### Procedure

- 1. Download OpenSSL.
- 2. Create a private key.
- **3.** Create a public key.
- **4.** Acquire a signed certificate.
- **5.** Upload the signed SSL certificate.
- 6. Import the certificate into the web browser (optional).
- 7. Block HTTP communications.

## Updating the SVP server certificate

Updating the SVP certificate renders some tasks temporarily unavailable.

- While the SVP server certificate is being updated, tasks that are being performed or scheduled to be performed on Device Manager Storage Navigator are not executed.
- Certificates for RMI communication are updated asynchronously (within approximately two minutes).
- If an SVP certificate is updated during Hitachi Command Suite setup operation, the setup operation results in an error.
- Updating the SSL certificate may cause an SVP failure. Therefore exercise care to keep the certificate and private key consistent.
- After the certificate update completes, the SVP server can take 30 to 60 minutes to restart, depending on the environment. A long period of time can cause an internal server error without displaying the update completion dialog box does. Despite this behavior, the certificate update completes.

## Creating a private key (.key file)

A private key is required to create an SSL keypair.

#### Procedure

- Download and install the openssl.exe file from the OpenSSL website. In the following example, the openssl.exe file is installed to the c:\openssl folder.
- 2. If the read-only attribute is set, remove this attribute from the c:\openssl folder.
- **3.** Open a command prompt.
- **4.** Move the current directory to the folder to which the key file is output, such as c:\key.
- 5. Execute the following command: c:\key > c:\openssl\bin\openssl genrsa -out server.key 2048 A file called server.key is created in the c:\key folder. This file becomes the private key.

## Creating a public key (.csr file)

A public key is required to create an SSL keypair.

#### Procedure

1. Open a command prompt and issue the following command: C:\key >
 c:\openssl\bin\openssl req -sha256 -new -key server.key -config
 c:\openssl\bin\openssl.cfg -out server.csr

Chapter 11: Setting up SSL encryption

Service Processor Technical Reference

This command uses SHA-256 as a hash algorithm. The server.csr file is created in the  $C: \key$  folder as a public key.

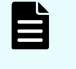

**Note:** Do not use MD5 or SHA-1 for a hash algorithm due to its low security level. Use SHA-256 for a hash algorithm.

- 2. Enter the following information in the prompt:
  - Country Name (two-letter code)
  - State or Province Name
  - Locality Name
  - Organization Name
  - Organization Unit Name
  - Common Name
  - To create a self-signed certificate, enter the IP address of the server (SVP). The name you entered here is used as the server name (host name). To obtain a signed and trusted certificate, verify that the server name matches the host name of the SVP.
  - Email Address
  - Challenge password (optional)
  - Company name (optional)

The following example shows a sample command prompt input.

```
..++++++
is 65537 (0x10001)
C:\key>c:\openssl\bin\openssl reg -sha256 -new -key server.key -
config c
There are quite a few fields but you can leave some blank. You are
about to be asked to enter information that will be incorporated
into your certificate request. What you are about to enter is what
is called a Distinguished Name or a DN.
\openssl\bin\openssl.cfg -out server.csr
For some fields there will be a default value.
If you enter '.', the field will be left blank.
Country Name (2 letter code) [AU]:JP
State or Province Name (full name) [Some-State]:Kanagawa
Locality Name (eg, city) []:Odawara
Organization Name (eg, company) [Internet Widgits Pty Ltd]:Hitachi
Organization Unit Name (eg, section) []:ITPD
Common Name (eg, YOUR name) []:192.168.0.1
Email Address []:
Please enter the following 'extra' attributes
to be sent with your certificate request
A challenge password []:
```

## Acquiring a signed certificate for the private key

After creating a private key and a public key, acquire a signed certificate file for the public key.

There are three ways to acquire a signed certificate:

- Create a certificate by self-signing.
- Acquire a certificate of certificate authority that is used within your company.
- Acquire an official certificate by requesting one from a CA.

When you send a request to a certificate authority, specify SVP as the host name. There will be an extra charge.

Best practice is to use self-signed certificates only when testing encrypted communication.

To acquire a self-signed certificate:

#### Procedure

- **1.** Open a command prompt.
- 2. Issue the following command: c:\key>c:\openssl\bin\openssl x509 -req sha256 -days 10000 -in server.csr -signkey server.key -out
  server.crt

The validity period is set 10,000 days as an example. This command uses SHA-256 as a hash algorithm.

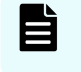

**Note:** Do not use MD5 or SHA-1 for a hash algorithm due to its low security level. Use SHA-256 for a hash algorithm.

## Acquiring a signed and trusted certificate

To acquire a signed and trusted certificate, you must acquire a CSR, send that file to a CA, and request the CA to issue a signed and trusted certificate.

Each certificate authority has its own procedures and requirements, and there is generally a cost for doing so. The signed and trusted certificate is the signed public key.

## Removing the passphrase from an SSL certificate

You cannot upload a passphrase-protected SSL certificate to the SVP. Before uploading a SSL certificate to the SVP, remove the passphrase from the SSL certificate.

The following procedure describes how to verify whether the passphrase is set and how to remove it.

#### Procedure

- 1. On the SVP, start a Windows command prompt as Administrator.
- 2. To verify a passphrase, move to the current directory to the folder (for example, C:\key) to store the key file, and then issue the following command: C:\key>c:\openssl\bin\openssl rsa -in [input\_key\_file] -out [output\_key\_file]

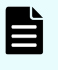

**Note:** If you issue this command, the key file is overwritten. Therefore, best practice is to back up a key file in advance and prepare the output or input directory of the key file separately.

- 3. You cannot upload a passphrase-protected SSL certificate to the SVP. Enter the passphrase that has been set and remove it using the command to verify a passphrase: C:\key>c:\openssl\bin\openssl rsa -in server.key -out server.key Enter pass phrase for server.key: Enter the passphrase. Writing RSA key
- **4.** If the path phrase entry is not required for the path phrase confirmation command, you can upload a SSL certificate to the SVP :
  - a. Issue the following command:C:\key>c:\openssl\bin\openssl rsa -in
    [input key file] -out [output key file].
  - b. Press the Enter key.
  - c. Issue the following command: Writing RSA key.
- 5. Verify that the path phrase is released, and then close the command prompt.

## Converting the SSL certificate into the PKCS#12 format

When uploading the created private key and the SSL certificate to the storage system, you must convert the certificate into the PKCS#12 format. If the SSL certificate is not uploaded to the storage system, the conversion is unnecessary.

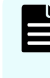

**Note:** In this procedure, the file name of the private key is set as client.key and the file name of the SSL certificate, client.crt. In addition, the SSL certificate file in the PKCS#12 format is output to c:\key.

This procedure assumes that the private key and the SSL certificate are stored in the same folder, and that all users are logged out of Device Manager - Storage Navigator.

#### Procedure

- 1. On the SVP, start a Windows command prompt as Administrator.
- 2. Issue the following command: C:\key>c:\openssl\bin\openssl pkcs12 export -in client.crt -inkey client.key -out
  client.p12

- 3. Enter an arbitrary password. This password is used when uploading the SSL certificate in the PKCS#12 format to the storage system. The characters used for the password when creating the SSL certificate in the PKCS#12 format are shown as follows. and specified by the character string of 128 characters or less: A-Z a-z 0-9!# \$%&'()\*+,-./:;<=>?@[\]^\_`{|}~ The client.p12 file is created in the C:\key folder. This file is the SSC certificate converted into the PKCS#12 format.
- **4.** Close the command prompt.

# Uploading the signed server certificate of the SSL communication between the SVP and client PC

Upload the private key and the signed server certificate (public key) to the SVP for using an arbitrary certificate for SSL communications between the SVP and client PC.

The following describes how to upload the certificate using the certificate update tool. This procedure assumes that:

- A private key (server.key file) has been created. Change the file name to server.key unless the file already uses that name.
- A signed public key certificate (server.crt file) has been acquired. Change the file name to server.crt unless the file already has that name.
- All users are logged out of Device Manager Storage Navigator.

#### Procedure

- 1. On the SVP, start a Windows command prompt as Administrator.
- 2. Move the current directory to the directory where the certificate update tool (MappApacheCrtUpdate.bat) is located. Issue the following command: C:\MAPP \wk\Supervisor\MappIniSet\ MappApacheCrtUpdate.bat r[absolute path of the certificate file] r[absolute path of the private key file].

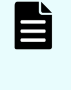

**Note:** C:  $\MAPP$  indicates the installation directory of the SVP. If you specify an installation directory other than C:  $\Mapp$ , replace C:  $\Mapp$  with the specified installation directory.

- 3. At the message Press any key to continue the process..., enter an arbitrary key.
- **4.** Close the command prompt.

## Returning the certificate of the SSL communication between the SVP and the client PC to the default

This procedure requires all users to log out of Device Manager - Storage Navigator.

#### Procedure

- 1. On the SVP, start a Windows command prompt as an Administrator.
- 2. Move the current directory to the directory where the tool (MappApacheCrtInit.bat) is located. Issue the following command: C:\MAPP\wk \Supervisor\MappIniSet\ MappApacheCrtInit.bat

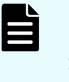

**Note:** C: \MAPP indicates the installation directory of the SVP. If you specify an installation directory other than C: \Mapp, replace C: \Mapp with the specified installation directory.

- 3. At the message Press any key to continue the process..., enter an arbitrary key.
- **4.** Close the command prompt.

## Uploading the certificate to the SVP

To you use an arbitrary certificate for SSL communications between the SVP and storage system, upload the private key and the signed server certificate (public key) to the SVP.

This procedure assumes that:

- The private key of the storage system and the signed server certificate (public key) from the maintenance utility have been updated.
- The private key (server.key file) and the signed public key certificate (server.crt file) are in the X.509 PEM or X.509 DER format.
- All users are logged out of Device Manager Storage Navigator.

#### Procedure

- 1. On the SVP, start a Windows command prompt as Administrator.
- 2. Move the current directory to the directory where the certificate update tool (MappL7SwitchGumSslCrtUpdate.bat) is located. Issue the following command: C:\MAPP\wk\Supervisor\MappIniSet\ MappL7SwitchGumSslCrtUpdate.bat r[absolute path of the certificate file]

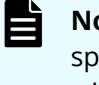

- **Note:** C: \MAPP indicates the installation directory of the SVP. If you specify an installation directory other than C: \Mapp, replace C: \Mapp with the specified installation directory.
- 3. At the message Press any key to continue the process..., enter an arbitrary key.
- **4.** Close the command prompt.

## Uploading the certificate to the web server

Execute the SSL communication with Device Manager - Storage Navigator installed on the SVP as a client and the controller of the storage system as a server. Upload the private key and the signed server certificate (public key) to the SVP for using the SSL communication. The following describes how to upload the certificate using the certificate update tool.

This procedure assumes that:

- The private key of the storage system and the signed server certificate (public key) for the web server from the maintenance utility have been updated.
- The private key (server.key file) and the signed public key certificate (server.crt file) are in X.509 PEM or X.509 DER format.
- All users are logged out of Device Manager Storage Navigator.

#### Procedure

- 1. On the SVP, start a Windows command prompt as Administrator.
- 2. Move the current directory to the directory where the certificate update tool (MappSn2GumSslCrtUpdate.bat) is located. Issue the following command: C:\MAPP\wk\Supervisor\MappIniSet\ MappSn2GumSslCrtUpdate.bat r[absolute path of the certificate file]

**Note:** C:\MAPP indicates the installation directory of the SVP. If you specify an installation directory other than C:\Mapp, replace C:\Mapp with the specified installation directory.

- 3. At the message Press any key to continue the process..., enter an arbitrary key.
- **4.** Close the command prompt.

## Returning the web server certificate to the default

If necessary, you can revert to the default web server certificate.

This procedure assumes that:

- The private key (server.key file) and the signed public key certificate (server.crt file) are in X.509 PEM or X.509 DER format.
- All users are logged out of Device Manager Storage Navigator.

#### Procedure

- 1. On the SVP, start a Windows command prompt as Administrator.
- 2. Move the current directory to the directory where the certificate update tool (MappSn2GumSslCrtInit.bat) is located. Issue the following command: C:\MAPP \wk\Supervisor\MappIniSet\MappSn2GumSslCrtInit.bat

**Note:** C: \MAPP indicates the installation directory of the SVP. If you specify an installation directory other than C: \Mapp, replace C: \Mapp with the specified installation directory.

- 3. At the message Press any key to continue the process..., enter an arbitrary key.
- **4.** Close the command prompt.

## **Resolving security certificate messages**

When starting an SSL-enabled Device Manager - Storage Navigator session, the following message appears if the security certificate was not issued by a trusted certificate authority. If the following alert message appears, click **Continue to this website (not recommended)**.

| 8 | There is a problem with this website's security certificate.                                                                                                    |
|---|----------------------------------------------------------------------------------------------------|
|   | The security certificate presented by this website was not issued by a trusted certificate authority.<br>The security certificate presented by this website was issued for a different website's address. |
|   | Security certificate problems may indicate an attempt to fool you or intercept any data you send to the server.                                                                                           |
|   | We recommend that you close this webpage and do not continue to this website.                                                                                                    |
|   | Click here to close this webpage.                                                                                                    |
| < | Continue to this website (not recommended).                                                                                                    |
|   | More information                                                                                                    |
|   |                                                                                                    |

## **Blocking HTTP communications to the SVP**

You can block outside access to the HTTP communication port used by the SVP.

#### Procedure

- **1.** Request all users to log out of HDvM SN.
- **2.** Using a management console PC attached to the SVP, connect to the SVP using Windows Remote Desktop Client.
- 3. On the SVP, exit to a Windows command prompt as Administrator.
- 4. Move to the directory where the MappHttpBlock.bat tool is located, and then issue the following command:

C:\MAPP\wk\Supervisor\MappIniSet\MappHttpBlock.bat

In this command, C:  $\MAPP$  indicates the installation directory of the storage management software and SVP software. If the installation directory is different, replace C:  $\MAPP$  with the specified installation directory.

5. At the message Press any key to continue the process..., press any key, and then close the command prompt window.

## **Releasing HTTP communications to the SVP**

If you blocked outside access to the HTTP communications used by the SVP, use the following procedure to release the blocked port.

#### Procedure

- 1. Request all users to log out of HDvM SN.
- **2.** Using a management console PC attached to the SVP, connect to the SVP using Windows Remote Desktop Client.
- **3.** On the SVP, exit to a Windows command prompt as Administrator.
- 4. Move to the directory where the MappHttpBlock.bat tool is located, and then enter the following command:

C:\MAPP\wk\Supervisor\MappIniSet\MappHttpRelease.bat

In this command, C:  $\MAPP$  indicates the installation directory of the storage management software and SVP software. If the installation directory is different, replace C:  $\MAPP$  with the specified installation directory.

- 5. At the message Press any key to continue the process..., enter a port number that is not being used by another device or application.
- **6.** Close the command prompt window.

## **Chapter 12: Changing the storage IP address**

There might be times when you need to change the storage system's IP address. For convenience, there are two ways to change the IP address: using the maintenance utility on the SVP and using the Storage Device List.

## Using the SVP to set the storage system IP address

You can use the maintenance utility on the SVP to configure an IP address for the storage system.

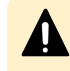

**Caution:** Do not connect network servers such as the proxy between the client PC, SVP, and the storage system.

#### Before you begin

Verify the storage system, SVP, and client PC are attached to the SVP and all are on the same subnet.

- Default IP address for controller 1 user LAN port: 192.168.0.16
- Default IP address for controller 2 user LAN port: 192.168.0.17
- Subnet mask: 255.255.255.0

#### Procedure

- 1. Start the SVP, and then log on to it.
- **2.** Configure the SVP to use a temporary port of 192.168.0.xxx, where xxx is a number from 1 to 254, excluding 16 and 17.
- **3.** Launch a web browser.
- 4. In the address bar, enter the IP address of controller 1.

When NAS modules are installed, the window for selecting Maintenance Utility or NAS Manager is displayed. Select **Maintenance Utility**.

The Maintenance Utility logon window opens.

- **5.** Log on to the maintenance utility using a user account that has administrative privileges.
- **6.** The first time you log on to the maintenance utility, enter a password for the user account:
  - a. On the **Maintenance** menu, click **System Management** > **Change Password**.
  - b. Enter a password.
  - c. Click Finish.

Chapter 12: Changing the storage IP address

- **7.** Set the user IP address.
  - a. On the Maintenance Utility menu, click Network Settings.
  - b. In the Network Settings window, click Set Up Network Settings.
  - c. Set the IP address for controller 1 and controller 2.
  - d. Click Apply.
- 8. Click Log Out to close the maintenance utility.
- 9. Change the storage system IP address in the **Storage Device List** window.
- **10.** Set the SVP IP address.
- **11.** Change the SVP IP address in the **Storage Device List**.
- **12.** If you assigned a temporary IP address to the client PC, change it to meet the subnet of your network environment.

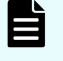

**Note:** If you encounter a problem, troubleshoot the spanning tree protocol.

# Changing storage system information in the Storage Device List

#### Procedure

1. In the **Storage Device List** window, click the **Edit** button for the storage system you want to edit.

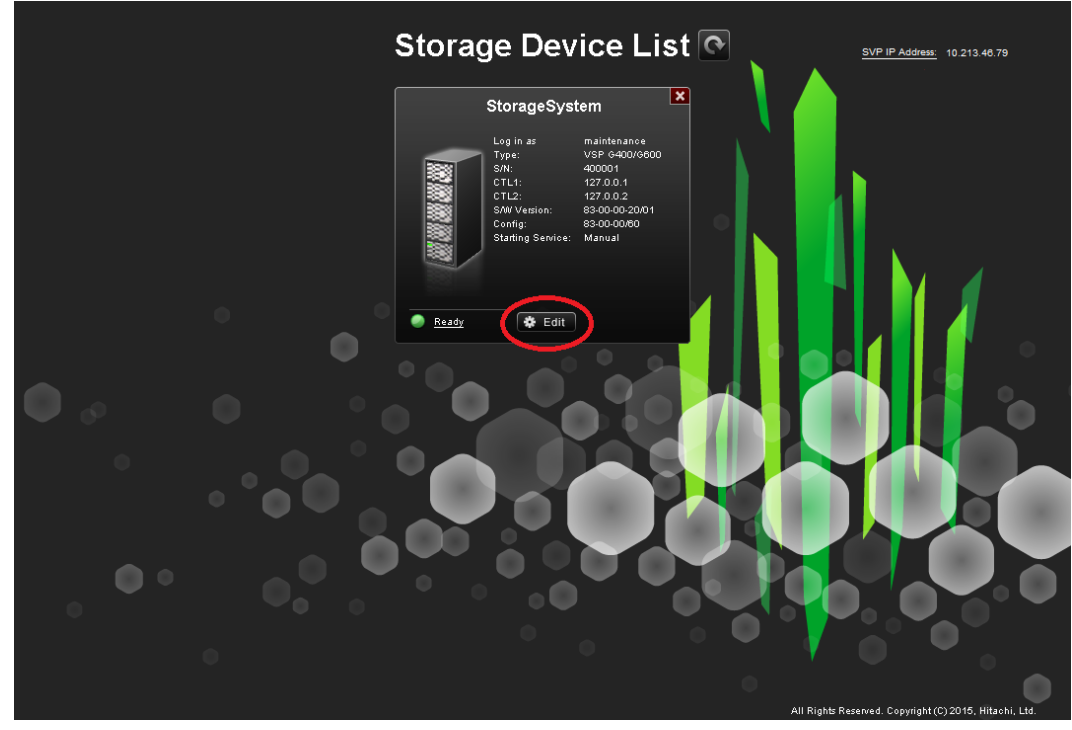

The **Edit System** window opens.

| Edit System                                            | Edit System                            |        |  |  |
|--------------------------------------------------------|----------------------------------------|--------|--|--|
| Set values for the new System a                        | and click Apply to confirm.            |        |  |  |
| Software:<br>Software Selection:                       |                                        | Browse |  |  |
| System Selection:                                      | Auto Discovery     Manual              |        |  |  |
| Connect Information:                                   |                                        |        |  |  |
| IP Address (CTL1):                                     | IPv4     IPv8     I0.213.75.134        |        |  |  |
| IP Address (CTL2):                                     | IPv4<br>IPv6<br>10.213.75.136          |        |  |  |
| System Information:                                    |                                        |        |  |  |
| System Name:                                           | unit0<br>( Max, 180 characters )       |        |  |  |
| Description:                                           |                                        |        |  |  |
|                                                        | (Max, 180 characters, or blank)        |        |  |  |
| User Information:                                      |                                        |        |  |  |
| User Name:                                             | maintenance<br>( Max, 256 characters ) |        |  |  |
| Password:                                              | (Max, 256 characters )                 |        |  |  |
| Start service automatically, when the SVP is rebooted. |                                        |        |  |  |
|                                                        | Apply                                  | Cancel |  |  |

2. Enter the items to be changed, and then click **Apply**.

Note: To change Software, do not select Manual of System Selection to set it. Clear Start service automatically, when the SVP is rebooted check box when:

- Storage systems running **S/W Version** 83-01-xx or later are registered.
- Multiple storage systems are registered.

Chapter 12: Changing the storage IP address

## **Chapter 13: Changing the SVP IP address**

You can use Windows OS on the SVP or the Storage Device list to change the IP address of the SVP.

## Changing the SVP IP address in Windows

**Caution:** Do not connect network servers such as the proxy between the client PC, SVP, and the storage system.

Use this procedure if a storage system is not registered on the SVP or the storage system service has not started.

#### Procedure

- 1. On the SVP, click Start > Control Panel > Network and Sharing Center.
- 2. Click Change adapter settings.
- 3. Click a network for which you want to set an IP address, and then set the IP address.

### Changing the SVP IP address using Storage Device List

To change the SVP IP address in Storage Device List, change the IP address registered using the SVP's Windows operating system, and then perform the following procedure.

#### **Before you begin**

- Do not register the storage system on the SVP.
- Stop the service of the storage system.

#### Procedure

- On the SVP, click Start > All Programs > Device Manager Storage Navigator > StorageDeviceList. The Storage Device List window opens.
- 2. In the top-right side of the window, click SVP IP Address.

Chapter 13: Changing the SVP IP address

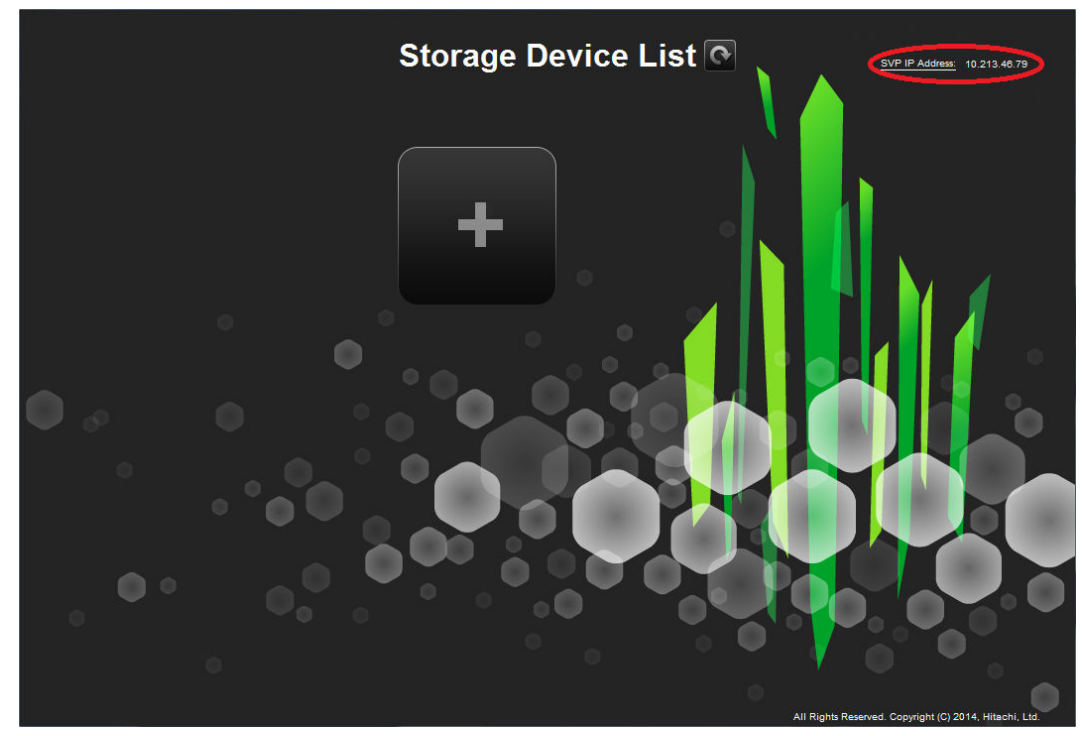

The Change SVP IP Address window opens.

| Change SVP IP Ade          | dress      |       |        |  |
|----------------------------|------------|-------|--------|--|
| Set IP address for the SVP |            |       |        |  |
| and click Apply to         | o confirm. |       |        |  |
| IPv4                       |            |       |        |  |
| 10.231.98.137              |            |       |        |  |
|                            |            | Apply | Cancel |  |

- 3. Click IPv4 or IPv6.
- 4. Enter the new IP address of the SVP.
- 5. Click Apply.

Chapter 13: Changing the SVP IP address

# Chapter 14: Changing and initializing SVP port numbers

If other applications are using the port numbers used by the SVP, change the SVP port numbers. You can also revert the SVP port numbers to their original settings if necessary.

## **Changing SVP port numbers**

You can change the SVP port numbers in supported applications. If you use a firewall, change and apply your firewall settings before you change the SVP port numbers. Unused port numbers are automatically allocated for some port numbers of the SVP software with SVP software version later than 83-03-01-xx/00.

#### Before you begin

Verify the client PC is already connected to the SVP through Remote Desktop Connection.

#### Procedure

- 1. Request all users to log out of Device Manager Storage Navigator.
- 2. On the SVP, exit to a Windows command prompt as Administrator.
- 3. Change to the directory to the location of the tool MappSetPortEdit.bat.
- 4. Enter the following command: C:\Mapp\wk\Supervisor\MappIniSet
  \MappSetPortEdit.bat \_ [port number key name] \_ [port number]
  where \_ indicates a space and the values [] indicate a parameter. For example:
  >cd C:\Mapp\wk\Supervisor\MappIniset\mappsetportedit.bat
  MAPPWebServer 10001
  - **Note:** In this command, C:\MAPP indicates the installation directory of the storage management software and SVP software. If the installation directory is not C:\Mapp, replace C:\Mapp with the appropriate installation directory.

The following table shows the port numbers you can use. The communication direction is outbound between the client PC to the SVP.

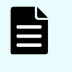

**Note:** Refer to the following table for port number assignments if the storage system is using a physical service processor.

| Port number<br>key name<br>(Windows<br>Firewall |           |                                 |                                       |                             |
|-------------------------------------------------|-----------|---------------------------------|---------------------------------------|-----------------------------|
| Inbound<br>name)                                | Protocol  | Initial value of<br>port number | Can the port be closed?               | SVP software<br>version     |
| MAPPWebServ<br>er                               | НТТР      | 80                              | Yes                                   | 83-01-20-<br>xx/00 or later |
| MAPPWebServ<br>erHttps                          | HTTPS     | 443                             | No                                    |                             |
| RMIClassLoad<br>er                              | RMI       | 51099                           | No                                    |                             |
| RMIClassLoad<br>erHttps                         | RMI (SSL) | 5443                            | No                                    |                             |
| RMIIFRegist                                     | RMI       | 1099                            | No                                    |                             |
| PreRMIServer                                    | RMI       | 51100-51355 <sup>1</sup>        | No                                    |                             |
|                                                 |           | Automatic<br>allocation         |                                       | 83-03-01-<br>xx/00 or later |
| DKCManPrivat<br>e                               | RMI       | 11099                           | N/A                                   | 83-01-24-<br>xx/00 or later |
| SMI-S (SLP)                                     | SLP       | 427                             | Yes, only if<br>SMI-S is not<br>used. |                             |
| SMIS_CIMOM                                      | SMI-S     | 5989-6244 <sup>1</sup>          | Yes, only if<br>SMI-S is not          | 83-01-20-<br>xx/00 or later |
|                                                 |           | Automatic<br>allocation         | used.                                 | 83-03-01-<br>xx/00 or later |
| CommonJettyS<br>tart                            | HTTP      | 8080                            | N/A                                   | 83-01-24-<br>xx/00 or later |
| CommonJettyS<br>top                             | HTTP      | 8210                            | N/A                                   |                             |
| RestAPIServer<br>Stop                           | HTTP      | 9210                            | N/A                                   |                             |

| Port number<br>key name<br>(Windows<br>Firewall<br>Inbound<br>name) | Protocol            | Initial value of port number | Can the port be closed?                   | SVP software version        |
|---------------------------------------------------------------------|---------------------|------------------------------|-------------------------------------------|-----------------------------|
| DeviceJettySta                                                      | HTTP                | 8081                         | N/A                                       |                             |
| rt                                                                  |                     | Automatic<br>allocation      |                                           | 83-03-01-<br>xx/00 or later |
| DeviceJettySto<br>p                                                 | HTTP                | 8211                         | N/A                                       | 83-01-24-<br>xx/00 or later |
|                                                                     |                     | Automatic<br>allocation      |                                           | 83-03-01-<br>xx/00 or later |
| Hi-Track                                                            | HTTPS, FTP<br>(SSL) | 4431                         | Yes, only if Hi-<br>Track is not<br>used. | 83-04-00-<br>xx/00 or later |

#### Note:

1. When the SVP software version is 83-03-01-xx/00 or later, unused port numbers are allocated automatically from the described range during storage system registration and a firewall is also set. The allocated ports numbers are used when starting the storage system. When the SVP software version is earlier than 83-03-01-xx/00, ports 51100 and 5989 are used respectively.

The following TCP/IP port assignments are used by the storage system, other devices, and applications.

| Port number | Usage description                                                                                                    |
|-------------|----------------------------------------------------------------------------------------------------|
| 80          | Used by the SVP, Hitachi Storage Advisor, and Device<br>Manager - Storage Navigatorto communicate through<br>the HTTP protocol.                                                                                                    |
| 161         | UDP (SNMP uses this port to send traps from the storage system) .                                                                                                    |
| 427         | Used by SMI-S.                                                                                                    |
| 1099        | Used by Hitachi Command Suite products JAVA RMI<br>Registry server.                                                                                                    |
| 2000        | TCP (Device Manager - Storage Navigator: Nonsecure)                                                                                                    |
|             | Cisco Skinny Client Control Protocol (SCCP) uses port<br>2000 for TCP. If you use Device Manager - Storage<br>Navigator in a network with SCCP, change the TCP<br>port that Device Manager - Storage Navigator uses<br>(refer to the Device Manager - Storage Navigator<br>online help). |
| 5989        | Used by SMI-S.                                                                                                    |
| 10995       | TCP Device Manager - Storage Navigator and Hitachi suite components)                                                                                                    |
| 23015       | Used for Web browser communications.                                                                                                    |
| 23016       | Used for Web browser communications via SSL.                                                                                                    |
| 28355       | TCP (Device Manager - Storage Navigator: Secure)                                                                                                    |
| 31001       | Used for communication by Hitachi Command<br>Control Interface (CCI) data collection procedures.                                                                                                    |
| 34001       | Used by RAID Manager.                                                                                                    |
| 51099       | Used by Device Manager - Storage Navigator for communication.                                                                                                    |
| 51100       | Used by Device Manager - Storage Navigator for communication.                                                                                                    |

- The effective range of the port number is 0 to 65535. Select a number that is not already in use by another service.
- Do not use port numbers from 1 to 1023 because they are reserved in other applications. Instead, change the port numbers to 1024 or higher. However, the port numbers of 2049, 4045, and 6000 cannot be used for MAPPWebServer and MAPPWebServerHttps.

Multiple command input parameters "[Port Number Key] \_ [Port Number]" can be specified. The \_ character indicates a space. For example:

```
MappSetPortEdit.bat MAPPWebServer 81 MAPPWebServerHttps 444
```

• A management file of the port numbers used in the SVP follows. For example: The management file of the port numbers is for reference only and should not be changed. Close the management file of the port numbers when issuing the change (initialization) command.

```
<The directory where the tool exists>\mpprt\cn \mappsetportset.properties
```

```
C:\Mapp\wk\Supervisor\mappiniset\mpprt\cnf
\mappsetportset.properties
```

- Verify the port numbers to be used in the SVP. See <u>Viewing the port number to</u> be used in the SVP (on page 140).
- The completion message is displayed following the service restart message.
- The port number key name is case sensitive.
- 5. A service restart message appears followed by a completion message.
- 6. At the message Press any key to continue, press any key to continue.
- **7.** Exit from the command prompt.

## **Initializing SVP port numbers**

You can reset SVP port numbers to their initial setting. Resetting the port numbers restarts the SVP. To initialize the automatically allocated port numbers, see <u>Initializing</u> <u>automatically allocated port numbers (on page 137)</u>.

#### **Before you begin**

- Connect the management console PC to the SVP.
- Verify the client PC is already connected to the SVP using Remote Desktop Connection.
- Verify that you are logged out of HDvM SN.

#### Procedure

1. On the SVP, exit to a Windows command prompt as Administrator.

2. Change to the directory where the tool MappSetPortEdit.bat is located, and then issue the following command: C:\Mapp\wk\Supervisor\MappIniSet \MappSetPortEdit.bat

**Tip:** In this command, C:\MAPP indicates the installation directory of the storage management software and SVP software. If the installation directory is not C:\Mapp, replace C:\Mapp with the appropriate installation directory.

A confirmation message appears.

- **3.** Enter y and press **Enter**. A service restart message appears followed by a completion message.
- 4. At the message Press any key to continue, press any key to continue.
- **5.** Exit from the command prompt.

## Behavior when changing SVP port numbers

If you change an SVP port number, observe the following considerations.

| Port number key name | Effect                                                                                   |
|----------------------|------------------------------------------------------------------------------------------|
| MAPPWebServer        | Using Hitachi Device Manager - Storage<br>Navigator                                      |
|                      | The URL specification method to log on to Storage Navigator changes.                     |
|                      | Using Hitachi Command Suite                                                              |
|                      | Match the port number used in Hitachi<br>Command Suite to <svp change="" port="">.</svp> |
| MAPPWebServerHttps   | <b>Using Hitachi Device Manager - Storage</b><br><b>Navigator</b> : None                 |
|                      | Using Hitachi Command Suite                                                              |
|                      | Match the port number used in Hitachi<br>Command Suite to <svp change="" port="">.</svp> |
| RMIClassLoader       | None                                                                                     |
| RMIClassLoader       | Using Hitachi Command Suite                                                              |
|                      | Match the port number used in Hitachi<br>Command Suite to <svp change="" port="">.</svp> |

| RMIClassLoaderHttps | Using <b>Hitachi Device Manager - Storage</b><br>Navigator                                                                                                    |  |  |
|---------------------|----------------------------------------------------------------------------------------------------|--|--|
|                     | When using the raidinf command (a<br>program for obtaining configuration<br>reports and obtaining tier relocation logs)<br>to log on to Device Manager - Storage<br>Navigator, specify <svp change="" port=""> in<br/>addition to the SVP IP address or host<br/>name.</svp> |  |  |
| RMIIFRegist         | When issuing the remote power ON/OFF<br>tool (RmtPsTool) command, specify <svp<br>Change Port&gt; for the Management Server<br/>Port Number parameter.</svp<br>                                                                                                    |  |  |
|                     | When issuing the export tool command,<br>specify <svp change="" port=""> in addition to<br/>the SVP IP address using ip Subcommand<br/>to the SVP IP address.</svp>                                                                                                    |  |  |
|                     | Using Hitachi Command Suite                                                                                                    |  |  |
|                     | Match the port number used in Hitachi<br>Command Suite to the new SVP port.                                                                                                    |  |  |
| PreRMIServer        | None                                                                                                    |  |  |
| DKCManPrivate       | None                                                                                                    |  |  |
| SMI-S (SLP)         | Using SMI-S:                                                                                                    |  |  |
|                     | Match the port number used in the SMI-S communication to <svp change="" port="">.</svp>                                                                                                    |  |  |
| SMIS_CIMOM          | Match the port number used in the SMI-S communication to <svp change="" port="">.</svp>                                                                                                    |  |  |
|                     | For a storage system running firmware<br>version 83-03-01-xx/00 or later, register<br>the storage system, and then set it after<br>verifying the port numbers to be used<br>(see <u>Viewing the port number to be used</u><br>in the SVP (on page 140))                      |  |  |
| CommonJettyStart    | None                                                                                                    |  |  |
| CommonJettyStop     | None                                                                                                    |  |  |
| RestAPIServerStop   | None                                                                                                    |  |  |
| DeviceJettyStart    | None                                                                                                    |  |  |
| DeviceJettyStop     | None                                                                                                    |  |  |

## **Reallocating automatically allocated port numbers**

You can reassign the port numbers automatically allocated to the storage system. When the port numbers assigned to the storage system are used in other applications, the port numbers are reallocated to the ports.

#### Note:

- Stop the service of the storage system to be reallocated, and then perform reallocation. If the service is performed without stopping it, stop the service of the target storage system in the **Storage Device List** window, and then start the service.
- The DeviceJettyStart and DeviceJettyStop ports that are allocated when the storage system service is started are not reallocated.
- When the function using the ports is disabled, delete the allocated port numbers.

#### Procedure

- **1.** Log out of Hitachi Device Manager Storage Navigator from the storage system to be reallocated.
- **2.** Stop the service of the storage system.
- **3.** On the SVP, start a Windows command prompt as an Administrator.
- 4. Change the current directory to the directory where the tool exists. Run the following command: C:\Mapp\wk\Supervisor\MappIniSet \MappPortManageRenum.bat [Serial number] (arbitrary)

The character indicates a space. The values in [] indicates a parameter.

When the [Serial number] is omitted, the command is performed for storage systems running firmware version 83-03-01-xx/00 or later.

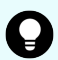

**Tip:** In this command, C: \MAPP indicates the installation directory of the storage management software and SVP software. If the installation directory is not C: \MAPP, replace C: \MAPP with the appropriate installation directory.

- **5.** The confirmation message for reallocation is displayed. To continue the processing, enter y, and then press **Enter**. To cancel the processing, enter n, and then press **Enter**.
- **6.** Close the command prompt.
- 7. Start the services of the reallocated storage system.

## Initializing automatically allocated port numbers

#### Before you begin

- Verify the client PC is already connected to the SVP through the Remote Desktop Connection.
- Stop the services of all the storage systems that have a Ready status in the **Storage Device List** window, and then initialize them.
- If storage systems are initialized without stopping the services, the storage system port numbers get reallocated automatically. For more information, see <u>Reallocating</u> <u>automatically allocated port numbers (on page 136)</u>.

#### Procedure

- 1. Log out of Device Manager Storage Navigator.
- 2. In the **Storage Device List** window, stop the services of all the storage systems that have a **Ready** status.
- **3.** On the SVP, start a Windows command prompt as an Administrator.
- 4. Change the current directory to the directory where the tool exists and run the following command: C:\Mapp\wk\Supervisor\MappIniSet \MappPortManageInit.bat

**Tip:** C: \MAPP indicates the installation directory of the storage management software and SVP software. If the installation directory is not C: \Mapp, replace C: \Mapp with the appropriate installation directory.

- **5.** At the confirmation message for reallocation, enter *y* and press **Enter** to continue or enter *n* and press **Enter** to cancel the processing.
- 6. At the completion message, press any key to continue.
- 7. Perform the reallocation by running the following command: C:\Mapp\wk \Supervisor\MappIniSet\MappPortManageRenum.bat\_[Serial number] (arbitrary)

If the [Serial number] is omitted, the command is performed for storage systems running firmware version 83-03-01-xx/00 or later.

**Tip:** C:\MAPP indicates the installation directory of the storage management software and SVP software. When the installation directory, other than C:\Mapp is specified, replace C:\MAPP with the specified installation directory.

- **8.** At the confirmation message for reallocation, type <sub>Y</sub> and press **Enter** to continue or type n and press **Enter** to cancel the processing.
- **9.** At the completion message, press any key to continue.
- **10.** Repeat steps 6 through 9 to reallocate the port numbers for all the registered storage systems.
- **11.** Close the command prompt.

**12.** Start the service of the storage system.

## Changing range of port numbers to be allocated automatically

#### Before you begin

Verify that the client PC is already connected to the SVP through the Remote Desktop Connection.

#### Procedure

- 1. On the SVP, start a Windows command prompt as an Administrator.
- 2. Change the current directory to the directory where the tool exists and run the following command: C:\Mapp\wk\Supervisor \MappIniSet>MappPortRangeSet.batr[Service port number]\_[Range of port numbers]
  - **Tip:** C:\MAPP indicates the installation directory of the storage management software and SVP software. If the installation directory is not C:\Mapp, replace C:\Mapp with the appropriate installation directory.

#### Note:

**Port number key name** and **Default value of port number range** can be changed as shown in the following table. Zero number port is not allocated regardless of this command setting.

| Port Number Key<br>Name | Default value of port<br>number range | Comments                                                     |
|-------------------------|---------------------------------------|--------------------------------------------------------------|
| PreRMIServer            | 51100 to 51355                        | -                                                            |
| SMIS_CIMOM              | 5989 to 6244                          | -                                                            |
| DeviceJettyStart        | 48081 to 48336                        | -                                                            |
| DeviceJettyStop         | 48411 to 48666                        | -                                                            |
| N/A                     | 1 to 1023                             | Port numbers that<br>are not used by<br>automatic allocation |

- The effective range of the port number range is 1 to 65535. Set the port numbers so as to avoid conflict with those used in other services.
- Port numbers 1 to 1023 are reserved in other applications. If 1 to 1023 are excluded from the unavailable setting value, the applications might not operate normally.
- The available character strings in the effective range are as follows:

"Number" "," "-" "rm"

If "rm" is specified, delete the setting of the specified port number key.

 You can specify more than one command input parameter "[Service port number key name] \* [Port number range] where \* is a one-byte space.

For example, MappPortRangeSet.bat PreRMIServer 51200-55000 SMIS\_CIMOM 5989-6244,8000

• The port number range set for unavailable cannot be used, even if it is an effective range for other keys.

For example, when PreRMIServer 51100-51355 unavailable 51100-51200 is set, the port number range allocated by PreRMIServer is 51201 to 51355.

- **3.** A completion message appears. Press any key to continue.
- **4.** Close the command prompt.

# Initializing range of port numbers to be allocated automatically

You can initialize the range of the port numbers automatically allocated to the storage system.

#### Before you begin

Verify the client PC is already connected to the SVP through a Remote Desktop connection.

#### Procedure

- 1. On the SVP, start a Windows command prompt as an Administrator.
- 2. Change the current directory to the directory where the tool exists and run the following command: C:\Mapp\wk\Supervisor\MappIniSet \MappPortRangeInit.bat

**Tip:** C:\MAPP indicates the installation directory of the storage management software and SVP software. If the installation directory is not C:\Mapp, replace C:\Mapp with the appropriate installation directory.

**3.** The confirmation message for reallocation is displayed. To continue the processing, enter y, and then press **Enter**. To cancel the processing, enter n, and then press **Enter**.

A completion message appears. Press any key to continue.

**4.** Close the command prompt.

## Viewing the port number to be used in the SVP

You can view the port numbers to be used in the SVP.

#### Before you begin

Verify the client PC is already connected to the SVP through the Remote Desktop connection.

#### Procedure

- 1. On the SVP, start a Windows command prompt as an Administrator.
- 2. Change the current directory to the directory where the tool exists and run the following command: C:\Mapp\wk\Supervisor\MappIniSet \MappPortRefer.bat [Serial number] (arbitrary)

The \_ character indicates a space. The values in [] indicates a parameter.

When the serial numbers are omitted, the information of all the storage systems registered in Storage Device List is displayed.

- **Tip:** C: \MAPP indicates the installation directory of the storage management software and SVP software. If the installation directory is not C: \Mapp, replace C: \Mapp with the appropriate installation directory.
- **3.** The information of the port numbers to be used in the SVP is displayed. For the ports whose numbers are not allocated, **Not Defined** is displayed.
- **4.** A completion message appears. Press any key to continue.
- **5.** Close the command prompt.

## **Chapter 15: Editing the Storage Device List**

If you change the storage system IP address or the maintenance password, edit the Storage Device List to reflect the change.

#### Procedure

- 1. If your network uses the spanning tree protocol (STP) Bridge Protocol Data Unit (BPDU) guard on your network, perform the following Registry changes. Otherwise, skip to step 2:
  - a. If you use the physical SVP supplied by Hitachi Vantara, verify the following connections.

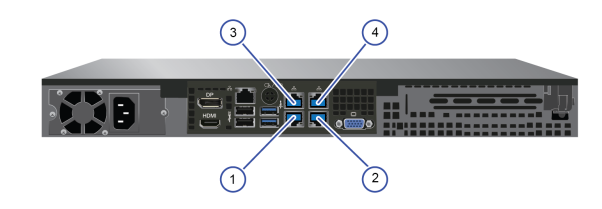

| SVP LAN Port | Description                                                                                                    |
|--------------|----------------------------------------------------------------------------------------------------|
| 1            | Do not connect a cable to the LAN 1 port at this time. You will connect to this port after you complete the <b>Initial Startup</b> wizard. |
| 2            | Connect the LAN 2 port to a Windows-based management console.                                                                              |
| 3            | The LAN 3 port is already connected to the user LAN port on controller 1.                                                                  |
| 4            | The LAN 4 port is already connected to the user LAN port on controller 2.                                                                  |

- b. If you use the physical SVP supplied by Hitachi Vantara, remove the cable from the **LAN1** port on the SVP.
- c. Click **Start** > **Run**.
- d. In the Run dialog box, type regedit, and then click OK.

Chapter 15: Editing the Storage Device List

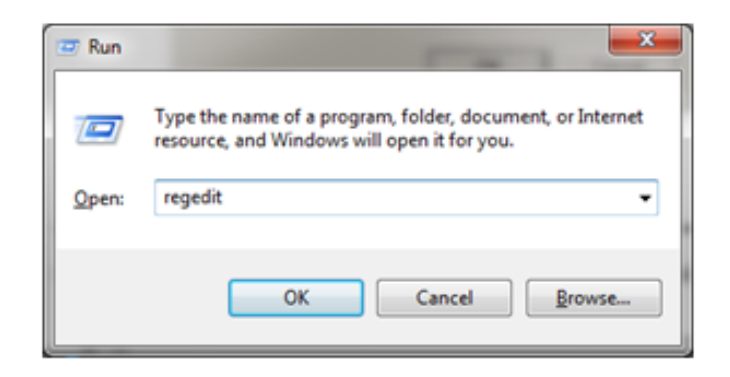

- e. Go to the following key: HKEY\_LOCAL\_MACHINE\SYSTEM \CurrentControlSet\Services\BridgeMP
- f. Right-click New > DWORD (32-bit Value), and then type DisableSTA.

| Cie goit yiew revolues | Geb |                  |               |                                                |
|------------------------|-----|------------------|---------------|------------------------------------------------|
| BridgeMP               | -   | Name             | Туре          | Data                                           |
| Browser                |     | ab (Default)     | REG_SZ        | (value not set)                                |
| Brserid                |     | ab Device        | REG_SZ        | WDevice¥{D940C8D7-84CD-42A8-9580-4F16B92C5302} |
| BrSerWdm               |     | 118 DisableSTA   | REG_DWORD     | 0x00000001(1)                                  |
| BrUsbMdm               |     | ab DisplayName   | REG SZ        | @%SystemRoot%¥system32¥bridgeres.dll,-1        |
| BrUsbSer               |     | 118 ErrorControl | REG_DWORD     | 0x00000001(1)                                  |
| BTHMODEM               |     | ab Group         | REG_SZ        | PNP_TDI                                        |
| BTHPORT                |     | ab ImagePath     | REG EXPAND SZ | system32¥DRIVERS¥bridge.sys                    |
| othserv                |     | 110 Start        | REG_DWORD     | 0x00000003 (3)                                 |
| odrs                   |     | 310 Tag          | REG DWORD     | 0x0000000a (10)                                |
| CortOreeSuc            |     | 118 Type         | REG DWORD     | 0x00000001(1)                                  |

g. For the DisableSTA DWORD, change the hexadecimal Value data value to 1, and then click **OK**.

| Edit DWORD (32-bit) | Value X                                            |
|---------------------|----------------------------------------------------|
| Value <u>n</u> ame: |                                                    |
| DisableSTA          |                                                    |
| Value data:         | Base<br>© <u>H</u> exadecimal<br>© <u>D</u> ecimal |
|                     | OK Cancel                                          |

- h. Restart the SVP, reconnect the cable to the **LAN1** port on the SVP, and verify connectivity through the network to the SVP.
- **2.** Using Remote Desktop Connection, access the SVP using the storage system's maintenance LAN port of 10.0.0.100.
- **3.** In the **Storage Device List** window, click **Stop Service**. Wait up to five minutes for the service to stop.

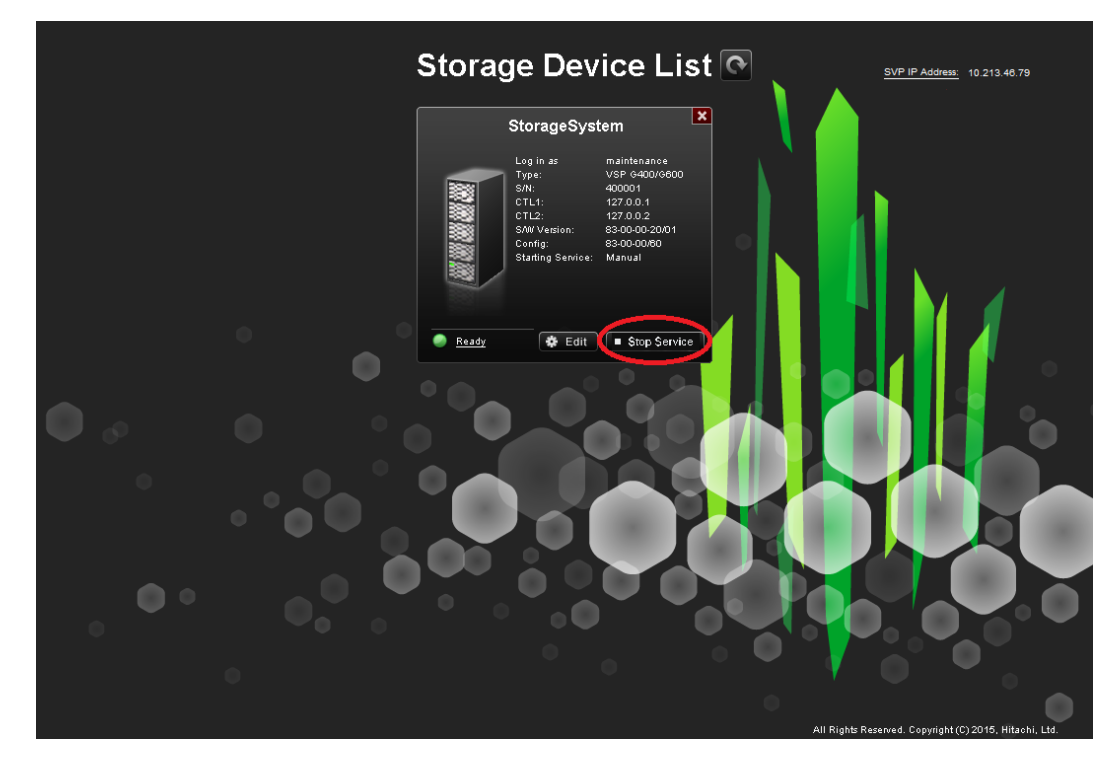

**4.** Log on to the maintenance utility.

| Anintenance Utility - Windows Internet Explorer           |   |
|-----------------------------------------------------------|---|
| Solution → 100 http://192.168.0.17/                       | • |
| 🙀 Favorites 🛛 🚖 💋 Suggested Sites 👻 🖉 Web Slice Gallery 💌 |   |
| C Maintenance Utility                                     |   |

 In the maintenance utility, click Administration > Network Setting, and then click Set Up Network Settings.

| Maintenance Utility                           |                         |                                |                             | HITACHI                              |
|-----------------------------------------------|-------------------------|--------------------------------|-----------------------------|--------------------------------------|
| Storage System                                | Network Settings        |                                | Aleit System oniocked       | Last Updated : 2015/09/16 18:16      |
| Ready                                         | Set Up Network Settings | Set Up Network Permissions     |                             |                                      |
| Serial Number : 407001<br>Connected to : CTL2 | IPv4 Configuration      | IPv4 Address                   | CTL1<br>10.213.74.111       | CTL2<br>10.213.74.112                |
| Administration                                |                         | Subnet Mask<br>Default Gateway | 255.255.255.0<br>10.213.1.1 | 255.255.255.0<br>10.213.1.1          |
|                                               | IPv6 Configuration      | DNS Server 1<br>DNS Server 2   | 10.213.1.2 10.213.1.3       | 10.213.1.2 10.213.1.3                |
| There would allow                             |                         | IPv6 Address                   | •                           | •                                    |
| Network Settings     Date 2 Time              |                         | Subnet Prefix Length           | •                           | -                                    |
| 图」Audit Log Settings                          |                         | DNS Server 1                   | •                           | -                                    |
|                                               | Mic Address             | DNS Server 3                   | •                           | -                                    |
|                                               | Network Connection Mode |                                | 10Mbps HALF                 | xx-xx-xx-xx-xx-xx-xx<br>100Mbps FULL |
|                                               | Maintenance Port        |                                | 192.168.233.116             | 192.168.233.117                      |

- **6.** Change the CTL1 and CTL2 LAN IP addresses, as required.
- **7.** Change the properties of the network bridge to reflect your IP address, subnet, and default gateway settings.

Chapter 15: Editing the Storage Device List
| 🕴 Ma | nageentBridge Properties                                                                                             | X                                                                        |
|------|----------------------------------------------------------------------------------------------------|--------------------------------------------------------------------------|
| Netv | working                                                                                                    |                                                                          |
|      | internet Brotocol Version 4 (TCD/II                                                                                  | Pud) Properties 2 X                                                      |
|      | Consul                                                                                                    | (A) Propercies                                                           |
|      | General                                                                                                    | 1                                                                        |
|      | You can get IP settings assigned autor<br>this capability. Otherwise, you need t<br>for the appropriate IP settings. | omatically if your network supports<br>to ask your network administrator |
|      | C Obtain an IP address automatic                                                                                     | ally                                                                     |
|      | Use the following IP address:-                                                                                       |                                                                          |
| T    | IP address:                                                                                                    | 10 . 4 . 9 . 42                                                          |
|      | Subnet mask:                                                                                                    | 255 . 255 . 255 . 128                                                    |
|      | Default gateway:                                                                                                    | 10 . 4 . 9 .126                                                          |
|      | C Obtain DN5 server address auto                                                                                     | omatically                                                               |
|      | Use the following DNS server ac                                                                                      | ddresses:                                                                |
|      | Preferred DN5 server:                                                                                                |                                                                          |
| l î. | Alternate DNS server:                                                                                                |                                                                          |
| _    | Validate settings upon exit                                                                                          | Advanced                                                                 |
|      |                                                                                                    | OK Cancel                                                                |

- **8.** To verify that the new LAN IP settings are correct for your environment, exit to a command prompt (DOS) window and ping controller 1 and controller 2 using the new IP addresses. Do not proceed until this step is successful.
- **9.** In the **Storage Device List** window, click the SVP IP address setting in the top-right of the window.

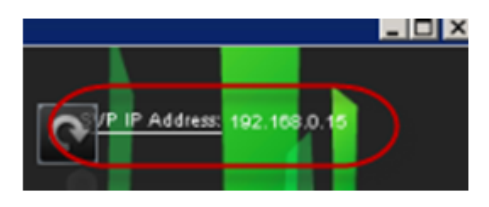

**10.** Change the SVP IP address to match the new bridge IP address setting, and then click **Apply**.

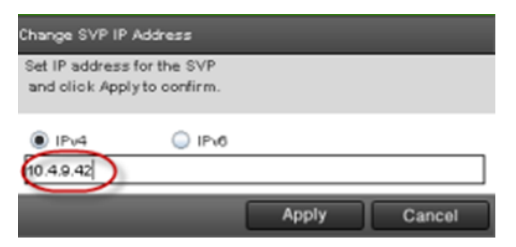

**11.** In the **Storage Device List** window, click **Edit**.

|         | Log in as<br>Type:<br>S/N:<br>CTL1:<br>CTL2:<br>SAW Version:<br>Config:<br>Starting Service:<br>bottom | Maintenance<br>VSP 0400/0600<br>410007<br>10.0.0.16<br>10.0.0.17<br>83-01-01-40/00<br>83-01-01/00<br>Manual |
|---------|----------------------------------------------------------------------------------------------------|----------------------------------------------------------------------------------------------------|
| Stopped | Edit                                                                                                   | Start Service                                                                                               |

**12.** Select the **Connect Information** check box, change the IP addresses for **CTL1** and **CTL2**, and then click **Apply**.

| Software:                                    |                                                                                                    |
|----------------------------------------------|----------------------------------------------------------------------------------------------------|
| Software Selection:                          | Browse                                                                                                 |
| System Selection:                            | Auto Discovery                                                                                         |
| Connect Information:                         |                                                                                                    |
| IP Address (CTL1):                           | IPv4 O IPv6                                                                                            |
|                                              | 10.4.9.43                                                                                              |
| IP Address (CTL2):                           | IPv4     IPv6                                                                                          |
|                                              | 10.4.9.44                                                                                              |
| System Information:<br>System Name:          | GSC                                                                                                    |
|                                              | (Max, 180 oharaoters)                                                                                  |
| Description:                                 | MODEL H / 6800                                                                                         |
|                                              |                                                                                                    |
|                                              | (Max, 180 characters, or blank)                                                                        |
| User Information:                            | (Max, 180 on aracters, or blank)                                                                       |
| User Information:<br>User Name:              | (Max, 180 onaracters, or blank)<br>maintenance<br>(Max, 266 oharacters)                                |
| User Information:<br>User Name:<br>Password: | (Max, 180 onaracters, or blank)<br>maintenance<br>(Max, 258 oharacters)                                |
| User Information:<br>User Name:<br>Password: | ( Max, 180 characters, or blank )<br>maintenance<br>( Max, 266 characters )<br>( Max, 266 characters ) |

**13.** In the **Storage Device List** window, click **Start Service**. At the confirmation message, click **Confirm**.

Chapter 15: Editing the Storage Device List

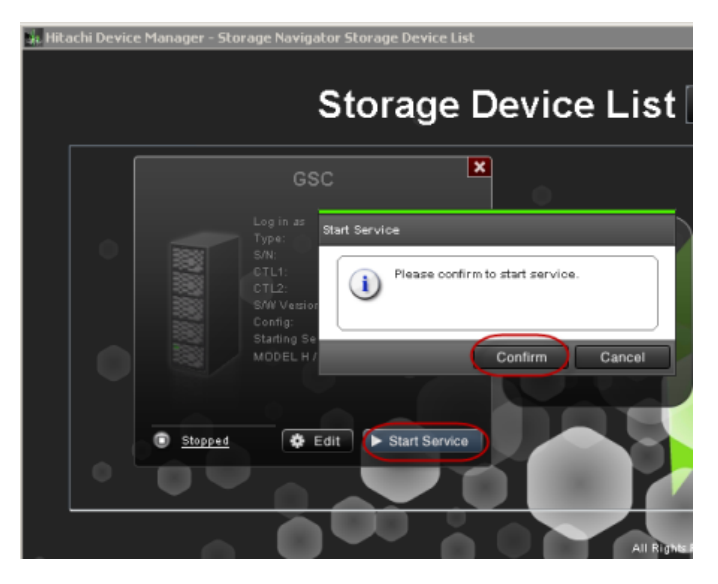

- **14.** Using Remote Desktop Connection, access the SVP using the new user LAN IP address.
- **15.** Open the **Storage Device List** window and verify that services are ready.

| Lo    | og in as             | maintenance    |        |
|-------|----------------------|----------------|--------|
|       | npe:<br>N:           | 440029         |        |
| 22 C  | TL1:                 | 10.4.9.43      |        |
| C1    | TL2:                 | 10.4.9.44      |        |
|       | W Version:<br>optig: | 83-01-23-60/00 |        |
| 3 S1  | larting Service:     | Auto           | . U.   |
| 🚟 / м | ODEL H / 6800        |                | N. 188 |

- **16.** Verify information internet service (IIS) FTP settings.
  - a. Using a maintenance PC, from the Control Panel, open **Administrative Tools** and start **Internet Information Services (IIS) Manager**.
  - b. If the default website and the existing FTP server (including H8SRV) are registered, right-click the FTP server under **Sites**, and then click **Delete**.

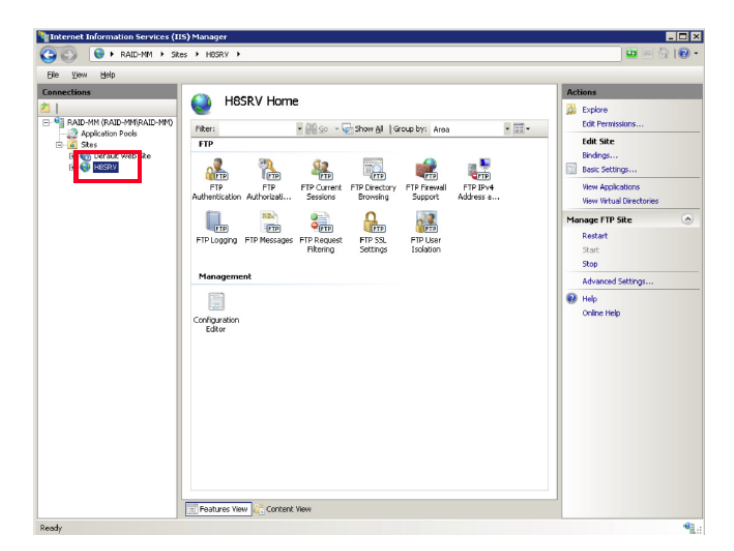

At the **Confirm Remove** message, click **Yes**. Repeat this step for the default website and other FTP servers.

| Confirm R | emove                                                   | × |
|-----------|---------------------------------------------------------|---|
| ?         | Are you sure that you want to remove the selected site? |   |
|           | ( <u>Y</u> es <u>N</u> o Cancel                         |   |

c. Right-click **Sites**, and then click **Add FTP Site**.

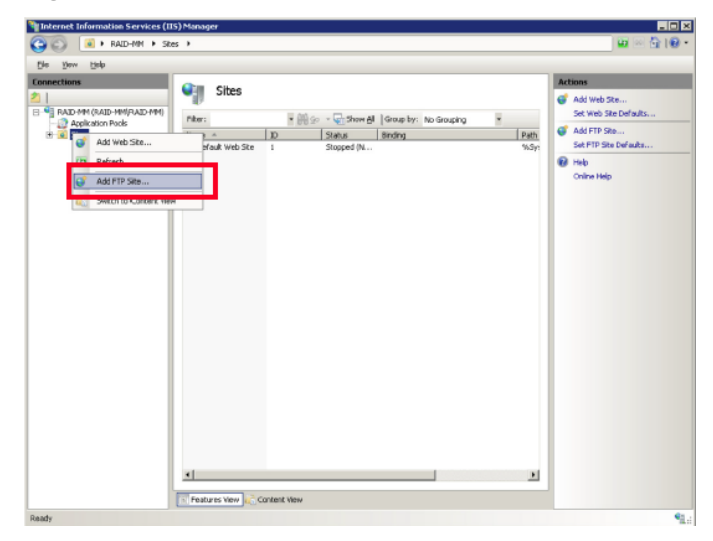

d. For FTP site name, type H8SRV. For Content Directory, type C:\Mapp\wk \83xxxxyyyyy\DKC200\HOME\micro. Click Next.

The 83xxxxyyyyyy directory is created when the following storage systems are registered in the **Storage Device List** window:

- 6000: VSP G800 or VSP F800
- 4000: VSP G400, G600 or VSP F400, F600

Chapter 15: Editing the Storage Device List

- 2000: VSP G200
- yyyyyy = serial number

| Add FTP Site      | ?                          |
|-------------------|----------------------------|
| Site Information  |                            |
| ETP site name:    |                            |
| Content Directory |                            |
|                   |                            |
|                   |                            |
|                   |                            |
|                   | Previous Next Enish Cancel |

e. For **Port**, type 21. For **SSL**, click **No SSL**. Click **Next**.

| ld FTP Site                               |           |                  |        | ? ×    |
|-------------------------------------------|-----------|------------------|--------|--------|
| Binding and SSL Settings                  |           |                  |        |        |
| Binding                                   |           |                  |        |        |
| IP <u>A</u> ddress:                       | Port:     |                  |        |        |
| All Unassigned 🗸                          | 21        |                  |        |        |
| Enable Virtual Host Names                 |           |                  |        |        |
| Virtual Host (example: ftp. contoso.com): |           |                  |        |        |
| wirdannosc (example: rtp:concoso.com).    |           |                  |        |        |
| 1                                         |           |                  |        |        |
|                                           |           |                  |        |        |
| cci                                       |           |                  |        |        |
| No SSL                                    |           |                  |        |        |
|                                           |           |                  |        |        |
| - Allow SSL                               |           |                  |        |        |
| C Require SSL                             |           |                  |        |        |
| SSL <u>C</u> ertificate:                  |           | _                |        |        |
| Not Selected                              |           | ✓ Vie <u>w</u> , |        |        |
|                                           |           |                  |        |        |
|                                           | Browieurs | Next             | Finish | Cancal |
|                                           |           | Mext.            | Linen, | Cancel |

f. For Authentication, select Basic. For Authorization, select All users. For Permissions, select Read and Write. Click Finish.

Chapter 15: Editing the Storage Device List

| Authentication and Authorization Information                          |        |
|-----------------------------------------------------------------------|--------|
| <b>V</b>                                                              |        |
| Authentication Anonymous Resic Authorization Alow access to: Al users |        |
| Permissions                                                           | Cancel |

- g. From the Control Panel, open **Administrative Tools** and start **Windows Firewall with Advanced Security**.
- h. In the tree in the left pane, click **Inbound Rules**, and then click **FTP Server Passive**, **FTP Server Secure**, and **FTP Server**. Right-click, and then click **Enable Rule**.

|                                                                                                    | -10-1                                       |                                                                                                    |         |         |        |    | Buttome           |
|----------------------------------------------------------------------------------------------------|---------------------------------------------|----------------------------------------------------------------------------------------------------|---------|---------|--------|----|-------------------|
| shound ityles                                                                                                    | id Rules                                    |                                                                                                    | _       |         |        | _  | Acourts           |
| Sutbound Rules Name                                                                                                    |                                             | Group                                                                                                    | Profile | Enabled | Action |    | Inbound Rules     |
| Connection Security Pulses                                                                                                    | and Phinter Sharing (Scho Request - DCM     | Pile and Printer Sharing                                                                                                    | Public  | Yes     | Alow   |    | Kew Rule          |
| tontoring File                                                                                                    | and Printer Sharing (Scho Request - ICM     | File and Printer Sharing                                                                                                    | Private | No      | Allow  |    | W the bullet      |
| i di na                                                                                                    | and Printer Sharing (Echo Request - D.M     | File and Printer Sharing                                                                                                    | Domein  | Yes     | Alow   |    |                   |
| one one                                                                                                    | and Printer Sharing (Scho Request - SCM     | File and Printer Sharing                                                                                                    | Public  | Yes     | Alow   |    | Y Filter by State |
| Q Fee                                                                                                    | and Heater sharing (5cho Hequest - p.M      | He and Hencer Sharing                                                                                                    | Domain  | ves     | Autory |    | There by Group    |
| - One                                                                                                    | and Printer Sharing (Scho Request - D.M     | Pile and Printer Sharing                                                                                                    | Privabe | No      | Alow   |    |                   |
| Office of the                                                                                                    | and Printer Sharing (LIMMI-LDP-In)          | File and Printer Sharing                                                                                                    | Dompl   | No      | Allow  |    | View              |
| Q Fie                                                                                                    | and Printer Sharing (LUMMR-UDP-In)          | File and Printer Sharing                                                                                                    | Public  | Ves     | Alow   |    | G Bafresh         |
| Q Flo                                                                                                    | and Printer Sharing (VE-Datagram-In)        | File and Printer Sharing                                                                                                    | Public  | Ves     | Alow   |    |                   |
| (Qris                                                                                                    | and Printer Sharing (VE-Dalagram-In)        | Pile and Printer Sharing                                                                                                    | Domain  | No      | Alow   |    | Export List       |
| Qr.                                                                                                    | and Printer Sharing (VB-Dalagram-Sh)        | File and Printer Sharing                                                                                                    | Private | No      | Alow   | _  | Reb               |
| Qrie                                                                                                    | and Printer Sharing (MD-Name-In)            | File and Printer Sharing                                                                                                    | Public  | Yes     | Alow   |    |                   |
| @rk                                                                                                    | and Printer Sharing (VE-Name-In)            | File and Printer Sharing                                                                                                    | Privabe | No      | Alow   |    | Selected Items    |
| (QFk                                                                                                    | and Printer Sharing (VB-Name-In)            | File and Printer Sharing                                                                                                    | Domain  | No      | Alow   |    | O Frahin Pale     |
| 1 Sector 1                                                                                                    | and Printer Sharing (ND-Session-In)         | File and Printer Sharing                                                                                                    | Public  | Yes     | Alow   |    | C chase have      |
| One of the second second secon | and Printer Sharing (VE-Session-In)         | File and Printer Sharing                                                                                                    | Private | No      | Alow   |    | 🔏 Cut             |
| (Qric                                                                                                    | and Printer Sharing (VB-Session-In)         | Pile and Printer Sharing                                                                                                    | Domain  | No      | Allow  | -  | Conv.             |
| (G) Fie                                                                                                    | and Printer Sharing (SMB-Iz)                | File and Printer Sharing                                                                                                    | Private | No      | Allow  |    | 10                |
| (Grie                                                                                                    | and Printer Sharing (SMB-In)                | Pile and Printer Sharing                                                                                                    | Domein  | No      | Alow   |    | X Delete          |
| (Qrie                                                                                                    | and Phinter Sharing (SMD-In)                | File and Printer Sharing                                                                                                    | Public  | Yes     | Alow   |    | 7 Help            |
| Q Fie                                                                                                    | and Printer Sharing (Sposler Service - RPC) | File and Printer Sharing                                                                                                    | Public  | Ves     | Allow  |    | -                 |
| (Qrie                                                                                                    | and Printer Sharing (Spooler Service - RPC) | Pile and Printer Sharing                                                                                                    | Domein  | No      | Alow   |    |                   |
| @rk                                                                                                    | and Printer Sharing (Spooler Service - RPC) | File and Printer Sharing                                                                                                    | Privabe | No      | Alow   |    |                   |
| @Fie                                                                                                    | and Printer Sharing (Sposler Service - R    | File and Printer Sharing                                                                                                    | Domein  | No      | Alow   |    |                   |
| Que .                                                                                                    | and Printer Sharing (Spooler Service - R    | Pile and Printer Sharing                                                                                                    | Public  | Yes     | Alow   |    |                   |
| @Fh                                                                                                    | and Printer Sharing (Spooler Service - R    | File and Printer Sharing                                                                                                    | Private | No      | Alow   |    |                   |
| <b>W</b> hield                                                                                                    | working - Echo Request (ICMPv4-In)          | File and Printer Sharing                                                                                                    | Public  | Ves     | Alow   |    |                   |
| Contract Tract                                                                                                    | working - Echo Request (ICMPv6-In)          | Pile and Printer Sharing                                                                                                    | Public  | Yes     | Allow  |    |                   |
| C FTP                                                                                                    | Server (FTP Traffic-In)                     | FTP Server                                                                                                    | All     | No      | Alov   |    |                   |
| COPTP .                                                                                                    | Server Passive (FTP Past re Lineau          | 116 Ja 19                                                                                                    |         |         | Alow   |    |                   |
| (C) FTP                                                                                                    | Server Secure (FTP SSL 1 & Enable Rule      | 50 W                                                                                                    | Al      | No      | Alow   |    |                   |
| Otor                                                                                                    | eGroup In Out                               | and a participation of the second second sec | Privabe | No      | Alow   |    |                   |
| @Hor                                                                                                    | reGroup In (PNRP) Copy                      | regroup                                                                                                    | Private | No      | Alow   |    |                   |
| @1603                                                                                                    | SI Service (TCP-In) Delete                  | 3 Service                                                                                                    | Domain  | No      | Allow  |    |                   |
| 000                                                                                                    | Si Service (TCP-In)                         | 2 Service                                                                                                    | Privat  | No      | Alow   |    |                   |
| @tay                                                                                                    | Management Service (TCP-: Help              | Management Service                                                                                                    | Privat  | No      | Allow  |    |                   |
| @Ver                                                                                                    | Management Service (TCP-In)                 | Key Management Service                                                                                                    | Domain  | No      | Alow   | +1 | 1                 |

i. If you use FTP (IIS), disable the security software. For Symantec Endpoint Protection, for example, right-click the **Symantec Endpoint Protection** icon on the desktop, and then click **Disable Symantec Endpoint Protection**.

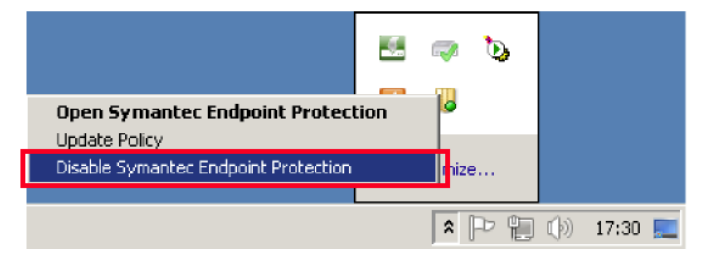

# Chapter 16: Deleting and registering the storage system

In the unlikely event you need to delete the storage system from the Storage Device List, use the following instructions to delete the storage system, and then register it on the SVP.

# Deleting the registered storage system from the Storage Device List

Use the following procedure if you must delete the registered storage system from the **Storage Device List** window.

### Procedure

- 1. Stop the SVP service (see <u>Stopping and restarting the service in each storage system</u> (on page 90)).
- 2. On the SVP desktop, double-click the **Open StorageDeviceList** icon. The **Storage Device List** window opens.
- **3.** In the **Storage Device List** window, click **x** for the storage system that you want to delete.

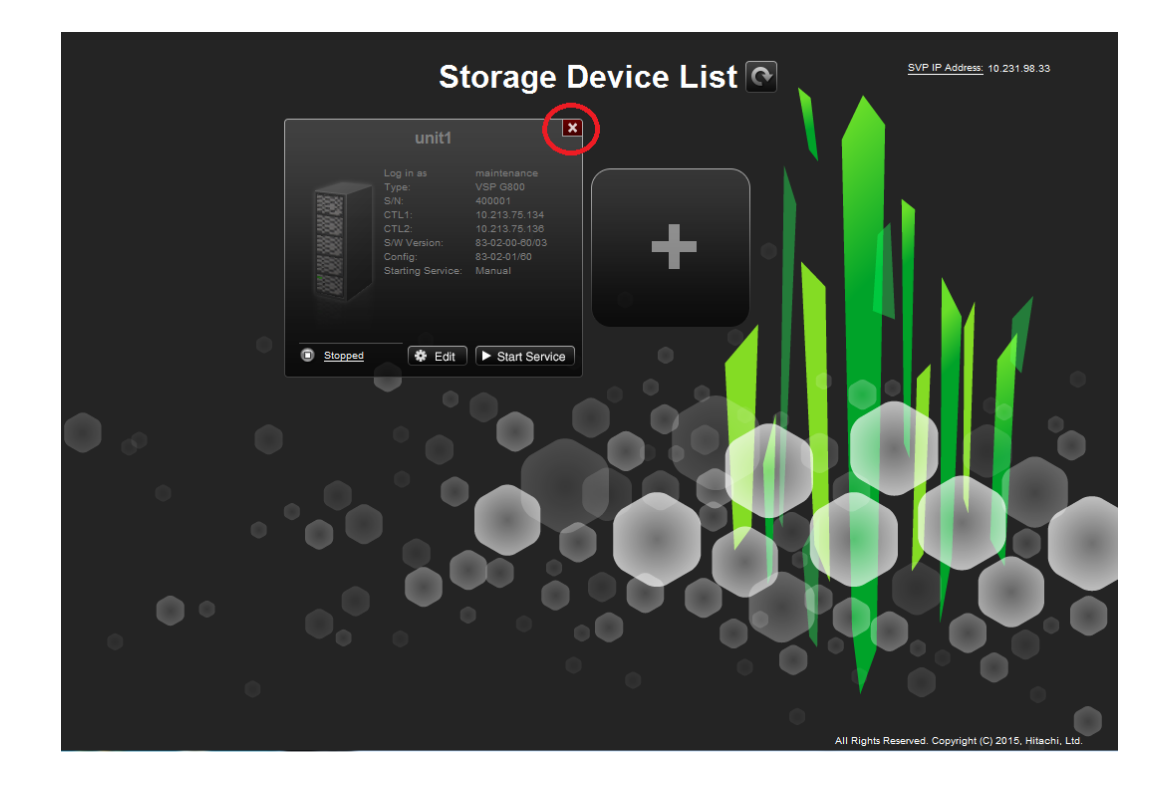

# Registering the storage system on the SVP

If you delete the registered storage system from the SVP, you can register the storage system.

# Before you begin

- Verify the to-be-registered storage system is operating, and the IP addresses of the SVP and the storage system are using the same subnet.
- Upgrade the firmware for the storage system being registered.

This procedure takes approximately 10 minutes for each storage system to be registered and approximately 200 minutes for each storage system that needs a firmware upgrade.

| _ |
|---|
|   |
|   |

**Note:** The upgrade time can take up to 9 hours to complete when NAS modules are installed.

### Procedure

- **1.** At the console PC connected to the physical SVP or running the SVP software, insert the media containing the SVP firmware media.
- **2.** On the SVP, create a new folder, and then copy all of the files from the SVP firmware media into the new folder.
- 3. In the new folder, right-click the Setup.exe file and click Execute as Administrator.

- In the following screens, click Next, accept the license agreement and click Next, and then click Yes. If the Windows Security Alert window opens, click Allow access.
- 5. Select the top option and then click **Finish**.

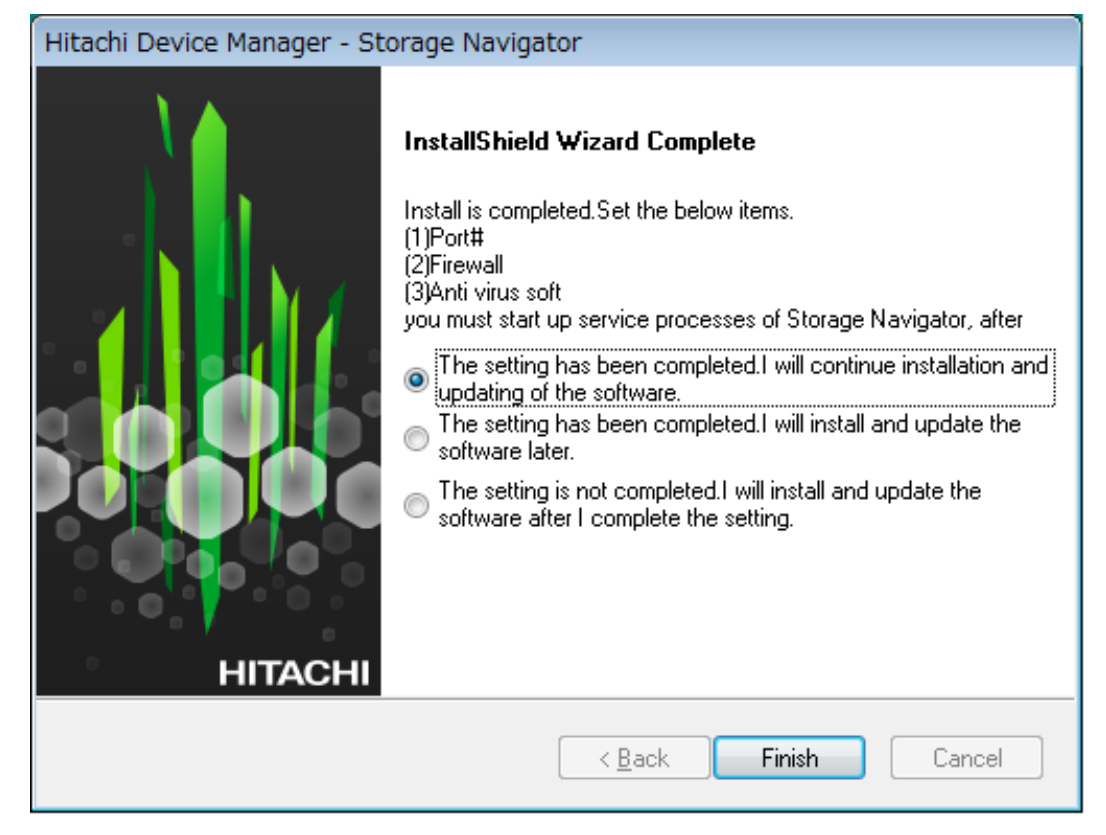

**6.** When prompted, select the IP addressing method (**IPv4** or **IPv6**), enter the IP address of the port connecting the SVP and the storage system, and then click **Apply**.

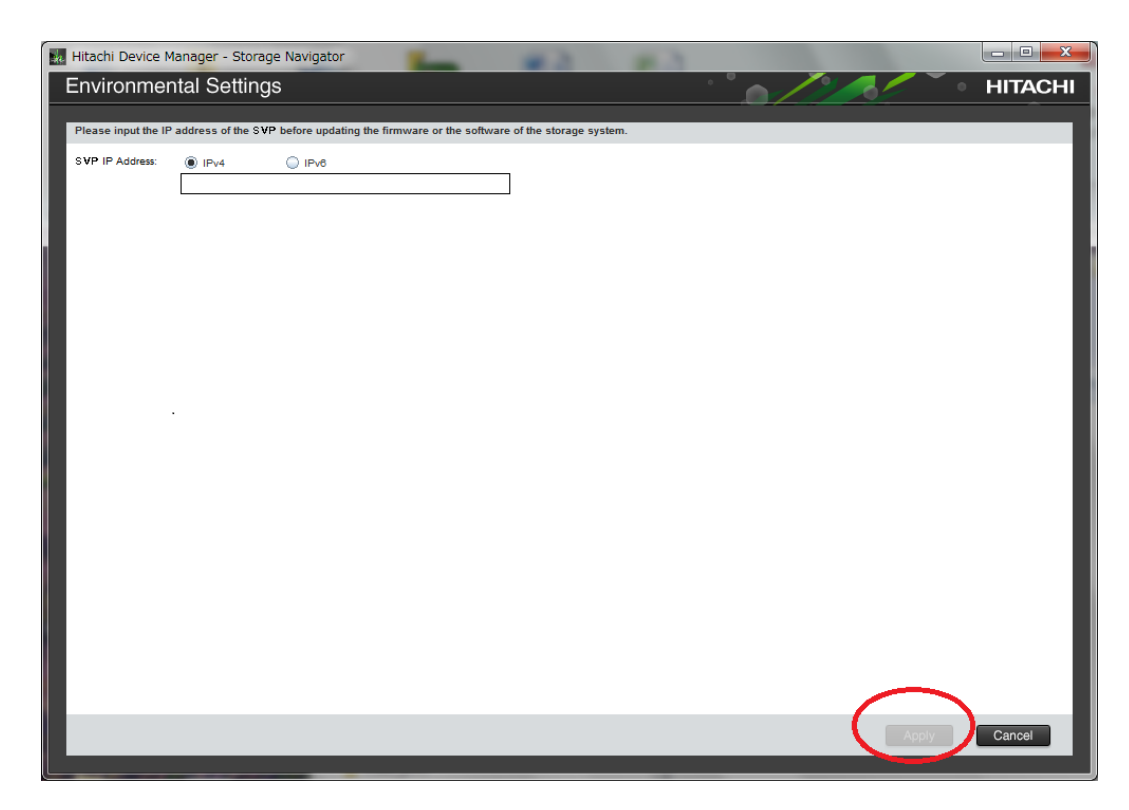

7. When the target storage systems list window opens, click Add.

| 🔣 Hitachi Device Manager - Storage Navigator                                                                                                    |                                   |
|----------------------------------------------------------------------------------------------------|-----------------------------------|
| Environmental Settings                                                                                                    | HITACHI                           |
|                                                                                                    |                                   |
| In the case of adding the storage system, push [Add] button.<br>In the case of changing the target of update, select the storage systems and push [Select Update Object] button. |                                   |
| In the case of editing the setting of the storage system, select the storage system and push [Edit] button. Push [Apply] button for execut                                       | ing setup.                        |
|                                                                                                    | Refresh                           |
| Storage Systems                                                                                                    |                                   |
| Select All                                                                                                    |                                   |
| System Name Type Serial Number Software Version (Storage Navigator)                                                                                                    | Firmware Version (Storage System) |
| Empty                                                                                                    |                                   |
|                                                                                                    |                                   |
|                                                                                                    |                                   |
|                                                                                                    |                                   |
|                                                                                                    |                                   |
|                                                                                                    |                                   |
|                                                                                                    |                                   |
|                                                                                                    |                                   |
|                                                                                                    |                                   |
|                                                                                                    |                                   |
|                                                                                                    |                                   |
|                                                                                                    |                                   |
| Add Select Update Objects Edit Remove                                                                                                    | Selected: 0 of 0                  |
|                                                                                                    |                                   |
|                                                                                                    | Apply Cancel                      |
|                                                                                                    |                                   |

The **Add System** window opens.

| Add System                                                  |                                   |  |  |  |  |
|-------------------------------------------------------------|-----------------------------------|--|--|--|--|
| Set values for the new System and click [Apply] to confirm. |                                   |  |  |  |  |
| System Selection:                                           | Auto Discovery     Manual         |  |  |  |  |
| IP Address (CTL1):                                          | IPv4  IPv6                        |  |  |  |  |
| IP Address (CTL2):                                          | IPv4 IPv6                         |  |  |  |  |
| System Name:                                                |                                   |  |  |  |  |
| Description:                                                | (Max, 180 characters)             |  |  |  |  |
|                                                             | ( Max, 180 characters, or blank ) |  |  |  |  |
| User Name:                                                  | ( Max, 256 characters )           |  |  |  |  |
| Password:                                                   | ( Max, 256 characters )           |  |  |  |  |
| Not start service af                                        | ter addition immediately          |  |  |  |  |
|                                                             | Apply Cancel                      |  |  |  |  |

8. In the Add System window, complete the fields.

| Field                         | Description                                                                                             |
|-------------------------------|----------------------------------------------------------------------------------------------------|
| System Selection <sup>1</sup> | Select one of the following methods to discover the storage system.                                     |
|                               | <ul> <li>Auto Discovery: Acquire the storage system information automatically.<br/>(default)</li> </ul> |
|                               | <ul> <li>Manual: Specify the storage system<br/>manually.</li> </ul>                                    |

| Field                                                        | Description                                                                                                    |
|--------------------------------------------------------------|----------------------------------------------------------------------------------------------------|
| IP Address (CTL 1)                                           | Enter the IP address for controller 1.<br>Accept the default <b>IPv4</b> setting or click<br><b>IPv6</b> , and then enter the IP address in<br>the appropriate format for the<br>addressing method selected.                     |
| IP Address (CTL 2)                                           | Enter the IP address for controller 2.<br>Accept the default <b>IPv4</b> setting or select<br><b>IPv6</b> , and then click the IP address in<br>the appropriate format for the<br>addressing method selected.                    |
| System Name                                                  | Enter the display name of the storage<br>system, up to 180 characters. Permitted<br>characters are one-byte alphanumeric<br>characters and symbols (# \$ % & ' * +<br>/ = ? @ ^ _ ` {   } ~). You cannot use<br>one-byte spaces. |
| Description                                                  | Enter the description of the storage system, up to 180 characters.                                                                                                    |
| User Name                                                    | Enter a user name. Permitted<br>characters are one-byte alphanumeric<br>characters and symbols (# \$ % & ' * +<br>/ = ? @ ^ _ ` {   } ~). The GUI includes<br>a 256-character limit.                                             |
| Password                                                     | Enter a password. The GUI includes a 256-character limit.                                                                                                    |
| Do not start service after addition immediately <sup>2</sup> | Select if you do not want to start service<br>after adding the storage system.<br>(Default is unchecked.)                                                                                                    |

## Notes:

1. Service personnel set the storage system information manually. User should not select **Manual** to set it.

2. To register multiple storage systems, best practice is to check this check box for the settings so that they do not start services while they are added.

### 9. Click Apply.

The storage system is added to the target storage systems list window.

| Hitachi Dev                                        | vice Manage                                           | r - Storage Navig                                                       | ator                                                             |                                                                                                    |                                   |
|----------------------------------------------------|-------------------------------------------------------|-------------------------------------------------------------------------|------------------------------------------------------------------|----------------------------------------------------------------------------------------------------|-----------------------------------|
| Environ                                            | mental S                                              | Settings                                                                |                                                                  | •                                                                                                    | HITACH                            |
| In the case of<br>In the case of<br>In the case of | f adding the st<br>f changing the<br>f editing the st | torage system, push<br>target of update, sel<br>etting of the storage s | [Add] button.<br>lect the storage syste<br>system, select the st | ms and push [Select Update Object] button.<br>rrage system and push [Edit] button. Push [Apply] button for | r executing setup.                |
|                                                    |                                                       |                                                                         |                                                                  |                                                                                                    | Refresh                           |
| Storag                                             | ge Systen                                             | ıs                                                                      |                                                                  |                                                                                                    |                                   |
| Select                                             | All                                                   | 1                                                                       | 1                                                                |                                                                                                    |                                   |
| Syste                                              | em Name                                               | Type                                                                    | Serial Number                                                    | Software Version (Storage Navigator)                                                                       | Firmware Version (Storage System) |
|                                                    |                                                       | 10, 000                                                                 | 000001                                                           |                                                                                                    | 0001-20-00100                     |
|                                                    |                                                       |                                                                         |                                                                  |                                                                                                    |                                   |
|                                                    |                                                       |                                                                         |                                                                  |                                                                                                    |                                   |
|                                                    |                                                       |                                                                         |                                                                  |                                                                                                    |                                   |
|                                                    |                                                       |                                                                         |                                                                  |                                                                                                    |                                   |
|                                                    |                                                       |                                                                         |                                                                  |                                                                                                    |                                   |
|                                                    |                                                       |                                                                         |                                                                  |                                                                                                    |                                   |
|                                                    |                                                       |                                                                         |                                                                  |                                                                                                    |                                   |
|                                                    |                                                       |                                                                         |                                                                  |                                                                                                    |                                   |
|                                                    |                                                       |                                                                         |                                                                  |                                                                                                    |                                   |
|                                                    |                                                       |                                                                         |                                                                  |                                                                                                    |                                   |
|                                                    |                                                       |                                                                         |                                                                  |                                                                                                    |                                   |
|                                                    |                                                       |                                                                         |                                                                  |                                                                                                    |                                   |
| Add                                                | Select                                                | Update Objects                                                          | Edit Rei                                                         | nove                                                                                                    | Selected: 0 of 1                  |
|                                                    |                                                       |                                                                         |                                                                  |                                                                                                    |                                   |
|                                                    |                                                       |                                                                         |                                                                  |                                                                                                    | Apply Cancel                      |
|                                                    |                                                       |                                                                         |                                                                  |                                                                                                    |                                   |

**Note:** If you added the wrong storage system, select the storage system and click **Remove**.

**10.** To update the firmware and add storage systems at the same time, select the storage systems and click **Select Update Objects**.

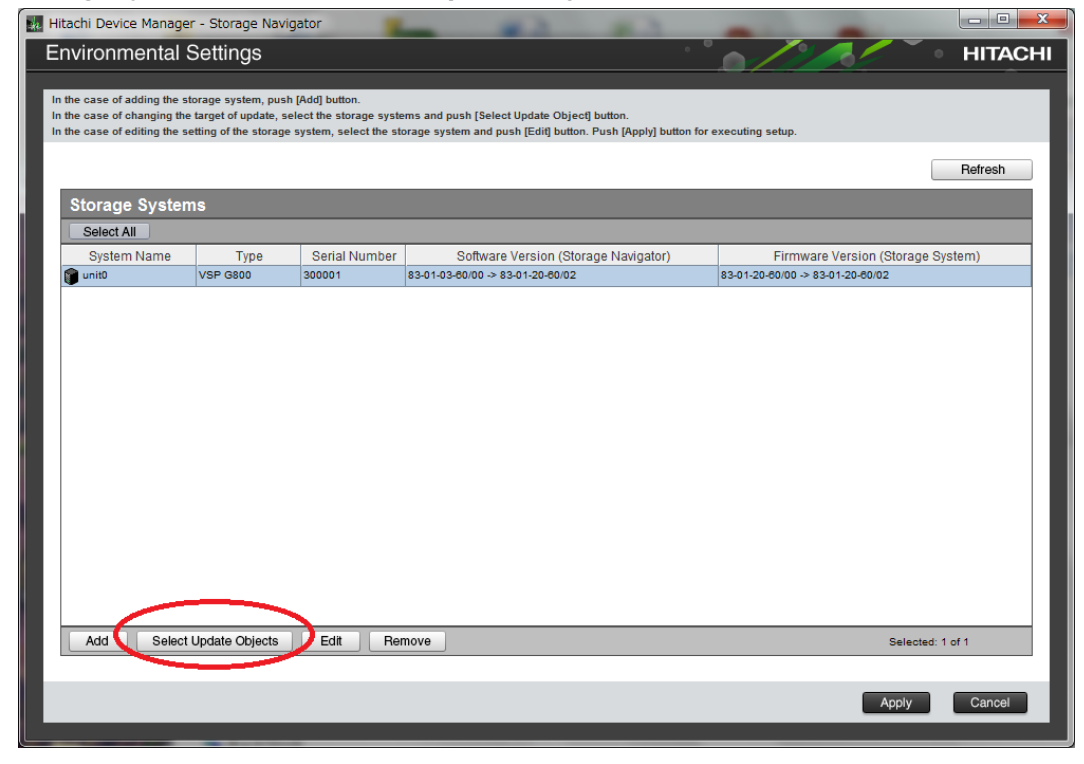

The Select Update Objects window opens.

| Select Update Object | ets                                |              |
|----------------------|------------------------------------|--------------|
| Check the update of  | object and click Apply to confirm. |              |
| Update:              | Software (Storage Navigator)       |              |
|                      | Firmware (Storage System)          |              |
|                      |                                    |              |
|                      |                                    | Apply Cancel |

- **11.** To update the firmware of the storage system being registered, check **Firmware (Storage System)**. Otherwise, leave it unchecked.
- **12.** To register additional storage systems, repeat steps 6 through 10.
- **13.** Click **Apply** in the **target storage system** list window.

| 🙀 Hita                  | chi Device Manager                                                              | r - Storage Navig                                                      | ator                                                             |                                                                                                    |                                   |
|-------------------------|---------------------------------------------------------------------------------|------------------------------------------------------------------------|------------------------------------------------------------------|----------------------------------------------------------------------------------------------------|-----------------------------------|
| En                      | vironmental S                                                                   | Settings                                                               |                                                                  | . •                                                                                                    | HITACHI                           |
| In th<br>In th<br>In th | e case of adding the st<br>te case of changing the<br>te case of editing the se | orage system, push<br>target of update, sel<br>etting of the storage s | [Add] button.<br>lect the storage syste<br>system, select the st | rms and push [Select Update Object] button.<br>orage system and push [Edit] button. Push [Apply] button for e | executing setup.                  |
|                         |                                                                                 |                                                                        |                                                                  |                                                                                                    | Refresh                           |
|                         | Storage System                                                                  | ıs                                                                     |                                                                  |                                                                                                    |                                   |
|                         | Select All                                                                      |                                                                        |                                                                  |                                                                                                    |                                   |
|                         | System Name                                                                     | Туре                                                                   | Serial Number                                                    | Software Version (Storage Navigator)                                                                          | Firmware Version (Storage System) |
|                         |                                                                                 |                                                                        |                                                                  |                                                                                                    |                                   |
|                         |                                                                                 |                                                                        |                                                                  |                                                                                                    |                                   |
|                         |                                                                                 |                                                                        |                                                                  |                                                                                                    |                                   |
|                         |                                                                                 |                                                                        |                                                                  |                                                                                                    |                                   |
|                         |                                                                                 |                                                                        |                                                                  |                                                                                                    |                                   |
|                         |                                                                                 |                                                                        |                                                                  |                                                                                                    |                                   |
|                         |                                                                                 |                                                                        |                                                                  |                                                                                                    |                                   |
|                         |                                                                                 |                                                                        |                                                                  |                                                                                                    |                                   |
|                         |                                                                                 |                                                                        |                                                                  |                                                                                                    |                                   |
|                         |                                                                                 |                                                                        |                                                                  |                                                                                                    |                                   |
|                         |                                                                                 |                                                                        |                                                                  |                                                                                                    |                                   |
|                         |                                                                                 |                                                                        |                                                                  |                                                                                                    |                                   |
|                         |                                                                                 |                                                                        |                                                                  |                                                                                                    |                                   |
|                         | Add Select                                                                      | Update Objects                                                         | Edit Rei                                                         | nove                                                                                                    | Selected: 1 of 1                  |
|                         |                                                                                 |                                                                        |                                                                  |                                                                                                    |                                   |
|                         |                                                                                 |                                                                        |                                                                  |                                                                                                    | Apply Cancel                      |
|                         |                                                                                 |                                                                        |                                                                  |                                                                                                    |                                   |

**14.** To upgrade the firmware, click **Confirm** when the **Update software and firmware window** opens.

The **Run Update Firmware** window opens and the upgrade starts automatically.

**15.** When the following screen opens, use the status bar under the **Software (Storage Navigator)** column to monitor the update status. The following table lists the status conditions.

| 🗼 Hit | achi Device Manager      | - Storage Naviga              | ator                       |                |                              |                 |                 | _ 🗆 🔉   |
|-------|--------------------------|-------------------------------|----------------------------|----------------|------------------------------|-----------------|-----------------|---------|
| E     | nvironmental S           | Settings                      |                            |                |                              |                 |                 | HITACHI |
|       |                          |                               |                            |                |                              | ~               |                 |         |
| Th    | e software update in pro | gress.<br>arting the firmware | undate                     |                |                              |                 |                 |         |
| AI    | I software and firmware  | are updated, push             | [Close] button for exit th | he Environment | al Settings.                 |                 |                 |         |
|       |                          |                               |                            |                |                              |                 |                 |         |
|       | System Name              | Type                          | Serial Number              |                | Software (Storage Navigator) | Firmware        | (Storage Syster | m)      |
|       | 🇊 Storage1               | VSP 6800                      | 400102                     | 🕑 Inprogress   | 3%                           | (Select Update) | Up              | odate   |
|       |                          |                               |                            |                |                              |                 |                 |         |
|       |                          |                               |                            |                |                              |                 |                 |         |
|       |                          |                               |                            |                |                              |                 |                 |         |
|       |                          |                               |                            |                |                              |                 |                 |         |
|       |                          |                               |                            |                |                              |                 |                 |         |
|       |                          |                               |                            |                |                              |                 |                 |         |
|       |                          |                               |                            |                |                              |                 |                 |         |
|       |                          |                               |                            |                |                              |                 |                 |         |
|       |                          |                               |                            |                |                              |                 |                 |         |
|       |                          |                               |                            |                |                              |                 |                 |         |
|       |                          |                               |                            |                |                              |                 |                 |         |
|       |                          |                               |                            |                |                              |                 |                 |         |
|       |                          |                               |                            |                |                              |                 |                 |         |
|       |                          |                               |                            |                |                              |                 |                 |         |
|       |                          |                               |                            |                |                              |                 |                 |         |
|       |                          |                               |                            |                |                              |                 |                 |         |
|       |                          |                               |                            |                |                              |                 |                 |         |
|       |                          |                               |                            |                |                              |                 |                 |         |
|       |                          |                               |                            |                |                              |                 |                 |         |
|       |                          |                               |                            |                |                              |                 |                 |         |
|       |                          |                               |                            |                |                              |                 |                 |         |
|       |                          |                               |                            |                |                              |                 |                 |         |
|       |                          |                               |                            |                |                              |                 |                 | Close   |
|       |                          |                               |                            |                |                              | <br>            |                 | 0.030   |

| Status       | Description                                                                                                    |  |  |
|--------------|----------------------------------------------------------------------------------------------------|--|--|
| Waiting      | One of the following:                                                                                                    |  |  |
|              | <ul> <li>Software is not upgrading.</li> </ul>                                                                                                    |  |  |
|              | <ul> <li>Software components are being<br/>upgraded individually. If the<br/>software is already upgraded, this<br/>status refers to another storage<br/>system.</li> </ul> |  |  |
| In progress  | Software upgrade is running.                                                                                                    |  |  |
| Completed    | Software upgrade has completed.                                                                                                    |  |  |
| Failed       | One of the following:                                                                                                    |  |  |
|              | <ul> <li>Software update failed.</li> </ul>                                                                                                    |  |  |
|              | <ul> <li>If storage systems were added, the<br/>addition might not be complete.</li> <li>Follow the on-screen instructions.</li> </ul>                                      |  |  |
| (Not Update) | This is not selected as a software<br>update target. If storage systems were<br>added, this status does not appear.                                                         |  |  |

16. If you did not check Firmware (Storage System) in step 10, skip steps 15 through 18. Otherwise, update the firmware by clicking Update below the Firmware (Storage System) column.

| 🗽 Hitachi Device M                                             | anager - S                                    | torage Navigato                                 | r                                |               |                              |    |                |                        | _       |    |
|----------------------------------------------------------------|-----------------------------------------------|-------------------------------------------------|----------------------------------|---------------|------------------------------|----|----------------|------------------------|---------|----|
| Environme                                                      | ntal Se                                       | ettings                                         |                                  |               |                              |    |                |                        | • HITAC | ж  |
|                                                                |                                               |                                                 |                                  |               |                              |    |                |                        |         |    |
| The software upda<br>Push [Update] butt<br>All software and fi | ite in progre<br>on for startin<br>rmware are | ss.<br>ng the firmware up<br>updated, push [Clo | date.<br>ose] button for exit th | e Environment | al Settings.                 |    |                |                        |         |    |
| System Na                                                      | ame                                           | Туре                                            | Serial Number                    |               | Software (Storage Navigator) |    | Firmw          | are (Storage <u>Sv</u> | stem)   | 1  |
| 🗊 Storage1                                                     | v                                             | SP 6800                                         | 400102                           | 🕞 Inprogress  | 3%                           | (5 | Select Update) |                        | Update  | 51 |
|                                                                |                                               |                                                 |                                  |               |                              |    |                |                        |         |    |
|                                                                |                                               |                                                 |                                  |               |                              |    |                |                        |         |    |
|                                                                |                                               |                                                 |                                  |               |                              |    |                |                        |         |    |
|                                                                |                                               |                                                 |                                  |               |                              |    |                |                        |         |    |
|                                                                |                                               |                                                 |                                  |               |                              |    |                |                        |         |    |
|                                                                |                                               |                                                 |                                  |               |                              |    |                |                        |         |    |
|                                                                |                                               |                                                 |                                  |               |                              |    |                |                        |         |    |
|                                                                |                                               |                                                 |                                  |               |                              |    |                |                        |         |    |
|                                                                |                                               |                                                 |                                  |               |                              |    |                |                        |         |    |
|                                                                |                                               |                                                 |                                  |               |                              |    |                |                        |         |    |
|                                                                |                                               |                                                 |                                  |               |                              |    |                |                        |         |    |
|                                                                |                                               |                                                 |                                  |               |                              |    |                |                        |         |    |
|                                                                |                                               |                                                 |                                  |               |                              |    |                |                        |         |    |
|                                                                |                                               |                                                 |                                  |               |                              |    |                |                        |         |    |
|                                                                |                                               |                                                 |                                  |               |                              |    |                |                        |         |    |
|                                                                |                                               |                                                 |                                  |               |                              |    |                |                        |         |    |
|                                                                |                                               |                                                 |                                  |               |                              |    |                |                        |         |    |
|                                                                |                                               |                                                 |                                  |               |                              |    |                |                        |         |    |
|                                                                |                                               |                                                 |                                  |               |                              |    |                |                        |         |    |
|                                                                |                                               |                                                 |                                  |               |                              |    |                |                        |         |    |
|                                                                |                                               |                                                 |                                  |               |                              |    |                |                        |         |    |
|                                                                |                                               |                                                 |                                  |               |                              |    |                |                        |         |    |

Note: If a window reports a problem with this website's security certificate, click Continue to this website, and then close the browser. If a Java Update Needed window opens, click Later. If a JRE Security Warning window opens, select the check boxes in each window and click Continue, Run, or Yes.

17. When the Update Firmware window opens, click Apply.

| 실 Main                   | 🕯 Maintenance Utility 💼 🖬 💌                                                                                                    |                 |                 |                |         |       |  |
|--------------------------|----------------------------------------------------------------------------------------------------|-----------------|-----------------|----------------|---------|-------|--|
| Upda                     | te Firmware                                                                                                    | e[Online]       |                 |                |         |       |  |
| Verify<br>and th<br>※Whe | Verify the firmware update information,<br>and then click [Apply].<br>※When doing a firmware renewal, there is communication disconnect done by a GUM restart. |                 |                 |                |         |       |  |
| Selecte<br>Firmwa        | Normal. Selected Firmware File: C:¥GUM_FWUPDATE_013907_20150204.mda Firmware Version                                                                           |                 |                 |                |         |       |  |
| <b>V</b>                 | Firmware                                                                                                    | Firmware Detail | Current Version | New Version    | Message |       |  |
|                          | DKCMAIN                                                                                                    | -               |                 | 83-00-00-20/08 |         |       |  |
|                          | FCHF                                                                                                    | -               |                 | 83-00-01-10    |         |       |  |
|                          | iSCSI                                                                                                    | -               |                 | 83-01-01-04    |         |       |  |
| 1                        | DKB                                                                                                    | -               |                 | 83-07-00       |         | =     |  |
| 1                        | RAMBOOT                                                                                                    | -               |                 | 83-00-05       |         |       |  |
| 1                        | Expander                                                                                                    | -               |                 | 90-09-02       |         |       |  |
| <b>V</b>                 | CONFIG                                                                                                    | -               |                 | 83-00-04/00    |         |       |  |
| 1                        | CFM                                                                                                    | MI1             |                 | 01-34-00-00    |         |       |  |
| 1                        | CFM                                                                                                    | TO 1            |                 | J3-HT-01-02    |         |       |  |
| <b>V</b>                 | HDD                                                                                                    | DKS5C-K300SS    |                 | 00-7F-53       |         |       |  |
| <b>V</b>                 | HDD                                                                                                    | DKS2E-H4R0SS    |                 | 00-7F-A6       |         | -     |  |
|                          |                                                                                                    |                 |                 |                | Apply C | ancel |  |

The **Update Firmware[Online]** window shows the status of the firmware upgrade. When the upgrade completes, the following window opens.

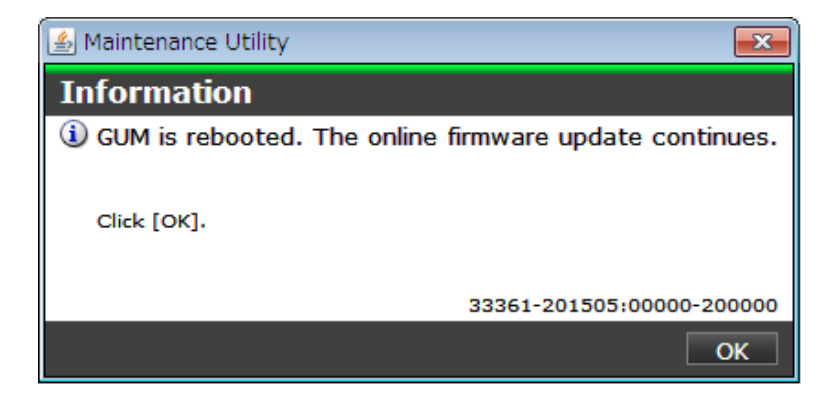

- 18. Click OK.
- **19.** Wait for the firmware upgrade to complete, and then verify the firmware update status in the **Firmware (Storage System)** column of the **Environmental Settings** window. Wait for the firmware update to complete. The following table lists the status conditions.

| Status                | Description                                                                                                    |
|-----------------------|----------------------------------------------------------------------------------------------------|
| (Select Update)       | Click <b>Update</b> to display the <b>Update</b><br><b>Firmware</b> window.                                                                                 |
| In progress           | The <b>Update Firmware</b> window started<br>and the firmware upgrade is not<br>complete. This status appears even if<br>the firmware upgrade is canceled.  |
| Completed             | Firmware upgrade is complete.                                                                                                    |
| Failed                | Firmware upgrade failed. Click <b>Update</b><br>to display the <b>Update Firmware</b><br>window, and review the error details.                              |
| Communication Timeout | The time <sup>1</sup> required to complete the<br>firmware upgrade cannot be confirmed.<br>Verify the state in the <b>Update</b><br><b>Firmware</b> window. |
| (Not Update)          | Not selected as a firmware upgrade target.                                                                                                    |

#### Note:

1. When NAS Modules are not installed, the installation time is approximately 3.5 hours. When NAS modules are installed, the installation time is approximately 9 hours.

**20.** When the firmware upgrade completes, click **Close**.

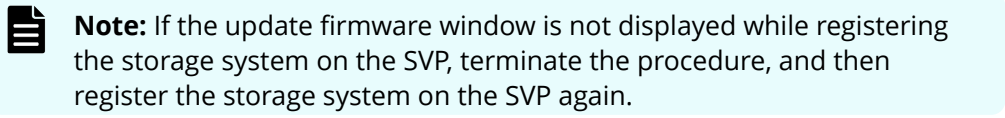

# Chapter 17: Back up and restore the SVP

Best practices dictate that you back up the SVP configuration to a USB flash drive. That way, if the SVP fails, you can use the backup to restore the configuration.

# Backing up the SVP configuration

Back up the SVP configuration to a USB flash drive using a Remote Desktop connection. After the configuration is backed up, you can use the back up to restore the configuration if necessary.

When you back up the SVP configuration, the following items are also backed up:

- Parameters set in the Device Manager Storage Navigator Environment window
- Connection setting to the authentication server
- Connection setting to the key management server
- Password policy for backing up the encryption key on the client PC
- Window view setting (table width)
- Warning message in the logon window
- Task information
- SMI-S application settings
- HTTPS and SMI-S SSL certificates, and RMI

#### Procedure

- **1.** From a management console PC, connect to the SVP using Windows Remote Desktop Connection.
- 2. Close all Device Manager Storage Navigator sessions on the SVP.
- 3. On the SVP, exit to a Windows command prompt as Administrator.
- 4. Move to the directory where the tool exists, and then issue the following command:

```
C:\MAPP\wk\Supervisor\MappIniSet\MappBackup.bat [absolute path of the backup (tgz zip) file]
```

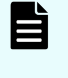

**Note:** In this command, C:\MAPP indicates the installation directory of the SVP. If the installation directory is different, replace C:\MAPP with the specified installation directory.

5. At the completion message, press any key to continue.

Chapter 17: Back up and restore the SVP

- 6. Exit the command prompt.
- 7. Move the configuration file from the SVP to a USB flash drive.

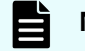

**Note:** Do not edit the contents of the backup file.

# **Restoring the SVP configuration**

If you backed up the SVP configuration, you can use the following procedure to restore the configuration. This procedure is particularly useful when you receive a replacement SVP and want to install a configuration that was used on your previous SVP.

### Before you begin

- Verify the client PC is connected to the SVP through a Remote Desktop Connection.
- Check the storage system you want to restore is registered on the SVP.
- Configure the service setting to not start automatically when the SVP restarts.

### Procedure

- 1. Copy the backup file to a folder on the SVP.
- 2. On the SVP, exit to a Windows command prompt as Administrator.
- **3.** Move to the directory where the backup file exists, and then issue the following command:

```
C:\MAPP\wk\Supervisor\MappIniSet\MappRestore.bat[absolute path of the backup (tgz zip) file]
```

- **Note:** In this command, C:\MAPP indicates the installation directory of the SVP. If the installation directory is different, replace C:\MAPP with the specified installation directory.
- **4.** At the restoration message, press any key to continue.
- **5.** Configure the service setting that you want to start automatically the next time the SVP restarts (see Changing storage system information in the Storage Device List).
- 6. Restart the SVP. Wait approximately 10 minutes for the restart to complete.

# **Chapter 18: Rebooting the SVP**

There might be times when you need to shut down and restart the SVP.

# Shutting down the SVP

### Procedure

- 1. On the SVP, click **Start** in the Windows desktop.
- 2. From the displayed menu, click Windows Security.
- 3. In the **Windows Security** window, click the up arrow option in the power menu.
- **4.** From the displayed menu, click **Shut down**. If you have the physical SVP supplied by Hitachi Vantara, the POWER LED goes off.

# **Restarting the SVP**

### Procedure

- 1. On the SVP, click **Start** in Windows desktop.
- 2. From the displayed menu, click **Windows Security**.
- 3. In the **Windows Security** window, click the up arrow option in the power menu:

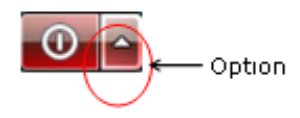

4. From the displayed menu, click **Reboot**.

# Chapter 19: Replacing the Hitachi Vantarasupplied SVP

Use the following information to detect SVP failures and replace the physical SVP if necessary.

**Important:** The Hitachi Vantara-supplied SVP can only be installed, upgraded, or replaced by a Hitachi Vantara representative or an authorized service provider. Contact a Hitachi Vantara representative for more information about installing, upgrading, or replacing a Hitachi Vantara-supplied SVP.

# **Detecting SVP failures**

SVP failures are detected and resolved using the following methods.

| Failure detection method             | How a failure is detected                                                                              | Action to be taken                                                                                                    |
|--------------------------------------|----------------------------------------------------------------------------------------------------|----------------------------------------------------------------------------------------------------|
| Hi-Track Remote<br>Monitoring System | No report from the agent<br>during a 24-hour health<br>check                                           | Hi-Track detects SVP failure<br>-> SVP replacement. For<br>information about Hi-Track,<br>go to the Hi-Track website:<br><u>http://hitrack.hds.com/</u> . |
| Hitachi Command Suite<br>(HCS)       | RMI connection error (not<br>alert)                                                                    | See the Hitachi Command<br>Suite Administrator Guide<br>(MK-90HC175).                                                                                     |
| Hitachi Storage Advisor<br>(HSA)     | Hardware alerts appear in<br>Alert tiles, along with drill-<br>down views for detailed<br>information. | See Hitachi Storage Advisor<br>User Guide (MK-94HSA004).                                                                                                  |

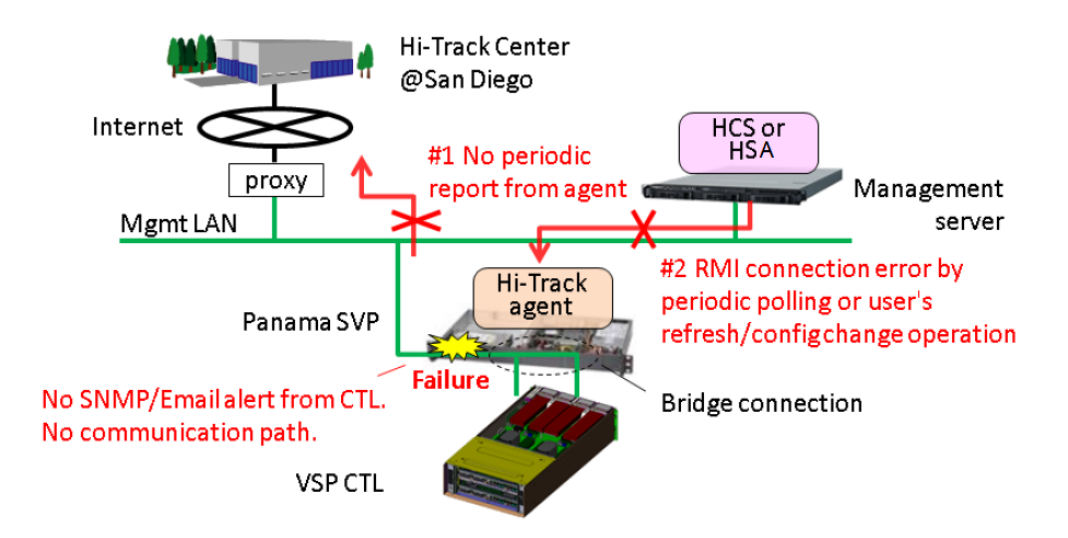

# **Replacing the physical SVP**

If the physical SVP supplied by Hitachi Vantara must be replaced, users back up the configuration and then return the failed SVP to Hitachi Vantara. When users receive the new SVP, they restore the configuration using the backup from the failed SVP.

The procedures for backing up and restoring the SVP configuration are in the Hardware Guide for your system.

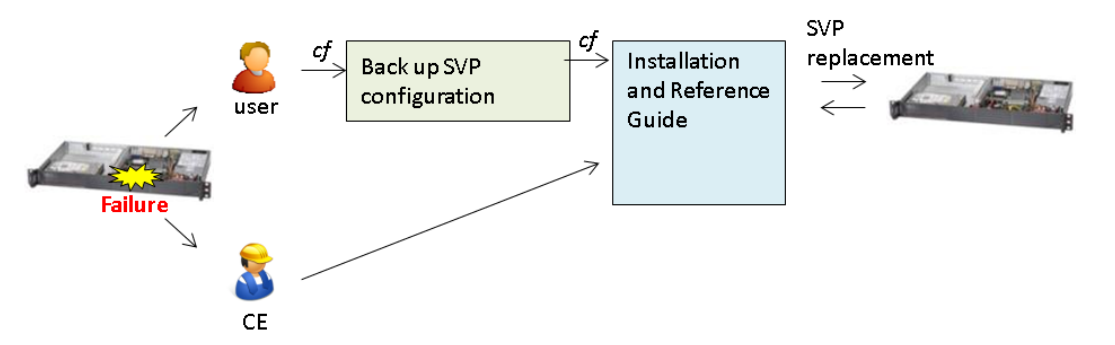

# **Recovering the operating system**

Recovery of the SVP operating system is achieved using Operating System Recovery Tool (OSRT).

The SVP supports OSRT as a backup solution for the C: partition. With this tool, users or CEs can back up the C: partition and restore it at any time, without requiring a USB. This tool can recover the SVP from OS or data corruption on the C:\ partition.

# Backing up the OS

### Procedure

- **1.** Start the SVP.
- 2. At the Basic Input/Output System (BIOS) screen, press F8.
- **3.** Select a partition for the backup.
- 4. Exit the BIOS and restart the SVP.

# **Restoring the OS**

### **Procedure**

- **1.** Start the SVP.
- **2.** At the BIOS screen, press F8.
- **3.** Select an image to restore.
- 4. Exit the BIOS and restart the SVP.

# Configuring the replacement physical SVP

If you receive a replacement physical SVP, prepare the SVP for use.

### Procedure

- **1.** Identify the local-area connection assignments for the SVP ports.
- 2. Rename the four internal SVP network adapters.
- **3.** Configure the SVP for bridge mode or change the default TCP/IP settings of the SVP network ports for your subnet.
- 4. Install the Hitachi Device Manager Storage Navigator software.
- 5. Install the Hi-Track Remote Monitoring system.

Steps 1 through 4 are described in the procedures that follow. For information about installing Hi-Track, go to <u>http://hitrack.hds.com/</u>.

# Mapping the internal SVP network adapters

The SVP has four internal network adapters that correspond to four external RJ-45 jacks. When you receive a new SVP, use the following procedure to assigning the adapters to Local Area Connection numbers.

### Procedure

- **1.** If any LAN cables are connected to the SVP ports, disconnect them.
- 2. Click Control Panel > Network and Sharing Center.
- 3. Click Change adapter settings.

**4.** Verify that all four SVP LAN adapters are recognized, but disconnected, and that the local-area connection numbers are assigned as 5, 6, 7, and 8.

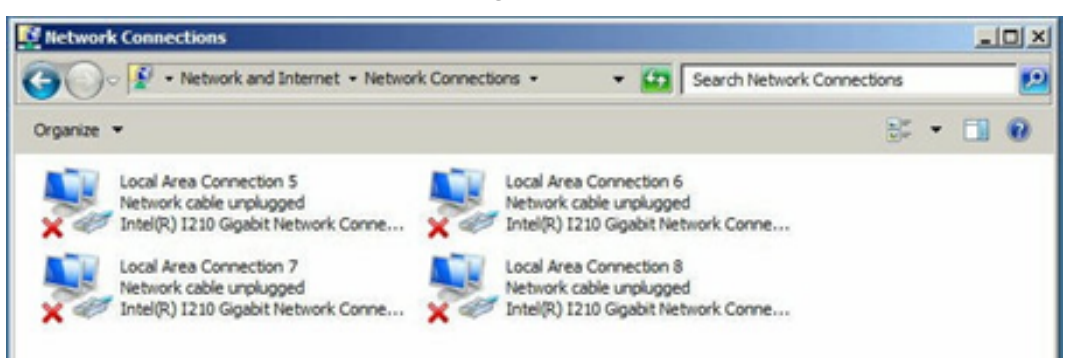

**5.** Connect an Ethernet cable to the LAN1 port on the SVP. Local Area Connection 7 is assigned to the LAN1 port.

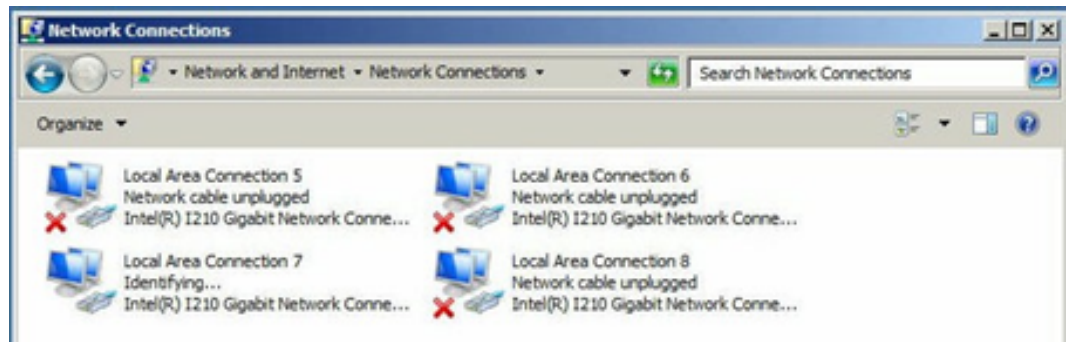

**6.** Remove the Ethernet cable from the LAN1 port and connect it to the LAN2 port on the SVP.

Local Area Connection 6 is assigned to the LAN2 port.

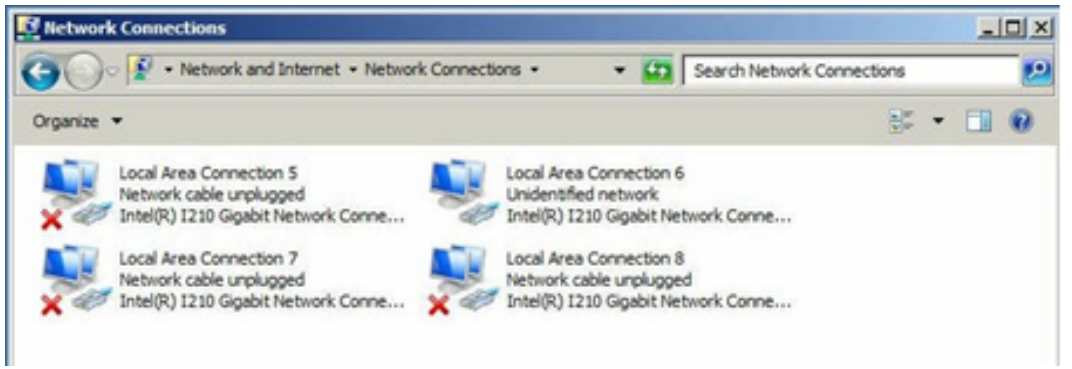

 Repeat step 6 with the LAN3 and LAN4 ports on the SVP. When you connect the Ethernet cable to these ports, Local Area Connection 8 will be assigned to the LAN3 port and Local Area Connection 5 will be assigned to the LAN4 port.

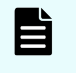

**Note:** Verify that no IP address is configured for the SVP LAN ports. Otherwise, the storage system could become blocked.

**Renaming the internal SVP network adapters** 

### Procedure

1. Right-click LAN1 (Local Area Connection 4), and then click Rename.

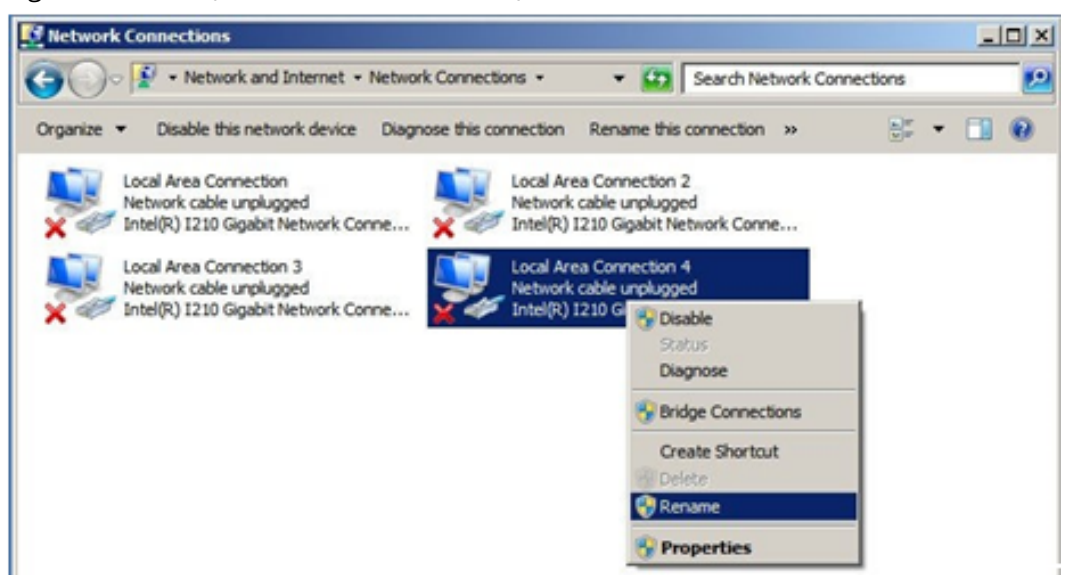

- 2. Change the name to Management (User).
- **3.** Repeat step 1 and step 2 to rename the other three SVP network adapters as follows.

| Change the name of this SVP adapter | to this name     | Adapter configuration         |
|-------------------------------------|------------------|-------------------------------|
| LAN1                                | Management(User) | Bridge for the management LAN |
| LAN2                                | Maintenance      | Maintenance LAN               |
| LAN3                                | Management(CTL1) | Management LAN                |
| LAN4                                | Management(CTL2) | Bridge for the management LAN |

 Leave the Network Connections window open. Then either configure the SVP for bridge mode or configure the IP addresses for the SVP LAN ports to match the IP addressing scheme of your subnet.

# Setting the IP address

After renaming the internal SVP network adapters, perform the initial startup procedures to specify the IP addresses for the SVP and storage system.

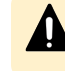

**Caution:** Do not connect network servers such as the proxy between the client PC, SVP, and the storage system.

## Procedure

- **1.** Connect a PC to the LAN2 port on the SVP.
- **2.** Log on to the SVP using the Remote Desktop Connection:
  - a. Configure the PC to use an IP address of 10.0.0.xxx, where xxx = 1-99 or 101-254, and a subnet mask of 255.255.255.0.
  - b. Click **Start > All Programs**, and then click **Accessories > Remote Desktop Connection**.
  - c. In the **Computer** field, type 10.0.0.100 and click **Connect**.
  - d. In the **Windows Security** screen, type SVP-PC\SVP in the top field and raidlogin in the bottom field.
  - e. Click **OK**.
  - f. If prompted that the identity of the remote computer cannot be verified, click **Yes** to continue.
- **3.** In the Remote Desktop Connection window, click **Control Panel** > **Network and Sharing Center**.
- 4. Click Change adapter settings.
- **5.** In the **Network Connections** window, right-click the **Management(CTL1)** network adapter, which corresponds to SVP physical port LAN3, and click **Properties**.
- In the Local Area Connection Properties window, double-click Internet Protocol version 4 (TCP/IPv4) or Internet Protocol version 6 (TCP/IPv6), depending on the IP addressing schemes used on your subnet.
- 7. In the dialog box, click Use the following IP address.
- **8.** Enter the IP address, subnet mask, and gateway settings in the appropriate fields, and then click **OK**.
- 9. Click OK to close the Local Area Connection Properties window.
- In the Network Connections window, right-click the Management(CTL2) network adapter, which corresponds to the LAN4 port on the physical SVP, and click Properties. Then repeat steps 3 through 7 to assign the TCP/IP settings for this network adapter.
- **11.** Close the **Network connections** window.

# **Configuring bridge settings**

If your environment requires the SVP to operate in bridge mode, you can configure the SVP to operate in bridge mode after you rename the four internal SVP network adapters. In this mode, SVP ports LAN3 and LAN4 connect to the LAN management port on each controller.

# Procedure

- 1. In the **Network Connections** window, click the LAN1 adapter, and then hold down the Ctrl key and click the LAN3 and LAN4 network adapters.
- 2. Right-click the mouse and click **Bridge Connections**.

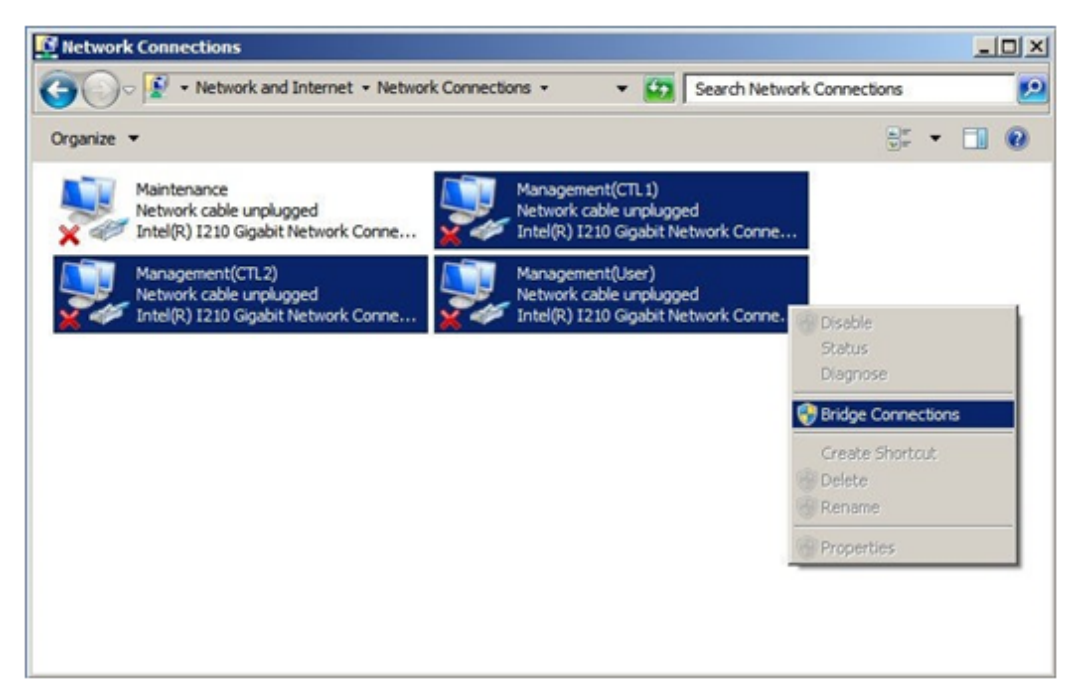

A new instance of Network Bridge appears.

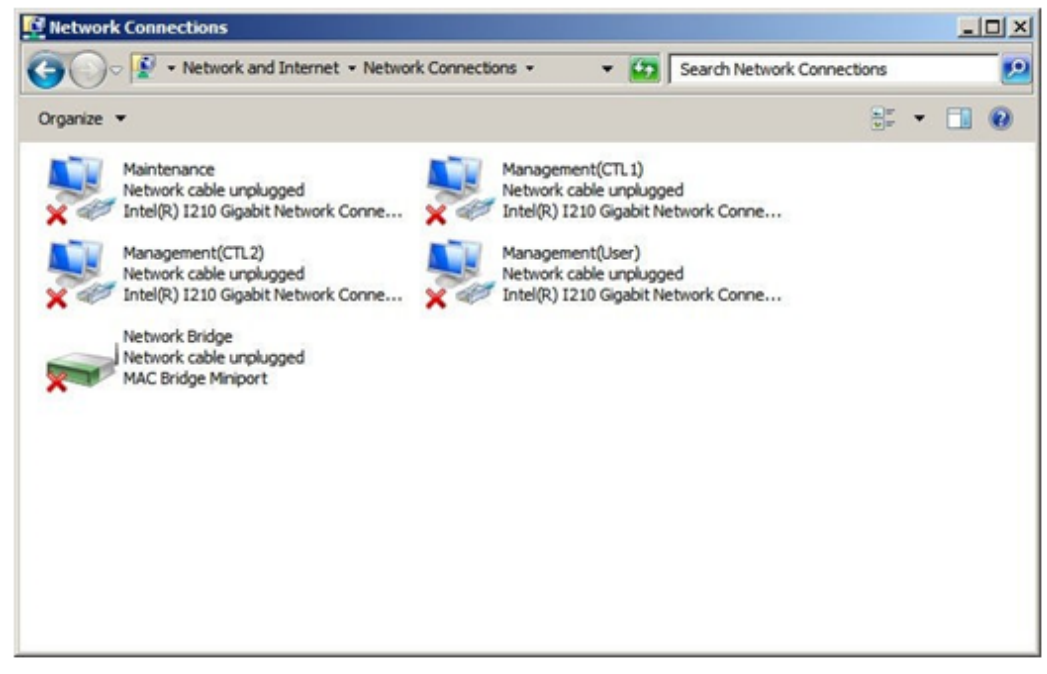

3. Right-click the Network Bridge icon, and then click Rename.

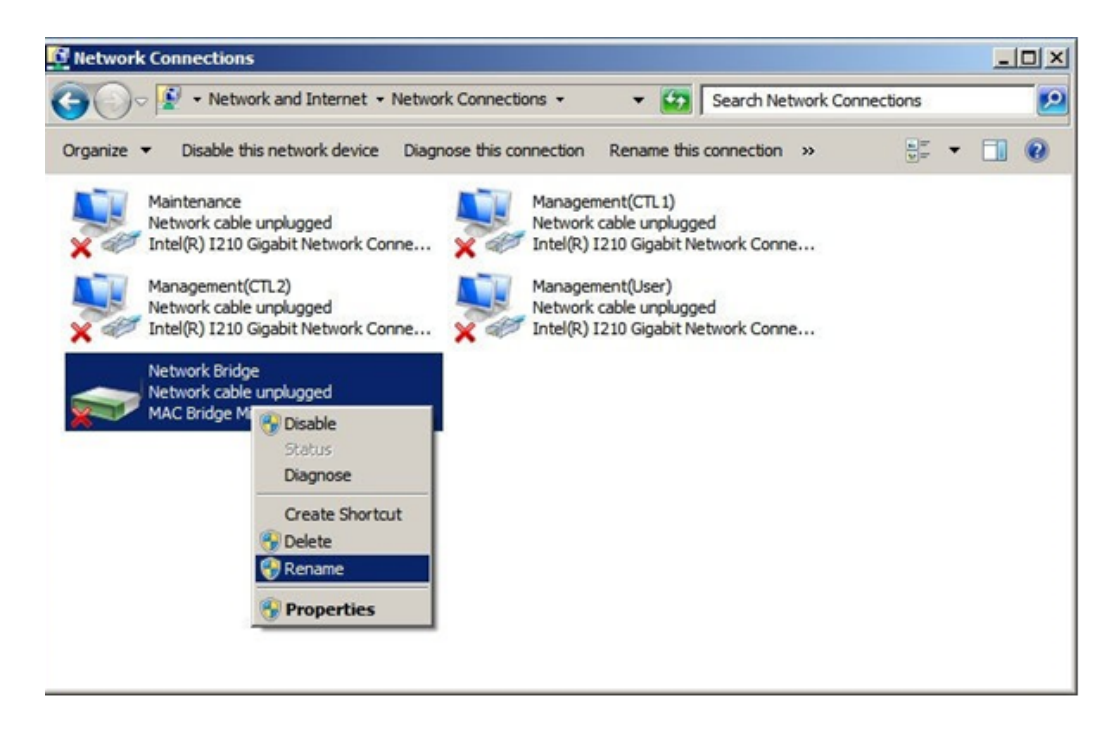

4. Change the name to ManagementBridge. Type this name as one word, with no spaces.

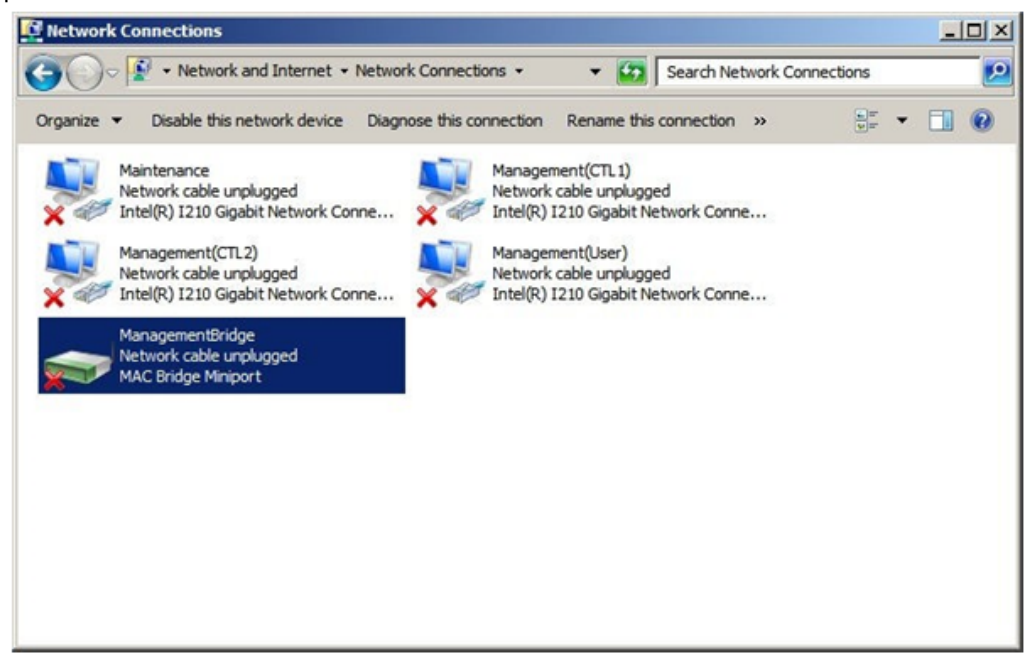

5. Right-click the ManagementBridge icon, and then click Properties.

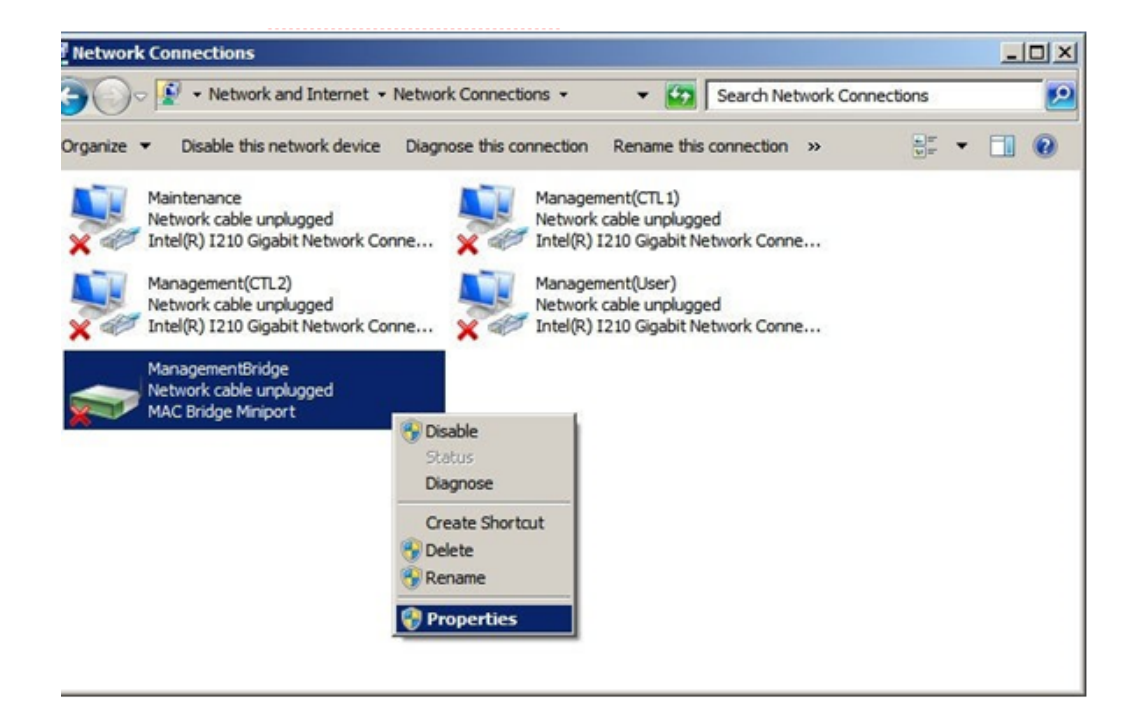

6. Click Internet ProtocolVersion 4 (TCP/IPv4).

| Network Connections                                                                                                    |                                                                                                    | _O×   |
|----------------------------------------------------------------------------------------------------|----------------------------------------------------------------------------------------------------|-------|
| 🗿 🕞 🖉 🔹 Network and Interne                                                                                                    | et • Network Connections • • 🚱 Search Network Connections                                                                                                    | 2     |
| Organize   Disable this network dev                                                                                                    | rice Diagnose this connection Rename this connection $\gg$                                                                                                    | • 🔳 🔞 |
| Maintenance<br>Network cable unplugged<br>Intel(R) 1210 Gigabit Network<br>Wanagement(CTL2)<br>Network cable unplugged<br>Intel(R) 1210 Gigabit Network<br>ManagementBridge<br>Network cable unplugged<br>MAC Bridge Miniport | Management(CTL1)         Network cable unplianed         ImagementBridge Properties         ImagementBridge Properties         ImagementCTL1         ImagementCTL1         ImagementCTL1         ImagementCTL1         ImagementCTL1         ImagementCTL1         ImagementCTL1         ImagementColl         ImagementCTL1         ImagementCTL1         ImagementColl         ImagementColl         ImagementColl         ImagementColl         ImagementColl         ImagementColl         ImagementDropology Discovery Mapper I/O |       |

- 7. Configure the following IP settings for ManagementBridge:
  - IP address : 192.168.0.15 (default)
  - Subnet mask: 255.255.255.0

| Retwork Connections                                                                                     |                                                                                                    |                            | -O×   |
|----------------------------------------------------------------------------------------------------|----------------------------------------------------------------------------------------------------|----------------------------|-------|
| 🚱 🕞 🛛 😨 🔹 Network and Internet 🔹                                                                        | Network Connections 👻 💌 🚺                                                                                                    | Search Network Connections | 2     |
| Organize  Disable this network device Maintenance Network cable unplugged Intel(R) I210 Gigabit Network | Diagnose this connection Rename this of<br>Management(CTL 1)<br>Network cable unnicone<br>ManagementBridge Properties                                                                                                    | d                          | • 1 0 |
| X Intel(R) I210 Gigabit Network<br>ManagementBridge<br>Network cable unplugged<br>MAC Bridge Miniport   | Internet Protocol Version 4 (TCP/I         General         You can get IP settings assigned aut<br>this capability. Otherwise, you need<br>for the appropriate IP settings.         C Obtain an IP address automation         C Use the following IP address: | Pv4) Properties            | ?×    |
|                                                                                                    | 1 IP address:                                                                                                    | 192.168.0.15               |       |
|                                                                                                    | Subnet mask:                                                                                                    | 255 . 255 . 255 . 0        |       |
|                                                                                                    | Default gateway:                                                                                                    | 2 3 3                      |       |
|                                                                                                    | C Obtain DNS server address au<br>C Use the following DNS server a<br>Preferred DNS server:<br>Alternate DNS server:                                                                                                    | comatically<br>ddresses:   |       |
| -                                                                                                    | Validate settings upon exit                                                                                                    | Advanced                   |       |
|                                                                                                    |                                                                                                    | OK Can                     | cel   |

8. Click Advanced, and then click the WINS tab.

| Network Connections                                                                                                    | letwork Connections • • 23 Search                                                                                                    | h Network Connections     | _10 |
|----------------------------------------------------------------------------------------------------|----------------------------------------------------------------------------------------------------|---------------------------|-----|
| Drganize   Disable this network device                                                                                                    | Diagnose this connection Rename this connect                                                                                                    | ction »                   |     |
| Maintenance<br>Network cable unplugged<br>Intel(R) I210 Gigabit Network<br>Management(CTL2)<br>Network cable unplugged<br>Intel(R) I210 Gigabit Network<br>ManagementBridge<br>Network cable unplugged<br>MAC Bridge Miniport | Management(CTL 1)<br>Network cable unplaned<br>ManagementBridge Properties<br>etworking<br>Internet Protocol Version 4 (TCP/IPv41)<br>Advanced TCP/IP Settings<br>IP Settings DNS WINS<br>WINS addresses, in order of use: | Properties ? Properties ? |     |

9. Under NetBIOS setting, click Disable NetBIOS over TCP/IP, and then click OK.

**10.** Right-click the **Maintenance** icon (LAN2), and then click **Properties**.

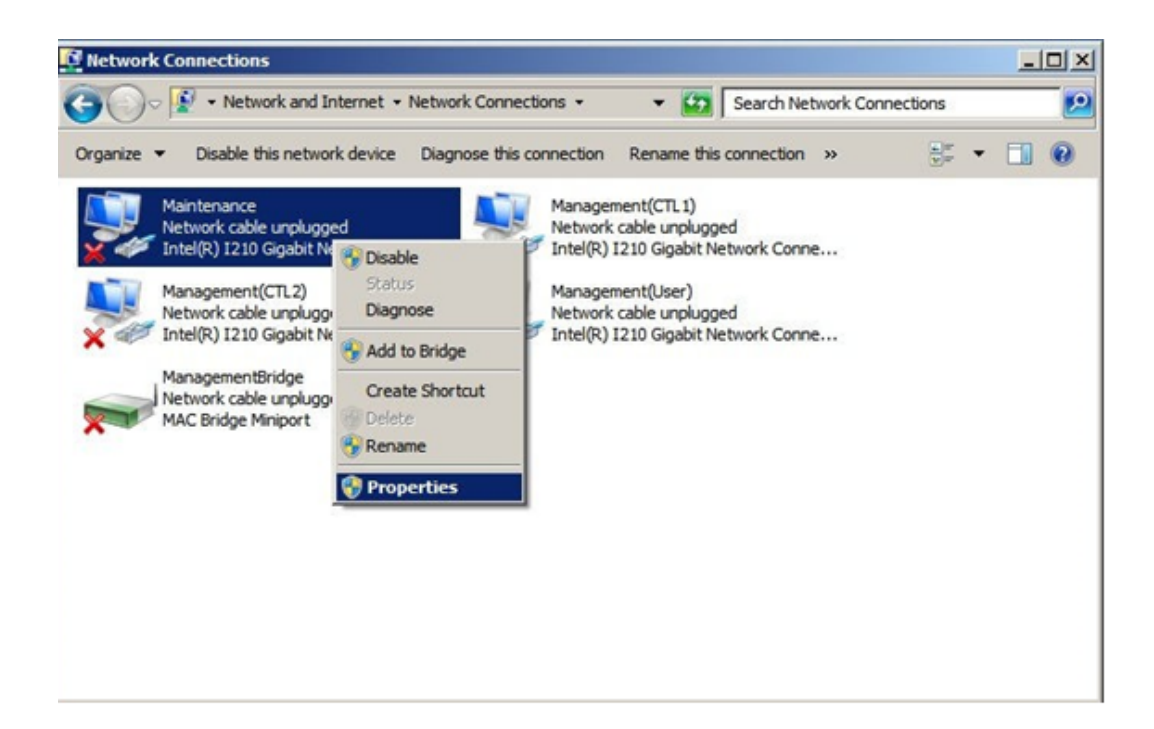

11. Click Internet ProtocolVersion 4 (TCP/IPv4).

| Network Connections                                                                                                    |                                                                                                    |   |
|----------------------------------------------------------------------------------------------------|----------------------------------------------------------------------------------------------------|---|
| 😋 🕞 👻 • Network and Internet • Network                                                                                                    | Connections Connections                                                                                                    | 2 |
| Organize   Disable this network device Diagno                                                                                                    | ose this connection Rename this connection $\gg$ $(\underline{v})^{p}$                                                                                                    |   |
| Maintenance<br>Network cable unplugged<br>Intel(R) 1210 Gigabit Network Conne<br>Management(CTL2)<br>Network cable unplugged<br>Intel(R) 1210 Gigabit Network Conne<br>ManagementBridge<br>Network cable unplugged<br>MAC Bridge Miniport | Maintenance Properties         Networking       Sharing         Connect using: <ul> <li>Intel(R) 1210 Gigabit Network Connection</li> <li>Configure</li> </ul> This connection uses the following items:              Configure           This connection uses the following items:              Configure           Intel(R) 1210 Gigabit Networks <ul> <li>Configure</li> <li>This connection uses the following items:</li> <li>Client for Microsoft Networks</li> <li>GoS Packet Scheduler</li> <li>Cos Packet Scheduler</li> <li>Clink-Layer Topology Discovery Mapper I/O Driver</li> <li>Clink-Layer Topology Discovery Responder</li> <li>Clink-Layer Topology Discovery Responder</li> <li>Internet Protocol Version 6 (TCP/IPv6)</li> <li>Internet Protocol Version 6 (TCP/IPv6)</li> <li>Install</li> <li>Uninstal</li> <li>Properties</li> <li>Description</li> <li>Transmission Control Protocol/Internet Protocol. The default wide area network protocol that provides communication across diverse interconnected networks.</li> </ul> |   |

- 12. Configure the following IP settings for Maintenance (LAN2):
  - IP address : 10.0.0.100 (default)
  - Subnet mask: 255.255.255.0

| Network Connections                         |                       |                                     | _               |                  | -      |   |
|---------------------------------------------|-----------------------|-------------------------------------|-----------------|------------------|--------|---|
| 🗲 🕞 🖓 🔹 Network and Internet 🝷              | Network Connections • | - 🐼                                 | Search Net      | vork Connection  | s      |   |
| Organize   Disable this network device      | Diagnose this connect | ion Rename this                     | s connection    | »                | 🗊      |   |
| Maintenance<br>Network cable unplugged      | Man<br>Net            | agement(CTL1)<br>work cable unnluor | ed.             | 24               |        |   |
| X W Intel(R) 1210 Gigabit Network           | ManagementBridge      | Properties                          |                 | ×                |        |   |
| Management(CTL2)<br>Network cable unplugged | Networking            |                                     |                 | 1                |        |   |
| X Intel(R) I210 Gigabit Network             | Internet Protocol     | Version 4 (TCP/                     | IPv4) Prope     | rties            | ? ×    | 1 |
| ManagementBridge                            | General               |                                     |                 |                  |        |   |
| MAC Bridge Miniport                         | You can get IP a      | attings assigned as                 | itomatically if | vour network ou  |        | Ŀ |
|                                             | this capability. O    | therwise, you nee                   | d to ask your i | network administ | rator  | L |
|                                             | for the appropria     | ite IP settings.                    |                 |                  |        | L |
|                                             | C Obtain an I         | P address automa                    | tically         |                  |        | L |
|                                             | - Use the fol         | owing IP address:                   | -               |                  |        | Ŀ |
|                                             | T IP address:<br>Γ    |                                     | 192 . 10        | 58.0.15          |        | L |
|                                             | Subnet mask:          |                                     | 255 . 25        | 55.255.0         |        | L |
|                                             | Default gatew         | ay:                                 |                 | 20 d             |        | L |
|                                             | C Obtain DNS          | i server address a                  | utomatically    |                  |        |   |
|                                             | - • Use the fol       | owing DNS server                    | addresses:      |                  |        |   |
|                                             | Preferred DNS         | server:                             |                 |                  |        |   |
|                                             | Alternate DNS         | server:                             |                 |                  |        |   |
|                                             |                       |                                     |                 |                  |        |   |
|                                             | Validate se           | ttings upon exit                    |                 | Advan            | ced    |   |
| _                                           | _                     |                                     |                 |                  |        |   |
|                                             |                       |                                     | L               | OK               | Cancel |   |

**13.** Click **Advanced**, and then click the **WINS** tab.

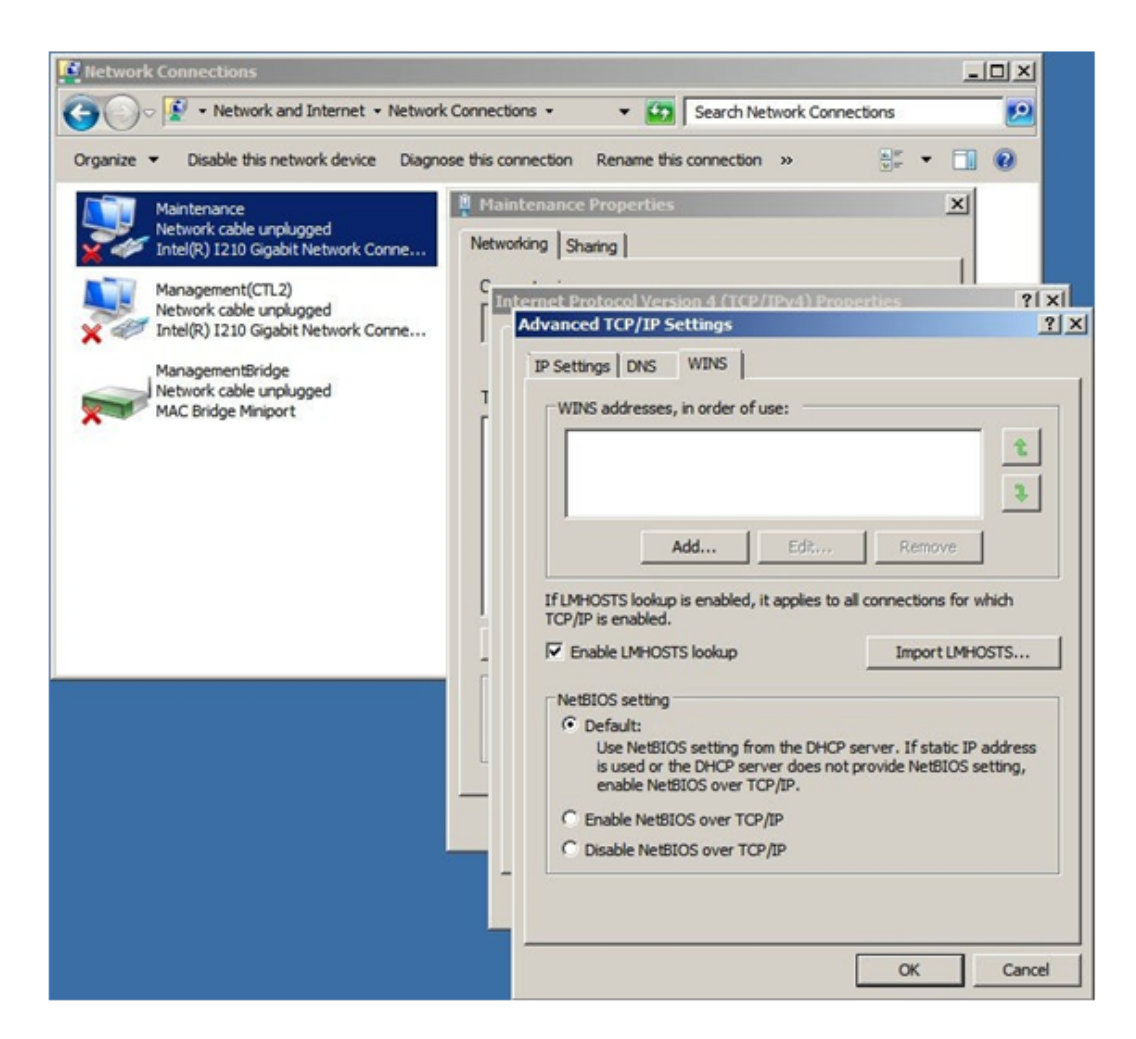

14. Under NetBIOS setting, click Disable NetBIOS over TCP/IP, and then click OK.
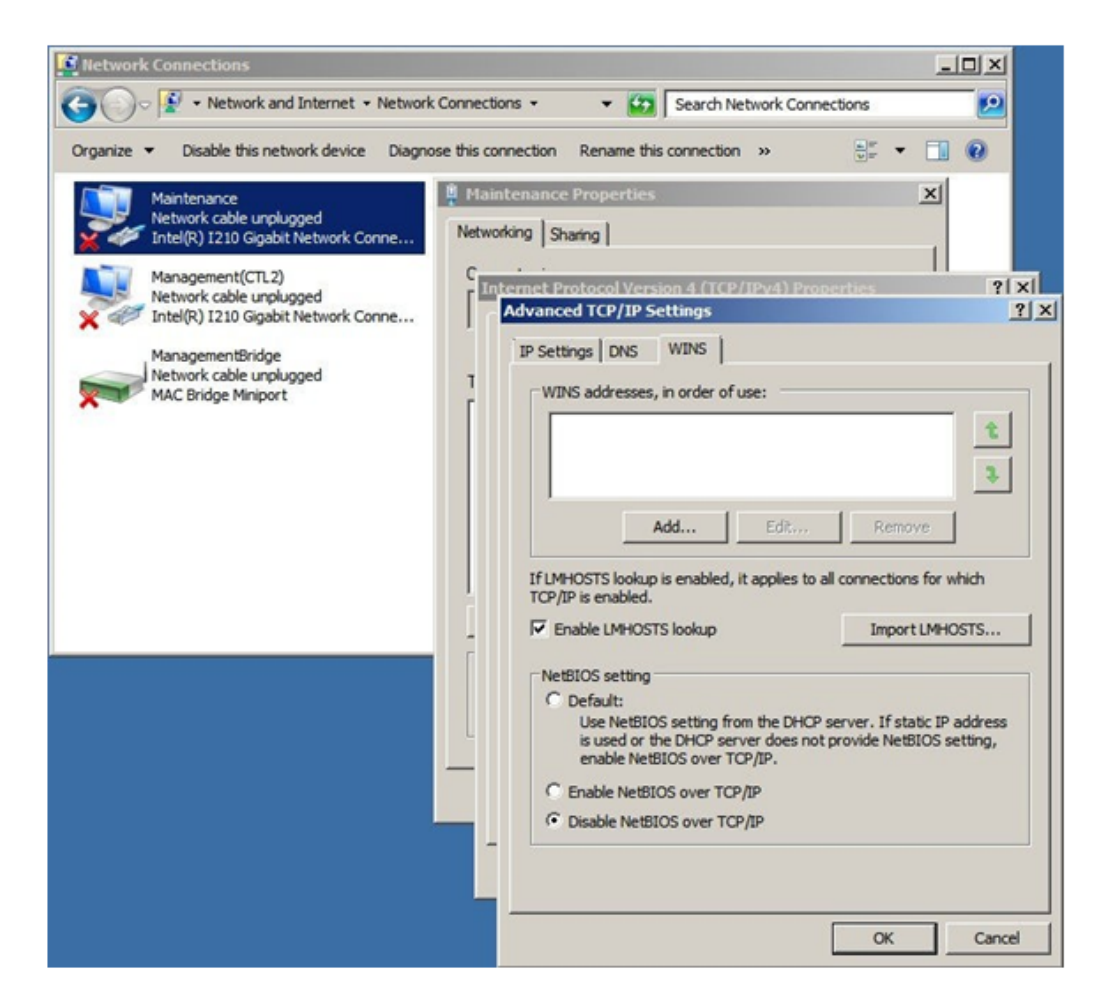

- **15.** Click **OK** to apply the settings and close the **Local Area Connection Properties** window.
- **16.** Close the **Network Connections** window.

### Installing Hitachi Device Manager - Storage Navigator

The procedure for installing the Device Manager - Storage Navigator software takes approximately 10 minutes.

#### Procedure

- 1. Connect a PC to the LAN2 port on the SVP.
- **2.** Insert the attached SVP firmware media into the PC's CD drive or DVD drive.
- **3.** On the root folder of the SVP firmware media, right-click **Setup.exe**, and then click **Execute as Administrator**.
- 4. In the Choose Setup Language window, click a language, and then click Next.

| Hitachi Device Manager - Storage Navigator - InstallShield Wizard 💿 💌                     |
|-------------------------------------------------------------------------------------------|
| Choose Setup Language<br>Select the language for the installation from the choices below. |
| Enalsh (United States)<br>Japanese                                                        |
| InstallShield < <u>Back</u> Cancel                                                        |

The **Preparing Setup** window appears while the software is prepared for installation.

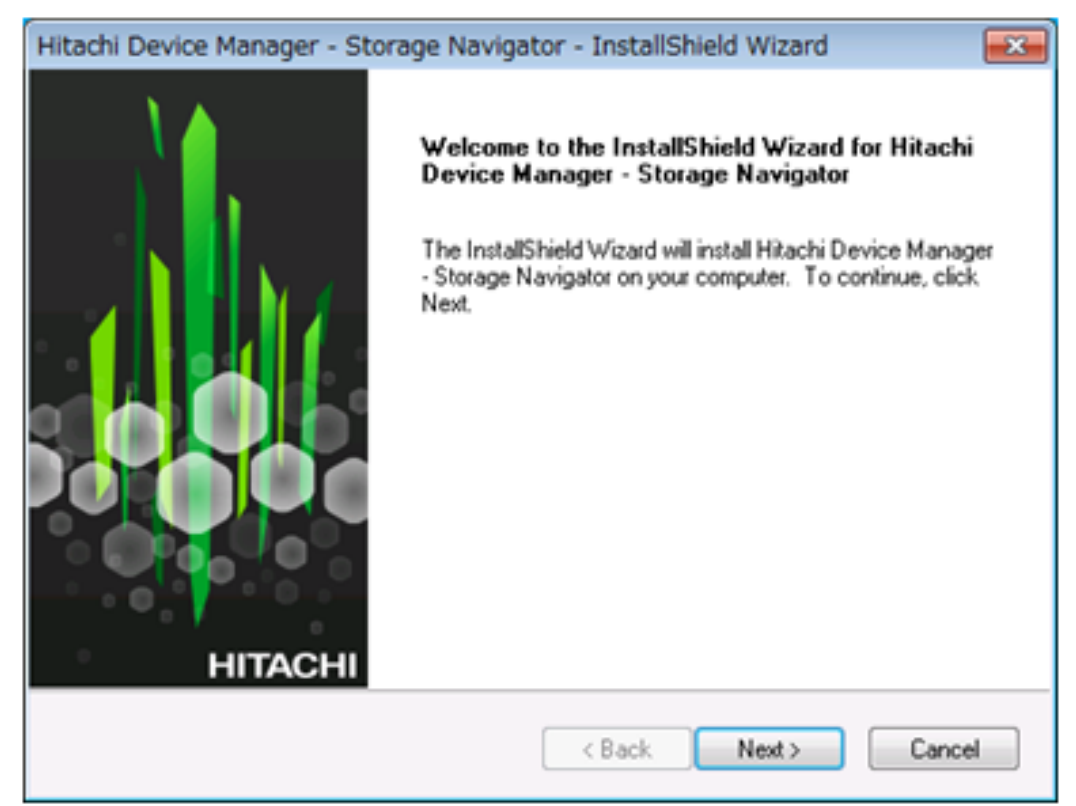

5. At the Install Shield window, click Next.

6. At the License Agreement window, accept the terms of the license agreement, and then click Next.

| Hitachi Device Manager - Storage Navigator - InstallShield Wizard 🔤                                                                           |
|----------------------------------------------------------------------------------------------------|
| License Agreement Please read the following license agreement carefully.                                                                      |
| Apache License<br>Version 2.0, January 2004<br>http://www.apache.org/licenses/                                                                |
| TERMS AND CONDITIONS FOR USE, REPRODUCTION, AND DISTRIBUTION                                                                                  |
| 1. Definitions.                                                                                                    |
| "License" shall mean the terms and conditions for use, reproduction,<br>and distribution as defined by Sections 1 through 9 of this document. |
| "Licensor" shall mean the copyright owner or entity authorized by                                                                             |
| I go not accept the terms of the license agreement                                                                                            |
| InstallShield                                                                                                    |

7. At the next window, specify the folder where Device Manager - Storage Navigator will be installed. Either accept the default folder shown in the window or click **Browse** to select a different folder.

| Hitachi Device Manager - Storage Navigator                                                                          |         |  |  |  |
|----------------------------------------------------------------------------------------------------|---------|--|--|--|
| Choose Destination Location<br>Select folder where setup will install files.                                        |         |  |  |  |
| Setup will install Hitachi Device Manager - Storage Navigator in the following folder.                              |         |  |  |  |
| To install to this folder, click Next. To install to a different folder, click Browse and select<br>another folder. |         |  |  |  |
| Destination Folder                                                                                                  |         |  |  |  |
| Ciliforn                                                                                                    | Browne  |  |  |  |
| c. mapp                                                                                                    | 0100000 |  |  |  |
| InstallShield                                                                                                    |         |  |  |  |
| ОК                                                                                                    | Cancel  |  |  |  |

**8.** If a confirmation window appears, click **Yes**. If the Windows Security Alert window appears, click **Allow access**.

A status bar shows the progress of the installation.

- **9.** When the following completion message appears, perform one of the following steps:
  - To continue, click **The setting has been completed**. I will continue installation and updating of the software.
  - To set port numbers, firewall settings, and anti-virus software, click The setting is not completed. I will install and update the software after I complete the setting.

| Hitachi Device Manager - Sto | Manager - Storage Navigator InstallShield Wizard Complete Install is completed.Set the below items. [1]Port# [2]Firewall [3]Anti virus soft you must start up service processes of Storage Navigator, after The setting has been completed.I will continue installation and updating of the software. The setting has been completed.I will install and update the software later. The setting is not completed.I will install and update the software later. |  |
|------------------------------|----------------------------------------------------------------------------------------------------|--|
| нітасні                      | The setting is not completed.I will install and update the software after I complete the setting.                                                                                                    |  |

- 10. Click Finish.
- **11.** At the **Environmental Settings** window, click **IPv4** or **IPv6**, and then enter the IP address of the SVP and click **Apply**.

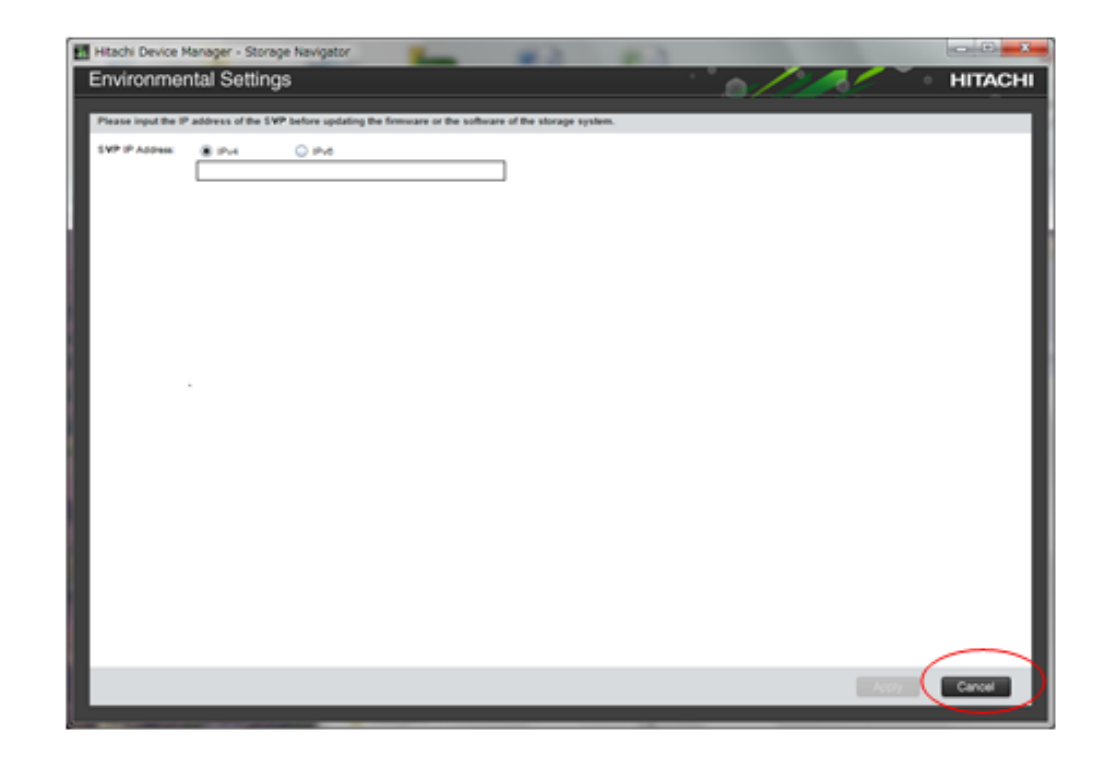

**Note:** If you do not want to configure the SVP IP address at this time, click **Cancel**. When you are ready to specify the IP address, restart the SVP, and then set the SVP IP address using the procedure under <u>Setting</u> the IP address (on page 170).

## **Chapter 20: Troubleshooting**

In the unlikely event you encounter a problem with the SVP, use this information to identify and resolve the issue.

## Troubleshooting the spanning tree protocol

To identify redundant paths, the SVP generates and processes Bridge Protocol Data Units (BPDUs) on ports 1, 3, and 4. If the SVP connects to a network switch that has its spanning tree feature enabled, the network switch can block communications between the SVP and the network. An example of a configuration is Cisco switches equipped with the PortFast BPDU guard feature is enabled.

If you connect the SVP to the port of a network switch that has BPDU guard enabled, connect the SVP to a different port on the switch that does not have the BPDU guard feature enabled. If this does not resolve the problem, perform the following procedure to stop the SVP port from issuing BPDU frames.

**Note:** If you perform this procedure while the cable connection between the SVP and network switch is looped, it creates a logical loop of the network connection and the entire network becomes inoperable. Verify the network connection is not looped before performing this procedure.

#### Procedure

- From the PC connected to the SVP, click Start > All Programs > Accessories > Remote Desktop Connection.
- 2. Right-click the command prompt and click **Run as Administrator**.
- 3. At the command prompt, type regedit.
- 4. Edit the following registry settings:

HKEY\_LOCAL\_MACHINE\SYSTEM\CurrentControlSet\Services\BridgeMP

Name: DisableSTA

Value: DWORD (0x1)

5. Restart the SVP operating system. The SVP port no longer transmits BPDU frames.

## SVP emergency logon procedure

The SVP can be connected using the default IP address 192.168.0.15.

Chapter 20: Troubleshooting

If you cannot connect to the SVP by using the default IP address, use the following
emergency log on address: http://<default SVP IP address>/dev/storage/
<model number><system serial number>/emergency.do. The following table lists
the variables in the URL.

| If your storage system<br>model number is | and the storage system serial number is | type the following URL                                             |
|-------------------------------------------|-----------------------------------------|--------------------------------------------------------------------|
| 8320004                                   | 456789                                  | http://192.168.0.15/dev/<br>storage/8320004456789/<br>emergency.do |
| 8340004                                   | 456789                                  | http://192.168.0.15/dev/<br>storage/8340004456789/<br>emergency.do |
| 8360004                                   | 456789                                  | http://192.168.0.15/dev/<br>storage/8360004456789/<br>emergency.do |

Chapter 20: Troubleshooting

# Appendix A: SVP replacement list

The following table lists the product codes for replacement SVPs.

| Component                                    | Available for VSP model | Product code    |
|----------------------------------------------|-------------------------|-----------------|
| Service processor<br>(Windows 10 Enterprise) | VSP G350 and VSP G370   | HDW2-F850-SVP.P |
|                                              | VSP F350 and VSP F370   |                 |
|                                              | VSP G700                |                 |
|                                              | VSP F700                |                 |
|                                              | VSP G900                | HDW-F850-SVP.P  |
|                                              | VSP F900                |                 |
|                                              | VSP G200                | HDW2-SVP2OS10.P |
|                                              | VSP G400, G600, G800    | HDW-SVP2OS10.P  |
|                                              | VSP F400, F600, F800    | FHW-SVP2OS10.P  |
| Service processor<br>(Windows 7)             | VSP G200                | 3919435-HDW2.P  |
|                                              | VSP G400, G600, G800    | 3919435.P       |
|                                              | VSP F400, F600, F800    | H3919435.P      |

Appendix A: SVP replacement list

#### Hitachi Vantara

Corporate Headquarters 2845 Lafayette Street Santa Clara, CA 95050-2639 USA HitachiVantara.com | community.HitachiVantara.com Contact Information USA: 1-800-446-0744 Global: 1-858-5474526 HitachiVantara.com/contact

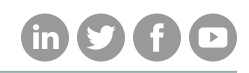